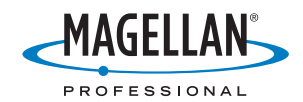

# Aquarius<sup>®</sup>-Sagitta<sup>™</sup>-3011<sup>™</sup>

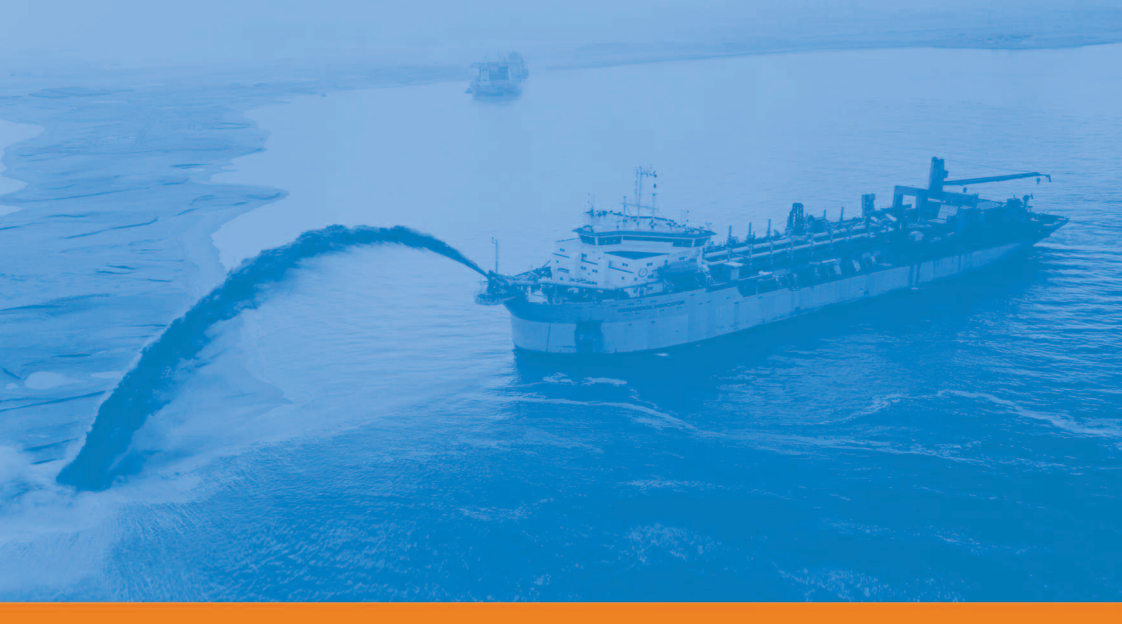

**User Manual** 

## **Important Recommendations**

1. The 3011, Sagitta, Aquarius and Aquarius<sup>2</sup> receivers are highprecision navigation instruments. They should not however replace the need for good judgment and careful navigation using traditional methods.

2. Using and connecting 3011, Sagitta, Aquarius or Aquarius<sup>2</sup> to any navigation peripheral does not make it less necessary for navigators to be cautious and continually on the watch.

3. Like for any other GPS receiver, the performance of Aquarius and Aquarius<sup>2</sup> is subject to the decisions of the US Department Of Defense, which has full control of the GPS. At any time the DOD can decide to impair the precision and availability of the GPS signals worldwide without the possibility for GPS users to claim for damages.

4. Magellan and its distributors shall not be liable for errors contained herein or for incidental consequential damages in connection with the furnishing, performance, or use of this equipment.

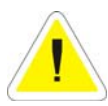

The 3011 GPS compass basically is a GPS receiver with the additional capability to perform heading measurements thanks to its dual-sensor antenna. Like for any GPS receiver, the performance level of the 3011 is closely tied to the conditions of GPS reception.

In the event of partial or complete reception loss, the 3011 will no longer be able to perform heading measurements.

The loss of heading information, however brief it may be, is especially undesirable when the 3011 is connected to the automatic pilot. For this reason, two possibilities are offered to cope with this possible event:

- 1. Dead reckoning (see page 173)
- 2. Using an external aid connected to the 3011 (see page 94).

#### **Copyright Notice**

Copyright © 2003-2006 Magellan Navigation Inc. All rights reserved.

#### Trademarks

All products and brand names mentioned in this publication are trademarks or registered trademarks of their respective holders.

Conventions used: symbol indicates end of section.

# MAGELLAN NAVIGATION PROFESSIONAL PRODUCTS - LIMITED WARRANTY (NCSA)

Magellan Navigation warrants their GPS receivers and hardware accessories to be free of defects in material and workmanship and will conform to our published specifications for the product for a period of one year from the date of original purchase. THIS WARRANTY APPLIES ONLY TO THE ORIGINAL PURCHASER OF THIS PRODUCT.

In the event of a defect, Magellan Navigation will, at its option, repair or replace the hardware product with no charge to the purchaser for parts or labor. The repaired or replaced product will be warranted for 90 days from the date of return shipment, or for the balance of the original warranty, whichever is longer. Magellan Navigation warrants that software products or software included in hardware products will be free from defects in the media for a period of 30 days from the date of shipment and will substantially conform to the then-current user documentation provided with the software (including updates thereto). Magellan Navigation's sole obligation shall be the correction or replacement of the media or the software so that it will substantially conform to the then- current user documentation. Magellan Navigation does not warrant the software will meet purchaser's requirements or that its operation will be uninterrupted, error-free or virus-free. Purchaser assumes the entire risk of using the software.

PURCHASER'S EXCLUSIVE REMEDY UNDER THIS WRITTEN WARRANTY OR ANY IMPLIED WARRANTY SHALL BE LIMITED TO THE REPAIR OR REPLACEMENT, AT MAGELLAN NAVIGA-TION'S OPTION, OF ANY DEFECTIVE PART OF THE RECEIVER OR ACCESSORIES WHICH ARE COVERED BY THIS WARRANTY. REPAIRS UNDER THIS WARRANTY SHALL ONLY BE MADE AT AN AUTHORIZED MAGELLAN NAVIGATION SERVICE CENTER. ANY REPAIRS BY A SERVICE CENTER NOT AUTHORIZED BY MAGELLAN NAVIGATION WILL VOID THIS WARRANTY.

To obtain warranty service the purchaser must obtain a Return Materials Authorization (RMA) number prior to shipping by calling 800-229-2400 (U.S.) or 408 615 3981 (International), or by sending a repair request on-line at http://professional.magellangps.com/fr/contact/. The purchaser must return the product postpaid with a copy of the original sales receipt to the address provided by Magellan Navigation with the RMA number. Purchaser's return address and the RMA number must be clearly printed on the outside of the package.

Magellan Navigation reserves the right to refuse to provide service free-of-charge if the sales receipt is not provided or if the information contained in it is incomplete or illegible or if the serial number is altered or removed. Magellan Navigation will not be responsible for any losses or damage to the product incurred while the product is in transit or is being shipped for repair. Insurance is recommended. Magellan Navigation suggests using a trackable shipping method such as UPS or FedEx when returning a product for service.

EXCEPT AS SET FORTH IN THIS LIMITED WARRANTY, ALL OTHER EXPRESSED OR IMPLIED WARRANTIES, INCLUDING THOSE OF FITNESS FOR ANY PARTICULAR PURPOSE, MERCHANT-ABILITY OR NON-INFRINGEMENT, ARE HEREBY DISCLAIMED AND IF APPLICABLE, IMPLIED WARRANTIES UNDER ARTICLE 35 OF THE UNITED NATIONS CONVENTION ON CONTRACTS FOR THE INTERNATIONAL SALE OF GOODS. Some national, state, or local laws do not allow limitations on implied warranty lasts, so the above limitation may not apply to you.

The following are excluded from the warranty coverage: (1) periodic maintenance and repair or replacement of parts due to normal wear and tear; (2) batteries and finishes; (3) installations or defects resulting from installation; (4) any damage caused by (i) shipping, misuse, abuse, negligence, tampering, or improper use; (ii) disasters such as fire, flood, wind, and lightning; (iii) unauthorized attachments or modification; (5) service performed or attempted by anyone other than an authorized Magellan Navigations Service Center; (6) any product, components or parts not manufactured by Magellan Navigation; (7) that the receiver will be free from any claim for infringement of any patent, trademark, copyright or other proprietary right, including trade secrets; and (8) any damage due to accident, resulting from inaccurate satellite transmissions. Inaccurate transmissions can occur due to changes in the position, health or geometry of a satellite or modifications to the receiver that may be required due to any change in the GPS. (Note: Magellan Navigation GPS receivers use GPS or GPS+GLONASS to obtain position, velocity and time information. GPS is operated by the U.S. Government and GLONASS is the Global Navigation Satellite System of the Russian Federation, which are solely responsible for the accuracy and maintenance of their systems. Certain conditions can cause inaccuracies which could require modifications to the receiver. Examples of such conditions include but are not limited to changes in the GPS or GLONASS transmission.) Opening, dismantling or repairing of this product by anyone other than an authorized Magellan Navigation Service Center will void this warranty.

MAGELLAN NAVIGATION SHALL NOT BE LIABLE TO PURCHASER OR ANY OTHER PERSON FOR ANY INCIDENTAL OR CONSEQUENTIAL DAMAGES WHATSOEVER, INCLUDING BUT NOT LIM-ITED TO LOST PROFITS, DAMAGES RESULTING FROM DELAY OR LOSS OF USE, LOSS OF OR DAMAGES ARISING OUT OF BREACH OF THIS WARRANTY OR ANY IMPLIED WARRANTY EVEN THOUGH CAUSED BY NEGLIGENCE OR OTHER FAULT OFMAGELLAN NAVIGATION OR NEGLI-GENT USAGE OF THE PRODUCT. IN NO EVENT WILL MAGELLAN NAVIGATION BE RESPONSIBLE FOR SUCH DAMAGES, EVEN IF MAGELLAN NAVIGATION HAS BEEN ADVISED OF THE POSSIBIL-ITY OF SUCH DAMAGES.

This written warranty is the complete, final and exclusive agreement between Magellan Navigation and the purchaser with respect to the quality of performance of the goods and any and all warranties and representations. This warranty sets forth all of Magellan Navigation's responsibilities regarding this product. This limited warranty is governed by the laws of the State of California, without reference to its conflict of law provisions or the U.N. Convention on Contracts for the International Sale of Goods, and shall benefit Magellan Navigation, its successors and assigns.

This warranty gives the purchaser specific rights. The purchaser may have other rights which vary from locality to locality (including Directive 1999/44/EC in the EC Member States) and certain limitations contained in this warranty, including the exclusion or limitation of incidental or consequential damages may not apply.

----

For further information concerning this limited warranty, please call or write:

Magellan Navigation, Inc., 960 Overland Court, San Dimas, CA 91773, Phone: +1 909-394-5000, Fax: +1 909-394-7050 or

Magellan Navigation SA – ZAC La Fleuriaye – BP 433 – 44474 Carquefou Cedex – France Phone: +33 (0)2 28 09 38 00, Fax: +33 (0)2 28 09 39 39

#### MAGELLAN NAVIGATION PROFESSIONAL PRODUCTS LIMITED WARRANTY

#### (Europe, Middle East, Africa)

All Magellan Navigation global positioning system (GPS) receivers are navigation aids, and are not intended to replace other methods of navigation. Purchaser is advised to perform careful position charting and use good judgment. READ THE USER GUIDE CAREFULLY BEFORE USING THE PRODUCT.

#### 1. MAGELLAN NAVIGATION WARRANTY

Magellan Navigation warrants their GPS receivers and hardware accessories to be free of defects in material and workmanship and will conform to our published specifications for the product for a period of one year from the date of original purchase or such longer period as required by law. THIS WARRANTY APPLIES ONLY TO THE ORIGINAL PURCHASER OF THIS PRODUCT.

In the event of a defect, Magellan Navigation will, at its option, repair or replace the hardware product with no charge to the purchaser for parts or labor. The repaired or replaced product will be warranted for 90 days from the date of return shipment, or for the balance of the original warranty, whichever is longer. Magellan Navigation warrants that software products or software included in hardware products will be free from defects in the media for a period of 30 days from the date of shipment and will substantially conform to the then-current user documentation provided with the software (including updates thereto). Magellan Navigation's sole obligation shall be the correction or replacement of the media or the software so that it will substantially conform to the then- current user documentation. Magellan Navigation does not warrant the software will meet purchaser's requirements or that its operation will be uninterrupted, error-free or virus-free. Purchaser assumes the entire risk of using the software.

#### 2. PURCHASER'S REMEDY

PURCHASER'S EXCLUSIVE REMEDY UNDER THIS WRITTEN WARRANTY OR ANY IMPLIED WARRANTY SHALL BE LIMITED TO THE REPAIR OR REPLACEMENT, AT MAGELLAN NAVIGA-TION'S OPTION, OF ANY DEFECTIVE PART OF THE RECEIVER OR ACCESSORIES WHICH ARE COVERED BY THIS WARRANTY. REPAIRS UNDER THIS WARRANTY SHALL ONLY BE MADE AT AN AUTHORIZED MAGELLAN NAVIGATION SERVICE CENTER. ANY REPAIRS BY A SERVICE CENTER NOT AUTHORIZED BY MAGELLAN NAVIGATION WILL VOID THIS WARRANTY.

#### 3. PURCHASER'S DUTIES

To obtain service, contact and return the product with a copy of the original sales receipt to the dealer from whom you purchased the product.

Magellan Navigation reserves the right to refuse to provide service free-of-charge if the sales receipt is not provided or if the information contained in it is incomplete or illegible or if the serial number is altered or removed. Magellan Navigation will not be responsible for any losses or damage to the product incurred while the product is in transit or is being shipped for repair. Insurance is recommended. Magellan Navigation suggests using a trackable shipping method such as UPS or FedEx when returning a product for service.

#### 4. LIMITATION OF IMPLIED WARRANTIES

EXCEPT AS SET FORTH IN ITEM 1 ABOVE, ALL OTHER EXPRESSED OR IMPLIED WARRANTIES, INCLUDING THOSE OF FITNESS FOR ANY PARTICULAR PURPOSE OR MERCHANTABILITY, ARE HEREBY DISCLAIMED AND IF APPLICABLE, IMPLIED WARRANTIES UNDER ARTICLE 35 OF THE UNITED NATIONS CONVENTION ON CONTRACTS FOR THE INTERNATIONAL SALE OF GOODS.

Some national, state, or local laws do not allow limitations on implied warranty or how long an implied warranty lasts, so the above limitation may not apply to you.

#### 5. EXCLUSIONS

The following are excluded from the warranty coverage:

(1) periodic maintenance and repair or replacement of parts due to normal wear and tear;

(2) batteries;

(3) finishes;

(4) installations or defects resulting from installation;

(5) any damage caused by (i) shipping, misuse, abuse, negligence, tampering, or improper use; (ii) disasters such as fire, flood, wind, and lightning; (iii) unauthorized attachments or modification;

(6) service performed or attempted by anyone other than an authorized Magellan Navigations Service Center;

(7) any product, components or parts not manufactured by Magellan Navigation,

(8) that the receiver will be free from any claim for infringement of any patent, trademark, copyright or other proprietary right, including trade secrets

(9) any damage due to accident, resulting from inaccurate satellite transmissions. Inaccurate transmissions can occur due to changes in the position, health or geometry of a satellite or modifications to the receiver that may be required due to any change in the GPS. (Note: Magellan Navigation GPS receivers use GPS or GPS+GLONASS to obtain position, velocity and time information. GPS is operated by the U.S. Government and GLONASS is the Global Navigation Satellite System of the Russian Federation, which are solely responsible for the accuracy and maintenance of their systems. Certain conditions can cause inaccuracies which could require modifications to the receiver. Examples of such conditions include but are not limited to changes in the GPS or GLONASS transmission.).

Opening, dismantling or repairing of this product by anyone other than an authorized Magellan Navigation Service Center will void this warranty.

#### 6. EXCLUSION OF INCIDENTAL OR CONSEQUENTIAL DAMAGES

MAGELLAN NAVIGATION SHALL NOT BE LIABLE TO PURCHASER OR ANY OTHER PERSON FOR ANY INDIRECT, INCIDENTAL OR CONSEQUENTIAL DAMAGES WHATSOEVER, INCLUDING BUT

NOT LIMITED TO LOST PROFITS, DAMAGES RESULTING FROM DELAY OR LOSS OF USE, LOSS OF OR DAMAGES ARISING OUT OF BREACH OF THIS WARRANTY OR ANY IMPLIED WARRANTY EVEN THOUGH CAUSED BY NEGLIGENCE OR OTHER FAULT OF MAGELLAN NAVIGATION OR NEGLIGENT USAGE OF THE PRODUCT. IN NO EVENT WILL MAGELLAN NAVIGATION BE RE-SPONSIBLE FOR SUCH DAMAGES, EVEN IF MAGELLAN NAVIGATION HAS BEEN ADVISED OF THE POSSIBILITY OF SUCH DAMAGES.

Some national, state, or local laws do not allow the exclusion or limitation of incidental or consequential damages, so the above limitation or exclusion may not apply to you.

#### 7. COMPLETE AGREEMENT

This written warranty is the complete, final and exclusive agreement between Magellan Navigation and the purchaser with respect to the quality of performance of the goods and any and all warranties and representations. THIS WARRANTY SETS FORTH ALL OF MAGELLAN NAVIGATION'S RESPONSIBILITIES REGARD-ING THIS PRODUCT.

THIS WARRANTY GIVES YOU SPECIFIC RIGHTS. YOU MAY HAVE OTHER RIGHTS WHICH VARY FROM LOCALITY TO LOCALITY (including Directive 1999/44/EC in the EC Member States) AND CERTAIN LIMITATIONS CONTAINED IN THIS WARRANTY MAY NOT APPLY TO YOU.

#### 8. CHOICE OF LAW.

This limited warranty is governed by the laws of France, without reference to its conflict of law provisions or the U.N. Convention on Contracts for the International Sale of Goods, and shall benefit Magellan Navigation, its successors and assigns.

THIS WARRANTY DOES NOT AFFECT THE CUSTOMER'S STATUTORY RIGHTS UNDER APPLICA-BLE LAWS IN FORCE IN THEIR LOCALITY, NOR THE CUSTOMER'S RIGHTS AGAINST THE DEALER ARISING FROM THEIR SALES/PURCHASE CONTRACT (such as the guarantees in France for latent defects in accordance with Article 1641 et seq of the French Civil Code).

----

For further information concerning this limited warranty, please call or write:

Magellan Navigation SA – ZAC La Fleuriaye – BP 433 – 44474 Carquefou Cedex – France. Phone: +33 (0)2 28 09 38 00, Fax: +33 (0)2 28 09 39 39

#### About this manual

This manual covers all the receivers from the Magellan marine survey product range, namely 3011 GPS Compass, Sagitta and Aquarius Series. It is split into the following 18 sections.

Sections 1 to 3 provide all the information you need to operate an Aquarius or Aquarius<sup>2</sup> receiver. Section 1 is about receiver description, section 2 about installation and section 3 about how to get started with this type of receiver.

Section 4 (and 9) details all the possible position processing modes that can be used in the Aquarius (and Sagitta) receivers, listing the requirements in terms of hardware and software and explaining the basic way to implement these modes from the TRM100 display screen.

Another way of implementing these modes, based on the use of \$PDAS commands, is also presented. This method is more particularly intended for expert users.

**Section 5** gives all the details of the processing modes specific to Aquarius<sup>2</sup>. This section uses a structure similar to Section 4.

**Sections 6 to 8** provide the same type of information as the first three sections but this time for the Sagitta Series.

Sections 10 to 12 provide the same type of information as the first three sections but this time for the 3011GPS compass.

Section 13 guides you until you reach the desired operational status for your receiver, assuming the installation and Getting Started phases have been completed according to the instructions presented in the relevant sections above.

In fact, this section describes all the functions of the TRM100. Basically, the TRM100 is the front panel common to all Magellan marine survey receivers. An important thing to know is that the TRM100 also comes as a software program, called TRM100 PC Software - part of the standard supply. There is however two additional functions in the TRM100 PC software allowing users to control the receiver directly via the set of available \$PDAS commands or, in the case of 3011 and Aquarius<sup>2</sup>, to display heading measurements on a compass rose.

Section 14 is an overview of the TRM100 PC Software. It tells you how to connect the PC running this software to a receiver and how to use the Remote Display view. A thorough description of the Terminal view is also provided. This view allows you to communicate with a receiver using \$PDAS commands (the only language understood by the receiver!).

Section 15 deals with the use of Sagitta or Aquarius at a reference station or as a secondary mobile for which relative positioning is determined at a primary mobile. In these specific applications, a U-Link transmitter device has to be used. This section gives all the details for connecting the U-Link transmitter to a Sagitta or Aquarius. A full description of the data transmitted

by the U-Link device is provided. Multi-station operation is also discussed in this section.

Section 16 describes the computed data outputs that can be enabled if you use the receiver's default configuration.

Section 17 describes the raw data outputs in ASCII format.

Section 18 describes the raw data outputs in binary format.

Section 19 is a compilation of all the \$PDAS commands through which you can control the configuration and operation of your receiver. Not all the \$PDAS commands can be applied to a given type of receiver. For example, it makes sense to use the \$PDAS commands relevant to heading measurements in the 3011 or Aquarius<sup>2</sup> but not in the Sagitta or Aquarius. It is therefore from a good knowledge of the receiver you are using that you will be able to deduce the set of \$PDAS commands that suits your receiver.

Section 20 discusses various topics for each of the receivers, such as special procedures, specifications, accessories, etc.

## **Table of Contents**

| 1. | Aquarius & Aquarius <sup>2</sup> - Equipment Description | 1        |
|----|----------------------------------------------------------|----------|
|    | Standard Supply                                          | 1        |
|    | Aquarius                                                 |          |
|    | Aquarius <sup>2</sup>                                    | 2        |
|    | Firmware Options                                         | 3        |
|    | Aquarius                                                 | 3        |
|    | Aquarius <sup>2</sup>                                    | 3        |
|    | Aquarius <sup>2</sup> Upgrades                           | 3        |
|    | Aquarius & Aquarius <sup>2</sup> Hardware Options        | 4        |
|    | Receiver                                                 | 6        |
|    | Front Panel                                              | 6        |
|    | Rear Panel                                               | 6        |
|    | Receiver Bracket                                         | 7        |
|    | Description                                              | 7        |
|    | Iable Mounting     Coiling Mounting                      | 8        |
|    | Celling Mounting  Detechable TDM 100 Keyned (Display     |          |
|    | NAPOO1 or NAPOO2 Antenno                                 | 9        |
|    |                                                          | 10       |
|    | TRM TOU PC Software                                      | 11       |
|    |                                                          | 12       |
|    | HF/MF Radio Option                                       | 12       |
|    | TX 4800 U-LINK UHF Transmission Kit                      |          |
| 2. | Aquarius & Aquarius <sup>2</sup> - Installation          | 13       |
|    | GPS Antenna                                              | 13       |
|    | Choosing a location where to install the antenna         | 13       |
|    | Antenna Mounting                                         | 15       |
|    | Receiver                                                 | 16       |
|    | Drilling Diagram                                         | 16       |
|    | IRM100 PC Software                                       | 1/       |
|    | Computer Requirements      Installation Procedure        | /<br>17  |
|    | Dy 4912 II LINK & Dy 1625 HM LINK Options                | 17       |
|    | RX 4012 O-LINK & RX 1055 HIVI-LINK Options               | 10<br>10 |
|    |                                                          | 10<br>10 |
|    | 1X 4800 U-LINK Option                                    | 18       |
|    | Connections Required in Typical Applications             |          |
| 3. | Aquarius & Aquarius <sup>2</sup> - Getting Started       | 21       |
|    | Switching On/Off the Receiver                            | 21       |
|    | Back-light Control & Screen Contrast Adjustments         | 21       |
|    | Data Screens                                             | 22       |
|    | Use Guidelines                                           | 24       |

|    |                   | Common Tasks                                     | 24       |
|----|-------------------|--------------------------------------------------|----------|
|    |                   | Autonomous Processing Modes                      | 24       |
|    |                   | Processing modes implying the use of a data link | 25       |
|    |                   | Particular Case of Heading Processing            | 25       |
| 4. | Aquari            | ius Series - Processing Modes                    | 27       |
|    | Introd            | uction                                           | 27       |
|    |                   | Modes Available                                  | 27       |
|    |                   | Primary and Backup Modes                         | 27       |
|    |                   | Terminology Used                                 | 28       |
|    | LRK Pr            | rocessing                                        | 29       |
|    |                   | Precision Level                                  | 29       |
|    |                   | Specific Requirements                            | 29       |
|    | <u> </u>          | Definitions                                      | 30       |
|    | <u> </u>          | Configuration Guidelines                         | 31       |
|    |                   | Example #1                                       | 32       |
|    |                   | Example #2                                       | 34<br>25 |
|    |                   |                                                  | 35       |
|    |                   | EDGPS PIOCESSIIIy                                | 30       |
|    |                   | Specific Pequirements                            | 30       |
|    |                   | Definitions                                      | 37       |
|    |                   | Configuration Guidelines                         | 39       |
|    |                   | Example #1                                       | 40       |
|    |                   | Example #2                                       | 42       |
|    |                   | Example #3 (EDGPS with NDS100 MkII station)      | 43       |
|    |                   | Corrections data outputs                         | 44       |
|    | Relativ           | ve Positioning Processing                        | 45       |
|    |                   | Definition                                       | 45       |
|    |                   | Primary Mobile Specific Requirements             | 46       |
|    |                   | Secondary Mobile Specific Requirements           | 46       |
|    |                   | Primary Mobile Configuration Guidelines          | 47       |
|    |                   | Secondary mobile Configuration Guidelines        | 47       |
|    |                   | Example                                          | 48       |
|    | DGPS              | Processing                                       | 50       |
|    |                   | Precision Level                                  | 50       |
|    |                   | Configuration Guidelines                         | 50       |
|    |                   | Example with external receiver/demodulator       | 50<br>51 |
|    | <u>ــ</u><br>۲۵۵۸ | /EGNOS Processing                                | 52       |
|    |                   | Precision Level                                  | 52<br>52 |
|    |                   | Definition                                       | 52       |
|    |                   | Specific Requirements                            | 52       |
|    |                   | Configuration Guidelines                         | 52       |
|    |                   | Example                                          | 53       |
|    | GPS PI            | rocessing                                        | 54       |
|    |                   | Precision Level                                  | 54       |
|    |                   | Specific Requirements                            | 54       |
|    |                   | Configuration Guidelines                         | 54       |

|            | Example                                             | 54 |
|------------|-----------------------------------------------------|----|
| 5.         | Aquarius <sup>2</sup> -Only Processing Modes        | 55 |
|            | Introduction                                        | 55 |
|            | Heading Processing Principles                       | 56 |
|            | Introduction                                        | 56 |
|            | Determining the Baseline Length                     | 57 |
|            | Calibrating the heading measurement                 | 58 |
|            | Need for calibration                                | 59 |
|            | When to perform or resume calibration?              | 59 |
|            | Manual Calibration along a Quay                     | 00 |
|            | Manual Calibration Based on Alignment with Seamarks | 62 |
|            | Automatic Calibration Computation while Navigating  | 63 |
|            | Heading Processing Implementation                   | 64 |
|            | Specific Requirements                               | 64 |
|            | Configuration Guidelines                            | 64 |
|            | Example                                             | 64 |
|            | Multi-Mode Operation                                | 65 |
| <b>6</b> . | Sagitta Series - Equipment Description              | 67 |
|            | Standard Supply                                     | 67 |
|            | Firmware Options                                    | 67 |
|            | Hardware Options                                    | 68 |
|            | Sagitta Unit                                        | 70 |
|            | Description of the Control Panel                    | 70 |
|            | Dimensions                                          | 70 |
|            | NAP001 or NAP002 Antenna                            | 71 |
|            | TRM 100 PC Software                                 | 72 |
|            | U-Link Radio Option                                 | 73 |
|            | HM-Link Radio Option                                | 73 |
|            | Tx 4800 U-Link UHF transmission kit                 | 73 |
|            | TRM 100 Keypad/Display Option                       | 74 |
| 7.         | Sagitta Series - Installation                       | 75 |
|            | GPS Antenna                                         | 75 |
|            | Choosing a location where to install the antenna    | 75 |
|            | Antenna Mounting                                    | 76 |
|            | Sagitta Unit                                        | 77 |
|            | Drilling Diagram                                    | 77 |
|            | Typical Setup with Rx 4812 U-Link Option Installed  | 78 |
|            | TRM100 PC Software                                  | 79 |
|            | Computer Requirements                               | 79 |
|            |                                                     | 79 |
|            | RX 4812 U-LINK & RX 1635 HM-LINK Uptions            | /9 |
|            | Radio Antenna (UHF or HF/MF)                        | 80 |
|            | Ix 4800 U-LINK Option                               | 80 |

| 8.  | Sagitta Series - Getting Started                                      | 81       |
|-----|-----------------------------------------------------------------------|----------|
|     | DC Power                                                              |          |
|     | Switching on Sagitta is Automatic at Installation                     | 81       |
|     | Switching off Sagitta Manually                                        | 81       |
|     | Switching on Sagitta after Intentional Power Removal                  |          |
|     | ■ An initialization Phase Takes Place after you Switch On the Sagitta | 82       |
|     | Checking that Operational Status is reached                           | 82       |
|     | Using TRM100 as Control & Navigation Terminal                         | 84       |
|     | Preliminaries                                                         |          |
|     | Identification Screen                                                 |          |
|     |                                                                       | 85       |
| 9.  | Sagitta Series - Processing Modes                                     | 87       |
| 10. | 3011 GPS Compass - Equipment Description                              | 89       |
|     | Standard Supply                                                       | 89       |
|     | Options                                                               | 89       |
|     | 3011 Processor                                                        | 90       |
|     | Description of the Control Panel                                      |          |
|     | Dimensions                                                            |          |
|     | NAP 011 Antenna                                                       | 91       |
|     | Description of the different parts                                    |          |
|     |                                                                       |          |
|     | TRM 100 PC Software                                                   | 92       |
|     | TRM 100 Terminal Option                                               | 93       |
|     | HF/MF DGPS Reception Kit Option                                       | 93       |
|     | External Aid                                                          | 94       |
| 11. | 3011 GPS Compass - Installation                                       | 95       |
|     | NAP 011 Antenna                                                       | 95       |
|     | Choosing a location where to install the antenna                      | 95       |
|     | Possible Orientations                                                 | 96       |
|     | Aid to Orientation                                                    | 96<br>   |
|     | Antenna Mounting     Dessible Types of Antenna Mounting               | 97<br>   |
|     | 3011 Processor                                                        | 90<br>   |
|     | Drilling Diagram                                                      | 70<br>98 |
|     | Installation Examples                                                 | 99       |
|     | Interconnections                                                      | 100      |
|     | TRM100 PC Software                                                    | 101      |
|     | Computer Requirements                                                 | 101      |
|     | Installation Procedure                                                | 101      |
|     | HF/MF Antenna                                                         | 101      |
| 12. | 3011 GPS Compass - Getting Started                                    | 103      |
|     | DC Power                                                              | 103      |
|     | Switching on the 3011 is Automatic at Installation                    | 103      |

|     | Switching off the 3011 Manually                                  | 103        |
|-----|------------------------------------------------------------------|------------|
|     | Switching On the 3011 after Intentional Power Removal            | 103        |
|     | An initialization Phase Takes Place after you Switch On the 30   | 11 104     |
|     | Calibration                                                      | 105        |
|     | Prerequisites                                                    | 105        |
|     | Manual Calibration                                               | 106        |
|     | Automatic Calibration Computation                                | 108        |
|     | TRM100 PC Software                                               | 110        |
|     | Introduction                                                     | 110        |
|     | Connecting & Disconnecting the TRM100 Software                   | 112        |
|     | Working Environment                                              | 113        |
|     | Heading View                                                     | 113        |
|     | Remote Display View                                              | 114        |
|     | TRM100 Option Used as Navigation Terminal                        | 116        |
|     | Identification Screen                                            | 116        |
|     | Heading Screens                                                  | 116        |
|     | Outputs                                                          | 118        |
|     | Introduction to the Configuration of the 3011                    | 118        |
|     | Description of the Output Sentences                              | 120        |
| 13. | TRM100 PC Software Overview                                      | 121        |
|     | Purpose                                                          | 121        |
|     | Connecting & disconnecting the TRM100 software                   | 123        |
|     | Working Environment                                              | 12/        |
|     |                                                                  | 124        |
|     | Pasic Way of Sanding a Command to the Dessiver                   | IZ4<br>125 |
|     | Basic way of sending a command to the Receiver from a Dictionary | 125        |
|     | Creating a New Dictionary                                        | 120<br>127 |
|     | Making New Entries in a Dictionary                               | 127        |
|     | I loading a Dictionary                                           | 127        |
|     | Revising a Dictionary                                            | 129        |
|     | Sending a series of commands from a text file                    | 130        |
|     | Color and Display Mode choices                                   | 130        |
|     | Creating custom font colors                                      | 131        |
|     | Remote Display view                                              | 132        |
|     | Recorder View                                                    | 132        |
|     | Heading View                                                     | 133        |
| 14. | Using TRM100 as Control & Navigation Terminal                    | 137        |
|     | NAVIG Menu                                                       | 137        |
|     | Viewing the Navigation Mode Currently Used                       | 137        |
|     | Changing the Navigation Mode                                     | 137<br>137 |
|     | Selecting the Homing or Bearing Mode                             | 137        |
|     | Selecting the Profile Mode                                       | 139        |
|     | Displaying the Data Specific to the Navigation Mode Used         | 141        |
|     | Using the Graphic Screen to Navigate                             | 144        |
|     | DGNSS Menu                                                       | 145        |
|     | Entering the characteristics of one or more stations             | 145        |
|     |                                                                  | 110        |

|          | Listing the stations stored in the receiver                 | 148                |
|----------|-------------------------------------------------------------|--------------------|
|          | Deleting or modifying the characteristics of a station      | 148                |
|          | Choosing the desired processing in the receiver             | 149                |
|          | Monitoring the stations received                            | 154                |
|          | Messages                                                    | 158                |
| AUX Me   | enu                                                         | 159                |
|          | Choosing the Units to Be Used                               | 159                |
| <u> </u> | Entering Local Time & Local/UTC Time Deviation              | 160                |
| <u> </u> | Choosing the Interface language                             | 161                |
| <u> </u> | Initializing Position & Choosing a Coordinate System        | 161                |
|          | Changing the Minimum Elevation                              | 163                |
|          | Rejecting Satellites from the Processing                    | 163                |
|          | Accessing the List of Output Messages                       | 164<br>14E         |
|          | Adding an output message                                    |                    |
|          | Setting Paw Data Outputs                                    | 100                |
|          | Changing Serial Port Settings                               | 107                |
|          | Determining the Baseline Length (Aquarius <sup>2</sup> )    | 109                |
|          | Calibrating the Heading Processing (Aquarius <sup>2</sup> ) | 170<br>172         |
|          | Defining the Dead Reckoning Time in Heading Processing      | 173                |
|          | Viewing the visible GPS constellation                       | 174                |
|          | Changing Speed Filtering                                    | 175                |
|          | Other functions                                             | 176                |
| WPT-R    | TE Menu                                                     | 177                |
|          | Listing the Waypoints and Routes Stored in the Receiver     | 177                |
|          | Creating a waypoint                                         | 178                |
|          | Modifying/Deleting a Waypoint                               | 179                |
|          | Creating a Route                                            | 179                |
|          | Modifying/Deleting a Route                                  | 181                |
| MARK I   | Лепи                                                        | 182                |
| "Open"   | Operating Mode                                              | 183                |
|          | Enabling the "Open" mode                                    | 183                |
|          | Source Selection Criteria                                   | 183                |
| About t  | he HM-Link Reception Kit                                    | 184                |
|          | Use Guidelines                                              | 184                |
|          | Switching Over From a Dual-Frequency Station to Another     | 185                |
|          | Switching Over From a Single-Frequency Station to Another   | 186                |
|          | Changing Frequency Band                                     | 186                |
| LED In   | dicators on Inner Front Panel (Aquarius)                    | 187                |
| Backup   | Option                                                      | 188                |
|          | What is the Backup Option?                                  | 188                |
|          | How to check if the Backup Option is available?             | 189                |
|          | Activating the Backup Mode                                  | 190                |
|          | Selecting and Using the Backup Mode                         | 192                |
| Usina t  | he U-Link Transmitter                                       | 197                |
| Introdu  |                                                             | 107                |
|          | Additional Hardware Options Required                        | 1 <i>71</i><br>107 |
|          | Optional Firmware Required                                  | 197                |
|          |                                                             | 177                |

15.

|     | Transmitter Description                                         | 198          |
|-----|-----------------------------------------------------------------|--------------|
|     | Connecting the Transmitter to Sagitta or Aquarius               | 199          |
|     | Setting Sagitta or Aguarius as a UHF Reference Station          | 200          |
|     | Entering the Precise Coordinates of the Station                 | 200          |
|     | Allowing the Station to Transmit its Corrections Data           | 201          |
|     | Checking the Corrections Generated by a Reference Station       | 202          |
|     | Setting Sagitta or Aquarius as a Secondary Mobile               | 203          |
|     | Examples                                                        | 204          |
|     | □ Transmitting Secondary Mobile                                 | 204          |
|     | Reference Station Transmitting Data in LRK Format               | 204          |
|     |                                                                 | 205          |
|     | Iransmitted Correction Data                                     | 206          |
|     | Correction data string, general form                            | 206          |
|     | Proprietary Pseudorange Corrections Message                     | 207          |
|     | L1 phase, C/A Code Message                                      | 209          |
|     | RTCM Message                                                    | 210          |
|     | User Message                                                    | 211          |
| 16. | Computed Data Outputs                                           | 213          |
|     | Conventions used                                                | 213          |
|     | Sentence No. 1: \$GPGGA                                         | 214          |
|     | Sentence No. 2: \$GPGLL                                         | 215          |
|     | Sentence No. 3: \$GPVTG                                         | 215          |
|     | Sentence No. 4: \$GPGSA                                         | 216          |
|     | Sentences No. 5 (& 18 for Aquarius): \$GP7DA                    | 216          |
|     | Sentence No. 6: \$GPRMC                                         | 213          |
|     | Sentence No. 7: \$GPGRS                                         | 218          |
|     | Sentence No. 8: \$GPGST                                         | 218          |
|     | Sentence No. 9: \$GPGSV                                         | 210          |
|     | Sentence No. 10: \$GPGMP                                        | 220          |
|     | Sentence No. 11: \$GPHDT                                        | 220          |
|     | Sentence No. 12: \$GPHDG                                        | 221          |
|     | Sentence No. 12: \$GPROT                                        | 221          |
|     | Sentence No. 14: \$CDVBW                                        | 221          |
|     | Sentence No. 15: \$CDVHW                                        | 222<br>      |
|     | Sentence No. 15: \$60 000                                       | 222          |
|     | Sentence No. 17: \$0005                                         | 222          |
|     | Sentence No. 17. \$PDAS, RRP                                    | 223          |
| 17. | Raw Data Outputs in ASCII Format                                | 225          |
|     | Notation rules                                                  | 225          |
|     | L1 carrier quality indicator                                    | 227          |
|     | C/A code quality indicator  SVADD: Differential Data            | 227          |
|     |                                                                 | 228          |
|     | SVARIR : Single-frequency GPS/WAAS/EGINUS pseudoranges in satel | ine time_236 |

|     | SVARIR: Dual-frequency GPS pseudoranges in satellite time              | _238       |
|-----|------------------------------------------------------------------------|------------|
|     | SVARIQ: Single-frequency GPS/WAAS/EGNOS pseudoranges in receiver time  | _241       |
|     | SVARIQ: Dual-frequency GPS pseudoranges in receiver time               | _243       |
|     | SVAR!M: Event Time-Tagging                                             | _246       |
|     | SVAR!A: Almanac data                                                   | _248       |
|     | SVARIE: Ephemeris data                                                 | _249       |
|     | SVAR!U : Iono/UTC data                                                 | _250       |
|     | SVAR!S : Health & A/S data                                             | _251       |
|     | SVAR!B: GPS Bit Flow                                                   | _252       |
|     | SVAR!W: WAAS/EGNOS Data                                                | _254       |
|     | SVAR!V: RELATIVE Mode Data                                             | _256       |
| 18. | Raw Data Outputs in SBIN Format                                        | 259        |
|     | Notation Rules                                                         | _259       |
|     | SBIN@R: Single-frequency GPS/WAAS/EGNOS pseudoranges in satellite time | 261        |
|     | SBIN@R: Dual-frequency GPS pseudoranges in satellite time              | _263       |
|     | SBIN@Q: Single-frequency GPS/WAAS/EGNOS pseudoranges in receiver time  | 266        |
|     | SBIN@Q: Dual-frequency GPS pseudoranges in receiver time               | _268       |
|     | SBIN@M: Event Time Tagging                                             | _271       |
|     | SBIN@A: Almanac data                                                   | _273       |
|     | SBIN@E: Ephemeris data                                                 | _273       |
|     | SBIN@U: Iono/UTC data                                                  | _274       |
|     | SBIN@S: Health & A/S data                                              | _274       |
|     | SBIN@b: GPS Bit Flow                                                   | _275       |
|     | SBIN@W: WAAS/EGNOS Data                                                | _276       |
|     | SBIN@V: RELATIVE Mode Data                                             | _278       |
| 19. | \$PDAS Command Library                                                 | 281        |
|     | Introduction                                                           | _281       |
|     | Command Format                                                         | _ 281      |
|     |                                                                        | _ 281      |
|     |                                                                        | _282       |
|     | \$PDAS,AGECUR                                                          | 284        |
|     | \$PDAS,ALTI                                                            | 200        |
|     | \$PDAS,ANTEN,DES                                                       | 291        |
|     |                                                                        | 292        |
|     | \$PDAS,DITELV                                                          | 293        |
|     |                                                                        | 290        |
|     |                                                                        | 270<br>707 |
|     |                                                                        | 271        |
|     | אי מאט,סטווי וט,תבאט<br>¢DDAS CONFIC DESET                             | 270        |
|     | ψι ΔΑ3,0000 10,1020 1<br>¢DDAS DEELT                                   | 200        |
|     |                                                                        | _300       |

| 20. | Appendices                     | 365 |
|-----|--------------------------------|-----|
|     | \$_ZDA ahu \$_GPQ,ZDA          | 364 |
|     | \$PDAS,UNIT                    | 363 |
|     |                                | 362 |
|     | \$PDAS TD                      | 360 |
|     |                                | 359 |
|     | \$PDAS,SUREEN                  | 358 |
|     | \$PDAS, KAZALM                 | 357 |
|     | \$PDAS,QC                      | 355 |
|     | \$PDAS,PREFNE                  | 354 |
|     | \$PDAS,PREFLL                  | 353 |
|     | \$PDAS,PRANGE                  | 351 |
|     | \$PDAS,OUTON and \$PDAS,OUTOFF | 350 |
|     | \$PDAS,OUTMES                  | 348 |
|     | \$PDAS,NAVSEL                  | 347 |
|     | \$PDAS,IDENT                   | 343 |
|     | \$PDAS,HRP                     | 342 |
|     | \$PDAS,HDGSET                  | 341 |
|     | \$PDAS,HDGINI                  | 340 |
|     | \$PDAS,HEALTH                  | 339 |
|     | \$PDAS,HARDRS                  | 338 |
|     | \$PDAS,GPSDAT                  | 336 |
|     | \$GPQ,                         | 334 |
|     | \$PDAS,GNOS                    | 332 |
|     | \$_GLL and \$_GPQ,GLL          | 331 |
|     | \$PDAS,GEOID,READ              | 329 |
|     | \$PDAS,GEOID,HEIGHT            | 327 |
|     | \$PDAS,GEODAT                  | 326 |
|     | \$PDAS,GEO                     | 324 |
|     | \$PDAS,FMT                     | 323 |
|     | \$PDAS,FIXTYP                  | 320 |
|     | \$PDAS,FIXPAR                  | 319 |
|     | \$PDAS,FIXMOD                  | 317 |
|     | \$PDAS,FILTYP                  | 316 |
|     | \$PDAS,FILTER                  | 315 |
|     | \$PDAS,EVENT                   | 313 |
|     | \$PDAS,DGPDAT                  | 309 |
|     | \$PDAS,DGPS,STATION            | 307 |
|     | \$PDAS.DGPS.MODE (R)           | 000 |
|     | \$PDAS DGPS MODE (F)           | 302 |
|     | \$PDAS DGPS DELSTA             | 302 |

| Aquari  | us & Aquarius <sup>2</sup> - Technical Specifications       | 365 |
|---------|-------------------------------------------------------------|-----|
| · 🗆     | Main Features                                               | 365 |
|         | Configurations                                              | 365 |
|         | Performance Figures                                         | 366 |
|         | GPS/GNSS Characteristics                                    | 366 |
|         | Interfaces                                                  | 367 |
|         | Electrical                                                  | 367 |
|         | Environmental                                               | 367 |
|         | Physical                                                    | 367 |
| Aquari  | us & Aquarius <sup>2</sup> - Default Configuration          | 368 |
| Sagitta | Series - Technical Specifications                           | 370 |
|         | Main Features                                               | 370 |
|         | Configurations                                              | 370 |
|         | Performance Figures                                         | 370 |
|         | GPS/GNSS Characteristics                                    | 370 |
|         | Interfaces                                                  | 371 |
|         | Electrical                                                  | 371 |
|         | Environmental                                               | 371 |
|         | Physical                                                    | 371 |
| Sagitta | Series - Default Configuration                              | 372 |
| 3011 0  | SPS Compass - Calibration Principles                        | 374 |
|         | What is the calibration value?                              | 374 |
|         | When to perform or resume calibration?                      | 375 |
| 3011 0  | SPS Compass - Calibration Procedures                        | 376 |
|         | Manual Calibration along a Quay                             | 376 |
|         | Manual Calibration Based on Alignment with Seamarks         | 377 |
|         | Automatic Calibration Computation while Navigating          | 378 |
| 3011 0  | SPS Compass - Technical Specifications                      | 379 |
|         | Performance Characteristics in Normal Conditions of Use     | 379 |
|         | GPS/GNSS Characteristics                                    | 379 |
|         | General Characteristics                                     | 380 |
|         | Interfaces                                                  | 380 |
| 3011 0  | SPS Compass - Connection to NT920 HDI unit                  | 381 |
| 3011 0  | SPS Compass - Connection to MLR FX312 or FX412 GPS Receiver | 381 |
| 3011 0  | PS Compass - Available Geodetic Systems                     | 382 |
|         | Systems List                                                | 382 |
|         | Geodetic Parameters Used                                    | 383 |
| Power   | Supply Protections (All Receivers)                          | 384 |
|         | From Power Surges                                           | 384 |
|         | From Voltage Drops                                          | 384 |
|         | From Current Surges                                         | 384 |
| Conne   | tor Pinouts and Cables (All Receivers)                      | 385 |
|         | AUX Connector                                               | 385 |
|         | VGA Connector                                               | 386 |
|         | Terminal Connector                                          | 386 |
|         | Port A (RS422)                                              | 386 |
|         | Port B (RS232)                                              | 387 |
|         | Port C (RS422)                                              | 387 |
|         |                                                             |     |

| Power In Connector         J6       388         1PPS Output         Event Input         Power Cord         Serial Cord         Serial Cord         DB15/DB9 RS232/RS422 Data Cable Option         Radio Module Options         CRM100 Keypad/Display         GPS Constellation         Signals         Navigation Message         GNSS         GEO current status (Jan 2002)         List of Possible Anomalies         About the Three Configurations Stored in a Receiver         TRM100 Functions         NAVIG Function                                                                                                    | 388 |
|----------------------------------------------------------------------------------------------------|-----|
| J6       388         1PPS Output                                                                                                    | 388 |
| IPPS Output         Event Input         Power Cord         RS232 / RS422 Serial Cord         Serial Cord         RS422 / RS232 Adaptor Cable         DB15/DB9 RS232/RS422 Data Cable Option         Radio Module Options         CRM100 Keypad/Display         Introduction to GNSS         GPS Constellation         Signals         Navigation Message         GNSS         GEO current status (Jan 2002)         List of Possible Anomalies         About the Three Configurations Stored in a Receiver         NAVIG Function         DGNSS Function                                                                                                    |     |
| Event Input         Power Cord         RS232 / RS422 Serial Cord         Serial Cord         RS422 / RS232 Adaptor Cable         DB15/DB9 RS232/RS422 Data Cable Option         Radio Module Options         CRM100 Keypad/Display         GPS Constellation         Signals         Navigation Message         GNSS         GEG current status (Jan 2002)         List of Possible Anomalies         About the Three Configurations Stored in a Receiver         NAVIG Function         DSNS S                                                                                                    | 389 |
| Power Cord         RS232 / RS422 Serial Cord         Serial Cord         RS422 / RS232 Adaptor Cable         DB15/DB9 RS232/RS422 Data Cable Option         Radio Module Options         TRM100 Keypad/Display         GPS Constellation         Signals         Navigation Message         GNSS         GEO current status (Jan 2002)         List of Possible Anomalies         About the Three Configurations Stored in a Receiver         NAVIG Function         DSNSS Function                                                                                                    | 389 |
| RS232 / RS422 Serial Cord         Serial Cord         RS422 / RS232 Adaptor Cable         DB15/DB9 RS232/RS422 Data Cable Option         Radio Module Options         TRM100 Keypad/Display         GPS Constellation         Signals         Navigation Message         GNSS         GEO current status (Jan 2002)         List of Possible Anomalies         About the Three Configurations Stored in a Receiver         TRM100 Functions         NAVIG Function         DSNSS Function                                                                                                    | 390 |
| Serial Cord                                                                                                    | 390 |
| RS422 / RS232 Adaptor Cable         DB15/DB9 RS232/RS422 Data Cable Option         Radio Module Options         TRM100 Keypad/Display         Introduction to GNSS         GPS Constellation         Signals         Navigation Message         GNSS         GEO current status (Jan 2002)         List of Possible Anomalies         About the Three Configurations Stored in a Receiver         TRM100 Functions         DGNSS Function                                                                                                    | 391 |
| DB15/DB9 RS232/RS422 Data Cable Option                                                                                                    | 392 |
| Radio Module Options                                                                                                    | 393 |
| TRM100 Keypad/Display       2         Introduction to GNSS       2         GPS Constellation       2         Signals       2         Navigation Message       2         GNSS       2         GNSS       2         GEO Current status (Jan 2002)       2         List of Possible Anomalies       2         About the Three Configurations Stored in a Receiver       2         TRM100 Functions Summary       2         DGNSS Function       2                                                                                                    | 394 |
| Introduction to GNSS                                                                                                    | 395 |
| GPS Constellation                                                                                                    | 395 |
| Signals         Navigation Message         GNSS         GNSS         EGNOS         GEO current status (Jan 2002)         List of Possible Anomalies         About the Three Configurations Stored in a Receiver         TRM100 Functions Summary         NAVIG Function         DGNSS Function                                                                                                    | 395 |
| <ul> <li>Navigation Message</li></ul>                                                                                                    | 396 |
| GNSS     WAAS     EGNOS     GEO current status (Jan 2002) List of Possible Anomalies4 About the Three Configurations Stored in a Receiver4 TRM100 Functions Summary4     NAVIG Function4 DGNSS Function4                                                                                                    | 397 |
| <ul> <li>WAAS</li></ul>                                                                                                    | 397 |
| EGNOS GEO current status (Jan 2002) GEO current status (Jan 2002) GEO current status (Jan 2002) About the Three Configurations Stored in a Receiver About the Three Configurations Stored in a Receiver About the Three Configurations About the Three Configurations About the Three Configuration | 400 |
| GEO current status (Jan 2002)                                                                                                    | 401 |
| List of Possible Anomalies4 About the Three Configurations Stored in a Receiver4 TRM100 Functions Summary4 ONAVIG Function                                                                                                    | 401 |
| About the Three Configurations Stored in a Receiver4 TRM100 Functions Summary4 Q NAVIG Function4 DGNSS Function4                                                                                                    | 103 |
| TRM100 Functions Summary4                                                                                                    | 104 |
| NAVIG Function      DGNSS Function                                                                                                    | 105 |
| DGNSS Function                                                                                                    | 405 |
|                                                                                                    | 406 |
| AUX function                                                                                                    | 407 |
| WPT-RTE Function                                                                                                    | 408 |
| MARK Function                                                                                                    | 408 |
| Fix Quality Index4                                                                                                    | 109 |
| Sagitta Quick Start Leaflet                                                                                                    | 111 |

## Glossary Index

# 1. Aquarius & Aquarius<sup>2</sup> - Equipment Description

(Magellan reserves the right to make changes to the list below without prior notice.)

# **Standard Supply**

## □ Aquarius

The Aquarius-01 (P0100751) or Aquarius-02 (P0100752) receiver is delivered in a ruggedized container in which the following items are provided:

- $1 \times$  Aquarius-01 or 02 unit depending on purchase order fitted with a single GNSS sensor
- 1× GPS antenna NAP001 or NAP002 depending on purchase order (NAP 001: P076311B; NAP 002: P0101158)
- Firmware modules: RAWDAT, WAAS/EGNOS, KARTMODE, USERGEOID, FASTOUTPUT
- 1× power cord, 2 meters (P0067035)
- 2× data cord, DB9 male / DB9 female, 2 meters (P0101243)
- 1× RS232/RS422 converter cable (P075675A)
- 1× TRM 100 unit (P0100722) consisting of the following:
  - $1 \times$  detachable keypad/display terminal (P0100599), in fact the receiver front panel
  - 1× data cord, DB15 male/DB15 female, 1 meter (P0100688)
  - 1× mounting bracket + knobs and screws (P0101297)

(Last two items used only if TRM100 detached from receiver to be used as remote unit.)

- Mounting bracket for entire receiver (Aquarius + TRM100 unit)
- 1× User Manual (the present manual)
- 1× CD-ROM containing TRM 100 PC Software (for Windows 95/98/2000/NT) and User Manual in the form of PDF document.

## □ Aquarius<sup>2</sup>

The Aquarius<sup>2</sup>-11 (P0101385), Aquarius<sup>2</sup>-12 (P0101386) or Aquarius<sup>2</sup>-22 (P0101387) receiver is delivered in a ruggedized container in which the following items are provided:

 1× Aquarius<sup>2</sup>-11, 12 or 22 unit - depending on purchase order equipped with two GNSS sensors (primary + secondary; see table below):

|       |         | Aquarius <sup>2</sup> -11 | Aquarius <sup>2</sup> -12          | Aquarius <sup>2</sup> -22          |
|-------|---------|---------------------------|------------------------------------|------------------------------------|
| ary   | Sensor  | L1 only,<br>16 channels   | L1, 16 channels<br>L2, 12 channels | L1, 16 channels<br>L2, 12 channels |
| Prim  | Antenna | NAP 001                   | NAP 002                            | NAP 002                            |
| dary  | Sensor  | L1 only,<br>16 channels   | L1 only,<br>16 channels            | L1, 16 channels<br>L2, 12 channels |
| Secon | Antenna | NAP 001                   | NAP 001                            | NAP 002                            |

- 2× GNSS antenna, a combination of NAP 001 and NAP 002 antennas (see table above), depending on purchase order (NAP 001: P076311B; NAP 002: P0101158)
- Firmware modules:
  - All receivers: RAWDAT, WAAS/EGNOS, KARTMODE, USERGEOID, FASTOUTPUT
  - Aquarius<sup>2</sup>-12 and 22 only: HEADING firmware
  - Aquarius<sup>2</sup>-22 only: RELATIVE-OTF firmware
- 1× power cord, 2 meters (P0067035)
- 2× data cord, DB9 male / DB9 female, 2 meters (P0101243)
- 1× RS232/RS422 converter cable (P075675A)
- 1× TRM 100 unit (P0100722) consisting of the following:
  - 1× detachable keypad/display terminal (P0100599), in fact the receiver front panel
  - 1× data cord, DB15 male/DB15 female, 1 meter (P0100688)
  - 1× mounting bracket + knobs and screws (P0101297)

(Last two items used only if TRM100 detached from receiver to be used as remote unit.)

- Mounting bracket for entire receiver (Aquarius + TRM100 unit)

#### Aquarius & Aquarius<sup>2</sup> - Equipment Description Firmware Options

- 1× User Manual (the present manual)
- $1 \times$  CD-ROM containing TRM 100 PC Software (for Windows 95/98/2000/NT) and User Manual in the form of PDF document.

## **Firmware Options**

## □ Aquarius

- LRKMODE (P0100893) (except for Aquarius-01)
- RELATIVE OTF (P0101345)
- REFSTATION (P077252A)

## □ Aquarius<sup>2</sup>

- LRKMODE (P0100893) (except for Aquarius<sup>2</sup>-11)
- RELATIVE OTF (P0101345) (standard in Aquarius<sup>2</sup>-22)
- REFSTATION (P077252A)

## **Aquarius<sup>2</sup> Upgrades**

- Aquarius<sup>2</sup>-12 to Aquarius<sup>2</sup>-22 (P0101509)
- Aquarius<sup>2</sup>-11 to Aquarius<sup>2</sup>-12 (P0101510)

## Aquarius & Aquarius<sup>2</sup> Hardware Options

One of the following two options is **necessary** to operate Aquarius (Aquarius<sup>2</sup> needs two of them):

- GNSS Marine 30-meter cable kit (P076464A):
  - 1× RG223 TNC-m/TNC-m coaxial cable, low loss, 30 m long (C5050188)
  - 1× marine mounting kit (P071448A) for NAP 00x antenna
- GNSS Marine 10-meter cable kit (P0101393):
  - 1× RG223 TNC-m/TNC-m coaxial cable, low loss, 10 m long (C5050196)
  - 1× marine mounting kit (P071448A) for NAP 00x antenna

Radio options available:

- Rx 4812 U-Link UHF reception kit (P0101388) including 1× UHF reception module + coaxial cords for internal connections. Designed to be embedded in Aquarius
- Rx 1635 HM-Link HF/MF reception kit (P0101504) including HF/MF radio receiver designed to be embedded in Aquarius
- Tx 4800 U-Link UHF transmission kit (P0101389) including:
  - $1 \times$  U-Link Tx 4812 transmitter module (with N female output connector)
  - 1× U-Link Tx 4812 interfacing box
  - $1 \times RS422$  data cable, 2 meters long
  - 1× Power cable, 2 meters long

Antenna kits associated with radio options:

- UHF Marine 30-meter antenna kit (P0101390):
  - 1× KX13 N-m/N-m coaxial cable, low loss, 30 meters long (C5050168)
  - $1 \times$  CXL70-3 dB UHF antenna, N-female connector + mounting parts:

Low band (400-430 MHz): C3310145 Medium band (420-450 MHz): C3310146 High band (440-470 MHz): C3310175

- $1 \times KX15 TNC$ -m/TNC-m coaxial cable (interfacing), 1 m long (P05050156)
- 1× TNC-f/N-f adapter (C5050216)

#### Aquarius & Aquarius<sup>2</sup> - Equipment Description Aquarius & Aquarius<sup>2</sup> Hardware Options

- UHF Marine 10-meter antenna kit (P0101391):
  - 1× KX13 N-m/N-m coaxial cable, low loss, 10 meters long (P0101131)
  - 1× CXL70-3 dB UHF antenna, N-female connector + mounting parts:

Low band (400-430 MHz): C3310145 Medium band (420-450 MHz): C3310146 High band (440-470 MHz): C3310175

- $1 \times KX15$  TNC-m/TNC-m coaxial cable (interfacing), 1 m long (P05050156)
- 1× TNC-f/N-f adapter (C5050216)
- HF/MF Marine 30-meter antenna kit (P0101503):
  - 1× DHM 5000 dual-band (HF/MF) antenna (P0100084)
  - 1× marine mounting kit (P071448A) for DHM 5000 antenna
  - $1 \times KX15 TNC$ -m/TNC-m coaxial cable, low loss, 30 m long (C5050195)
  - 1× antenna interface (P073815A)
- HF/MF Marine 10-meter antenna kit (P0101505):
  - 1× DHM 5000 dual-band (HF/MF) antenna (P0100084)
  - 1× marine mounting kit (P071448A) for DHM 5000 antenna
  - $1 \times KX15 TNC$ -m/TNC-m coaxial cable, low loss, 10 m long (C5050196)
  - 1× antenna interface (P073815A)

Miscellaneous:

- DB15/DB9 RS232/RS422 data cable, 2 m long (P0101587)

# Receiver

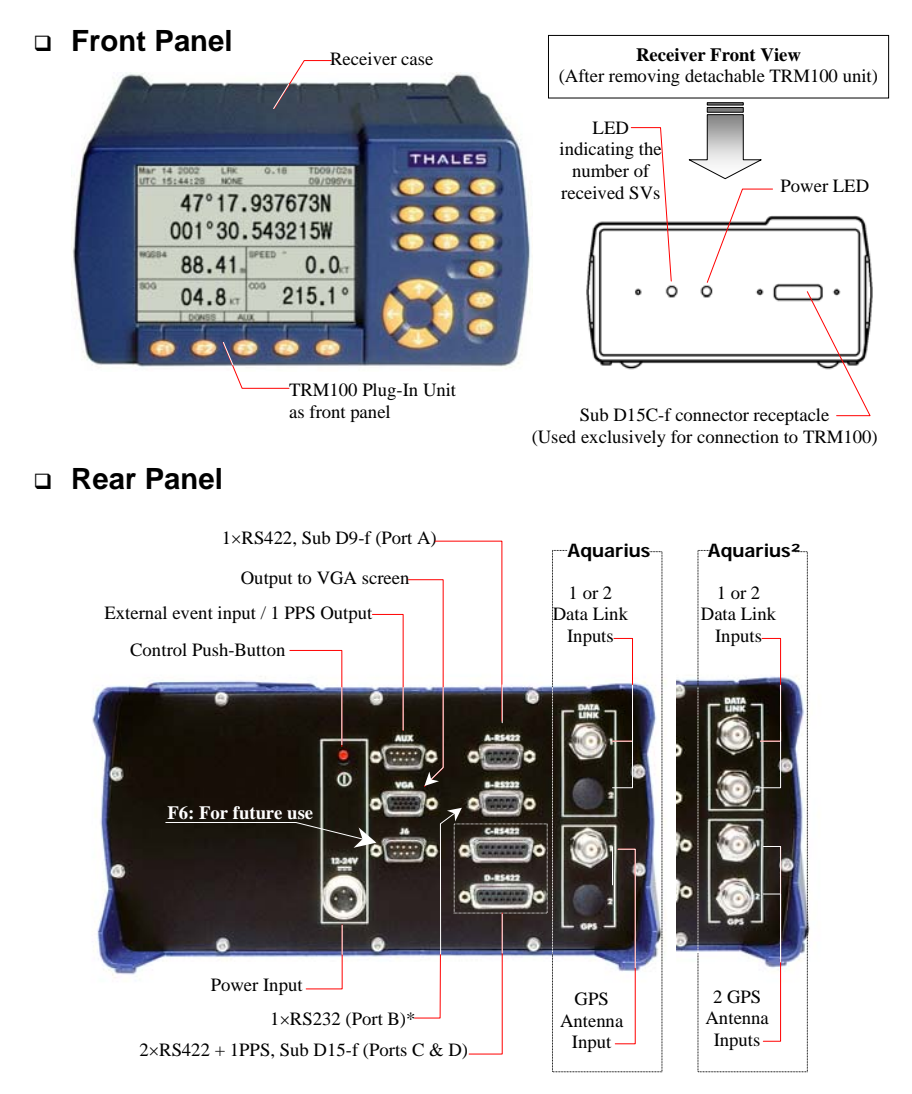

\* Used for connection to the PC running the TRM 100 PC Software

#### Aquarius & Aquarius<sup>2</sup> - Equipment Description Receiver Bracket

# **Receiver Bracket**

## Description

The receiver bracket basically consists of two plates fixed together by two knobs and two adjustable handles.

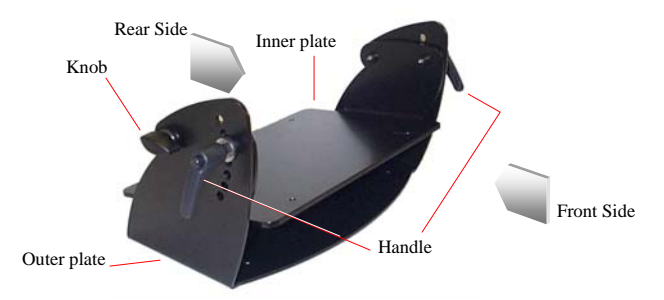

Mechanical Specifications:

- Weight: 4 kg (8.82 lb)
- Dimensions (H  $\times$  W  $\times$  P): 160  $\times$  355  $\times$  210 mm (6.30  $\times$  13.40  $\times$  8.27")
- Approximate space occupied by bracket + receiver in horizontal position: 175 × 345 × 305 mm (6.89 × 13.59 × 12.0") (H × W × P)

This bracket allows you to fix the receiver on a horizontal plane. Depending on how the inner plate is positioned with respect to the outer plate, the receiver will be fixed from under the bracket (table mounting) or from above (ceiling mounting).

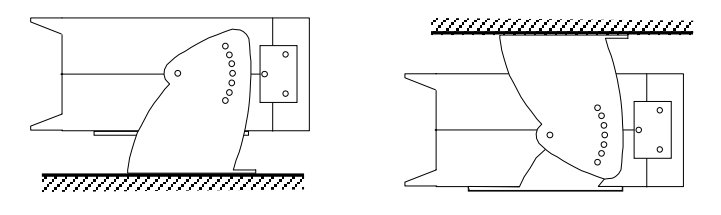

Table Mounting

Ceiling Mounting

## Table Mounting

The receiver can be secured on the bracket in one of the possible 6 positions, giving an angle to the receiver from 0° (horizontal) to  $+ 30^{\circ}$  or  $-20^{\circ}$ , depending on how you orientate the inner plate with respect to the outer plate. Note that in the extreme two positions ( $+ 30^{\circ}$  and  $-20^{\circ}$ ), allow for the receiver case to come through the fixing plane.

Horizontal position is obtained when the handles are inserted in the 4th hole (midpoint). Do not use the lower hole.

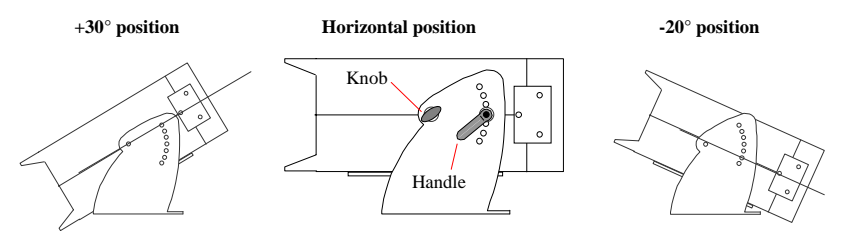

To change the orientation of the receiver on the bracket, you must first remove the two handles, rotate the inner plate with respect to the outer plate until you get the desired orientation. Then put back and tighten the handles.

The lever of each handle can then be oriented as desired by placing a thumb at the end of the handle axis, pulling the handle and rotating the lever until you get the desired position. Then let go.

## Ceiling Mounting

Same as previously except that the number of possible positions is limited to 2:  $0^{\circ}$  (horizontal) and -10°. A higher tilt angle can be obtained if the receiver is allowed to rotate beyond (above) the fixing plane.

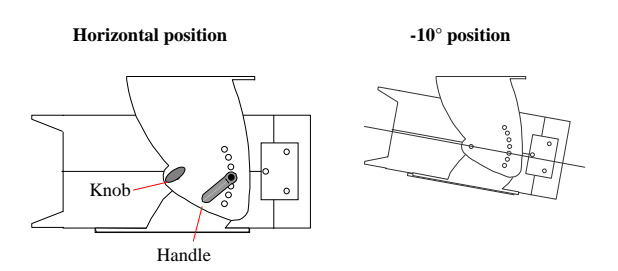

#### Aquarius & Aquarius<sup>2</sup> - Equipment Description Detachable TRM 100 Keypad/Display

# Aquarius & Aquarius<sup>4</sup> Equipment Descriptior

# **Detachable TRM 100 Keypad/Display**

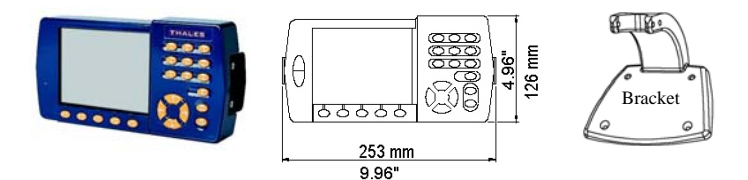

This unit is in fact the receiver's front panel. It is plugged to the receiver via a single Sub D15-f connector. It is secured on the receiver case by means of two screws located on either side of the unit.

When necessary, it can be detached from the receiver case to be used as a remote unit. A bracket is provided to allow separate installation of the TRM100 at maximum 1 meter from the receiver.

Before detaching the TRM100 from the receiver, TURN OFF the receiver. Then, you just have to loosen and remove the central screw on either side of the TRM100, as shown below:

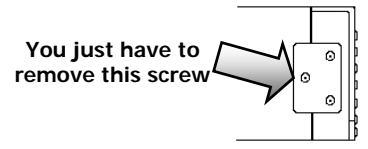

TURN OFF the receiver before plugging or unplugging the TRM100!

Unplug the TRM100 gently from the receiver to avoid damaging the connector. (Please try to limit the number of times you have to plug or unplug the TRM100 as this might end up damaging the connector).

Removing the TRM100 unit unveils the "inner front panel" of the receiver. This panel is fitted with a Sub D15C-f connector receptacle, used for plugging the TRM100, and two LEDs. See page 177 for more information about these LEDs.

Use the cable provided (P0100688) to link this unit to the receiver.

USE EXCLUSIVELY the connector receptacle on the inner front panel to attach the TRM100 unit to the receiver!

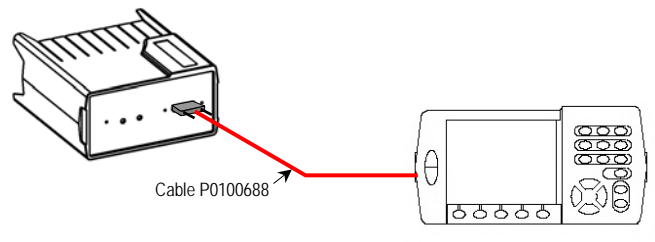

# NAP001 or NAP002 Antenna

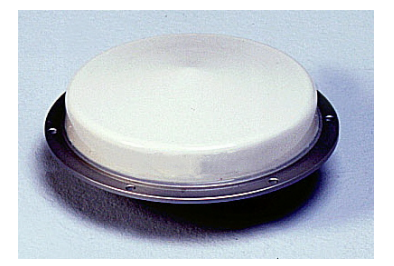

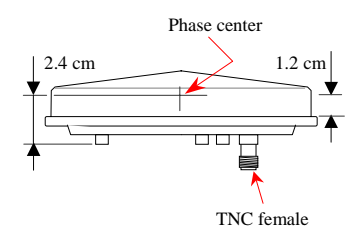

- NAP 001: single-frequency version (L1)
- NAP 002: dual-frequency version (L1/L2)

For both antennas:

- Diameter 143 mm, Height: 44 mm
- Weight: 342 g
- Power requirement: 5 to 13 V DC 40 mA (via coax.)
- Gain: 39 dB approx.
- Admissible loss in antenna coaxial: 24 dB max., which means for example a maximum length of 30 meters with RG223-type coaxial cable
- Temperature ranges: -40°C to +65°C (operating); -40°C to +70°C (storage).

# TRM 100 PC Software

This software program delivered on CD-ROM is used to interface the Aquarius to a PC type computer (see computer requirements on page 17). Using this program, the user can communicate with the Aquarius and have all the navigation data computed by the Aquarius displayed on the computer screen.

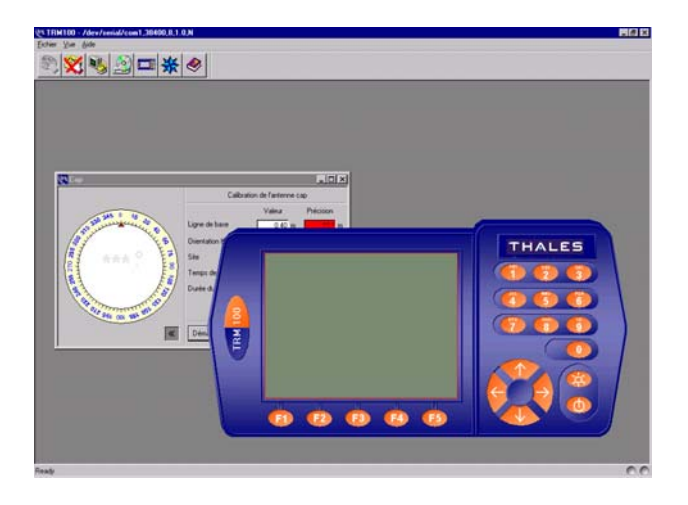

The TRM100 Software can be used in two different ways:

- Only as a setup tool to perform the required preliminary settings (geodetic format, speed filtering coefficient, etc.). After getting the Aquarius started, the PC can be disconnected from the Aquarius, which then operates as a black box connected to the onboard equipment
- Or as a real navigation terminal. As previously, it is first used to make the required settings and then it is used as a display terminal for navigation information.

# **UHF Radio Option**

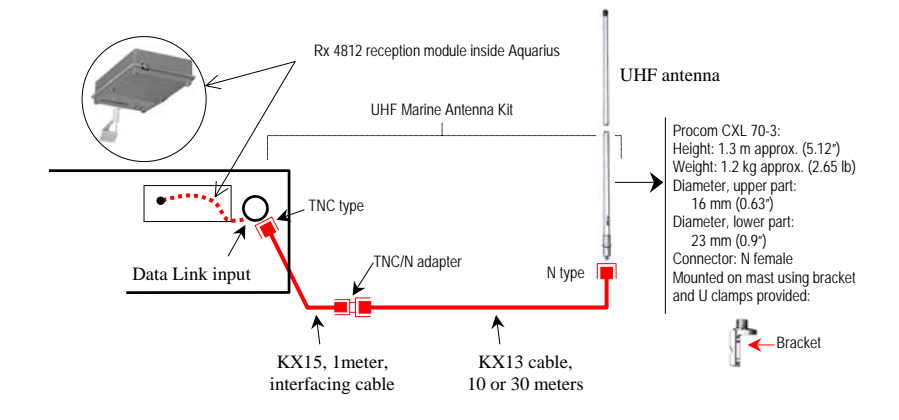

# **HF/MF** Radio Option

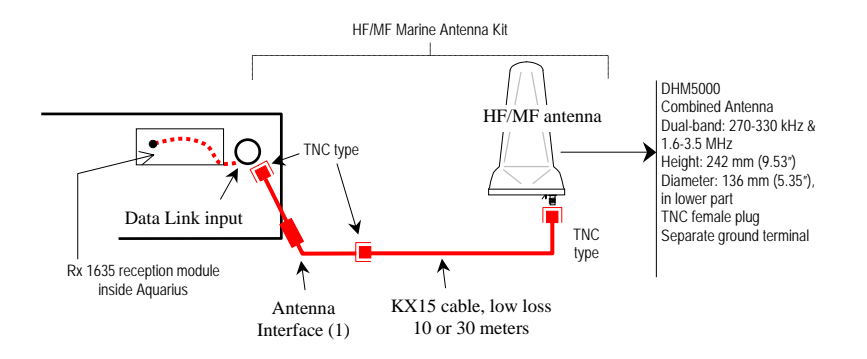

(1) Minimizes interference (due to antenna cable) at data link input.

# Tx 4800 U-Link UHF transmission kit

See page 137. 🛛

# 2. Aquarius & Aquarius<sup>2</sup> - Installation

# **GPS** Antenna

## Choosing a location where to install the antenna

The antenna should be installed:

- At the best possible location for a wide-open view of the sky (to avoid the presence of large obstructing objects in the vicinity of the antenna)
- At the furthest possible distance from any sources of radio frequency interference
- At such a distance from the Aquarius unit that the coaxial cable purchased (10 or 30 meters) can normally be used to connect these two elements together.

Whenever possible, avoid exposing the antenna to smoke.

If for any reason the coaxial cable must be shortened:

- Do not cut the end of the cable connected to the antenna, as this end must remain fully waterproof
- Wire the new TNC plug according to the rules. Only qualified personnel are allowed to do this. In theory, there is no minimum length required for this cable.

If two GNSS antennas are used for heading or Relative processing (Aquarius<sup>2</sup>), follow the same recommendations as above for the two antennas. There is no need for mutual visibility between the two antennas. In heading processing, the height deviation between the two antennas should form an angle of  $\pm 20^{\circ}$  maximum for a given baseline length. See page 56.

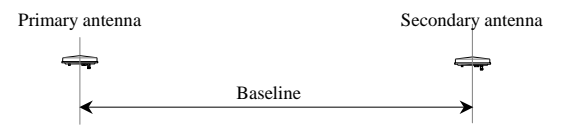

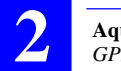

The baseline length should be chosen between 1 and 5 meters (3.28 and 16.4 feet) for Aquarius<sup>2</sup>-12, between 1 and 2 meters for Aquarius<sup>2</sup>-11. It should be greater than 2 meters (6.56 feet) – with virtually no upper limit – for Aquarius<sup>2</sup>-22.

Remember that the longer the baseline, the better the accuracy but the longer the initialization time.

In heading processing, giving the baseline a direction strictly parallel to, or perpendicular to the ship's longitudinal axis (lubber line) will allow the receiver to compute a vertical angle representative of respectively the ship's pitch or roll angle.

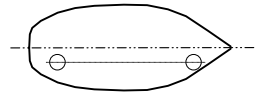

The receiver can compute the heading angle AND the pitch angle

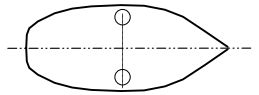

The receiver is able to compute the heading angle AND the roll angle
## Antenna Mounting

Use the bracket provided in one of the configurations shown below.

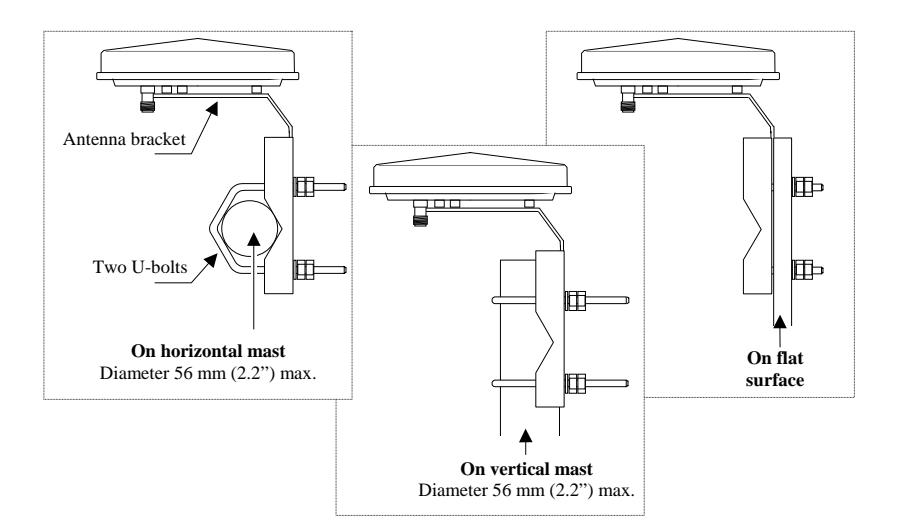

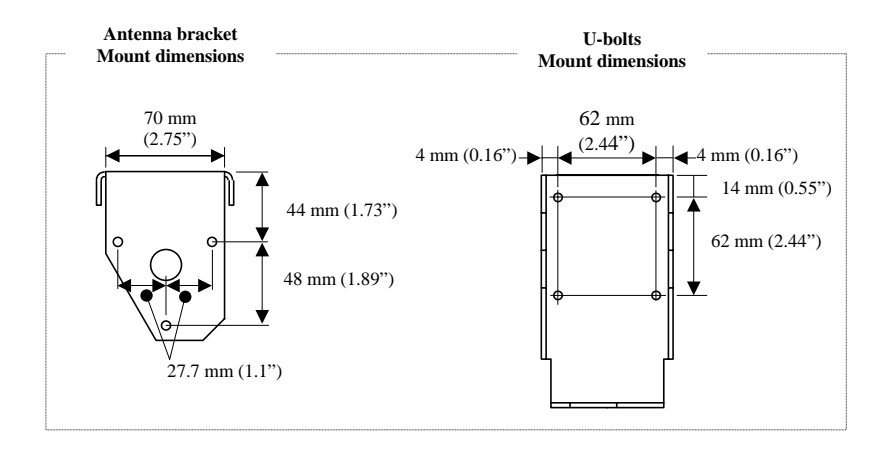

# Receiver

Choose the installation location taking account of the following:

- Desired location in cabin
- Location of third equipment the receiver must be attached to
- Lengths of coaxial cords to antennas

Allow for a clear space of about 25 dm  $^3$  (H200  $\times$  W345  $\times$  D350 mm) in the cabin to install the receiver on its bracket.

The receiver should be mounted on its bracket using the 4 screws and washers provided. Use an Allen wrench No. 4 to tighten the screws. Mount the receiver on the bracket BEFORE mounting the bracket in the cabin.

The bracket should be secured on a horizontal plane in the cabin after drilling 4 holes in this plane (see drilling diagram below). Fix the bracket firmly on the plane using 4 screws/nuts/washers (NOT PROVIDED).

## Drilling Diagram

Drill 4 holes, Diameter 5 mm (0.2"), in the plane where to mount the receiver with its bracket.

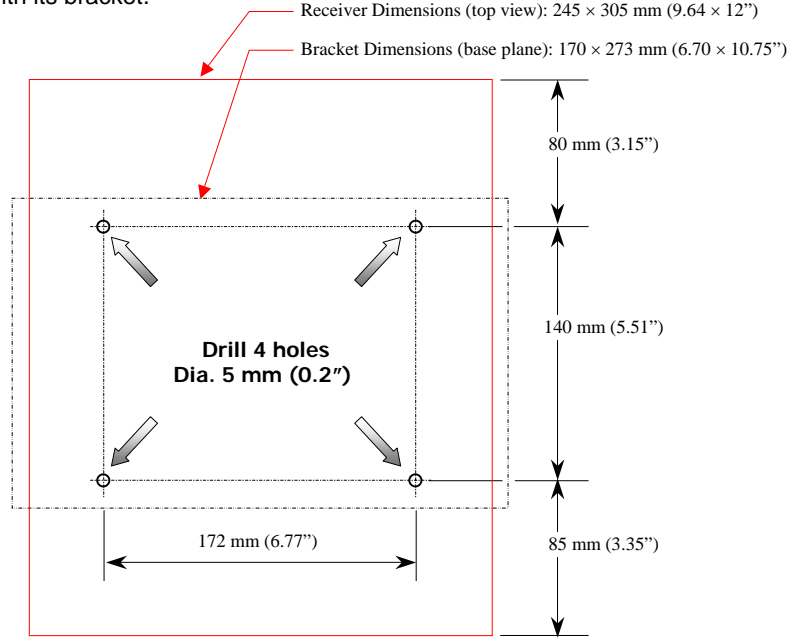

# TRM100 PC Software

## Computer Requirements

- PC type computer
- Operating system: Windows 95, 98, 2000, NT, XP
- Unit: DX2-66 minimum, Pentium recommended
- RAM: 16 MB minimum, 24 MB recommended
- Space required on hard disk: 12.5 MB approx.
- 1 CD-ROM drive
- 1 RS232 serial port available

## Installation Procedure

- Switch on the PC
- Insert the TRM100 CD-ROM in the CD-ROM drive
- From the Windows task bar, select Start>Run...
- In the dialog box that opens, specify the path to the CD-ROM and then type setup (example: type e:\setup) or browse on the CD-ROM and choose the setup.exe file. Then click OK to start the installation procedure
- Follow the instructions provided on the screen to complete the installation process.

# Rx 4812 U-LINK & Rx 1635 HM-LINK Options

Only trained personnel can install one of these reception modules, as this requires opening the receiver case.

# Radio Antenna (UHF or HF/MF)

The radio antenna should be installed:

- At such a distance from the Aquarius unit that the coaxial cable purchased (10 or 30 meters) can normally be used to connect these two elements together.
- For a UHF antenna, at the highest possible location for best possible reception
- For HF/MF antenna, at a location allowing connection of its ground terminal to ship's ground. This antenna does not necessarily need to be located on top of a mast.

## Tx 4800 U-LINK Option

See page 394.

#### Aquarius & Aquarius<sup>2</sup> - Installation Connections Required in Typical Applications

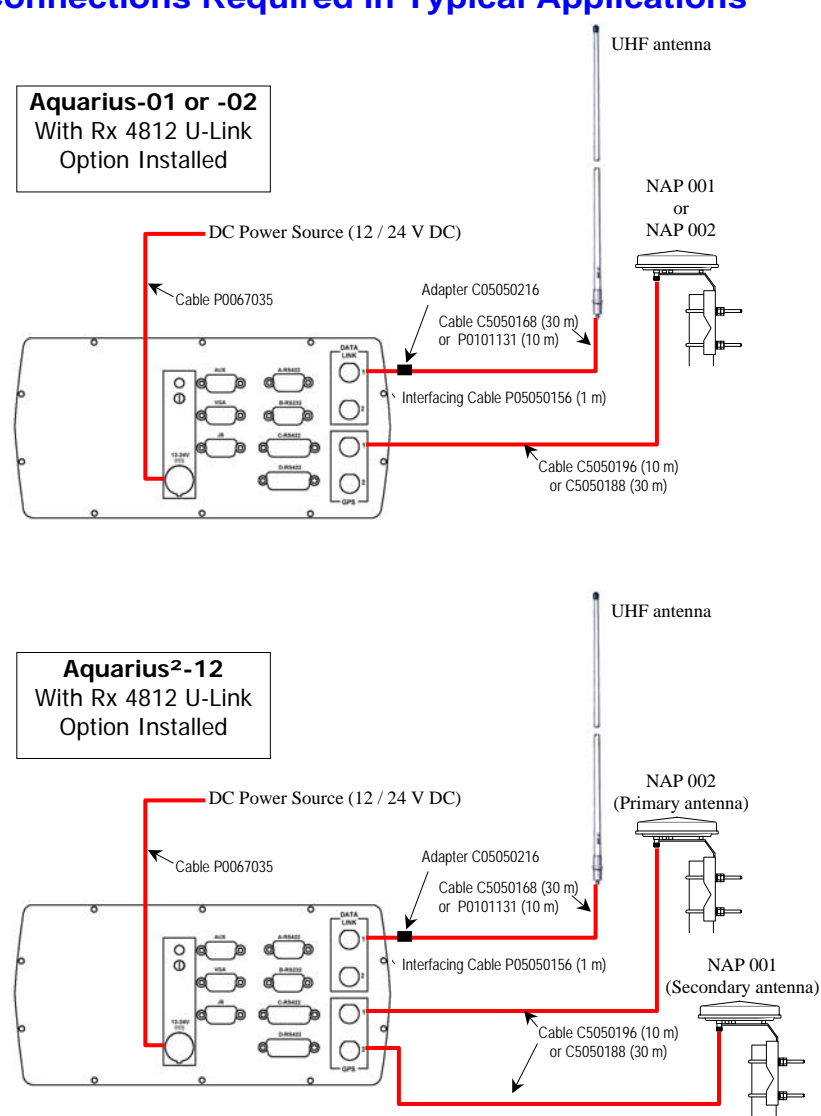

# **Connections Required in Typical Applications**

Primary antenna ALWAYS connected to Input 1!

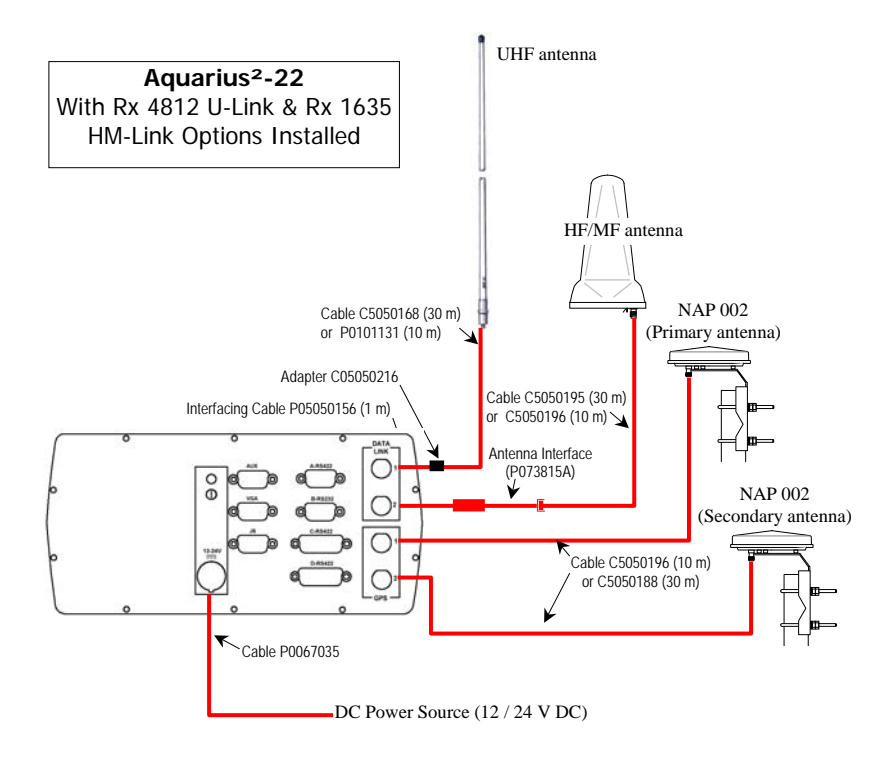

# 3. Aquarius & Aquarius<sup>2</sup> - Getting Started

# Switching On/Off the Receiver

- Depress to switch on the receiver.

For about 5 seconds, the front panel screen first shows a few technical data about the receiver (BIOS used, copyright notice, etc.), followed by a "System Initialization..." message (about 20 seconds). Then an identification message is displayed (see example below) for about 5 seconds:

Aquarius<sup>2</sup> example:

| TH    | ALES              |   |
|-------|-------------------|---|
| DEFAL | ILT CONFIGURATION |   |
| V1.0  | 08/03/2002        |   |
| U6BB  | UC80V20000        |   |
| U688  | UCIMV10045        |   |
| USBB  | UCLNV30000        |   |
| U688  | UCBKV8_2          |   |
| U688  | UCKBV0023         |   |
| TD02  | RUHFV20100        | D |
| CM39  | C38LV0000001      | I |

The information provided allows full identification of the different hardware and software parts used in the receiver. Use the Up and Down keys to scroll through the list.

Then a data screen is displayed (see next page).

- To switch off the receiver, keep depressed for a few seconds until a message on the screen confirms that the receiver is being switched off.

# **Back-light Control & Screen Contrast Adjustments**

- operates as a toggle switch allowing you to alternatively turn on and off the screen back-light. After switching on the receiver, the back-light is automatically turned off before the end of initialization.
- Adjust the screen backlight by holding down while pressing the Up or Down key.
- Adjust the screen contrast by holding down while pressing the Left or Right key.

# **Data Screens**

After the initialization step, and following the display for about 5 seconds of the receiver identification screen, the receiver will display one of the possible 4 data screens (see examples opposite) and will provide access to the main menu in the lower part of the screen. To change data screen, press the Right or Left key. The fourth data screen is accessible only if the Relative Positioning processing is enabled in the receiver.

| 1.  | From left to right:                                                                                                    |     |                                   |  |
|-----|----------------------------------------------------------------------------------------------------|-----|-----------------------------------|--|
|     | 1st line: Current Date, Position processing (), Quality Index (ii), Number of Corrections                               |     |                                   |  |
|     | received and Age of Differential Corrections                                                                            |     |                                   |  |
|     | 2nd line: Current Local Time (UTC displayed if local time=UTC time), processing indicator                               |     |                                   |  |
|     | ( <i>iii</i> ), page indicator ("x/y" and " $\leftrightarrow$ " displayed in turn), number of satellites used/received. |     |                                   |  |
|     |                                                                                                    |     |                                   |  |
| 2.  | Current Position (latitude, longitude), computed.                                                                       | 3.  | Coordinate system used & altitude |  |
| 4.  | Heading                                                                                                    | 5.  | Speed Over Ground                 |  |
| 6.  | Course Over Ground                                                                                                    | 7.  | Rate of Turn                      |  |
| 8.  | Pitch or roll angle, depending on how antennas                                                                          | 9.  | Longitudinal speed                |  |
|     | are orientated.                                                                                                    |     |                                   |  |
| 10. | Transverse speed                                                                                                    | 11. | Baseline length                   |  |
| 12. | Altitude deviation between primary and secondary                                                                        | 13. | Angle between True North and line |  |
|     | antennas.                                                                                                    |     | passing through the phase centers |  |
|     |                                                                                                    |     | of the GNSS antennas.             |  |

() Processing used by the receiver to calculate position

-This field will display the name of the operating mode you chose as soon as the receiver is capable of operating in this mode. Until this requirement is met, the field will flash at a low rate providing the name of the currently running operating mode (i.e. "GPS", then "DGPS", etc.).

-If a backup mode is used, the "+" symbol will appear at the end of this field when the primary mode is used AND the backup mode is potentially usable.

-If the receiver switches to the backup mode, the field will flash indicating the name of this mode.

- If the field flashes and ends with a "+", this means: 1)The receiver operates in backup mode, 2)The conditions are restored to come back to the primary mode and 3)The receiver is waiting either for user action to come back to the primary mode (if manual backup mode was selected) or the end of the user-set time delay to switch back to the primary mode (if automatic backup mode was selected).

| (ii) Fix Quality Index: | 0-3: GPS     | 6-9: DGPS        | (See also page 409) |
|-------------------------|--------------|------------------|---------------------|
| -                       | 10-13: EDGPS | 14-19: Kinematic |                     |

If a backup mode is used, there are two quality indices displayed in this field, separated by the "/" symbol. The first quality index refers to the primary mode, the 2nd one to the backup mode.

(iii) Processing indicator:

"HDG": Heading processing (flashing=result not available yet; On= heading result available) "REL": Relative processing (flashing=result not available yet; On= Relative result available) "None": No Heading or Relative processing enabled. Screen Examples:

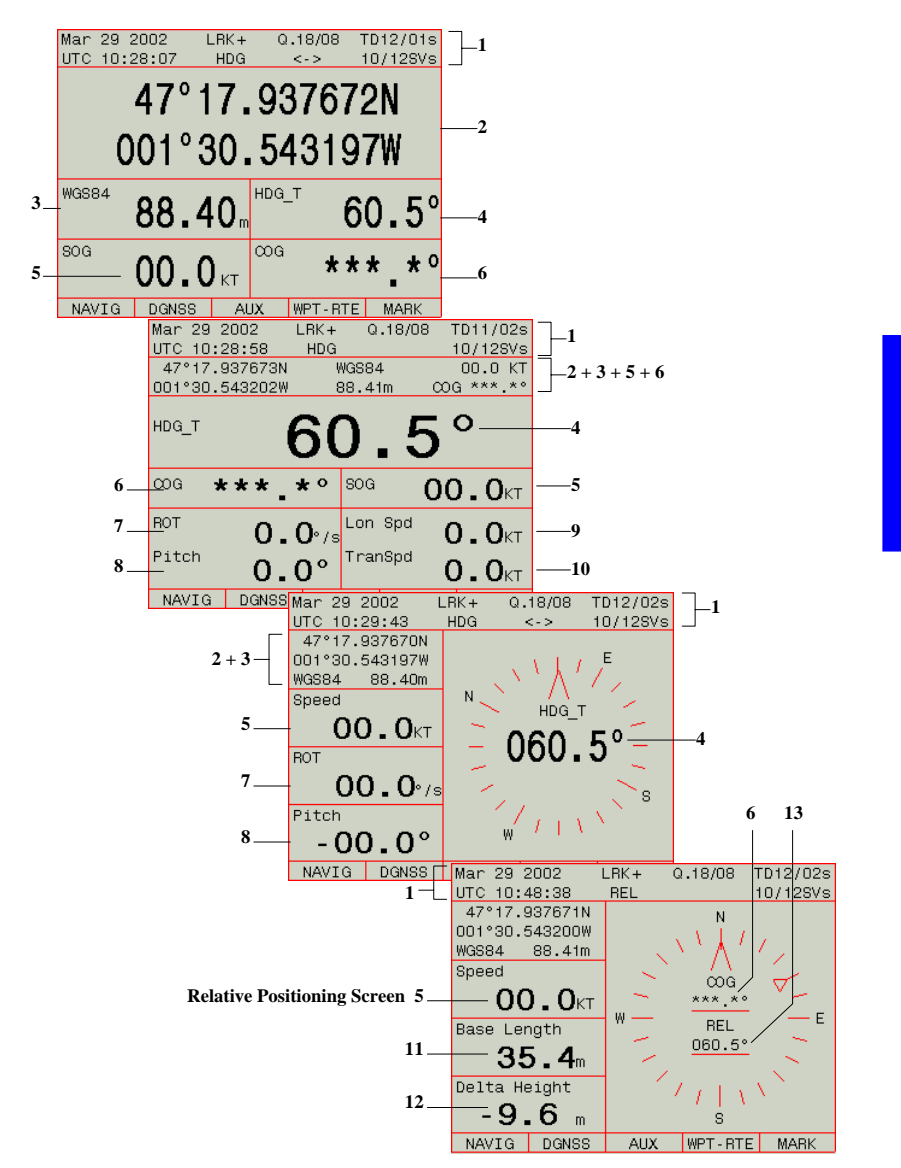

# **Use Guidelines**

### Common Tasks

Whatever the position-processing mode you intend to enable in your receiver, you will probably have to do one of the tasks listed below. All the functions allowing these tasks to be performed are gathered in the AUX menu. To use any of these functions refer to the page mentioned below with the task.

- Choose the units used on the screen (see page 159)
- Check the local date & time (see page 160)
- Choose the language used on the screen (page 161)
- Enter/check the initial position and the coordinate system used (see page 161)
- Enable/disable/modify the data messages available on the output ports page 164)
- Check/modify the port settings (see page 167)
- Check/change the speed-filtering constant used (see page 175)
- Choose a navigation mode (see page 26)
- Miscellaneous (see other function in the AUX menu Chapter on page 159).

#### Autonomous Processing Modes

For any of these modes (GPS, WAAS/EGNOS, WADGPS + Relative for Aquarius<sup>2</sup> only), you just need to do the following:

- Select and enable this mode through the DGNSS>MODE function (1st or 2nd row in the table; see page 149)
- On any of the data screens (see page 22), check that, after a certain time, the receiver actually operates in the desired mode.

## Processing modes implying the use of a data link

For these processing modes, you also have to do the following, using functions from the DGNSS menu:

- Enter the specifications of the data-transmitting source (station or other) (see pages 145 and 148)
- Select and enable the desired processing mode; select the corrections data source defined previously to be involved in that processing (see page 149)
- Check to see if the corrections data is properly acquired (see page 153)
- On any of the data screens (see page 22), check that, after a certain time, the receiver actually operates in the desired mode.

## Particular Case of Heading Processing

The heading processing is also a standalone-operating mode, but that can only be implemented in Aquarius<sup>2</sup>. To work in this mode, you need to do the following:

- Select and enable this mode through the DGNSS>MODE function (see page 149)

Then, using the AUX>INIT>HEADING function:

- Allow the receiver to determine the baseline length (see page 170)
- Once determined, validate this length in the receiver to allow it to perform heading measurements (page 170)
- LET THE RECEIVER DETERMINE THE HEADING
- Calibrate the heading measurements using one of the possible methods (page 172)
- Validate the offset angle resulting from the calibration.

The calibration result is stored to be part of the data present in the receiver configuration. Calibrating the heading measurement is required when first installing the equipment on board, and then every time changes are made in the equipment installation.  $\Box$ 

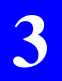

**Aquarius & Aquarius<sup>2</sup> - Getting Started** Use Guidelines

#### Aquarius Series - Processing Modes Introduction

# 4. Aquarius Series - Processing Modes

# Introduction

#### Modes Available

The following processing modes are available in Aquarius:

- LRK processing
- KART/EDGPS processing
- RELATIVE POSITIONING processing. This mode allows you to accurately locate a receiver in relation to another. A radio link is needed between the two receivers.
- DGPS processing
- WAAS/EGNOS processing (WADGPS)
- GPS processing.

#### Primary and Backup Modes

To be sure your receiver can in all circumstances deliver the output data you need, you can program a second processing mode to back up the mode you have initially chosen for the receiver. Hence the following two terms introduced now:

- *Primary* mode: the processing mode you choose as the mode to be used in priority in the receiver
- *Backup* mode: the processing mode that backs up the primary mode, which means this mode will be used, if it is operational, when the primary mode fails.

You could for example program "LRK" using reference station "x" as the primary mode and "LRK" using reference station "y" as the backup mode.

Obviously, you cannot program a backup mode if no primary mode has been defined previously.

A very important thing to know is that from the moment you define a backup mode, the receiver will always strive to operate in the primary mode, but while doing this, it will make sure the backup mode is always operational in the background, although actually not using it.

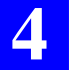

The way the receiver switches over to the backup mode is immediate when the primary mode fails. Conversely, the way it switches back to primary – when this mode regains its operational status– will conform to one of the following scenarios depending on which of them you chose earlier:

- Manual mode: The receiver will return to the primary mode only when you select it manually. The position-processing indicator shown at the top of any of the data screens (see page 22) will tell you when the receiver can successfully come back to the primary mode.
- Automatic mode: The primary mode will automatically be re-selected after a user-set time delay.

Note that because the processing mode used as backup mode is characterized by a slower update rate (i.e. 5 sec.) compared to the primary mode, there is more chance that its initialization time be longer.

### Terminology Used

• Reference station: A stationary receiver, with accurately known location, that generates corrections data (5000 series receiver or later; see section 11).

The identification number of a reference station is user-defined through the \$PDAS,UNIT command. In DGNSS processing mode, the mobile receiver will read this identification number from the DGPS messages received to identify the source of corrections data.

Beacon (or Transmitter or Transmitting station): A transmitting unit connected to one or more
reference stations. The beacon is used to transmit corrections data to users. A beacon is identified by a specific identification number, called Beacon Id, complying with the beacon numbering
rule defined by the RTCM. It is important to note that a reference station and the beacon to which
it is attached may have different identification numbers.

When defining a beacon, you will be asked to enter its geographical coordinates. Remember that these coordinates do not need to be very precise as they are just used by navigators to select the beacon the closest to their locations. On the contrary, the coordinates of a reference station must be known with the best possible precision, as they are essential in generating corrections data.

• Navigator receiver: Mobile user receiver providing users with position or/and navigation data.

• Primary mobile: Navigator receiver given the capability to accurately determine the vector between its antenna position and that of a secondary mobile from which it receives corrections data

• Secondary mobile: Mobile receiver virtually operated as a reference station, i.e. transmitting corrections data, so that the primary mobile can accurately determine the vector between its antenna position and that of the secondary mobile.

# LRK Processing

## Precision Level

- Operating range up to 40 km (5 SVs or more) with OTF kinematic initialization
- OTF initialization time: 30 seconds, typical
- Precision:
  In KR Fast Mode (20 Hz max. and 5-ms latency):
  10 mm + 0.5 ppm, XY
  20 mm + 1.0 ppm, Z
  In KA Synchronous Mode (1 Hz and 1-s latency):

5 mm + 0.5 ppm, XY 10 mm + 1.0 ppm, Z

Performance figures are 1s RMS values measured in normal conditions of GPS reception (normal ionospheric activity, 5 satellites used and HDOP < 4) on clear site.

# Specific Requirements

Receiver: Dual-frequency receiver type, Aquarius-02

Additional Hardware: Rx 4812 U-Link reception module (option) and UHF antenna (see installation on page 18).

⇒ You can also use external equipment (such as GSM, radio modem, etc.) allowing the acquisition of RTCM messages No. 3, 18 and 19 via one of the receiver ports.

#### Additional Firmware: LRKMODE

**Corrections Data:** Pseudorange and phase measurements in LRK format at 4800 Bd

 $\Rightarrow~$  You can also use RTCM messages No. 3, 18 and 19 received by external equipment attached to the receiver.

**Possible Corrections Sources**: Sagitta-02 or Aquarius-02 used at stations, 5002 SK stations from the previous series of marine survey products.

Any equipment transmitting corrections data in RTCM SC104 format if you intend to work with an external receiver capable of receiving such data.

### Definitions

LRK® is a kinematic processing method providing real-time positioning with centimeter level precision. It can be implemented in dual-frequency receivers (Aquarius 02, 12 & 22).

To reduce the initialization time, and depending on the application, different initialization modes are possible:

- **OTF**: ("On the Fly") Initialization with receiver in motion, start point unknown
- STATIC: Initialization with receiver at a standstill, but point unknown
- **Z-FIXED**: Initialization with receiver in motion, start point unknown, but receiver altitude remains constant throughout the initialization phase
- **POSIT**: Initialization from a known point. This mode requires the prior entry of a reference position.

Two different types of LRK solutions are available:

- LRK-A: (A for "Accurate") Accurate LRK position, computed every time corrections data from the reference station is received (every 1.0 second in general)
- LRK-R: (R for "Real Time") LRK position, computed from extrapolated corrections data, available every 0.1 second.

Should the receiver be unable to produce a kinematic solution (during initialization phase or if insufficient amount of data), then an EDGPS solution would be provided, every 0.1 second, in place of the LRK-A or LRK-R solution.

**WLANE** (Wide Lane): In this mode, the receiver works on the phase difference (L1 – L2) instead of working separately on the L1 & L2 phases as this is done in LRK. Consequently, ambiguity resolution is easier and more reliable, but the precision is not so good as in LRK

WLANE can therefore be used as an alternative to the LRK mode in adverse operating conditions, and as far as the precision level then achievable is still compatible with the user's application. "WLANE" can be selected in the USED column on the Mode screen (see page 150).

### **Configuration Guidelines**

Use the DGNSS menu (see page 24) or use the TRM100 PC Software to send the adequate commands to the receiver from the Terminal view (see pages 123 and 124).

From the Terminal view, the following set of commands should be used:

• \$PDAS,DGPS,STATION (page 307) to let the receiver know the transmission specifications (carrier, modulation type, encryption) of each of the potentially usable transmitters.

- \$PDAS,DGPS,MODE (see page 305):
  - To define your receiver as a corrections user
  - To specify the corrections transmitter
  - To specify the reference station(s) generating corrections.

• \$PDAS,FIXMOD (page 316) to select the processing (LRK) and the initialization mode used by the receiver.

• \$PDAS,PREFLL or \$PDAS,PREFNE to enter the known position from which initialization will take place (only if you have chosen this initialization mode).

The following set of commands indirectly deals with this processing mode:

• \$PDAS,DGPDAT (page 309) lets you define DGPS corrections outputs

• \$PDAS,NAVSEL (page 347) lets you choose the type of position solution you want to use in your navigation application.

### Example #1

#### LRK processing with LRK format and internal U-Link receiver

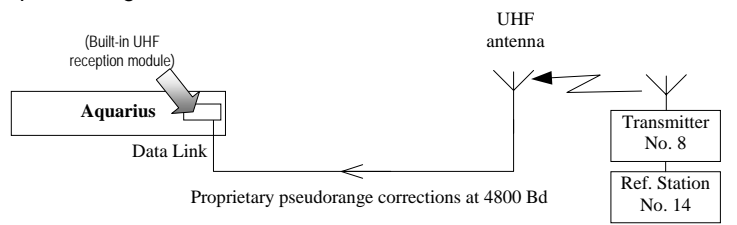

1. Let the receiver know the characteristics of the transmitter broadcasting the corrections:

\$PDAS,DGPS,STATION,8,LA FLEUR,4716.52,N,00129.54,W, UHF, 444550000,30,,,4800,GN,2

- Transmitter Id.: 8
- Transmitter Name: LA FLEUR
- Reference coordinates: 47°16.52'N, 1°29.54'W
- Transmission band: UHF
- Carrier: 444.55 MHz
- Range: 30 km
- (2 blank fields)
- Baud rate: 4800
- Modulation type: G (GMSK)
- Encryption: N (none)
- Antenna number (2)
- Configure the built-in UHF reception module so that it can receive and decode the data from reference station No. 14 (attached to beacon No. 8):

\$PDAS, DGPS, MODE, 1, D, R, 8, ,, 14

- Command line No.: 1
- Port: D (allows acquisition of corrections data via built-in UHF reception module)
- Receiver defined as DGPS corrections receiver: R
- Beacon Id.: 8
- (2 blank fields)
- Identification of the reference station generating corrections: 14

- Select the LRK processing mode with OTF initialization: \$PDAS,FIXMOD,7,1,14
  - Fix mode: LRK, OTF initialization (7)
  - Source of corrections: LRK (1)
  - Identification of reference station used (14)
- Choose the KART-A position solution for your navigation needs: \$PDAS,NAVSEL,3,1
  - Fix used for navigation: KART-A (3)
  - Navigation mode: none (1)

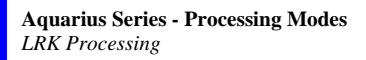

### Example #2

LRK processing using RTCM format and external corrections receiver

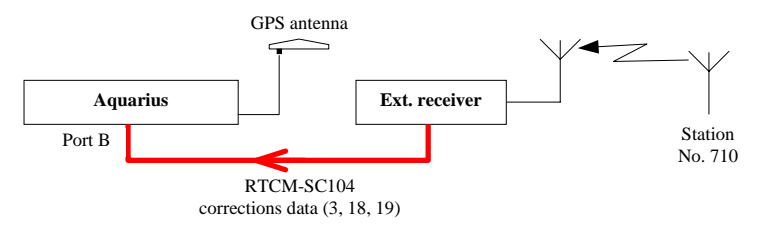

Assuming port B on Aquarius has been properly set to receive data from the external receiver:

1. Let the receiver acquire and decode the RTCM-SC104 corrections data provided by the external receiver (data from station No. 710) via Aquarius's B port:

#### \$PDAS,DGPS,MODE,1,B,R,,,,710

- Command line No.: 1
- Port: B (allows acquisition of corrections data from external rec.)
- Receiver defined as DGPS corrections receiver: R
- (Next parameter (Beacon Id.) omitted to let the receiver acquire corrections from the specified serial port (B))
- Identification number of the reference station received: 710. If this argument is omitted, all corrections will be acquired without testing the reference station Id.
- 2. Choose the desired fix mode:

#### \$PDAS,FIXMOD,7,1,710

- LRK with OTF initialization: 7
- Source of corrections: 1 (DGPS/KART/LRK)
- Identification of the reference station: 710. If this argument is omitted, the processing will use the only set of corrections available.

## Corrections Data Outputs

The corrections data received on the Data link input can be routed to a serial port for archival or post-processing purposes.

Four output formats are available:

| Acquisition     | Possible output formats |              |              |              |
|-----------------|-------------------------|--------------|--------------|--------------|
| format          | Proprietary<br>UHF      | LRK          | RTCM         | SVAR!D       |
| Proprietary UHF | $\checkmark$            |              |              | $\checkmark$ |
| LRK             |                         | $\checkmark$ |              | $\checkmark$ |
| RTCM            |                         |              | $\checkmark$ | $\checkmark$ |

- For example, to let the receiver output data on its B port, in immediate mode and LRK format, use the following command:

\$PDAS,DGPDAT,1,B,3,,2

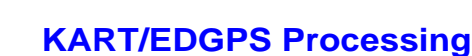

#### Precision Levels

Real-Time Centimeter KART Mode (RTK L1)

- Operating range up to 12 km (5 SVs or more) with OTF kinematic initialization
- OTF initialization time: 10 minutes, typical
- Precision:
  - In KR Fast Mode (20 Hz max. and 5-ms latency):
    - 10 mm + 0.5 ppm, XY
    - 20 mm + 1.0 ppm, Z
  - In KA Synchronous Mode (1 Hz and 1-s latency): 5 mm + 0.5 ppm, XY 10 mm + 1.0 ppm, Z

#### EDGPS

- No operational limits of distance
- Data convergence time: 2 minutes, typical
- Precision: 20 cm + 2 ppm, XYZ

Performance figures are 1s RMS values measured in normal conditions of GPS reception (normal ionospheric activity, 5 satellites used and HDOP < 4) on clear site.

#### Specific Requirements

Receiver: Single-frequency receiver type, Aquarius-01

Additional Hardware: Rx 4812 U-Link reception module (option) and UHF antenna (see installation on page 18).

⇒ You can also use external equipment (such as GSM, radio modem, etc.) allowing the acquisition of RTCM messages No. 3, 18 and 19 via one of the receiver ports.

Additional Firmware: None (required firmware KARTMODE is provided as standard)

**Corrections Data:** Pseudorange and phase measurements in LRK format at 4800 Bd. In this case the LRK format may not contain any L2-related data (but the data organization strictly remains that of the LRK format). In this case, i.e. when there is no L2 data included, we sometimes refer to this data string as being in "KART format". Fundamentally, it is still in fact data transmitted in LRK format.

- ⇒ You can also use RTCM messages No. 3, 18 and 19 received by external equipment attached to the receiver.
- ⇒ EDGPS processing can specifically be obtained working with corrections data in proprietary UHF format transmitted at 1200 Bd.

**Possible Corrections Sources**: Sagitta-01 or Aquarius-01 used at stations, 5001 SK stations from the previous series of marine survey products. Dual-frequency stations would do the job as well.

- ⇒ Any equipment transmitting corrections data in RTCM SC104 format if you intend to work with an external receiver capable of receiving such data.
- ➡ Corrections data in proprietary UHF format transmitted at 1200 Bd comes exclusively from NDS100 MkII stations (former series of UHF stations).

### Definitions

KART is a kinematic processing method providing real-time positioning with centimeter level precision. It can be implemented in single-frequency receivers (Aquarius-01 & 11).

To reduce the initialization time, and depending on the application, different initialization modes are possible:

- **OTF**: ("On the Fly") Initialization with receiver in motion, start point unknown
- STATIC: Initialization with receiver at a standstill, but point unknown
- **Z-FIXED**: Initialization with receiver in motion, start point unknown, but receiver altitude remains constant throughout the initialization phase
- **POSIT**: Initialization from a known point. This mode requires the prior entry of a reference position.

Two different solutions are available:

- KART-A: (A for "Accurate") Accurate KART position, computed every time corrections data from the reference station is received (every 1.0 second in general)
- **KART-R**: (R for "Real Time") KART position, computed from extrapolated corrections data, available every 0.1 second.

Should the receiver be unable to produce a kinematic solution (during initialization phase or if insufficient amount of data), then an EDGPS solution would be provided, every 0.1 second, in place of the KART-A or KART-R solution.

### Configuration Guidelines

Use the DGNSS menu (see page 24) or use the TRM100 PC Software to send the adequate commands to the receiver from the Terminal view (see pages 123 and 124).

From the Terminal view, the following set of commands should be used:

• \$PDAS,DGPS,STATION (page 307) to let the receiver know the transmission specifications (carrier, modulation type, encryption) of each of the potentially usable transmitters.

- \$PDAS,DGPS,MODE (see page 305):
  - To define your receiver as a corrections user
  - To specify the corrections transmitter
  - To specify the reference station(s) generating corrections.

• \$PDAS,FIXMOD (page 316) to select the processing (KART) and the initialization mode used by the receiver.

• \$PDAS,PREFLL or \$PDAS,PREFNE to enter the known position from which initialization will take place (only if you have chosen this initialization mode).

The following set of commands indirectly deals with this processing mode:

• \$PDAS,DGPDAT (page 309) lets you define DGPS corrections outputs

• \$PDAS,NAVSEL (page 347) lets you choose the type of position solution you want to use in your navigation application.

## Example #1

KART processing with LRK/KART format and with U-Link internal receiver

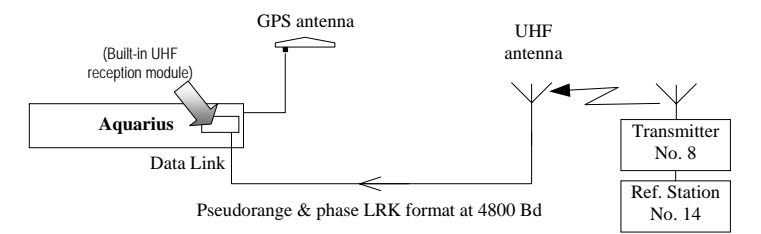

1. Let the receiver know the characteristics of the transmitter broadcasting the corrections:

\$PDAS,DGPS,STATION,8,LA FLEUR,4716.52,N,00129.54,W, UHF, 444550000,30,,,4800,GN,2

- Transmitter Id.:8
- Transmitter Name: LA FLEUR
- Reference coordinates: 47°16.52'N, 1°29.54'W
- Transmission band: UHF
- Carrier: 444.55 MHz
- Range: 30 km
- (2 blank fields)
- Baud rate: 4800
- Modulation type: G (GMSK)
- Encryption: N (none)
- Antenna number (2)
- 2. Configure the built-in UHF reception module so that it can receive and decode the data from reference station No. 14 (attached to transmitter No. 8):

\$PDAS, DGPS, MODE, 1, D, R, 8, ,, 14

- Command line No.: 1
- Port: D (allows acquisition of corrections data via built-in UHF reception module)
- Receiver defined as DGPS corrections receiver: R
- Transmitter Id.: 8
- (2 blank fields)
- Identification of the reference station generating corrections: 14

 Enter a reference position for KART initialization at a known point (centimeter accuracy required):

\$PDAS,PREFLL,0,4716.1043533,N,00129.4543000,W,48.752

- Position: latitude, longitude, height
- 4. Select and initialize the KART processing mode from a known point, using the data received:

\$PDAS,FIXMOD,10,1,14

- Fix mode: KART, initialization from known point (10)
- Source of corrections: KART (1)
- Identification of reference station used (14)
- Choose the KART-R position solution for your navigation needs: \$PDAS,NAVSEL,1,1
  - Fix used for navigation: KART-R (1)
  - Navigation mode: none (1)

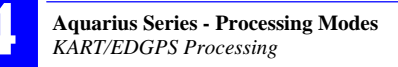

### Example #2

KART processing using RTCM format and external corrections receiver

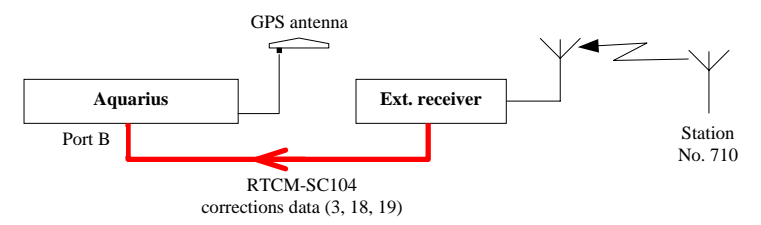

Assuming port B on Aquarius has been properly set to receive data from the external receiver:

1. Let the receiver acquire and decode the RTCM-SC104 corrections data provided by the external receiver (data from station No. 710) via Aquarius's B port:

#### \$PDAS,DGPS,MODE,1,B,R,,,,710

- Command line No.: 1
- Port: B (allows acquisition of corrections data from external rec.)
- Receiver defined as DGPS corrections receiver: R
- (Next parameter (Beacon Id.) omitted to let the receiver acquire corrections from the specified serial port (B))
- Identification number of the reference station received: 710. If this argument is omitted, all corrections will be acquired without testing the reference station Id.
- 2. Choose the desired fix mode:

#### \$PDAS,FIXMOD,28,1,710

- KART with STATIC initialization: 28
- Source of corrections: 1 (DGPS/KART/LRK)
- Identification of the reference station: 710. If this argument is omitted, the processing will use the only set of corrections available.

## Example #3 (EDGPS with NDS100 Mkll station)

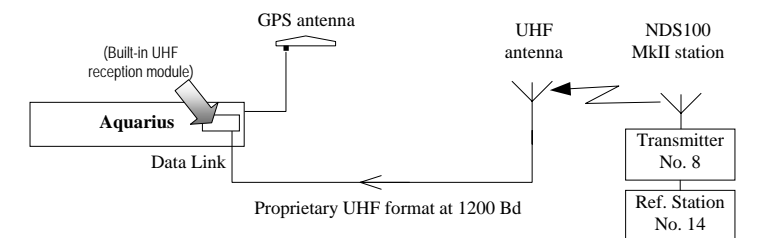

1. Enter the definition of the transmitter broadcasting corrections in the proprietary UHF format:

\$PDAS,DGPS,STATION,8,LA FLEUR,4716.52,N,00129.54,W, UHF, 444550000,30,,,1200,DN,1

- Transmitter Id.: 8
- Transmitter Name: LA FLEUR
- Reference coordinates: 47°16.52'N, 1°29.54'W
- Transmission band: UHF
- Carrier: 444.55 MHz
- Range: 30 km
- (2 blank fields)
- Baud rate: 1200
- Modulation type: D (DQPSK)
- Encryption: N (none)
- Antenna number (1)
- Configure the built-in UHF reception module in order to let the receiver acquire and decode the corrections data generated by the reference station used (in this example, station No. 14 used):

#### \$PDAS, DGPS, MODE, 1, D, R, 8, ,, 14

- Command line No.: 1
- Port: D (allows acquisition of corrections data via built-in UHF reception module)
- Receiver defined as DGPS corrections receiver: R
- Transmitter Id.: 8
- (2 blank fields)
- Identification of the reference station generating corrections:
  - 14. This argument can be omitted if there is only one reference station attached to the transmitter.

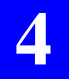

- Choose the desired fix mode: \$PDAS,FIXMOD,6,1,14
  - Kinematic processing with EDGPS initialization: 6
  - Source of corrections: 1 (DGPS/KART/LRK)
  - Identification of the reference station: 14. This argument can be omitted if there is only one set of corrections available.
- Choose the differential position solution for your navigation needs: \$PDAS,NAVSEL,1,1
  - Differential position solution used for navigation: 1
  - Navigation mode: none  $\rightarrow 1$

#### Corrections data outputs

The corrections data received on the serial port or Data link input can be routed to a serial port for archival or post-processing purposes.

Three output formats are available:

| Acquisition                 | Possible output formats |                              |              |  |
|-----------------------------|-------------------------|------------------------------|--------------|--|
| format                      | RTCM-SC104              | LRK or<br>proprietary<br>UHF | SVAR!D       |  |
| RTCM-SC104                  | $\checkmark$            |                              | $\checkmark$ |  |
| LRK or proprie-<br>tary UHF |                         | $\checkmark$                 | $\checkmark$ |  |

 For example, to let the receiver output DGPS data on its A port, in time mode, every 10 seconds, in the SVAR!D format, use the following command:

\$PDAS,DGPDAT,1,A,1,100,4

# **Relative Positioning Processing**

#### Definition

This advanced function is used to determine the location of a remote secondary mobile (S) in relation to the location of a primary mobile (P). Relative 3D positioning is then achieved between the secondary and primary mobiles. The corresponding positioning information is available at the primary mobile only.

The following two sets of three components are determined for the secondary mobile:

- $\Delta N$ ,  $\Delta E$ ,  $\Delta H$ , in meters
- ρ (vector length, in m), φ (horizontal azimuth, in degrees), θ (site angle, in degrees)

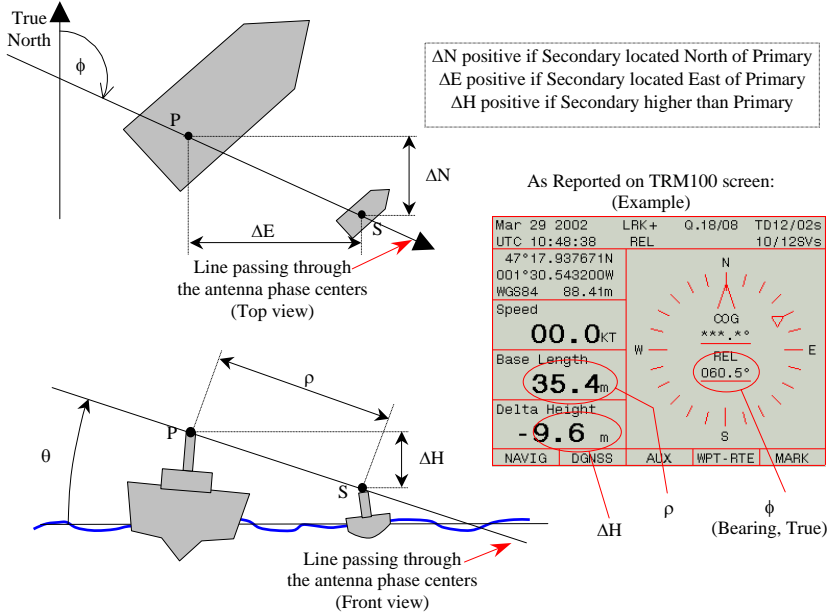

Basically, this processing type is implemented by configuring the secondary mobile exactly as if it were virtually a reference station, although obviously not stationary. This means that the secondary mobile transmits data in LRK format via a radio link (typically UHF) and the primary mobile receives and processes this data to deliver the above results.

## **D** Primary Mobile Specific Requirements

**Hardware**: Rx 4812 U-Link reception module (option) and UHF antenna (see installation on page 18). You can also use external equipment (such as GSM, radio modem, etc.) for the reception of GPS data in LRK format via one of the receiver ports.

**Firmware**: In addition to standard firmware (DGPS, EDGPS, KARTMODE), you need the following:

- RELATIVE OTF firmware

The precision obtained for Relative Positioning depends on the presence or absence of the other firmware options:

- With standard firmware, you can only get "REL" processing, equivalent to KART in terms of precision
- With LRK® firmware, you can get "REL" processing, equivalent to LRK® in terms of precision.

#### Secondary Mobile Specific Requirements

**Hardware**: Tx 4800 U-Link transmission module (option) and UHF antenna (see installation on page 18). You can also use external equipment (such as GSM, radio modem, etc.) for the transmission of GPS data in LRK format via one of the receiver ports.

**Firmware**: In addition to standard firmware (DGPS, EDGPS, KARTMODE), you need the following options:

- LRKMODE (if dual-frequency), REFSTATION

#### Primary Mobile Configuration Guidelines

Use the DGNSS menu (see page 24) or use the TRM100 PC Software to send the adequate commands to the receiver from the Terminal view (see pages 123 and 124).

From the Terminal view, the following set of commands should be used for the primary mobile:

• \$PDAS,DGPS,STATION (page 307) to let the primary mobile know the transmission specifications (carrier, modulation type, encryption) of the secondary mobile.

- \$PDAS,DGPS,MODE (see page 305):
  - To define your receiver as a corrections user
  - To specify the secondary mobile's transmitter Id.
  - To specify the secondary mobile's station Id.

• \$PDAS,FIXMOD (page 316) and \$PDAS,FIXTYP to select the Relative processing in the primary mobile.

#### Secondary mobile Configuration Guidelines

Use the TRM100 PC Software to send the adequate commands to the receiver from the Terminal view (see pages 123 and 124) or use the DGNSS menu (see page 24).

From the Terminal view, the following set of commands should be used for the secondary mobile:

• \$PDAS,UNIT (page363) to define the identification number of the secondary mobile.

• \$PDAS,DGPS,STATION (page 307) to define the transmission specifications of the secondary mobile (carrier, modulation type, et\$PPDAGDOFS,MODE (see page 305):

- To define the secondary mobile as a corrections generator
- To define the secondary mobile's transmitter Id.

• \$PDAS,PRANGE (page 351) to enable the receiver to output GPS data in LRK format on the chosen port (port C or D for U-Link or another port if another data link is used)

• \$PDAS,FIXMOD to select "straight GPS mode" if the secondary is a mobile (non-stationary) or "Single-station" if used as a stationary unit.

## Example

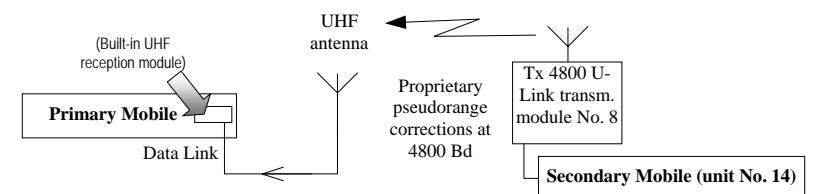

#### Secondary:

1. Define its Unit Id .:

#### \$PDAS,UNIT,14

- Unit Number: 14
- 2. Define the transmission specifications of the transmitter attached to the secondary mobile

\$PDAS,DGPS,STATION,8,ESCORT,4716.52,N,00129.54,W, UHF, 444550000,30,,,4800,GN,2

(Transmitter position entered not involved in the process)

3. Ask the secondary mobile to transmit GPS data via port D:

#### \$PDAS,DGPS,MODE,1,D,E,8,

- Command line No.: 1
- Output port for GPS data: D
- Secondary mobile used as source of data: E ("E" for "emission" or transmission)
- Transmitter Id.: 8
- antenna number (2)
- 4. Choose "straight GPS" as the fix mode and "LRK" as the type of transmitted data:

#### \$PDAS,FIXMOD,3

- Straight GPS fix mode: 3 (you could choose any other fix mode)
- 5. Define the content of the data output on port D:

#### \$PDAS, PRANGE, 1, D, 1, 10, 7

- Command line No.: 1
- Output port for GPS data: D
- Output mode: Time (1)
- Output rate: 10 units of 0.1 s, or 1.0 s
- Data type: SBIN@R Data in LRK format (7)

Primary:

1. Let the primary mobile know the characteristics of the transmitter broadcasting data from the secondary mobile:

# \$PDAS,DGPS,STATION,8,ESCORT,4716.52,N,00129.54,W, UHF, 444550000,30,,,4800,GN,2

- Transmitter Id.:8
- Transmitter Name: ESCORT
  - (Transmitter position entered not involved in the process)
- Transmission band: UHF
- Carrier: 444.55 MHz
- Range: 30 km
- (2 blank fields)
- Baud rate: 4800
- Modulation type: G (GMSK)
- Encryption: N (none)
- Antenna number (2)
- Configure the built-in UHF reception module so that it can receive and decode the data from the secondary mobile, unit No. 14 (attached to transmitter No. 8):

#### \$PDAS, DGPS, MODE, 1, D, R, 8, ,, 14

- Command line No.: 1
- Port: D (allows acquisition of corrections data via built-in UHF reception module)
- Receiver defined as DGPS corrections receiver: R
- Transmitter Id.: 8
- (2 blank fields)
- Identification of the secondary mobile unit: 14
- 3. Select the RELATIVE processing mode:

#### \$PDAS,FIXTYP,1,P,,N,,80,1,14

- Command line No.: 1
- P: for Primary point
- N: for normal direction of relative positioning (Secondary in relation to Primary)
- Fix mode: RELATIVE (80)
- Source of corrections: LRK (1)
- Identification of secondary mobile (14)

#### \$PDAS,FIXMOD,5,,1

- Multi-mode processing (5)
- Reference to FIXTYP command line number (1)

# **DGPS Processing**

#### Precision Level

Metric, depending on constellation status (GDOP, etc.).

#### **D** Specific Requirements

Hardware: U-Link or HM-Link built-in reception module or external receiver/demodulator attached to Aquarius via one of its serial port

Firmware: Aquarius standard version (no additional firmware option required)

**Corrections data**: RTCM-SC104 data in "6 of 8" character format, 1200 or 4800 Bd, type 1, 2, 3, 9.

#### **Configuration Guidelines**

Use the DGNSS menu (see page 24) or use the TRM100 PC Software to send the adequate commands to the receiver from the Terminal view (see pages 123 and 124).

From the Terminal view, the following set of commands should be used:

- \$PDAS,HARDRS (page 338) to set the receiver port attached to the external demodulator
- \$PDAS,DGPS,MODE (see page 305):
  - To specify the port that the RTCM receiver is attached to
  - To define your receiver as a corrections "consumer"
  - To specify the identification of the reference station generating the corrections.
- \$PDAS,FIXMOD (page 316) to select the computation mode (singlestation DGPS) and the reference station used by the receiver.

The following set of commands indirectly deals with this processing mode:

• \$PDAS,NAVSEL (page 347) lets you choose the type of position solution you want to use in your navigation application.

• \$PDAS,AGECOR (page 284) lets you specify the maximum age permitted for corrections. Any corrections exceeding this age will be discarded from the differential processing.
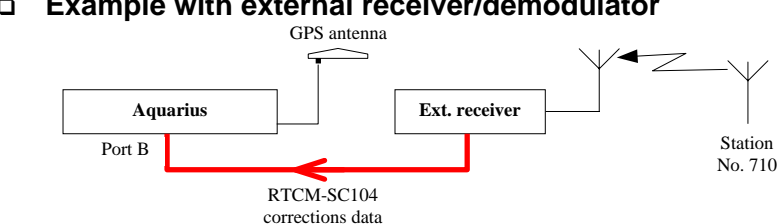

### Example with external receiver/demodulator

Assuming port B on Aquarius has been properly set to receive data from the external receiver:

 Let the receiver acquire and decode the RTCM-SC104 corrections data provided by the external receiver (data from station No. 710) via Aquarius's B port:

\$PDAS,DGPS,MODE,1,B,R,,,,710

- Command line No.: 1
- Port: B (allows acquisition of corrections data from external rec.)
- Receiver defined as DGPS corrections receiver: R
- (Next parameter (Beacon Id.) omitted to let the receiver acquire corrections from the specified serial port (B))
- Identification number of the reference station received: 710. If this argument is omitted, all corrections will be acquired without testing the reference station Id.
- 2. Choose the desired fix mode:

#### \$PDAS,FIXMOD,4,1,710

- Single-station DGPS fix mode: 4
- Source of corrections: 1 (DGPS/KART/LRK)
- Identification of the reference station: 710. If this argument is omitted, the processing will use the only set of corrections available.
- Choose the differential position for your navigation needs: \$PDAS,NAVSEL,1,1
  - Differential position solution used for navigation: 1
  - Navigation mode: none  $\rightarrow 1$
- 4. For example, enter "40 seconds" as the maximum age not to be exceeded by the DGPS corrections received:

\$PDAS,AGECOR,40

## **WAAS/EGNOS** Processing

#### Precision Level

- Service area as defined for the system of satellites used. The different systems available are: WAAS in North America, EGNOS in Europe and MSAS in Japan
- Precision: 1 to 2 meters, XY 3 meters, Z

Performance figures are 1s RMS values measured in normal conditions of GPS reception (normal ionospheric activity, 5 satellites used and HDOP < 4) on clear site.

#### Definition

This processing is used to refine the GPS position computed by the receiver, using the WADGPS corrections, and possibly the WAAS/EGNOS pseudo-ranges, broadcast by a geostationary satellite (GEO) of the WAAS, EGNOS or any other compatible SBAS system. Please, refer to pages 400 and 401 for more information about these systems.

### Specific Requirements

Hardware: Aquarius standard version (no additional hardware option required)

Firmware: Aquarius standard version (no additional firmware option required)

**Corrections data**: from geostationary satellite, received on GPS reception channel

### **Configuration Guidelines**

Use the DGNSS menu (see page 24) or use the TRM100 PC Software to send the adequate commands to the receiver from the Terminal view (see pages 123 and 124).

From the Terminal view, the following set of commands should be used:

- \$PDAS,GNOS to choose either automatic or manual selection of the GEO to be received. If manual selection is chosen, this command must also include the PRN of the GEO to be received.
- \$PDAS,FIXMOD to enable the use of the WADGPS corrections in the position processing
- \$PDAS,SVDSEL to disable the use of WAAS/EGNOS pseudoranges in the position processing

The following set of commands indirectly deals with the implementation of a WAAS/EGNOS processing:

- \$PDAS,GEODAT to configure WAAS/EGNOS data outputs
- \$PDAS,DGPDAT to configure DGPS data outputs

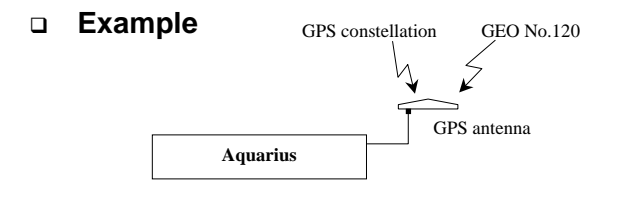

1. Enable the tracking of the WAAS or EGNOS system by specifying the PRN number of the GEO used and choosing a selection mode (Auto or Manual). Example:

#### \$PDAS,GNOS,2,120

2: enables the tracking of WAAS/EGNOS and requests manual selection of a GEO

120: is the GEO PRN (Inmarsat III F2-AOR-E)

Running this command will cause a WAAS/EGNOS-reserved channel in the receiver to be allocated to SV PRN 120.

2. If needed, disable the use of the GEO pseudoranges in the position processing:

#### \$PDAS,SVDSEL,5,120

5: minimum elevation required of SVs (GPS & GEO) to be used in the position processing

120: is the PRN of the GEO from which pseudoranges should be rejected

3. Enable the receiver to use the received WAAS/EGNOS data in the position processing:

#### \$PDAS,FIXMOD,4,2,120

- 4: selects "single-station DGPS" as the current GPS fix mode
- 2: selects WAAS/EGNOS to be the source of corrections
- 120: is the PRN of the GEO used
- Choose the differential position solution for your navigation needs:
  \$PDAS,NAVSEL,1,1
  - WADGPS position solution used for navigation: 1
  - Navigation mode: none  $\rightarrow$  1

## **GPS Processing**

#### Precision Level

5 m RMS, depending on constellation status (GDOP, etc.).

### Specific Requirements

Hardware: Standard Firmware: Aquarius standard version (no additional firmware option) Corrections data: None required

### Configuration Guidelines

Use the DGNSS menu (see page 24) or use the TRM100 PC Software to send the adequate commands to the receiver from the Terminal view (see pages 123 and 124).

From the Terminal view, the following set of commands should be used:

• \$PDAS,FIXMOD (page 316) to select the computation mode (autonomous or "straight GPS).

• \$PDAS,NAVSEL (page 347) lets you choose the type of position solution you want to use in your navigation application.

#### Example

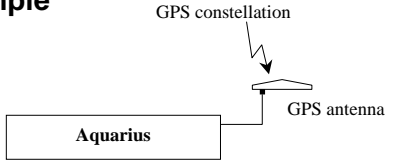

 Enable the "Straight" GPS processing in the receiver: \$PDAS,FIXMOD,3,0

> 3: selects "straight GPS" as current fix mode 0: deselects any possible source of corrections

- Choose the straight GPS position solution for your navigation needs: \$PDAS,NAVSEL,1,1
  - GPS position solution used for navigation: 1
  - Navigation mode: none  $\rightarrow$  1  $\Box$

Aquarius<sup>2</sup>-Only Processing Modes

# 5. Aquarius<sup>2</sup>-Only Processing Modes

## Introduction

The processing mode specific to Aquarius<sup>2</sup> is:

- The HEADING processing. This processing type is detailed on the next pages.

In addition to the HEADING processing, Aquarius<sup>2</sup> offers the same processing modes as Aquarius, namely:

- LRK processing
- KART/EDGPS processing
- RELATIVE POSITIONING processing, only as standard in Aquarius<sup>2</sup>-22. With Aquarius<sup>2</sup> however, not only can this mode be implemented between two remote receivers as explained for Aquarius on page 45, but also between two GNSS antennas, each being connected to a specific GNSS input on the same Aquarius<sup>2</sup> receiver.

In this type of application, the Relative Positioning processing is used for example to measure the baseline variations due to ship deformation or to monitor the movements of a mobile part on the ship (a crane for example) with respect to any fixed point on the ship structure.

- DGPS processing
- WAAS/EGNOS processing (WADGPS)
- GPS processing

## **Heading Processing Principles**

#### Introduction

The heading processing is typically used to determine the ship's heading angle.

In the heading processing, two GNSS antennas are used. One is called the primary antenna, attached to GPS input #1 on the receiver; the other is called the secondary antenna, attached to GPS input #2. Two fundamental parameters are involved in this processing, resulting from the way the two antennas have been installed:

- Baseline: horizontal distance between phase centers. Knowing this distance is a prerequisite for heading computation. In a preliminary step, Aquarius<sup>2</sup> will compute this distance, which you will have to enter, before heading computation can actually take place
- Direction of the line passing through the two phase centers with respect to the ship's longitudinal axis. Knowing this angle is also a prerequisite for valid heading computation. In another preliminary step, called calibration, Aquarius<sup>2</sup> will compute this angle, which you will have to enter, thus validating the heading angle measured by Aquarius<sup>2</sup>.

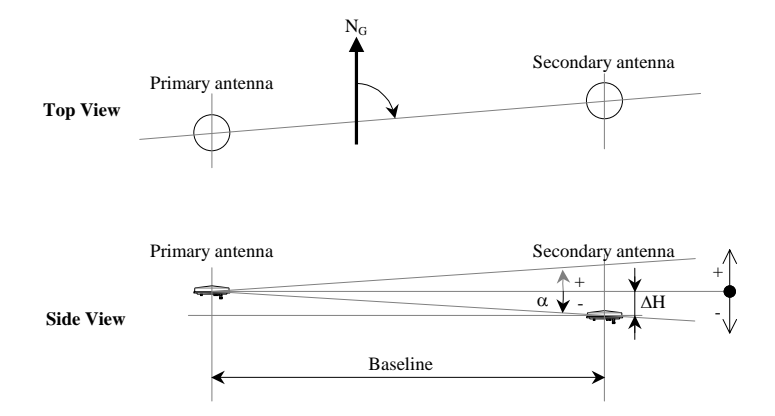

Unlike the Relative Positioning processing, there is a maximum altitude deviation ( $\Delta$ H) between the two antennas not to be exceeded for a given baseline length. The angle ( $\alpha$ ) formed by the two antennas in the vertical plane should not exceed 20 °.

### Determining the Baseline Length

Knowing the baseline is essential if you want the receiver to be able to make heading measurements.

The baseline can be determined as follows after enabling the Heading processing in the DGNSS>MODE function:

- Select the AUX>INIT>HEADING function
- In the Length column, enter an estimate of the baseline length in the Used cell
- Select F2-BASE and watch the Average and RMS parameters in the Length column as time passes (time elapsed indicated on the right, on top of the table).

Wait till the RMS value approaches or is equal to 0.00. The computed value of baseline, displayed in the Average cell, is then assumed to be valid.

- Select F3-STOP, and then F4-APPLY to enter the computed value as the new Used value
- Select F5-OK to allow the receiver to compute the heading angle.

### **Calibrating the heading measurement**

In a second step, once the baseline is determined and heading measurements are available, a calibration must take place to compensate for the intentional or unintentional non-alignment of the antennas with the ship's horizontal axis.

Several methods are proposed to do this as described below. The reason why calibration is necessary is also explained.

Computing the calibration value (offset) is achieved in a way much similar to that of the baseline, provided a dynamic calibration method is used:

- Select the AUX>INIT>HEADING function
- In the Orient. column, enter "000.00" in the Used cell
- Select F3-OFFSET and watch the Average and RMS parameters in the Orient. column as time passes (time elapsed indicated on the right, on top of the table).

Wait till the RMS value approaches or is equal to 0.00. The computed value of heading, displayed in the Average cell, is then assumed to be valid. Compare this value to the known value provided by the conditions of calibration (see next pages). Calculate the difference (if it is negative, see page 59), and then enter this difference into the Used cell.

With the static (manual) method, there is no such computation phase. You just have to enter the calibration value (offset) after deducing it from the value of heading measured by Aquarius<sup>2</sup>, once available, and from the exact value of heading in which the ship's longitudinal axis is currently pointing to.

#### About the height deviation between the two antennas:

When the heading processing is valid, Aquarius<sup>2</sup> also determines the angle resulting from the baseline length and the height deviation between the two antennas (angle  $\infty$ , as described on page 56). On the display screen, this angle can be read in the Site column, Average row.

It is important to note that the value of the  $\infty$  angle does not interfere with the determination of the roll or pitch angle as the receiver automatically corrects its results for the value of this angle (if different from 0°).

#### Aquarius<sup>2</sup>-Only Processing Modes Heading Processing Principles

#### Need for calibration

The diagram opposite shows the angle actually measured by Aquarius<sup>2</sup>. Obviously, this angle depends on the orientation given to the two GNSS antennas.

If the antennas are in a direction different from that of the ship's axis, which will necessarily be the case if you want that Aquarius<sup>2</sup> also measures the roll angle, a correction must be made to the measured angle so that the receiver can provide the true heading. Correcting the measured angle is achieved by entering a value, called *calibration value*, into Aquarius<sup>2</sup>.

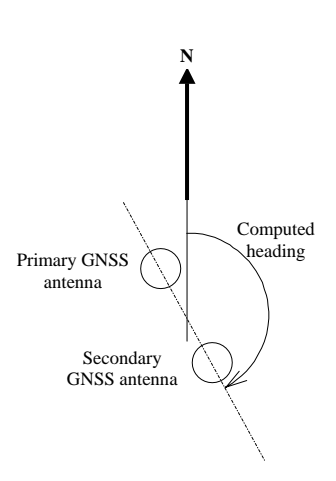

#### What is the calibration value?

It is the deviation, observed BEFORE calibration, between the heading computed by Aquarius<sup>2</sup> and the ship's

true heading (see diagram below):

calibration value= computed heading - true heading

AFTER calibration, i.e. after having entered the calibration value, Aquarius<sup>2</sup> can apply the correction to the computed heading in such a way that:

Aquarius<sup>2</sup> output heading = true heading

The calibration value can only be positive. If a negative value is obtained, it must be transformed into a positive value by calculating its 360°'s complement.

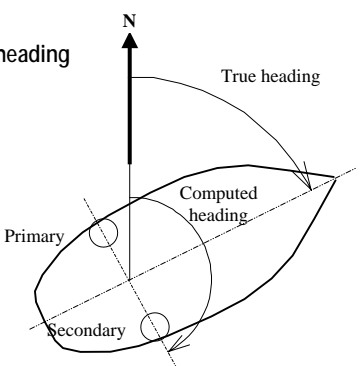

Example: In the above diagram, the true heading is 70 degrees. The computed heading is 160 degrees. Therefore, the calibration value is:  $160 - 70 = 90^{\circ}$ . Being positive, this value can be used directly.

On the other hand, if the obtained calibration value is for example  $-24.5^{\circ}$ , the calibration value actually entered in Aquarius<sup>2</sup> will be its 360°'s complement, i.e.  $360 - 24.5 = 335.5^{\circ}$ .

The two diagrams below show the typical values of calibration as a function of two typical orientations of the antennas with respect to the ship:

- Parallel to the ship's longitudinal axis:

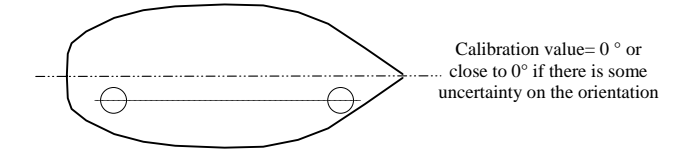

- Perpendicular to the ship's longitudinal axis:

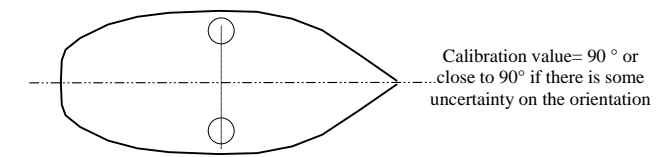

### □ When to perform or resume calibration?

At equipment delivery, the calibration value in Aquarius<sup>2</sup> is 0°. Consequently, if you are absolutely sure to have oriented the antennas in the same direction as the ship's longitudinal axis, you can conclude that no calibration is required.

On the contrary, a calibration procedure will be necessary in ALL other cases of orientation, whether you accurately know this orientation or not.

Likewise, if you accurately know the direction of the two antennas and in the same time, you do not know which calibration value was entered in Aquarius<sup>2</sup>, then you must check this value and change it if it is wrong.

There are two different methods possible for calibrating Aquarius<sup>2</sup>:

- Manual calibration (2 procedures: a static one and a dynamic one)
- Automatic calibration (a dynamic procedure).

#### Aquarius<sup>2</sup>-Only Processing Modes Heading Processing Principles

### Manual Calibration along a Quay

Measurement conditions:

- Dock the ship to keep her immobile in a known direction (for example, align the ship along a quay with accurately known orientation)
  (⇒ true heading).
- Check that the calibration value currently used by Aquarius<sup>2</sup> is 0°
- Read the heading measured by the receiver ( $\Rightarrow$  computed heading)
- Calculate the calibration value (computed heading true heading)<sup>1</sup>
- Enter the calibration value in the receiver
- Confirm the use of this value
- Then check that the heading provided by Aquarius<sup>2</sup> is now the true heading

End of procedure.

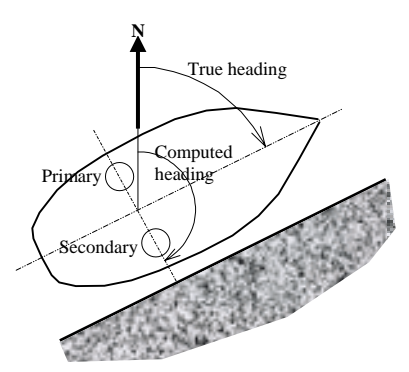

<sup>&</sup>lt;sup>1</sup> If it is negative, take the  $360^{\circ}$ 's complement to make it positive. If for example you get -  $65^{\circ}$  for the calibration value, the actual calibration value will be  $360^{\circ} - 65^{\circ} = 295^{\circ}$ . If it is positive, use it directly.

### Manual Calibration Based on Alignment with Seamarks

Measurement conditions:

- Navigate to align the ship's longitudinal axis with seamarks. By definition, the resulting heading followed is known (⇒ true heading)
- Navigate at constant speed
- Check that the calibration value currently used by Aquarius<sup>2</sup> is 0°
- After a certain time of navigation in these conditions, read the heading measured by the receiver (⇒ computed heading)

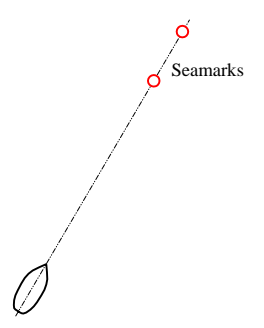

- Calculate the calibration value (computed heading true heading)<sup>2</sup>
- Enter the calibration value in the receiver
- Confirm the use of this value
- Then check that, with the ship's longitudinal axis still aligned with the seamarks, the heading provided by the receiver is now the true heading.

End of procedure.

<sup>&</sup>lt;sup>2</sup> Same as previously if the calculated value is negative.

### Automatic Calibration Computation while Navigating

Measurement conditions:

- Start navigating in a set direction at a minimum speed of 4 knots
- Start the automatic calibration procedure on the receiver
- Keep on navigating in the given direction until you get steady meas-

urements and then make a 180° turn to navigate in the opposite direction (there is no particular navigation instructions during the halfturn as the calibration procedure automatically rejects this phase in the process provided the turn rate is greater than

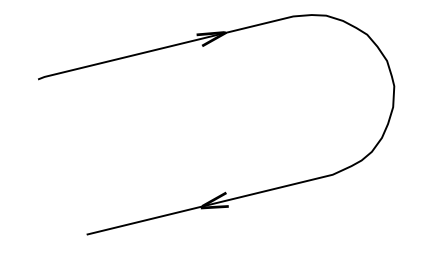

1°/second). This maneuver allows the receiver to eliminate any undesired effects interfering with the process, such as currents and ship's attitude.

- After a certain time, the receiver indicates that a calibration has been determined with sufficient accuracy and displays this value. The processing time can be prolonged for as long as you wish providing you continue to navigate according to the specified conditions. In fact, the longer the traveled distance, the better the calibration
- When you think the calibration is accurate enough (for example value of RMS precision less than a certain level), stop the calibration procedure
- Confirm the use of this value End of procedure.

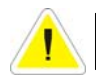

**Important**: NEVER go astern during an automatic calibration operation.

## **Heading Processing Implementation**

#### Specific Requirements

Hardware: Standard, with two antennas Firmware: Aquarius<sup>2</sup> standard version (no additional firmware option) Corrections data: None required

### Configuration Guidelines

Use the DGNSS menu (see page 24) or use the TRM100 PC Software to send the adequate commands to the receiver from the Terminal view (see pages 123 and 124).

From the Terminal view, the following set of commands should be used:

• \$PDAS,FIXMOD to enable the heading processing, combined with a position processing mode at your convenience

### Example

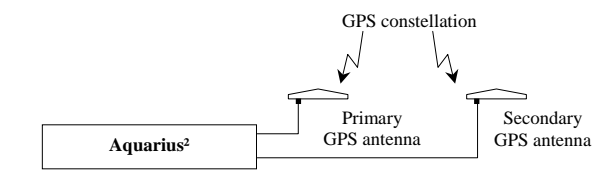

#### \$PDAS,FIXMOD,43,0

- Heading processing + standalone GPS fix mode
- (0: Corrections data source=none)

## **Multi-Mode Operation**

The table below summarizes the possible four cases of multi-mode operation in which two processing modes can be used concurrently.

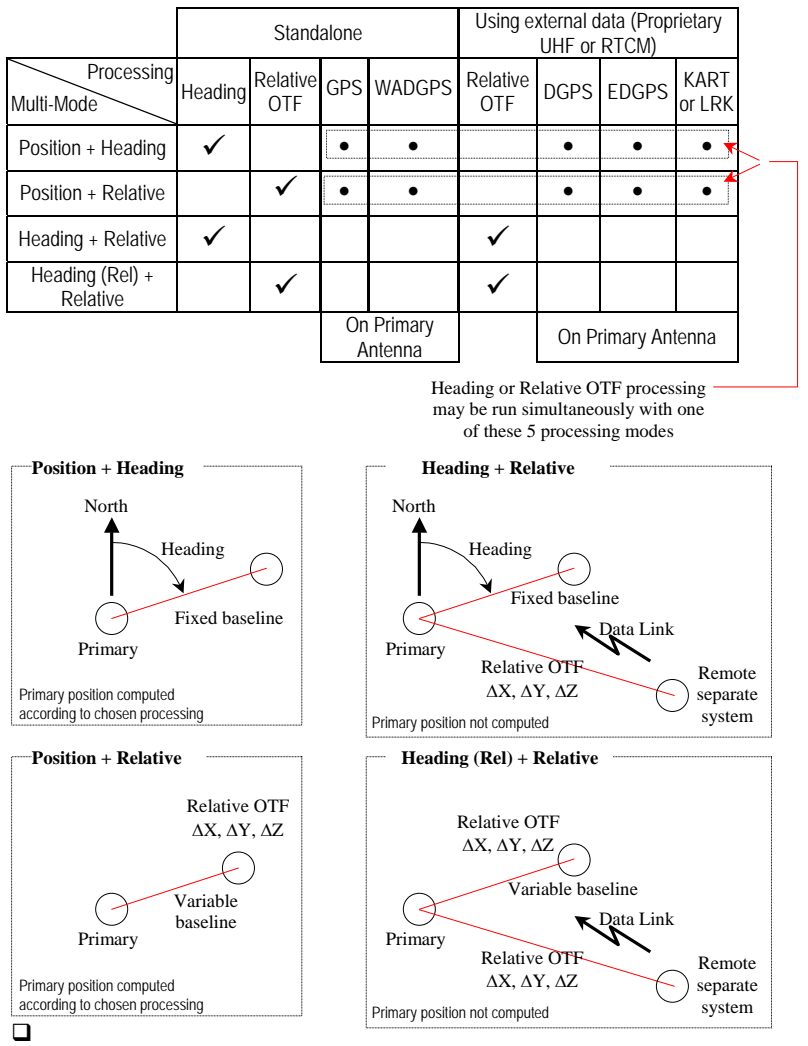

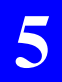

Aquarius<sup>2</sup>-Only Processing Modes Multi-Mode Operation

Sagitta Series Equipment Description

# 6. Sagitta Series - Equipment Description

# **Standard Supply**

The Sagitta-01 (P0100749) or Sagitta 02 (P0100750) receiver is delivered in a non-reusable cardboard box. The following items are provided:

- 1× Sagitta-01 or 02 unit, depending on purchase order
- 1× GPS antenna NAP001 or NAP002 depending on purchase order (NAP 001: P076311B; NAP 002: PO101158)
- Firmware modules: RAWDAT, WAAS/EGNOS, EDGPSMODE, USERGEOID, FASTOUTPUT
- 1× power cord, 2 meters (P0067035)
- 1× data cord, DB9 male / DB9 female, 2 meters (P0101243)
- Fixing parts for receiver case (screws, washers, nuts)
- 1× User Manual (the present manual)
- 1× CD-ROM containing TRM 100 PC Software (for Windows 95/98/2000/NT) and User Manual in the form of PDF document

Magellan reserves the right to make changes to the above list without prior notice.

### **Firmware Options**

- KARTMODE (P0100892)
- LRKMODE (P0100893)
- RELATIVE OTF (P0101345)
- REFSTATION (P077252A)

## **Hardware Options**

One of the following two options is necessary to operate Sagitta:

- GNSS Marine 30-meter cable kit (P076464A)
  - 1× RG223 TNC-m/TNC-m coaxial cable, low loss, 30 m long (C5050188)
  - 1× marine mounting kit for NAP 00x antenna (P071448A)
- GNSS Marine 10-meter cable kit (P0101393)
  - 1× RG223 TNC-m/TNC-m coaxial cable, low loss, 10 m long (C5050196)
  - 1× marine mounting kit for NAP 00x antenna (P071448A)

Radio options available:

- Rx 4812 U-Link UHF reception kit (P0101388) including 1× UHF reception module + 1× cord for internal coaxial connection. Designed to be embedded in Sagitta
- Rx 1635 HM-Link HF/MF reception kit (P0101504) including HF/MF radio receiver designed to be embedded in Sagitta
- Tx 4800 U-Link UHF transmission kit (P0101389) including:
  - 1× U-Link Tx 4812 transmitter module (with N female output connector)
  - 1× U-Link Tx 4812 interfacing box
  - 1× RS422 serial cable, 2 meters long
  - 1× Power cable, 2 meters long

Antenna kits associated with radio options:

- UHF Marine 30-meter antenna kit (P0101390):
  - $1 \times KX13 \text{ N-m/N-m}$  coaxial cable, low loss, 30 meters long (C5050168)
  - 1× CXL70-3 dB UHF antenna, N-female connector + mounting parts:

Low band (400-430 MHz): C3310145 Medium band (420-450 MHz): C3310146 High band (440-470 MHz): C3310175

- 1× KX15 TNC-m/TNC-m coaxial cable (interfacing), 1 m long (P05050156)
- 1× TNC-f/N-f adapter (C5050216)

- UHF Marine 10-meter antenna kit (P0101391):
  - 1× KX13 N-m/N-m coaxial cable, low loss, 10 meters long (P0101131)
  - 1× CXL70-3 dB UHF antenna, N-female connector + mounting parts:

Low band (400-430 MHz): C3310145 Medium band (420-450 MHz): C3310146 High band (440-470 MHz): C3310175

- $1 \times KX15$  TNC-m/TNC-m coaxial cable (interfacing), 1 m long (P05050156)
- 1× TNC-f/N-f adapter (C5050216)
- HF/MF Marine 30-meter antenna kit (P0101503)
  - 1× DHM 5000 dual-band (HF/MF) antenna (P0100084)
  - 1× marine mounting kit (P071448A) for DHM 5000 antenna
  - $1 \times KX15 \text{ TNC-m/TNC-m}$  coaxial cable, low loss, 30 m long (C5050195)
  - 1× antenna interface (P073815A)
- HF/MF Marine 10-meter antenna kit (P0101505)
  - 1× DHM 5000 dual-band (HF/MF) antenna (P0100084)
  - 1× marine mounting kit (P071448A) for DHM 5000 antenna
  - $1 \times KX15 \text{ TNC-m/TNC-m}$  coaxial cable, low loss, 10 m long (C5050196)
  - 1× antenna interface (P073815A)

User Interface:

- TRM 100 unit (P0100722) consisting of the following:
  - 1× keypad/display terminal (P0100599)
  - 1× data cord, DB15 male/DB15 female, 1 meter (P0100688)
  - 1× mounting bracket + knobs and screws (P0101297)

Miscellaneous:

- 1× RS232/RS422 converter cable (P075675A)
- 1× DB15/DB9 RS232/RS422 data cable, 2 m long (P0101587)

## Sagitta Unit

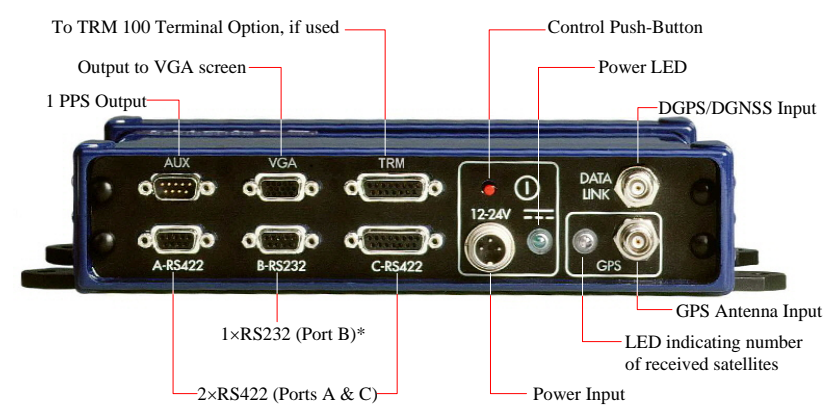

### Description of the Control Panel

### Dimensions

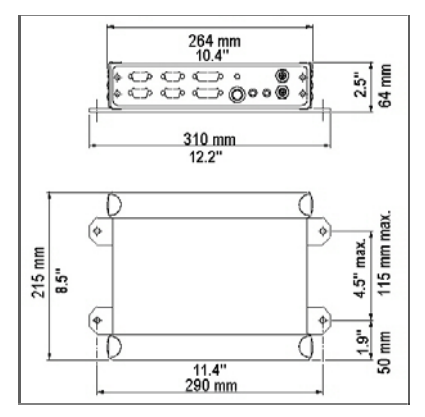

#### Sagitta Series - Equipment Description NAP001 or NAP002 Antenna

### NAP001 or NAP002 Antenna

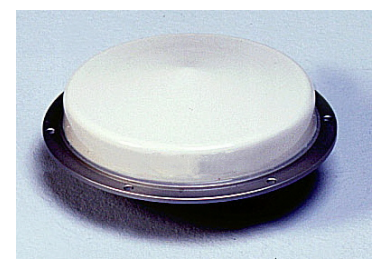

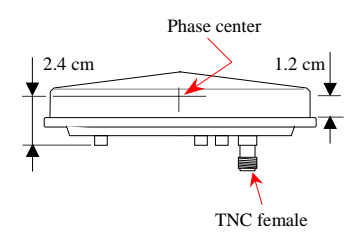

- NAP 001: single-frequency version (L1)
- NAP 002: dual-frequency version (L1/L2)

For both antennas:

- Diameter 143 mm, Height: 44 mm
- Weight: 342 g
- Power requirement: 5 to 13 V DC 40 mA (via coax.)
- Gain: 39 dB approx.
- Admissible loss in antenna coaxial: 24 dB max., which means for example a maximum length of 30 meters with RG223-type coaxial cable
- Temperature ranges: -40°C to +65°C (operating); -40°C to +70°C (storage).

Sagitta Series - Equipment Description TRM 100 PC Software

### TRM 100 PC Software

This software program delivered on CD-ROM is used to interface the Sagitta to a PC type computer (see computer requirements on page 17). Using this program, the user can communicate with the Sagitta and have all the navigation data computed by the Sagitta displayed on the computer screen.

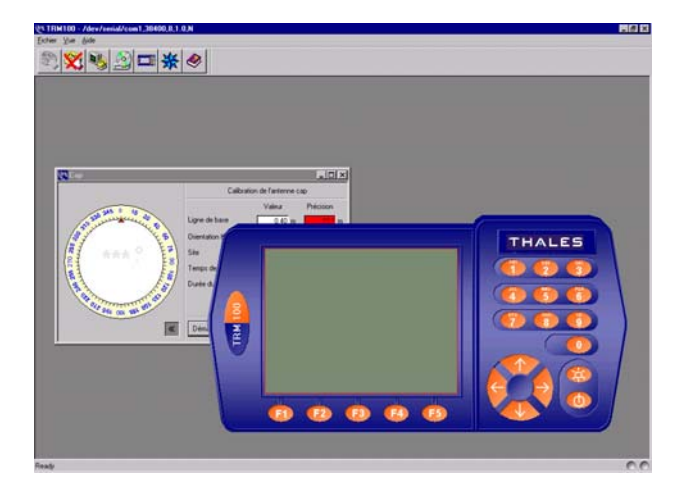

The TRM100 Software can be used in two different ways:

- Only as a setup tool to perform the required preliminary settings (geodetic format, speed filtering coefficient, etc.). After getting the Sagitta started, the PC can be disconnected from the Sagitta, which then operates as a black box connected to the onboard equipment
- Or as a real navigation terminal. As previously, it is first used to make the required settings and then it is used as a display terminal for navigation information.

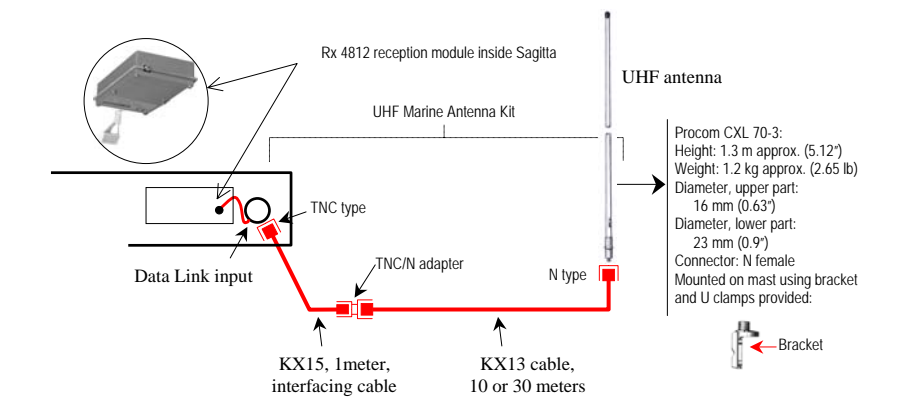

## **U-Link Radio Option**

## **HM-Link Radio Option**

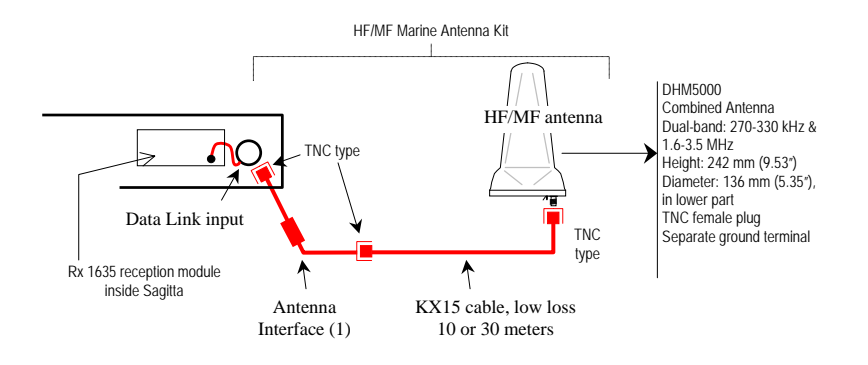

(1) Minimizes interference (due to antenna cable) at data link input.

### Tx 4800 U-Link UHF transmission kit

See page 137.

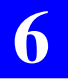

Sagitta Series - Equipment Description TRM 100 Keypad/Display Option

### **TRM 100 Keypad/Display Option**

This option offers the same functions as the TRM 100 PC Software, but this time from a dedicated hardware equipment (see below), called "TRM100 keypad/display Terminal" (or TRM100 unit), to which the Sagitta is attached.

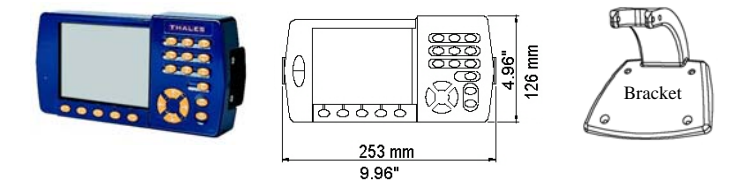

# 7. Sagitta Series - Installation

### **GPS** Antenna

### **Choosing a location where to install the antenna**

The antenna should be installed:

- At the best possible location for a wide-open view of the sky (to avoid the presence of large obstructing objects in the vicinity of the antenna)
- At the furthest possible distance from any sources of radio frequency interference
- At such a distance from the Sagitta unit that the coaxial cable purchased (10 or 30 meters) can normally be used to connect these two elements together.

Whenever possible, avoid exposing the antenna to smoke.

If for any reason the coaxial cable must be shortened:

- Do not cut the end of the cable connected to the antenna, as this end must remain fully waterproof
- Wire the new TNC plug according to the rules. Only qualified personnel are allowed to do this. In theory, there is no minimum length required for this cable.

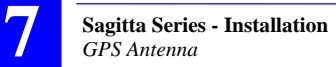

### Antenna Mounting

Use the bracket provided in one of the configurations shown below.

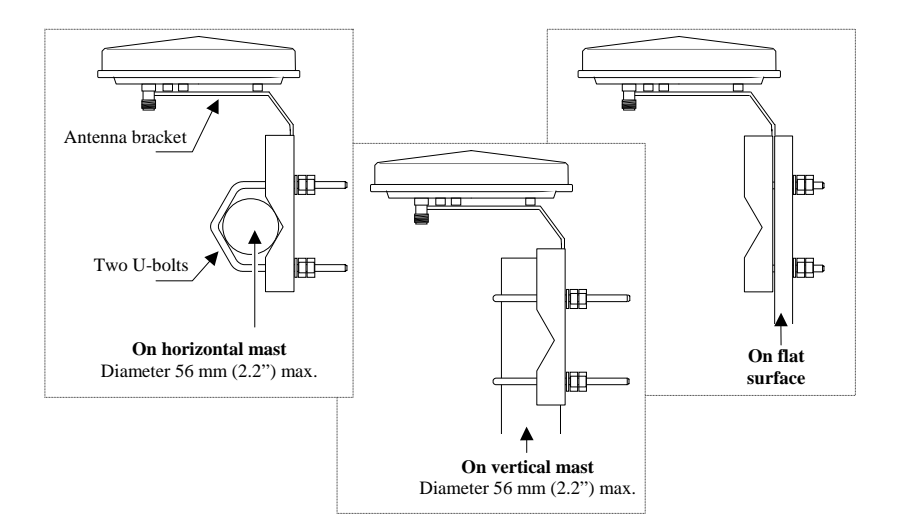

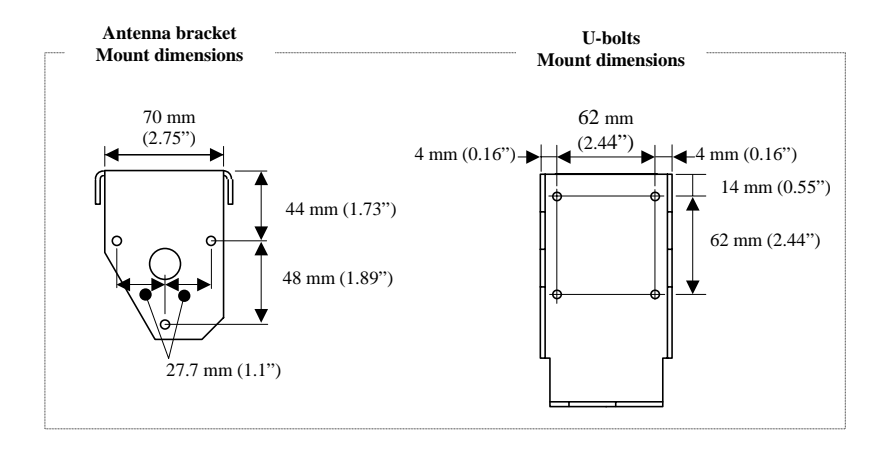

### Sagitta Unit

As visual access to the Sagitta unit is not permanently needed, it can be mounted inside a piece of furniture located in the cabin. However, allow for easy access to the control panel, which may sometimes be required.

Also, choose the installation site taking into account the location of the onboard equipment the unit must be attached to.

The unit may be installed in horizontal or vertical position.

### Drilling Diagram

Drill 4 holes, Dia. 7 mm (0.27"), in the plane where to mount the unit.

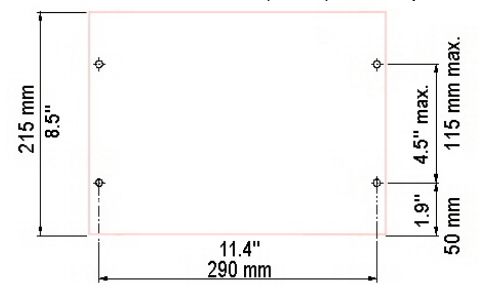

### Typical Setup with Rx 4812 U-Link Option Installed

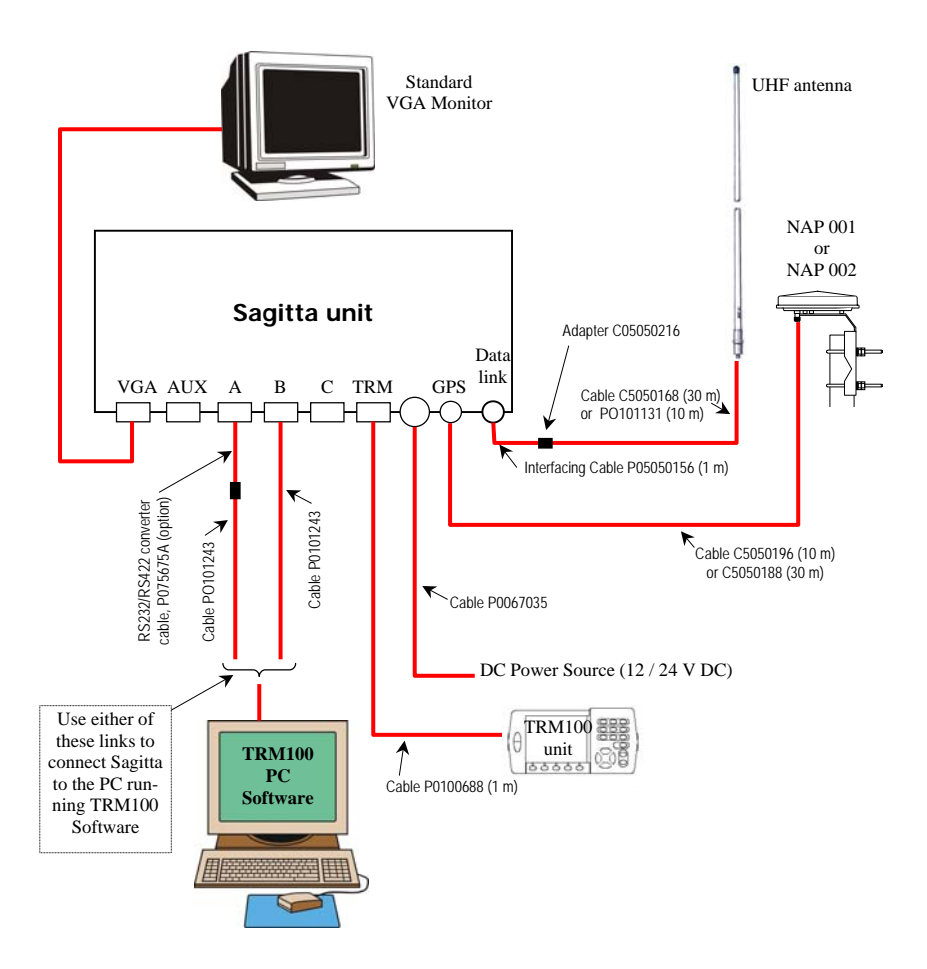

#### Sagitta Series - Installation TRM100 PC Software

## TRM100 PC Software

### Computer Requirements

- PC type computer
- Operating system: Windows 95, 98, 2000, NT
- Unit: DX2-66 minimum, Pentium recommended
- RAM: 16 MB minimum, 24 MB recommended
- Space required on hard disk: 12.5 MB approx.
- 1 CD-ROM drive
- 1 RS232 serial port available

### Installation Procedure

- Switch on the PC
- Insert the TRM100 CD-ROM in the CD-ROM drive
- From the Windows task bar, select Start>Run...
- In the dialog box that opens, specify the path to the CD-ROM and then type setup (example: type e:\setup) or browse on the CD-ROM and choose the setup.exe file. Then click OK to start the installation procedure
- Follow the instructions provided on the screen to complete the installation process.

## Rx 4812 U-LINK & Rx 1635 HM-LINK Options

Only trained personnel can install one of these reception modules, as this requires the opening of the receiver case.

## Radio Antenna (UHF or HF/MF)

The radio antenna should be installed:

- At such a distance from the Sagitta unit that the coaxial cable purchased (10 or 30 meters) can normally be used to connect these two elements together.
- For a UHF antenna, at the highest possible location for best possible reception
- For HF/MF antenna, at a location allowing connection of its ground terminal to ship's ground. This antenna does not necessarily need to be located on top of a mast.

### Tx 4800 U-LINK Option

See page 137. 🛛

# 8. Sagitta Series - Getting Started

### **DC Power**

### • Switching on Sagitta is Automatic at Installation

When you apply the power voltage to the Sagitta via the power cord, the Power LED (green) lights up straight away indicating that the Sagitta unit is now on.

### Switching off Sagitta Manually

(Without unplugging the power cord)

Using a sharp tool, depress the control push-button for about 2 seconds. Power removal is effective after a few seconds.

If the push-button is released before power is actually removed, the Power LED will flash until power removal is effective.

If the push-button is released after power is removed, the Power LED will directly change from the permanently lit state to the off state.

### **u** Switching on Sagitta after Intentional Power Removal

Using the same tool as previously, depress briefly the control push-button. The Power LED (green) will light up straight away indicating that the Sagitta unit is now on.

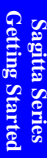

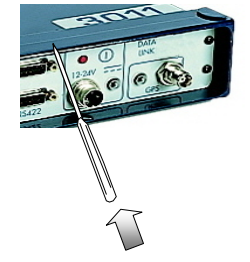

### An initialization Phase Takes Place after you Switch On the Sagitta

A few seconds after switching on the Sagitta, an initialization phase is started. This operating state is indicated on the "Number of received satellites" LED which then lights up.

For a single-frequency receiver, this LED will be held permanently lit throughout the initialization phase.

For a dual-frequency receiver, the LED will light up at the beginning of initialization but after a certain time, it will start blinking (with equal ON/OFF times) denoting L1 tracking by the receiver for a number of received satellites.

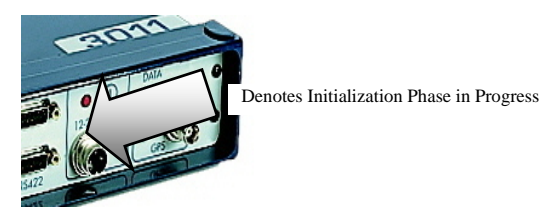

The Sagitta does not generate any output message throughout the initialization phase. Queries cannot either be addressed from the TRM100.

The end of initialization is denoted by a flashing "Number of received satellites" LED with the number of flashes reflecting the number of satellites received by the Sagitta.

This flashing state is the sign that the Sagitta will soon reach its fully operational state, i.e. as soon as the number of received satellites is sufficient (4 satellites minimum).

### **Checking that Operational Status is reached**

As mentioned above, basically the operational status is reached when the "Number of received satellites" LED produces a series of minimum 4 flashes reflecting the number of received satellites. The series of n flashes are separated by relatively longer OFF states. This should result in valid data on the TRM100 or on any other navigation terminal attached to the receiver.

At this stage, the "Getting started" phase is assumed to be finished.

If however you wish to have a closer look in the receiver to know exactly how it operates, which type of position solution is computed, which results are available on the output ports, which units are used, etc., and to be able to make changes to some of these parameters, we recommend the use of TRM100, either in its software or hardware version:

- Software version (standard delivery): TRM100 PC Software
- Hardware version (option): TRM100 keypad/display unit.

With TRM100 Software, you can work on your receiver in two different ways:

- Via interactive display based on menus and parameter screens (Remote Display View). What can be done with this display is fully described in the Using TRM100 as Control & Navigation Terminal section on page 137. To know how to use the Remote Display View, refer to the Remote Display view section on page 132. Alternately, the interactive display can be used as Navigation terminal.
- In command mode (Terminal view). This mode allows you to communicate with the receiver through \$PDAS commands. If you are familiar with these commands, you may wish to use them rather than work with the Interactive Display (although the latter is more userfriendly). To send \$PDAS commands to the receiver, refer to page 124. \$PDAS commands are described in Section 19, Command Library.

With the TRM100 keypad/display unit, you can only work on the receiver via interactive display, not in command mode. What can be done with the TRM100 unit is fully described in the Using TRM100 as Control & Navigation Terminal section on page 137. Alternately, the interactive display can be used as Navigation terminal. Note that the Remote Display view of the TRM100 PC Software is in fact an emulation of the TRM100 keypad/display unit.

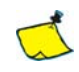

If you start working with the default Sagitta configuration unchanged (see description on page 368), none of the preset output messages will be enabled. To enable the desired messages, use TRM100 (see page 164) or use \$PDAS,OUTMES (see page 348).  $\clubsuit$ 

## Using TRM100 as Control & Navigation Terminal

#### Preliminaries

(Read context of use on page 82).

The TRM100 should be connected to the receiver as follows:

- TRM100 keypad/display: connect the TRM100 unit to the receiver via its TRM connector, using the serial cable provided
- TRM100 "software" version: use an RS232 line to connect the PC running the TRM100 PC Software to the receiver (use port B for example, or port A via an RS232/RS422 converter cable).

### Identification Screen

When starting Sagitta and TRM100, an identification message is displayed on the screen. The information provided allows full identification of the different hardware and software parts used in Sagitta.

#### Example:

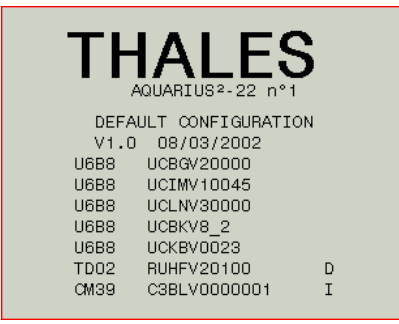

Use the Up and Down keys to scroll through the list.

#### Data Screens

From the Identification screen, press the  $\downarrow$  key to display one of the data screens. There are two data screens:

- Position screen (ever present)
- Relative Positioning screen (only if RELATIVE firmware installed and Relative processing active REL displayed on top of screen))

To change data screen, press the Right or Left key.

Screen Examples: (1)

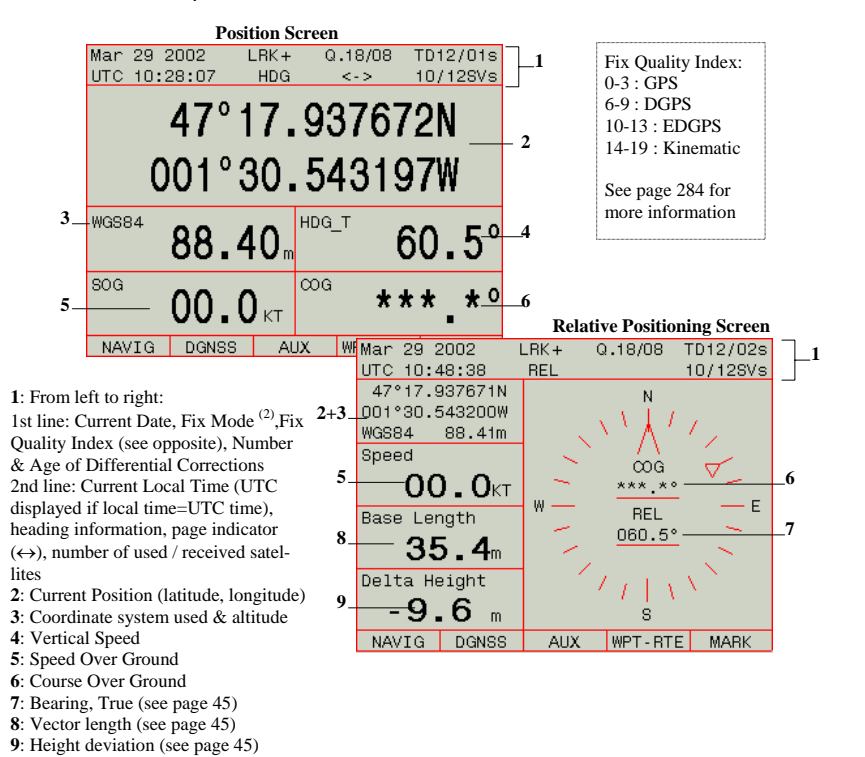

(1) 1st example grabbed with receiver operated in GPS processing, the 2nd in RELATIVE processing

<sup>(2)</sup> This indication will flash at slow rate until the receiver reaches the desired operating mode (see MODE function in DGNSS menu on page 149).

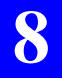

Sagitta Series - Getting Started Using TRM100 as Control & Navigation Terminal

For more information on on how to use the TRM100 unit, refer to Aquarius & Aquarius<sup>2</sup> - Getting Started on page 137.  $\Box$
# 9. Sagitta Series - Processing Modes

All Aquarius processing modes can also be used in Sagitta. Refer to Section 4 from page 27.  $\square$ 

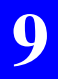

Sagitta Series - Processing Modes Using TRM100 as Control & Navigation Terminal

# **10.3011 GPS Compass - Equipment Description**

## **Standard Supply**

The 3011 GPS compass is delivered in a non-reusable cardboard box. The following items are provided:

- 1× 3011 processor (P100683)
- 1× NAP 011 dual-sensor antenna (P100680)
- 1× set of fixing elements (P101041) for NAP 011 antenna
- 1× power cord, 2 meters (P0067035)
- 1× data cord, DB9 male / DB9 female, 2 meters (P0067860)
- $1 \times$  coaxial cable, RG223 type, TNC male / TNC male, 30 meters (C05050188)
- 1× CD-ROM containing the *TRM 100 PC* Software (for Windows 95/98/2000/NT)
- 1× User Manual (the present manual).

Magellan reserves the right to make changes to the above list without prior notice.

### **Options**

- 1× DGPS HF/MF reception kit (P0101146), automatic search (two channels) including:
  - 1× HF/MF DGPS reception module
  - 1× DHM 5000 dual-band (HF/MF) antenna
  - 1× antenna cable, KX15 type, TNC/TNC, 30 meters
  - 1× antenna interface (P073815A)
- 1× TRM 100 keyboard/screen terminal (P0100722) complete with:
  - 1× data cord, DB15 male/DB15 female, 1 meter
  - $1 \times$  mounting bracket + knobs and screws
- 1× RS232/RS422 converter cable

## **3011 Processor**

### Description of the Control Panel

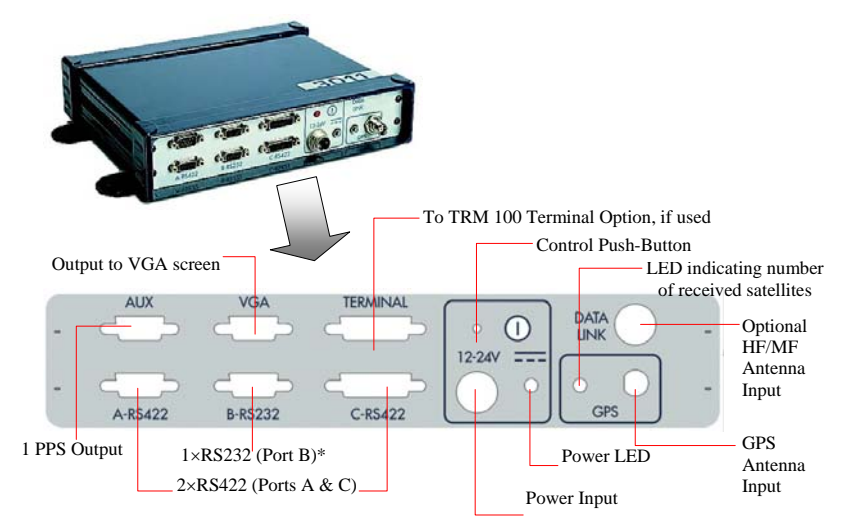

\* Used for connection to the PC running the TRM 100 PC Software

### Dimensions

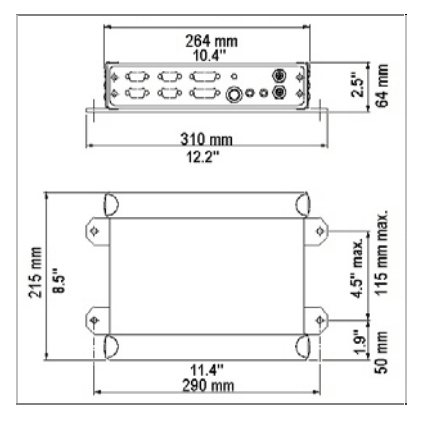

#### 3011 GPS Compass - Equipment Description NAP 011 Antenna

# NAP 011 Antenna

### Description of the different parts

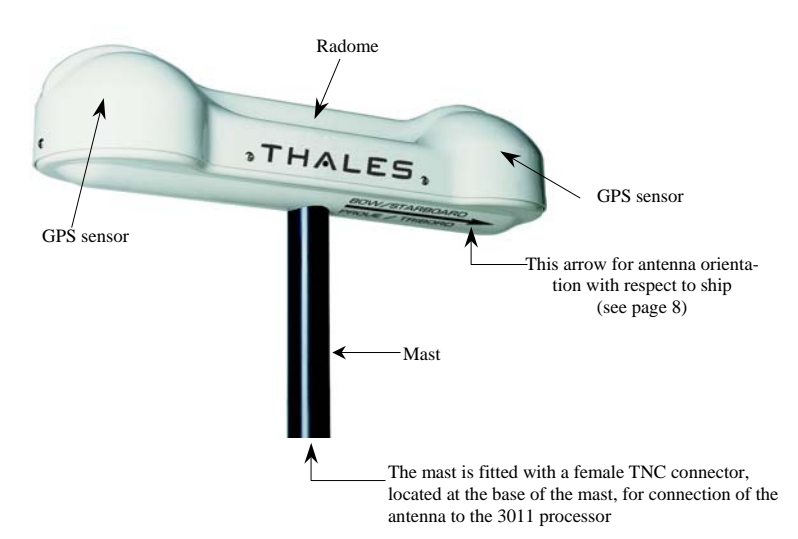

### Dimensions

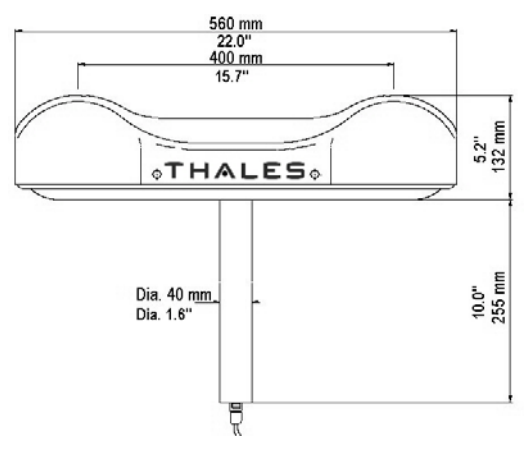

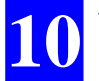

## **TRM 100 PC Software**

This software program delivered on CD-ROM is used to interface the 3011 to a PC type computer (see computer requirements on page 17). Using this program, the user can communicate with the 3011 and have all the navigation data computed by the 3011 displayed on the computer screen.

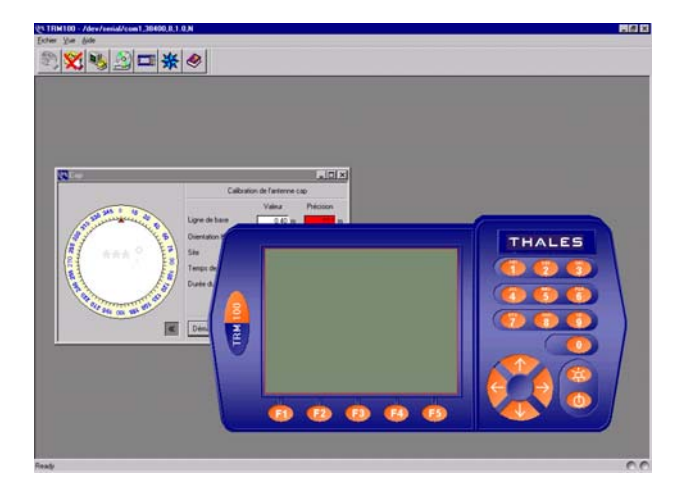

The TRM100 Software can be used in two different ways:

- Only as a setup tool to perform the required preliminary settings (geodetic format, speed filtering coefficient, etc.). After getting the 3011 started, the PC can be disconnected from the 3011, which then operates as a black box connected to the onboard equipment
- Or as a real navigation terminal. As previously, it is first used to make the required settings and then it is used as a display terminal for compass & navigation information.

#### 3011 GPS Compass - Equipment Description TRM 100 Terminal Option

# **TRM 100 Terminal Option**

This option offers the same functions as the *TRM 100 PC* Software, but this time from a dedicated hardware equipment (see below), called "TRM100 keyboard/screen Terminal" (or TRM100 unit), to which the 3011 is attached.

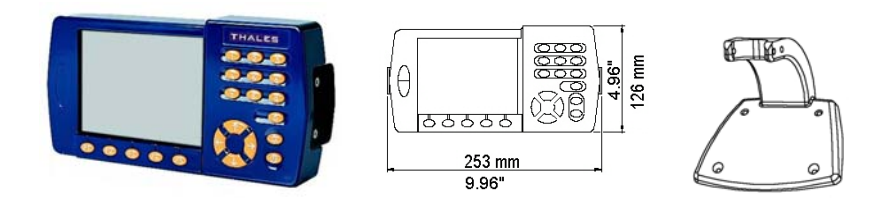

## **HF/MF DGPS Reception Kit Option**

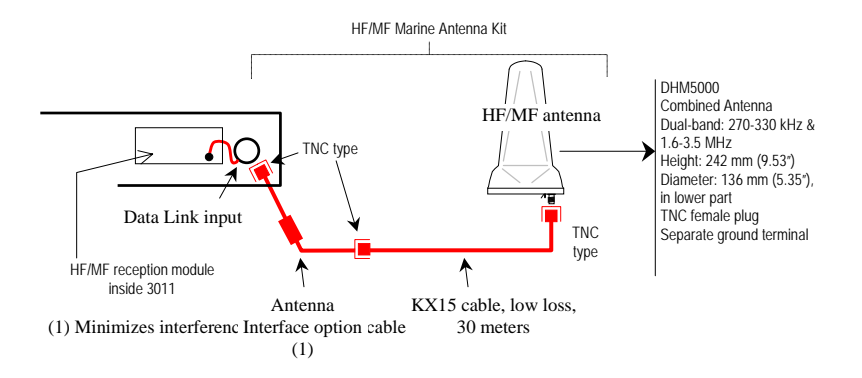

## **External Aid**

The 3011 GPS compass can interface with any type of NMEA 0183compatible external aid (magnetic heading sensor or flux-gate sensor) providing HDT, HDM or HDG sentence at a maximum update rate of 10 Hz (0.1 second) and a baud rate of 4800 bauds. The external aid can be connected to any of the 3011 inputs (port A, port B, port C or AUX) provided this input is properly configured to receive these sentences.

Some automatic pilots are already fitted with a low-cost heading sensor. In this case, you do not need to connect an external aid to the 3011.

In case of temporary signal loss in the 3011 and if an external aid is used, it will then be possible to update the last valid heading value computed by the 3011 using the variations ( $\Delta$ Heading) provided by the external sensor, after prior smoothing of these variations in the 3011.

Example of compatible external aid:

- Simrad, model FRC35N.

# 11. 3011 GPS Compass - Installation

## NAP 011 Antenna

### **Choosing a location where to install the antenna**

The antenna should be installed:

- At the best possible location for a wide-open view of the sky (to avoid the presence of large obstructing objects in the vicinity of the antenna)
- At the furthest possible distance from any sources of radio frequency interference
- At such a distance from the 3011 processor that the 30meter coaxial cable supplied can be normally used to connect these two elements together
- Horizontally: the base of the radome must be in horizontal position in order to have the two sensors strictly at the same height when on a calm sea.

If for any reason the coaxial cable must be shortened:

- Do not cut the end of the cable connected to the antenna, as this end must remain fully waterproof
- Wire the new TNC plug according to the rules. Only qualified personnel are allowed to do this. In theory, there is no minimum length required for this cable.

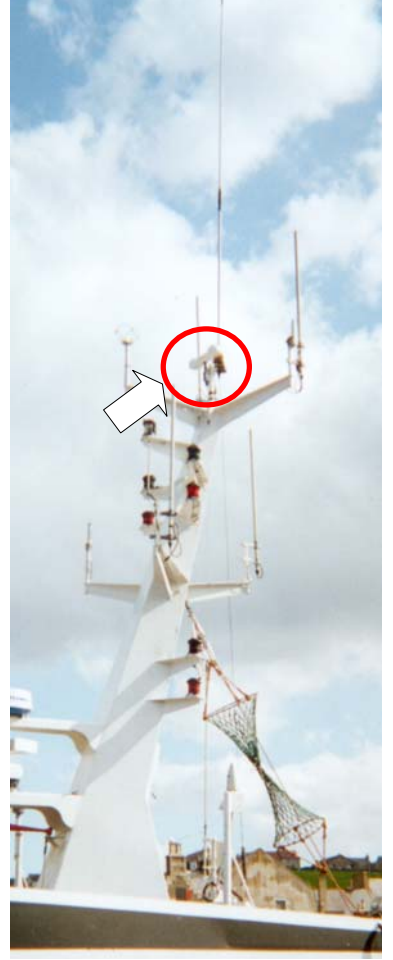

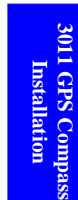

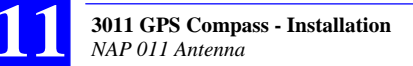

### Possible Orientations

The arrow seen from under the radome tells you how to orient the antenna with respect to the ship. The 3011 can be operated with one of the following two orientations for the antenna:

- Arrow pointed to the bow (see opposite). This orientation choice will also allow pitch measurement
- Arrow pointed to starboard, perpendicularly to the ship's longitudinal axis (see opposite). This orientation choice will also allow roll measurement. In this case, proper operation of the system will require that you enter a horizontal offset of 90° (or close to 90°) in the 3011 processor.

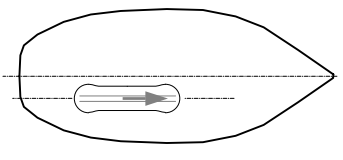

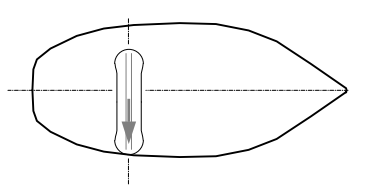

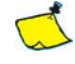

The location of the antenna with respect to the ship's longitudinal axis does not matter. What fundamentally matters is the orientation of the antenna with respect to this axis (parallel or perpendicular). In addition, whatever the orientation choice, the antenna must always be horizontal.

#### Aid to Orientation

If onboard the ship, there is a plane, accurately oriented in one of the requested two directions, that can be used for antenna installation, it will then be easy to accurately orient the antenna without the need for a system calibration before using the 3011.

As a matter of fact, the antenna mounting parts are designed in such a way that the antenna is automatically oriented parallel to, or perpendicularly to, the chosen support plane, owing to the pre-drilled holes in the antenna mast which determine the orientation of the antenna with respect to the support (see next paragraph).

On the other hand, if you mount the antenna assembly direct onto a mast, it will be much more difficult to accurately orient the antenna. In this case, you will have to resort to a calibration procedure (see p. 187 & 365) to know the exact orientation of the antenna with respect to the ship's longitudinal axis (calibration value).

#### Antenna Mounting

Use the bracket shown below. The NAP 011 antenna mast should be inserted into the hollow part of the bracket as shown below.

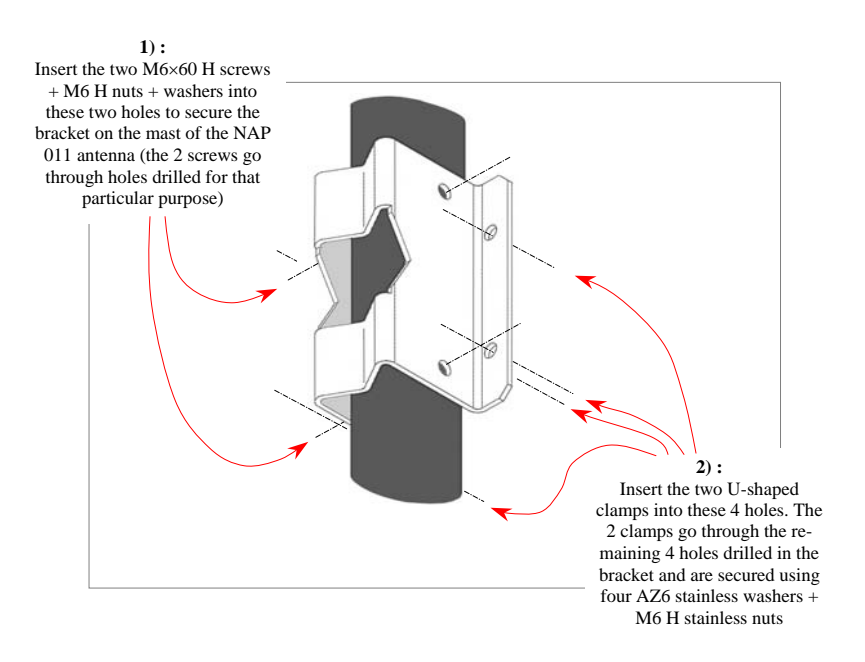

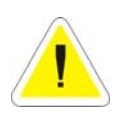

To allow the 3011 to reach the expected precision in terms of heading, it is essential that the NAP 011 antenna be firmly fixed to avoid vibrations or mini-rotations around the antenna axis (due to bad weather conditions for example) liable to interfere with the heading measurement.

For this reason, it is recommended to check the quality of antenna mounting at regular intervals of time.

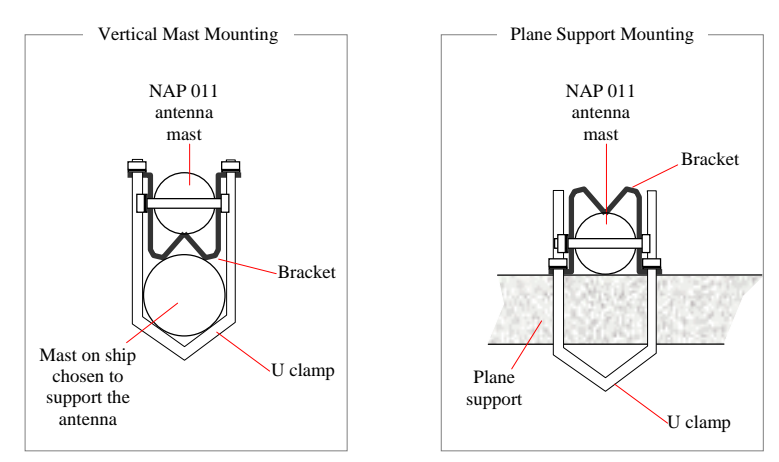

### Possible Types of Antenna Mounting

### **3011 Processor**

As visual access to the 3011 processor is not permanently needed, it can be mounted inside a piece of furniture located in the cabin. However, allow for easy access to the control panel, which may sometimes be required.

Also, choose the installation site taking into account the location of the onboard equipment the processor must be attached to.

#### Drilling Diagram

Drill 4 holes, Dia. 7 mm (0.27"), in the plane where to mount the processor.

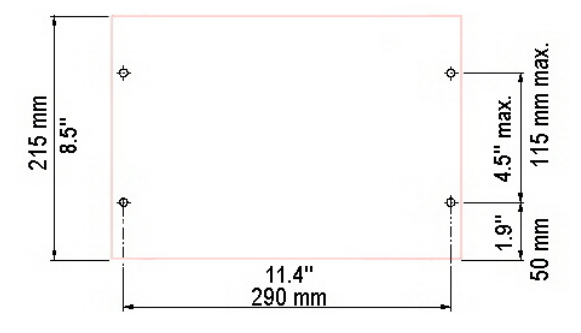

**98** 

#### **3011 GPS Compass - Installation** 3011 Processor

### Installation Examples

On horizontal plane

On vertical plane

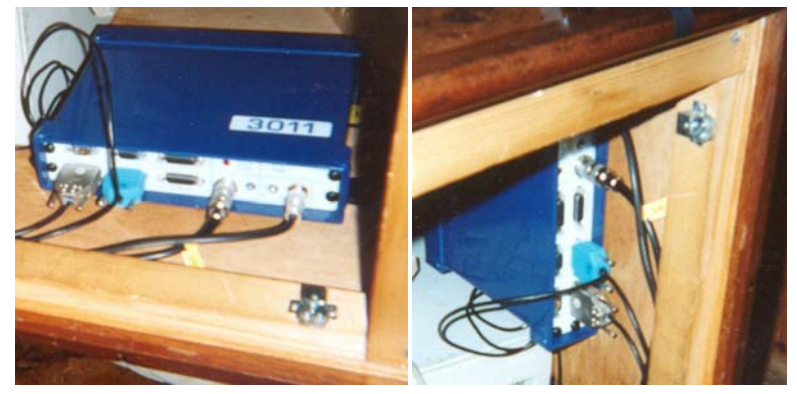

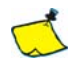

For best operation of the 3011 in its environment, it is advisable to connect the calculator chassis to the ship ground via a wire connection. This connection should be as short as possible. On the calculator, the ground terminal - a solder terminal - is located on the receptacle of the GPS input.

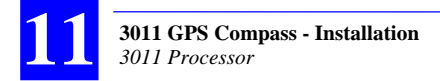

#### □ Interconnections

The diagram below shows all units to which the 3011 processor can be connected.

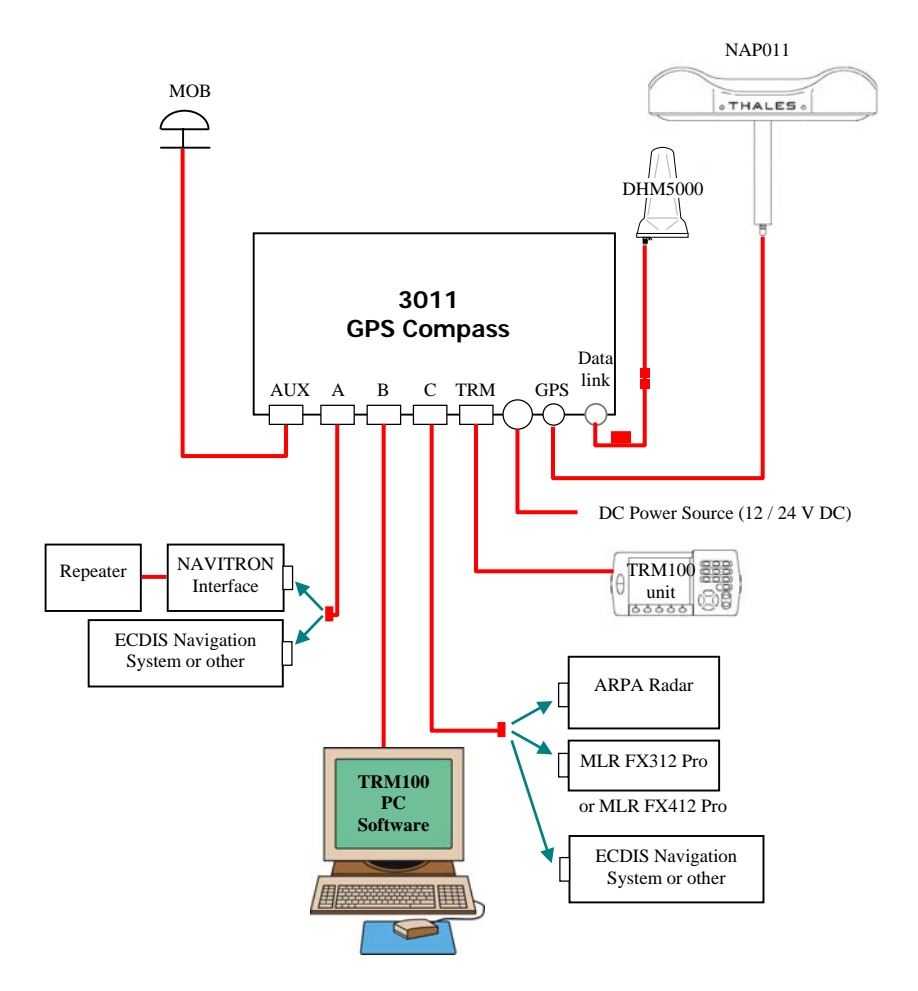

## TRM100 PC Software

#### **Computer Requirements**

- PC type computer
- Operating system: Windows 95, 98, 2000, NT
- Processor: DX2-66 minimum, Pentium recommended
- RAM: 16 MB minimum, 24 MB recommended
- Space required on hard disk: 12.5 MB approx.
- 1 CD-ROM drive
- 1 RS232 serial port available

#### Installation Procedure

- Switch on the PC
- Insert the TRM100 CD-ROM in the CD-ROM drive
- From the Windows task bar, select Start>Run...
- In the dialog box that opens, specify the path to the CD-ROM and then type setup (example: type e:\setup)(or browse on the CD-ROM and select setup.exe). Then click OK to start the installation procedure
- Follow the instructions provided on the screen to complete the installation process.

## **HF/MF** Antenna

This antenna should be installed:

- At such a distance from the receiver unit that the coaxial cable supplied (30 meters) can normally be used to connect these two elements together.
- At a location allowing connection of its ground terminal to ship's ground. This antenna does not necessarily need to be located on top of a mast.

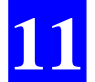

# 12. 3011 GPS Compass - Getting Started

### **DC Power**

### **Switching on the 3011 is Automatic at Installation**

When you apply the power voltage to the 3011 via the power cord, the Power LED (green) lights up straight away indicating that the 3011 processor is now on.

### □ Switching off the 3011 Manually

(Without unplugging the power cord)

Using a sharp tool, depress the control push-button for about 2 seconds. Power removal is effective after a few seconds.

If the push-button is released before power is actually removed, the Power LED will flash until power removal is effective.

If the push-button is released after power is removed, the Power LED will directly change from the permanently lit state to the off state.

### **Switching On the 3011 after Intentional Power Removal**

Using the same tool as previously, depress briefly the control push-button. The Power LED (green) will light up straight away indicating that the 3011 processor is now on.

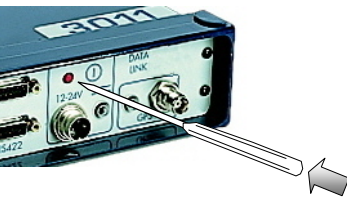

### An initialization Phase Takes Place after you Switch On the 3011

A few seconds after switching on the 3011, an initialization phase is started automatically. This operating state is indicated on the "Number of received satellites" LED which is held permanently lit throughout this phase.

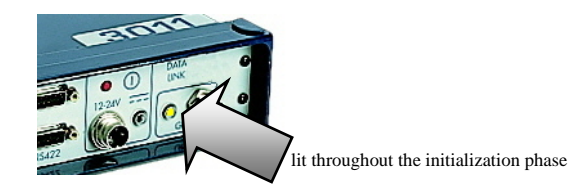

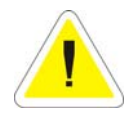

The 3011 does not generate any output message throughout the initialization phase. Queries cannot either be addressed from the TRM100.

The end of initialization is denoted by a flashing "Number of received satellites" LED. The number of flashes then reflects the number of satellites received by the 3011. This flashing state is the sign that the 3011 will soon reach its fully operational state, i.e. as soon as the number of received satellites is sufficient (4 for position, 5 for heading).

## Calibration

Refer to pages 365 and next ones to know more about the theory of calibration, the possible calibration procedures and to know when a calibration procedure is needed. If it is needed, choose right now which calibration procedure suits you best.

#### Prerequisites

1. Connecting the PC type computer to the 3011: Connect the serial cord provided between an RS232 port on the PC and connector "B" on the 3011.

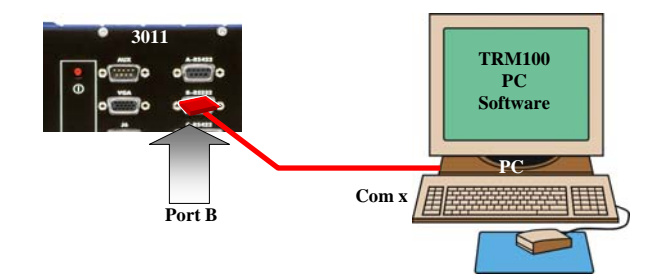

2. Launching TRM100 PC Software: On the PC screen, double-click the TRM100 shortcut icon:

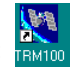

In the window that opens, click , in the left-hand side of the toolbar.

On the Serial tab, set the following parameters for the port used on PC side: "38400 Bd, 8 data bits, 1 stop bit & parity = none", then click OK.

The toolbar, which is now fully available, indicates that the TRM100 software can now communicate with the 3011. In the TRM100 status bar, the indicator light fully to the right starts flashing red, reflecting this new status.

3. Continue with the calibration as such, using a manual or automatic procedure as described below.

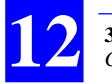

**3011 GPS Compass - Getting Started** *Calibration* 

#### Manual Calibration

Measurement condition:

- Dock the ship to keep her immobile in a known direction.

#### Procedure:

- In the TRM100 software window, click

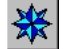

- On the Heading view which then displays, click to display the complete window
- On the Offset Calibration tab that appears, check to see if the calibration value ("Horizontal offset" parameter) is equal to 0.0°. If not, enter 0.0 in this field and click on the Apply button.

Once the 3011 has determined its first heading, this value is provided in the left-hand side of the view.

Example:

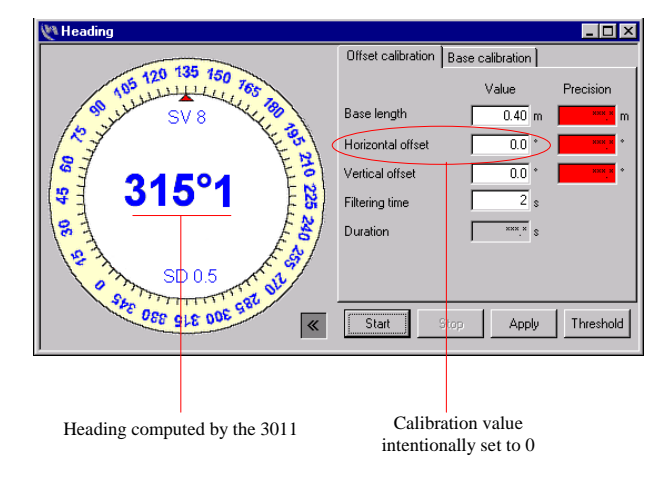

Calculate manually the calibration value to be entered:
calibration value = computed heading – true heading
(see also Appendices)

Example #1: If the true heading is 225°, the calibration value is then:  $315.1^{\circ} - 225^{\circ} = 90.1^{\circ}$ 

Example #2: If the true heading is 320°, the calibration value is then:  $315.1^{\circ} - 320^{\circ} = -4.9^{\circ}$ . Because this value is negative, take its 360°'s complement. This results in a calibration value equal to  $360^{\circ} - 4.9^{\circ} = 355.1^{\circ}$ 

- Enter the computed calibration value in the "horizontal offset" field
- Click on the Apply button. Check that the heading computed by the 3011 (displayed on left) is now the true heading.

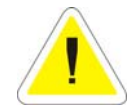

The calibration value is saved into the 3011 only in the next 30 seconds following the click on the Apply button. For this reason, DO NOT switch off the 3011 in the minute following the calibration operation or you would lose the calibration value entered.

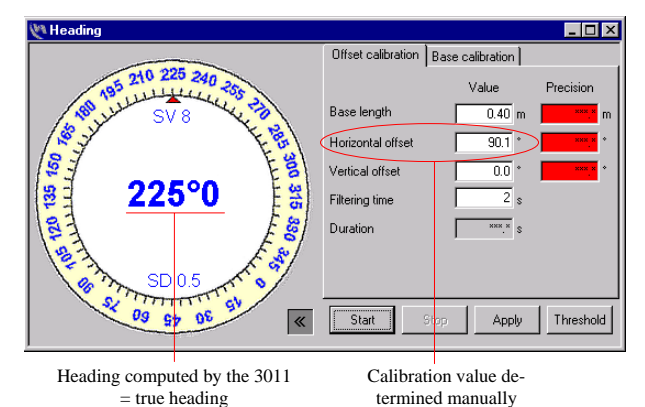

In example #1 described above, the screen should now look like this:

- Click K to close the area dealing with calibration

End of procedure. The 3011 is now correctly set up. You can now start using your system with or without the TRM100 as display terminal.

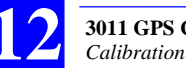

**3011 GPS Compass - Getting Started** *Calibration* 

### Automatic Calibration Computation

- Navigate in any given direction, at a minimum speed of 4 knots
- In the TRM100 software window, click 💥
- On the Heading view which then displays, click 🔊 to display the complete window
- On this view, click on the Start button. From that moment, all the fields displayed in the right-hand area of the view are under control of the 3011 and so can no longer by user-changed (grayed fields).
  Example of heading view then obtained:

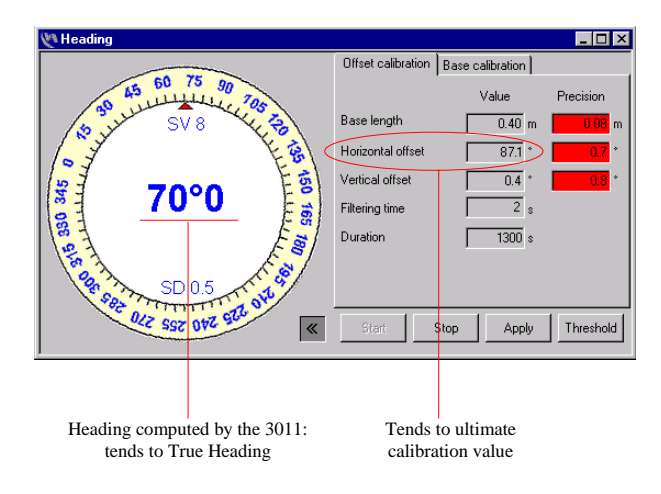

- Make a 180° turn to navigate in the opposite direction, still at the minimum recommended speed.
- After a certain time, the 3 precision fields change color, from red to green, indicating that the calibration value has been determined with sufficient accuracy.

#### Example:

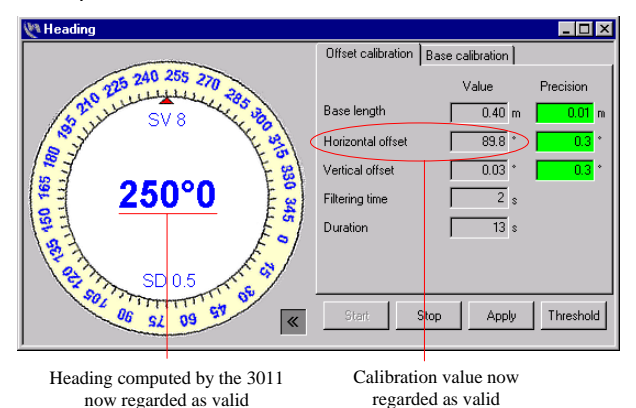

- When you think it is time to do it, click on the Stop button to end the automatic calibration procedure
- Then click on the Apply button to save the calibration value computed by the 3011

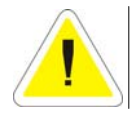

The calibration value is saved into the 3011 only in the next 30 seconds following the click on the Apply button. For this reason, DO NOT switch off the 3011 in the minute following the calibration operation or you would lose the calibration value entered.

Click K to close the area dealing with calibration

End of procedure. The 3011 is now correctly set up. You can now start using your system with or without the TRM100 as display terminal.

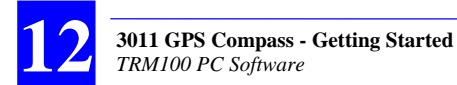

Below are the recommended threshold values for the parameters controlling color changes in the precision fields:

- Base length (baseline): 0.01 m
- Horizontal offset: 0.25°
- Vertical offset: 0.25°

To check these values, click on the threshold button on the Heading view.

In harsh conditions (bad weather, currents, etc.), this procedure may be unsuccessful. For this reason, and whenever possible, use the manual procedure described above.

### **TRM100 PC Software**

#### □ Introduction

Associated with the 3011 GPS compass, the TRM100 software for PC can perform the following functions:

- Viewing computed heading and providing aid to calibration (Heading view)
- Emulating the TRM100 unit (Remote Display view)
- Controlling 3011 outcoming data recorded on an external medium (Recorder view)
- Exchanging data with the 3011 (Terminal view).

The toolbar provides direct access to these four views:

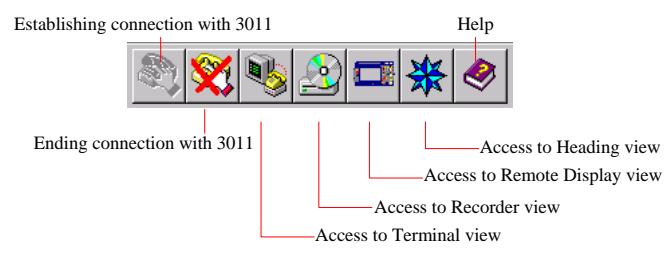

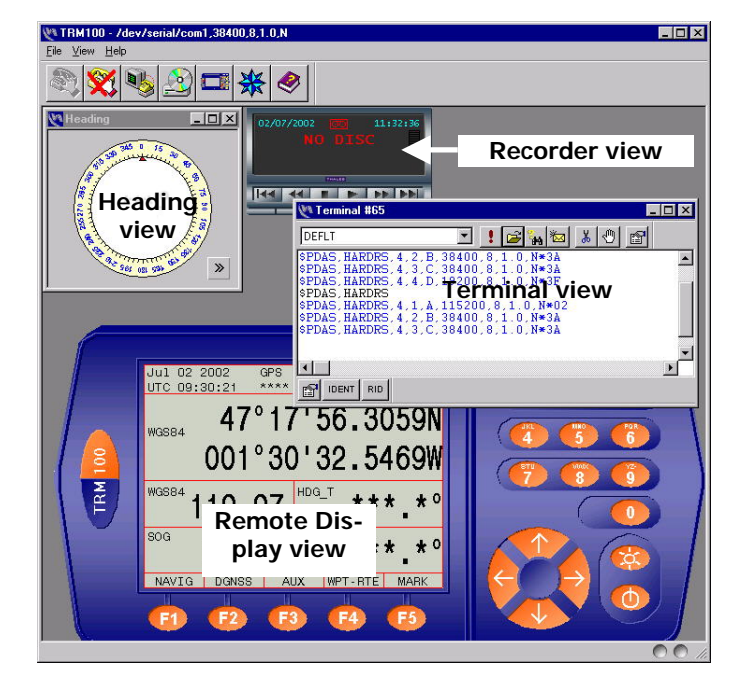

These four views can be displayed together within the TRM100 software window:

Lit while the TRM100 software sends data to the 3011 (green color)

Lit while the TRM100 software receives data from the 3011 (red color)

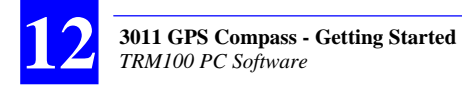

### **Connecting & Disconnecting the TRM100 Software**

Connect the RS232 cord provided between a serial port on the PC and connector "B" on the 3011:

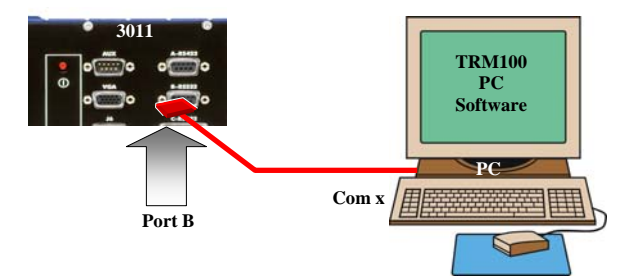

After launching the TRM100 software, only two buttons in the toolbar can be activated:

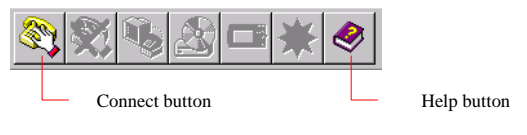

- Click . In the dialog box that opens, enter the settings for the port used on the PC. The standard settings are provided in the screenshot below. Obviously, the port number (1st field) depends on which port is used on PC side

| Select stream |             | × |
|---------------|-------------|---|
| Serial DPRAM  | Client File |   |
| Port          | 2           |   |
| BaudRate      | 38400 💌     |   |
| ByteSize      | 8 💌         |   |
| StopBits      | 1 💌         |   |
| Parity        | None        |   |

- Click OK to start the serial line between PC and 3011
- To end this connection, click . If you do not do this when leaving the TRM100 software, connection will automatically be re-established next time you run the software.

#### Working Environment

Use the File>Properties command to define the interface language and to specify whether the working environment should be saved before leaving the program so that it can be restored when next running the program.

#### □ Heading View

This view has already been introduced in the previous chapter when discussing the calibration procedure.

Once the 3011 has been set up (or calibrated), you can display only the lefthand area of this view for maximum readability of the true heading value measured.

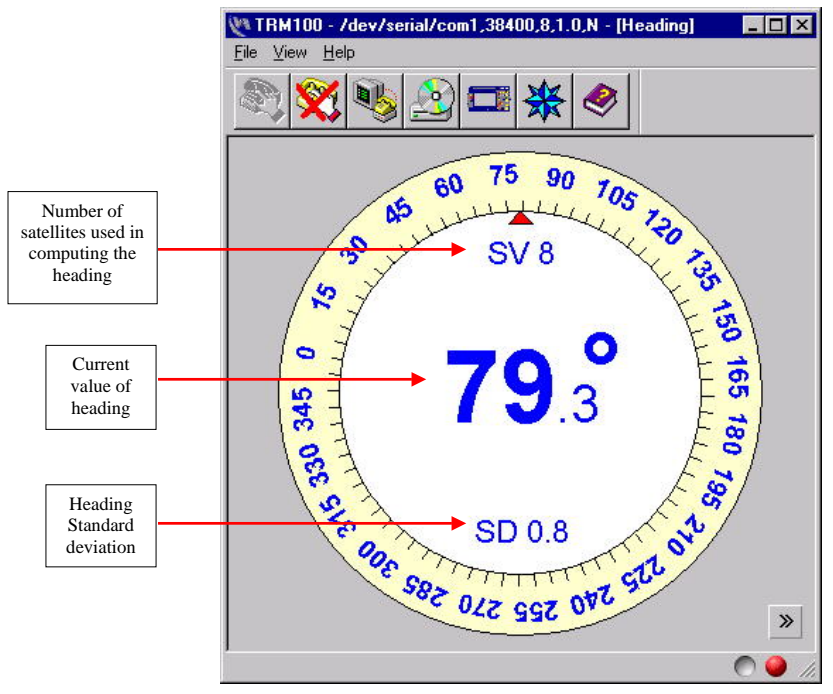

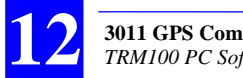

**3011 GPS Compass - Getting Started** *TRM100 PC Software* 

#### Remote Display View

This view is in fact an emulation of the TRM100 unit option. It simulates both its screen and its keyboard. It offers all the functions available in this unit.

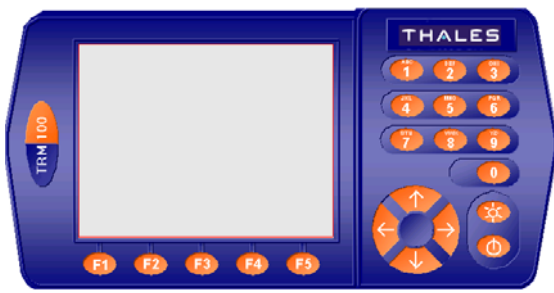

Using this emulation is however different compared to the TRM100 unit option. This is explained below.

• To activate one of the function keys F1 to F5 or to use the numeric pad (including Left/Right and Up/Down keys):

- Click on the left mouse button after positioning the mouse pointer on the desired button. For the function keys F1 to F5, you can also click inside the corresponding frame in the lower part of the screen, just above the key
- Or, on the PC keyboard, depress the corresponding key (F1 to F5, numeric key or direction keys).

Later in this manual, when we ask you to "press a key", keep in mind the couple of possibilities presented here to let you perform this operation.

• To adjust the contrast of the simulated screen, click 🖄 repeatedly, or hold it depressed, until you get the desired contrast.

• To display the properties of the view, left-click 0. In the menu that appears, select Properties. The dialog box that opens allows you to adjust:

- The sound heard when pressing any key with the mouse (a sound when pressing + a sound when releasing the key). A sound is defined by its frequency, in Hz, and its duration, in ms. The higher the frequency, the higher the note produced

- The background color of the simulated screen. Click inside the field showing the color currently used to access the color palette and choose one
- The Restore Connection option is not used.
- About the editable fields shown on the screen:
  - When accessing any screen containing this type of field, a cursor is shown (a red line) under the first editable field.
  - To go to the next editable field, if any on this screen, press the Right key. You can also click on the editable field directly to move the cursor under this field.
  - There are two different cases to change the content of an editable field:
    - In the preset fields, press the Up or Down key directly to scroll through the possible values and to display the desired one
    - In purely numerical fields, type the new value directly over the displayed one

• To move the emulation within the TRM100 window, left-click on any nonactive point (in the blue part of the "case"), hold the mouse button depressed and drag the emulation to the desired location. Then release the mouse button.

• To close the view, left-click 0. In the menu that appears, select Close.

For more information, refer to TRM100 PC Software Overview on page 121.

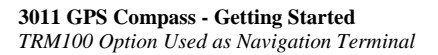

## **TRM100 Option Used as Navigation Terminal**

#### Identification Screen

When starting the 3011 and the TRM100 (software program or hardware option) at the same time, an identification message is displayed on the screen. The information provided allows full identification of the different elements used in the 3011. Example:

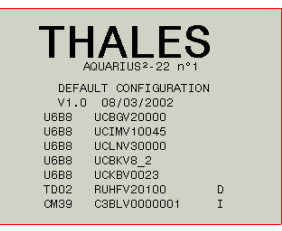

#### □ Heading Screens

From the Identification screen, press the  $\downarrow$  key. One of the available heading screens is now displayed.

There are 3 different heading screens. To change from a heading screen to another, use the Left or Right key.

The content is roughly the same on the 3 heading screens. They only differ from each other by the fact that emphasis is put on different parameters (see examples on next page). It is therefore the user's responsibility to choose which screen suits her/him best.

#### **3011 GPS Compass - Getting Started** *TRM100 Option Used as Navigation Terminal*

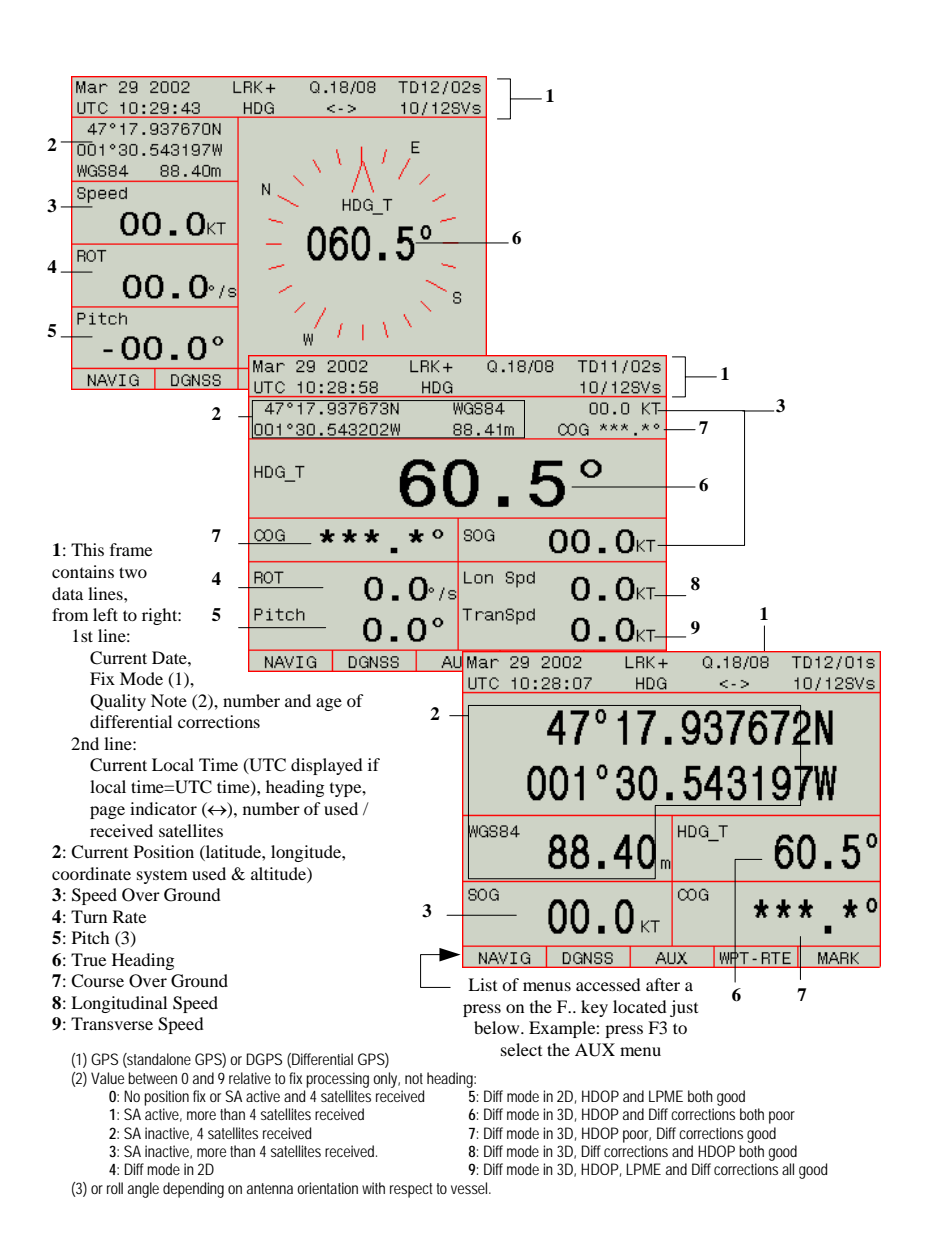

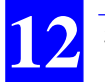

For more information on how to use the TRM100 option, refer to Using TRM100 as Control & Navigation Terminal on page 137.

## Outputs

### Introduction to the Configuration of the 3011

The internal configuration defines how the 3011 should operate, which results should be available on its output ports, which units should be used, etc. The main parameters held by this configuration are presented below, together with the values assigned to them at delivery (default values).

From the user's point of view, three different groups of parameters should be introduced:

- Input/output port settings
- Definitions of the available output messages
- Other parameters

The 3011 output messages are one of the essential parameters for the user. To generate these messages, the 3011 relies on the 17 sentences (or formats) listed opposite.

All these sentences are compatible with the NMEA 0183 standard, version 3.0. The last sentence (#17) is a proprietary sentence.

In the default configuration used by the 3011, each output message is in fact a combination of several of these sentences (see table on next page). Incidentally, do not confuse "output message No." with "sentence No.".

| No. | Sentence | No. | Sentence   |
|-----|----------|-----|------------|
| 1   | \$GPGGA  | 10  | \$GPGMP    |
| 2   | \$GPGLL  | 11  | \$GPHDT    |
| 3   | \$GPVTG  | 12  | \$GPHDG    |
| 4   | \$GPGSA  | 13  | \$GPROT    |
| 5   | \$GPZDA  | 14  | \$GPVBW    |
| 6   | \$GPRMC  | 15  | \$GPVHW    |
| 7   | \$GPGRS  | 16  | \$GPOSD    |
| 8   | \$GPGST  | 17  | \$PDAS,HRP |
| 9   | \$GPGSV  |     |            |

The 3011 configuration is defined to meet the requirements of most users in terms of heading computation. However, if modifications are required to meet some specific needs, the 3011 configuration can be modified, but only by qualified personnel, using a PC computer. Please contact your local dealer for more detail.

#### **Port Settings**

|              | Port A     | Port B   | Port C        | Port D       |
|--------------|------------|----------|---------------|--------------|
| Туре         | RS422      | RS232    | RS422         | RS422        |
|              | (NMEA0183) | (TRM100) | (NMEA0183-HS) | (RTCM104+TD) |
| Baud Rate    | 4800       | 38400    | 19200         | 19200        |
| Data Bits    | 8          | 8        | 8             | 8            |
| Stop Bits    | 1          | 1        | 1             | 1            |
| Parity Check | none       | none     | none          | none         |

#### **Output Messages**

| Output<br>Message No. | Available<br>on port | Default status | Output mode<br>& rate | Content                                                     |
|-----------------------|----------------------|----------------|-----------------------|-------------------------------------------------------------|
| 1                     | А                    | Activated      | Time, 1 s             | \$GPGGA+\$GPVTG+\$GPHDT+\$GPHDG<br>(sontances 1, 3, 11, 12) |
| 2                     | А                    | Deactivated    | Time, 1 s             | \$GPGGA+\$GPGSA (sentences 1+4)                             |
| 3                     | В                    | Activated      | Time, 0.5 s           | \$GPHDT+\$GPHDG+\$PDAS,HRP<br>(sentences 11+12+17)          |
| 4                     | В                    | Deactivated    | Time, 1 s             | \$GPGGA+\$GPGSA (sentences 1+4)                             |
| 5                     | С                    | Activated      | Time, 0.1 s           | \$GPRMC+\$PDAS,HRP+\$GPVBW<br>(sentences 6+17+14)           |
| 6                     | С                    | Deactivated    | Time, 1 s             | \$GPGGA+\$GPGSA (sentences 1+4)                             |

#### **Other Parameters**

| Coordinate System             | WGS84                                                                                                    |
|-------------------------------|----------------------------------------------------------------------------------------------------|
| Altitude                      | Expressed on MSL as defined in ICD200 model, no offset                                                                                              |
| Sat Min Elevation             | 8°                                                                                                    |
| Intentionally Deselected Sats | None                                                                                                    |
| UTS-Local time deviation      | 00hr00min                                                                                                    |
| Speed Filtering               | Medium (time constant= 6 seconds)                                                                                                    |
| Calibration Value             | 0°                                                                                                    |
| Heading Filtering             | 2 s                                                                                                    |
| Fix Mode                      | Standalone GPS + L1 internal heading                                                                                                    |
| Max. Permitted DOP            | 40                                                                                                    |
| Iono Correction Mode          | According to Stanag document                                                                                                    |
| Display options               | Default Interface Language: English<br>Latitude, Longitude Format: degrees & minutes<br>Distance Unit: Nautical Mile<br>Angle Reference: True North |
| DGNSS Data Input              | Port D, RTCM, numeric, all stations<br>PRCs Time Out : 40 seconds<br>Iono Data Time Out : 600 seconds<br>WAAS/EGNOS : no satellite selected         |

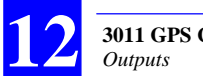

#### **3011 GPS Compass - Getting Started** *Outputs*

### **Description of the Output Sentences**

Refer to Computed Data Outputs on page 213.

# 13. TRM100 PC Software Overview

### Purpose

Associated with Aquarius or Aquarius<sup>2</sup>, the TRM100 software for PC can perform the following functions:

- Emulating the TRM100 unit (Remote Display view)
- Sending NMEA commands to the receiver for monitoring & control purposes (Terminal view).
- Controlling the receiver's outcoming data recorded on an external medium (Recorder view)
- Display heading measurements (Heading view, Aquarius<sup>2</sup> only)

The toolbar provides direct access to these 4 views:

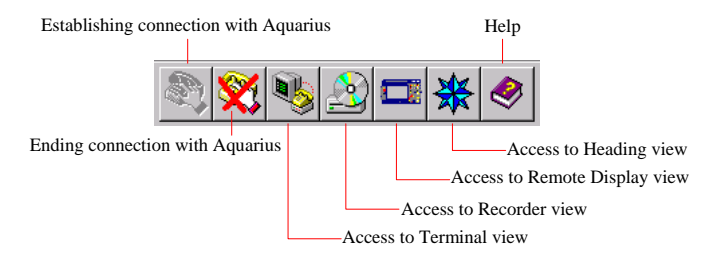

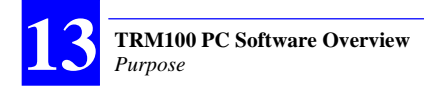

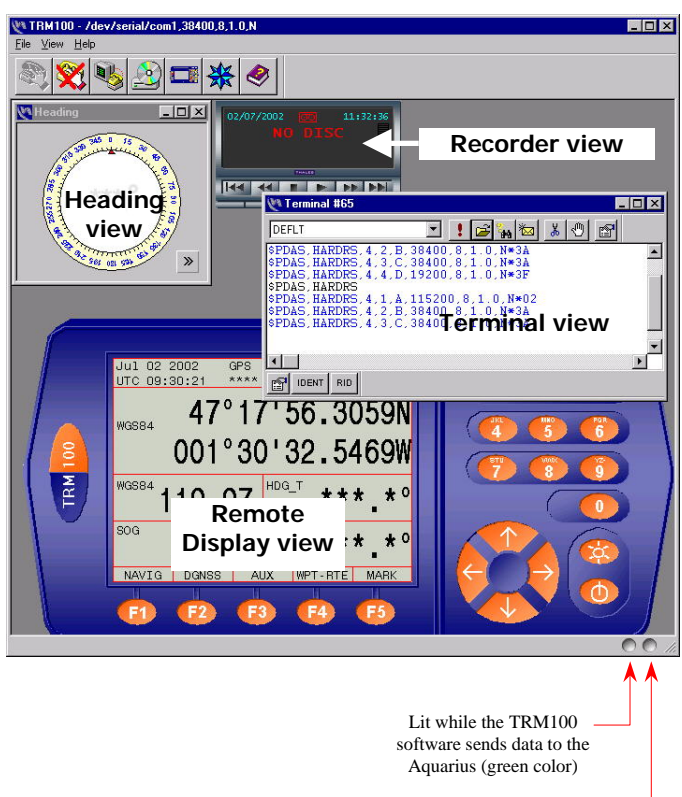

The views can be displayed together within the TRM100 software window:

Lit while the TRM100 – software receives data from the Aquarius (red color)
## Connecting & disconnecting the TRM100 software

Connect the RS232 cord provided between a serial port on the PC and the RS232 port on Aquarius (port B):

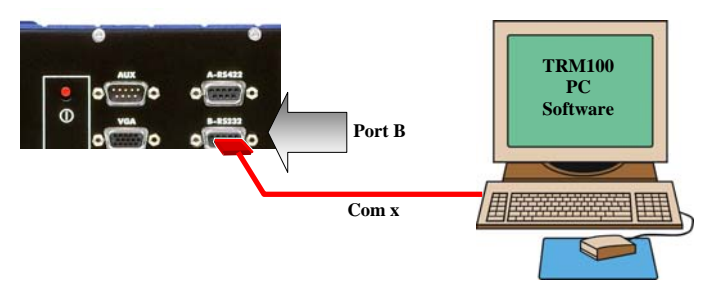

After launching the TRM100 software, only two buttons in the toolbar can be activated:

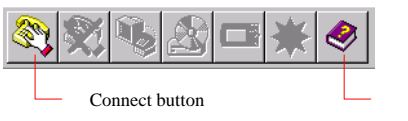

- Help button
- Click . In the dialog box that opens, enter the settings for the port used on the PC. The standard settings are provided in the screenshot below. Obviously, the port number (1st field) depends on which port is used on PC side

| Select stream |             | × |
|---------------|-------------|---|
| Serial DPRAM  | Client File |   |
| Port          | 2           |   |
| BaudRate      | 38400 💌     |   |
| ByteSize      | 8 💌         |   |
| StopBits      | 1 💌         |   |
| Parity        | None        |   |
|               |             |   |

- Click OK to start the serial line between PC and Aquarius
- To end this connection, click . If you do not do this when leaving the TRM100 software, connection will automatically be re-established next time you run the software.

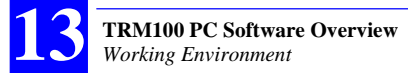

## **Working Environment**

Use the File>Properties command to define the interface language and specify whether the working environment should be saved before leaving the program so that it can be restored when next running the program.

## **Terminal view**

This function allows you to communicate with Aquarius through a number of commands using any of the possible three methods described hereafter. All possible commands are described in Section 8 in this manual.

In the TRM100 window, click is to open the Terminal view, which looks like this:

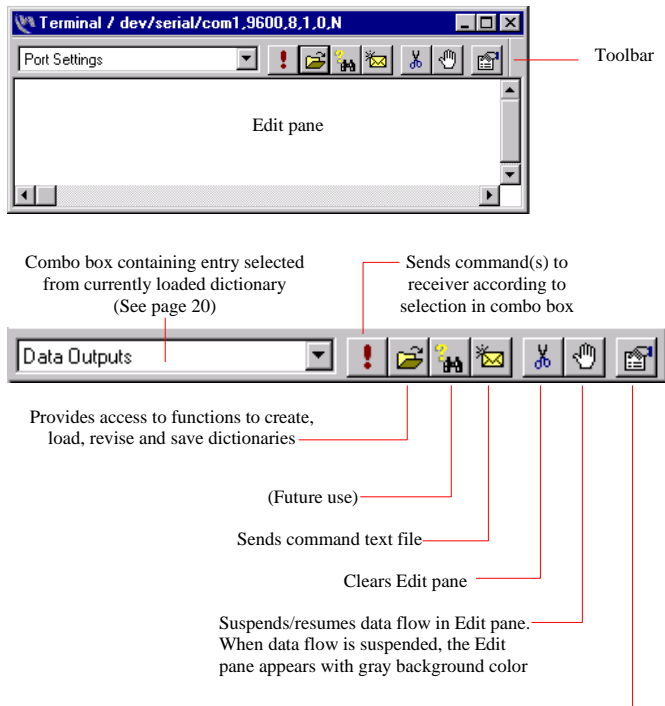

Color choices& Display mode

## Basic Way of Sending a Command to the Receiver

- Click anywhere on the Edit pane inside the window. The cursor –a flashing vertical bar– appears at the bottom of the Edit pane.
- Type the desired command. For example, type \$PDAS,IDENT:

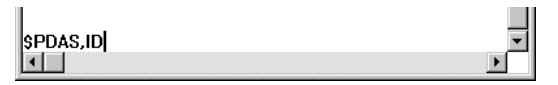

- Then press the Enter key to send the command to the receiver. As a result, your command line now appears at the top of the Edit pane and the reply from the receiver appears just below. The default colors used are dark blue for your command line, and blue for the receiver reply. To change colors, see page 130.

Example of receiver reply:

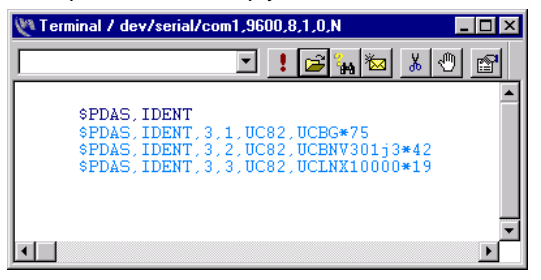

## **Sending Commands to the Receiver from a Dictionary**

Another way of sending a command to the receiver is to work from a dictionary.

A dictionary is a file, with .ude extension, containing a number of entries. Each entry consists of a label associated with one or more proprietary or standard NMEA commands. The label should be defined to depict as clearly as possible the function performed by the associated command set.

All the entries in the currently loaded dictionary are listed in the combo box located in the left-upper part of the Terminal window. When opening the Terminal view, the default dictionary (default.ude) is loaded.

To send a command from the dictionary to the receiver, do the following:

- On the right of the combo box, click the Down key to display the list of entries and choose one from the list. Example:

| 💘 Terminal / dev/serial/com1, | 9600,8,1,0,N | _ 🗆 ×    |
|-------------------------------|--------------|----------|
| Data Outputs                  | - ! 🚘 🙀 📨    | <u>x</u> |
| Data Outputs                  |              |          |
| Receiver Id                   |              |          |
| Serial Port Settings          |              |          |
|                               |              |          |

- Click L to send the associated command to the receiver. As a result, the command line appears in the Edit pane followed by the receiver reply. For example if you select Receiver Id. in the combo box, the content of the Edit pane will look like this:

```
$PDAS,UNIT
$PDAS,UNIT,801*39
```

(Receiver Id= 801)

## Creating a New Dictionary

- In the Terminal toolbar, click 🖆 to open the Dictionary Editor dialog box

(You can also click is located in the lower part of the terminal view to open this dialog box.)

- Click the Save button
- Type a filename for the new dictionary and then click Save.

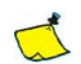

You can create a new dictionary only by saving the currently loaded dictionary under a different name. This operation is equivalent to running the usual Save As... function, which further means that the newly created dictionary also becomes the currently loaded dictionary.

After creating a new dictionary, you will probably want to delete all the entries from the copied dictionary. To do this, select each of these entries and select the Cut function from the popup menu. In that sense, it is a good idea to create a new dictionary from the default dictionary, as this dictionary is empty.

The default directory where your dictionaries are saved is ...\TRM100\Dictionary.

## Making New Entries in a Dictionary

(Continued from previous paragraph).

Suppose your new dictionary is now empty and you wish to create an entry allowing you for example to read the receiver time. To do this:

- Position the mouse cursor anywhere in the left pane (Label pane) and then click with the right mouse button. This displays the following pop-up menu:

| Dictionar | y editor     |       |
|-----------|--------------|-------|
| Label     |              | Value |
|           | New          |       |
|           | Сору         |       |
|           | Cut<br>Paste |       |
|           | Edit         |       |
|           |              |       |

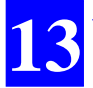

- On this menu, select New. The dialog box now prompts you to define a label depicting the new entry.

| Dictionary editor |                          |
|-------------------|--------------------------|
| Label             | Value                    |
| Kenter label>     | <enter value=""></enter> |

- Choose a label that clearly explains what the associated command will be supposed to do. For our example, enter Receiver time and then press Enter
- In the right pane (Value pane), drag the mouse cursor to highlight <enter value> and then type the corresponding command (\$GPGPQ,ZDA) followed by a press on the Enter key.

Please note that pressing the Enter key is essential, as this will enable the command to be sent to the receiver when using the entry.

| Dictionary editor |             |
|-------------------|-------------|
| Label             | Value       |
| Receiver Time     | \$GPGPQ,ZDA |
|                   |             |
|                   |             |

 Repeat the previous 4 steps as many times as the number of entries you wish to create, then click OK to close the dialog box. The new entries will then be available from the combo box in the Terminal window and also as buttons in the lower part of the Terminal window.

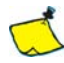

As already mentioned, an entry may consist of several command lines. The example below shows an entry labeled Set Outputs containing 2 command lines:

| Dictionary editor |                                                                |
|-------------------|----------------------------------------------------------------|
| Label             | Value                                                          |
| Set Outputs       | \$PDAS,OUTMES,1,A,1,100,1,3,5<br>\$PDAS,OUTMES,2,B,1,200,2,4,6 |

The receiver will respond to a series of commands by returning a reply, if any, to each of these commands after it has received the complete series of commands.

## Loading a Dictionary

- In the Terminal toolbar, click it to open the Dictionary Editor dialog box
- Click the Load button
- In the dialog box that appears, select the .ude file corresponding to the dictionary you wish to load
- Click Open. This makes the selected dictionary active in the Terminal window and all its entries are now listed in the Label pane, in the Edit Dictionary dialog box.

## Revising a Dictionary

The following changes can be made to the loaded dictionary using the context-sensitive menu in the Label pane of the Edit Dictionary dialog box:

- New Adds a new entry (label + command) and prompts you to define a label for the new entry
- Copy Copies the entry (label + command) corresponding to the highlighted label
  - Cut Deletes the entry (label + command) corresponding to the highlighted label
- Paste Creates a new entry by pasting the last copied entry. Prompts you to rename the label for this entry. You should also change the command(s) in this entry (Value pane)
  - Edit Allows you to change the highlighted label.

The same type of pop-up menu also exists from within the Value pane to help you make your changes:

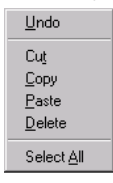

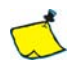

Every time you revise a dictionary, do not forget to save it after revision, using the Save button in the Edit Dictionary dialog box, otherwise all your changes will be lost!

## □ Sending a series of commands from a text file

There is a third method allowing you to send commands to the receiver:

- Create a text file containing all the commands you would like the receiver to execute. The commands can be pasted from any other text file. Each line in this file should contain a single command. Commands should be listed one after the other without creating any blank line. Save the file.

Then:

- In the Terminal toolbar, click 🖾. This opens a classic Open dialog box listing the files present in the current directory
- Select the text file containing the desired set of commands
- Click the Open button. As a result, the file is open an all the commands it contains are directly sent in succession to the receiver and displayed in the Edit pane. All replies, if any, to these commands will be returned to the Edit pane only after the receiver has received the complete set of commands.

### Color and Display Mode choices

The following parameters can be customized in the Terminal view:

- Font colors used in the Edit pane for each type of command or message.
- Display mode for each type of command or message. Four choices are available:
  - None Command or message not displayed
  - Label A short label appears to indicate that a command or message has been sent or received
    - Raw Command or message shown as sent or received
  - Dump Command or message in hexadecimal notation
  - Decode Command or message displayed in clear text

To change one of these parameters, do the following

- In the Terminal toolbar, click 🖻 to open the Terminal Option dialog box
- Highlight the item you want to modify in the Message column

- Right-click on the corresponding item in the Mode column and select the desired display mode on the pop-up menu. The Mode column is then updated to reflect your choice.
- Right-click on the corresponding color bar in the Color column. This opens the Color dialog box.
- Choose the desired basic color or create and choose the desired custom color and then click OK. (To create custom colors, see below). The Color column is then updated to reflect your choice.

### □ Creating custom font colors

- In the Color dialog box, click on Define Custom Colors>>. This extends the current dialog box to show the range of possible colors
- Click inside the color chart (A area below) on the desired color
- Click inside the right-hand strip (B area below) to choose the luminosity, or drag the left arrow vertically so that it points to the desired luminosity

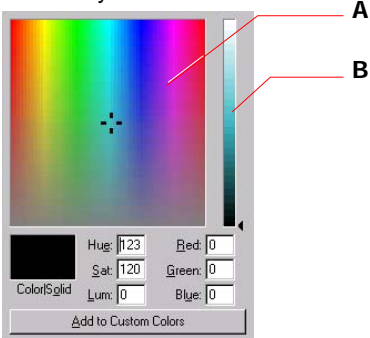

The resulting color is shown in the ColorSolid rectangle and the values of its components are automatically set in the six fields nearby

- When you agree with the color, click on the Add to Custom Colors button to create the custom color. The newly created color is now available from the Custom colors: palette on the left. Use it (select it) in the same way as you would for a basic color.

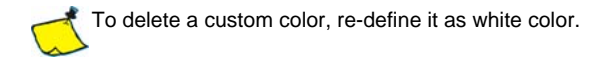

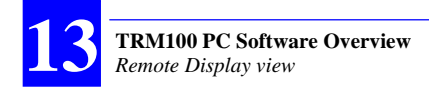

## **Remote Display view**

This view is in fact an emulation of the receiver front panel (plug-in TRM100 unit). It simulates both its screen and its keyboard. It offers all the functions available in this unit.

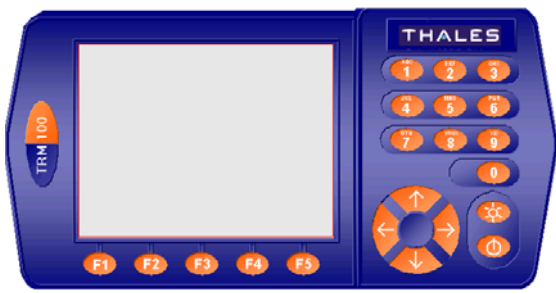

Using this emulation is however different compared to the TRM100 unit as explained below.

• To activate one of the function keys F1 to F5 or to use the numeric pad (including the Up/Down and Left/Right keys):

- Click on the left mouse button after positioning the mouse pointer on the desired button. For the function keys F1 to F5, you can also click inside the corresponding frame in the lower part of the screen, just above the key
- Or, on the PC keyboard, depress the corresponding key (F1 to F5, numeric key or direction keys).

Later in this manual, when we ask you to "press a key", keep in mind the couple of possibilities presented here to let you perform this operation.

• To adjust the contrast of the simulated screen, click 🗱 repeatedly, or hold it depressed, until you get the desired contrast.

• To display the properties of the view, left-click . In the menu that appears, select Properties. The dialog box that opens allows you to adjust:

- The sound heard when pressing any key with the mouse (a sound when pressing + a sound when releasing the key). A sound is defined by its frequency, in Hz, and its duration, in ms. The higher the frequency, the higher the note produced

- The background color of the simulated screen. Click inside the field showing the color currently used to access the color palette and choose one
- The Restore Connection option is not used.
- About the editable fields shown on the screen:
  - When accessing any screen containing this type of field, a cursor is shown (a red line) under the first editable field.
  - To go to the next editable field, if any on this screen, press the Right key. You can also click on the editable field directly to move the cursor under this field.
  - There are two different cases to change the content of an editable field:
    - In the preset fields, press the Up or Down key directly to scroll through the possible values and to display the desired one
    - In purely numerical fields, type the new value directly over the displayed one

• To move the emulation within the TRM100 window, left-click on any nonactive point (in the blue part of the "case"), hold the mouse button depressed and drag the emulation to the desired location. Then release the mouse button.

• To close the view, left-click 0. In the menu that appears, select Close.

All functions in the Remote Display view are discussed in Section 3 in this manual.

## **Recorder View**

See on-line documentation provided with TRM100 PC Software.

# **Heading View**

This view is dedicated to displaying information relative to the heading measurements performed by Aquarius<sup>2</sup>. It is irrelevant to Aquarius.

This view is divided into two distinct panes:

1. The left pane shows a compass rose to be used for displaying the computed value of heading together with the associated value of standard deviation and the number of satellites used in the process-ing.

To have this information displayed on the view, you have to define an output message containing the HRP and HDT macros. You also have to route this message to the receiver port connected to the PC running TRM100PC Software and choose the output rate that suits your application. Example of output message routed to the view:

> \$PDAS,FMT,15,HDT:4:1,HRP:3:1 \$PDAS,OUTMES,1,B,1,10.0,15

Example of resulting display:

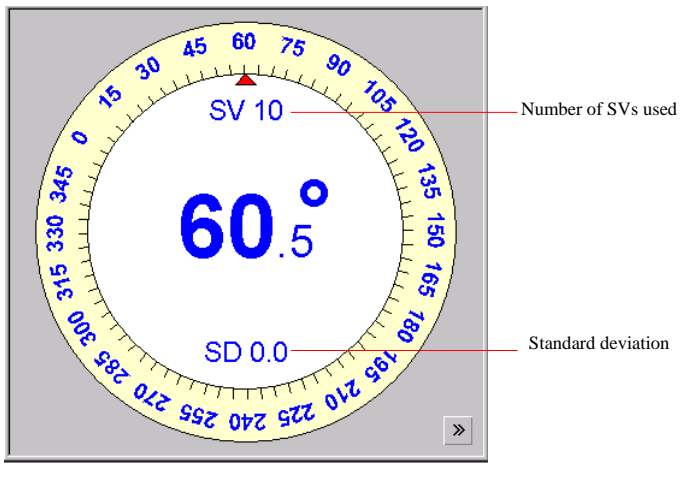

The heading value is displayed in two different forms: compass rose pointing to this value as well as the value itself displayed at the center of the compass rose.

2. The right pane is displayed only after clicking . It is made up of two tabs (Offset calibration and Base calibration) showing the important data involved in determining the baseline length and calibrating the heading processing.

If you prefer to use this environment, follow the same instructions as those given on pages 170 and 172. The table below gives the correspondence between fields and buttons on the Heading view and those in the AUX>INIT>HEADING function:

|      | Heading view                       | Corresponding item on AUX>INIT>HEADING screen |  |  |
|------|------------------------------------|-----------------------------------------------|--|--|
|      | Base length                        | Length, Average                               |  |  |
|      | Horizontal offset Orient., Average |                                               |  |  |
|      | Vertical offset                    | Site, Average                                 |  |  |
| Fie  | Filtering time                     | Filter, Used                                  |  |  |
| spl  | Duration                           | Time elapsed                                  |  |  |
|      | Precision, base length Length, RMS |                                               |  |  |
|      | Precision, horizontal offset       | Orient., RMS                                  |  |  |
|      | Precision, vertical offset         | Site, RMS                                     |  |  |
|      | Start                              | OFFSET (F3)                                   |  |  |
| BL   | Stop                               | STOP (F3)                                     |  |  |
| ıtto | Apply                              | APPLY (F4)                                    |  |  |
| SU   | Threshold                          | -                                             |  |  |
|      | -                                  | OK (F5)                                       |  |  |

|   | Offset calibration                | Base calibration |           |   | Offset calibration | Base calibration |           |
|---|-----------------------------------|------------------|-----------|---|--------------------|------------------|-----------|
|   | Base length                       | Value            | Precision |   | Base length        | Value<br>34.93 m | Precision |
| ١ | Horizontal offset                 | 2.0 *            | ×××× *    |   | Marka at 200 at    |                  | •         |
| 3 | Vertical offset<br>Filtering time | 0.0              |           |   | Vertical offset    | -15.9            | l         |
| / | Duration                          | RHH H            |           |   | Duration           | 203 s            |           |
|   |                                   | 1                | 1         |   |                    |                  | <b>a</b>  |
| « | Start                             | Stop Apply       | Threshold | ĸ | Start              | Stop Apply       | Threshold |

Heading view (on right area)(two tabs)

| Time elapsed<br>00:03:22          |        |                        |       |        |  |  |  |
|-----------------------------------|--------|------------------------|-------|--------|--|--|--|
|                                   | Length | Orient.                | Site  | Filter |  |  |  |
| Average                           | 0.00   | 0.00                   | 0.27  |        |  |  |  |
| RMS                               | 0.00   | 0.00                   | 0.04  |        |  |  |  |
| Used                              | 0.400m | m 000.00° -00.00° 02s. |       |        |  |  |  |
| Dead reck. time<br>300s.          |        |                        |       |        |  |  |  |
| <                                 |        | STOP                   | APPLY | OK     |  |  |  |
| Table on AUX>INIT>HEADING screen. |        |                        |       |        |  |  |  |

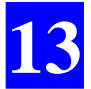

**TRM100 PC Software Overview** *Heading View* 

# 14. Using TRM100 as Control & Navigation Terminal

## **NAVIG Menu**

### **Used** Viewing the Navigation Mode Currently Used

- From the main menu (see page 23), select successively:

#### F1-NAVIG F2-MODE

This displays the navigation mode currently active in the receiver.

For example, in the screen example below, the currently active navigation mode is "Homing". It is set to help you head for the waypoint labeled "MARK\_001":

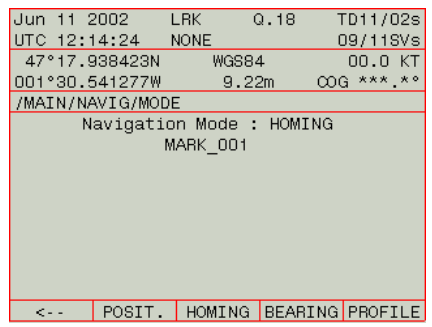

### **Changing the Navigation Mode**

Simply view the navigation mode being used as explained above and you have access to a menu allowing you to choose another navigation mode. See the glossary for the definitions of the available navigation modes.

Your choice of a navigation mode, whatever it is, does not impact the Data screens presented on page 23.

There is no prerequisite for selecting the Position mode. When you select this mode a message is displayed ("Quit this Navigation Mode?") asking you to confirm your choice. Press **F5-OK** to confirm your choice.

The other navigation modes are detailed in the next pages.

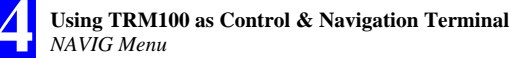

## **Goldstate Selecting the Homing or Bearing Mode**

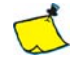

You cannot activate the Homing or Bearing mode unless there is at least one waypoint stored in the receiver (see page 178).

- Assuming "Position" is the active navigation mode. From the main menu (see page 23), select successively:

#### F1-NAVIG F2-MODE F3-HOMING or F4-BEARING

A new screen appears asking you to specify the target waypoint. For example the following is displayed.

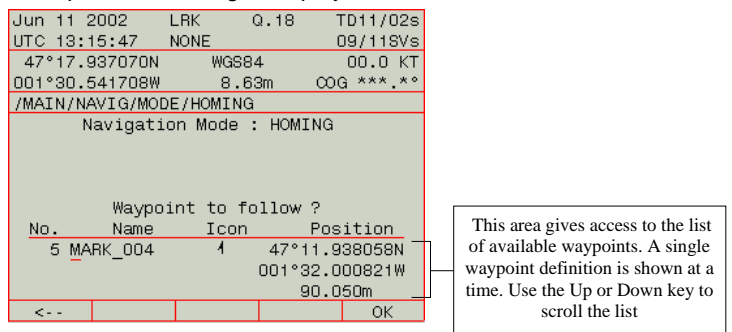

- Using the Up or Down key, scroll through the list of waypoints to find the desired target
- When the definition of the desired waypoint is on the screen, press
   F5-OK. The receiver then switches to the Homing or Bearing mode and the screen looks like this (Homing selected on this screen):

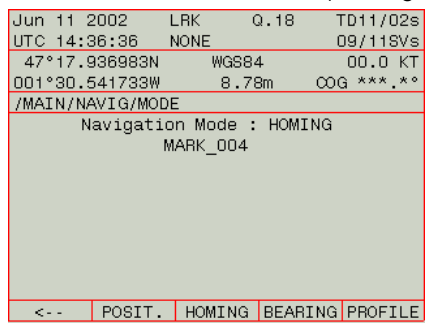

## □ Selecting the Profile Mode

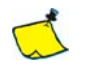

You cannot activate the Profile mode unless there is at least one route stored in the receiver. As a route consists of minimum two waypoints, there must be at least two waypoints stored in the receiver. See page 179.

- Assuming "Position" is the active navigation mode. From the main menu (see page 23), select successively:

### F1-NAVIG F2-MODE F5-PROFILE

A new screen appears asking you to specify the route along which to navigate. For example the following is displayed.

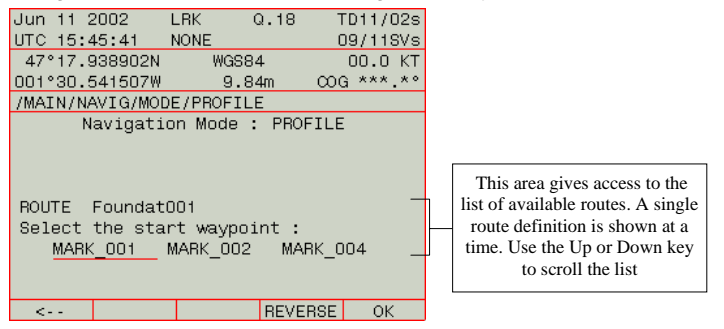

Note that the cursor is positioned on the route name field.

- Use the Up or Down key to select the desired route from the list of existing routes
- Then, if necessary, use the Left or Right key to underline the waypoint to reach first before the receiver starts guiding you along the route. If necessary, you can also change the direction of travel along the path by pressing F4-REVERSE.

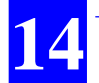

- Press **F5-OK**. The receiver then switches to the Profile mode and the screen looks like this:

| Jun 11 2 | 2002     | LRK      | Q.18    | Т    | D11/02s |
|----------|----------|----------|---------|------|---------|
| UTC 15:6 | 54:12    | NONE     |         | 0    | 9/11SVs |
| 47°17.9  | 337985N  | WG       | 584     |      | 00.0 KT |
| 001°30.6 | 541743W  | 9        | .12m    | -00G | ***.*°  |
| /MAIN/NA | AVIG/MOD | )E       |         |      |         |
| N        | avigati  | on Mode  | : PROF  | ILE  |         |
|          | Foundati | 001 From | n MARK_ | 001  |         |
|          |          |          |         |      |         |
|          |          |          |         |      |         |
|          |          |          |         |      |         |
|          |          |          |         |      |         |
|          |          |          |         |      |         |
|          |          |          |         |      |         |
|          |          |          |         |      |         |
| <        | POSIT.   | HOMIN    | IG BEAR | ING  | PROFILE |

## **Displaying the Data Specific to the Navigation Mode Used**

- From the main menu (see page 23), select successively:

### F1-NAVIG F3-GOTO

What the screen then shows depends on the active navigation mode as explained hereafter.

**Position Mode Active**: The screen is just to remind you that you are in Position navigation mode and so you cannot expect any additional information or guidance in this mode.

**Homing Mode Active**: The screen provides three additional parameters to help you head for the waypoint, as shown on the screen example below:

- 1. Time To Go (TTG): an estimate of the time required before reaching the target, based on the distance still to go and your current speed
- 2. Distance To Waypoint (DTW): the distance, measured along a great circle, still to travel before getting at the waypoint
- 3. Course To Waypoint (CTW): angle measured with respect to True North from your current position

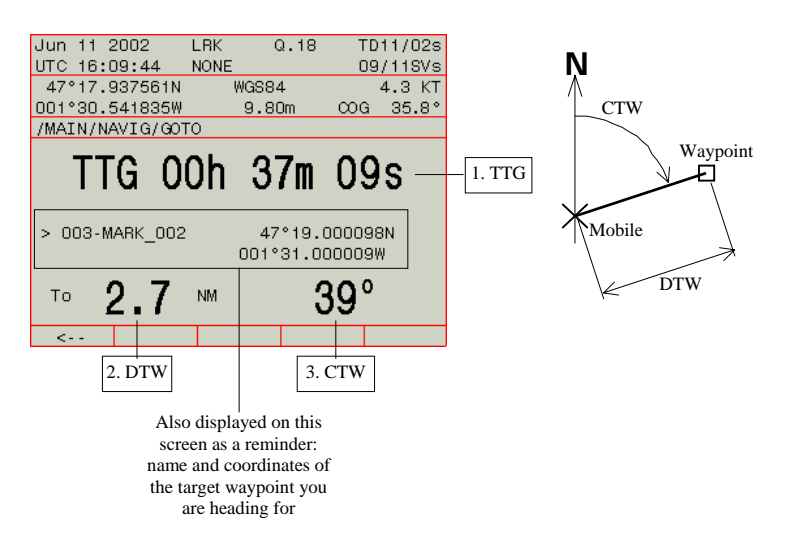

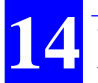

**Bearing Mode Active**: The screen provides the following additional information:

- Visual "Left/Right" indicator of Cross-Track Error (XTE). You know at a glance where you are with respect to the leg followed (Current Position represented by a down-arrow). The scale is automatically adjusted to fit the current value of XTE
- 2. Time To Go (TTG): an estimate of the time required before reaching the target, based on the distance still to go and your current speed
- 3. Course To Steer (CTS) to head for the target waypoint along a great circle
- 4. Distance To Waypoint (DTW): the distance, measured along a great circle, still to travel before getting at the waypoint
- 5. Along Track Distance (ATD): distance still to go, projected onto the leg
- 6. Cross Track Error (XTE): Normal distance from the current position to the leg being followed
- 7. Course To Waypoint (CTW): angle measured with respect to True North from your current position.

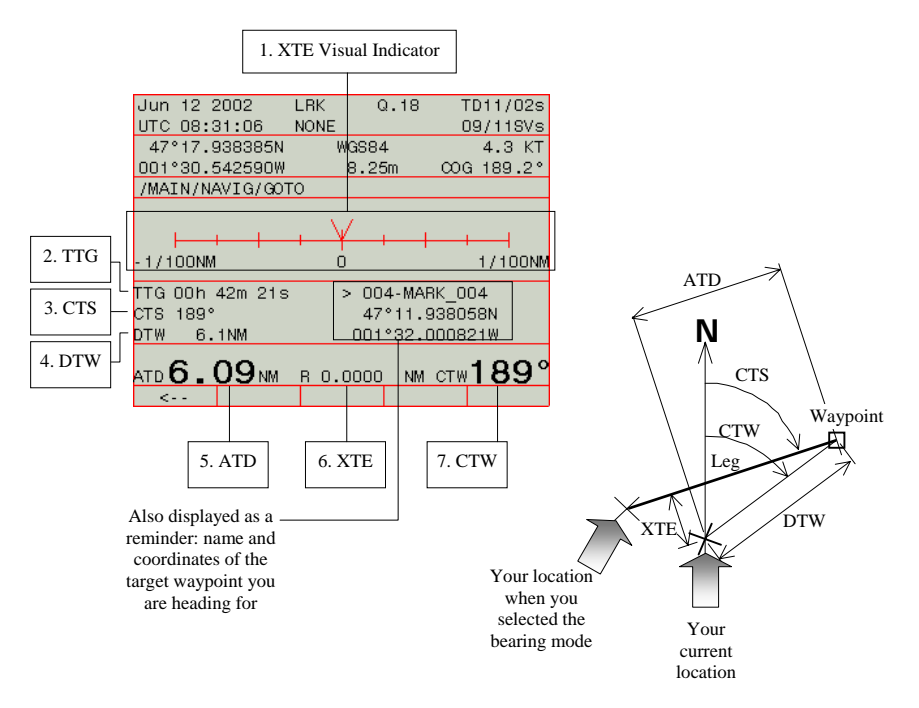

**Profile Mode Active**: Same as Bearing mode active, plus the following information:

- 8. Next Course To Steer (NCTS): This angle allows you to anticipate your navigation by indicating the next course to steer -to go to the next waypoint- once you get at the current target waypoint.
- (1..7 Same as Bearing Mode; see previous page).

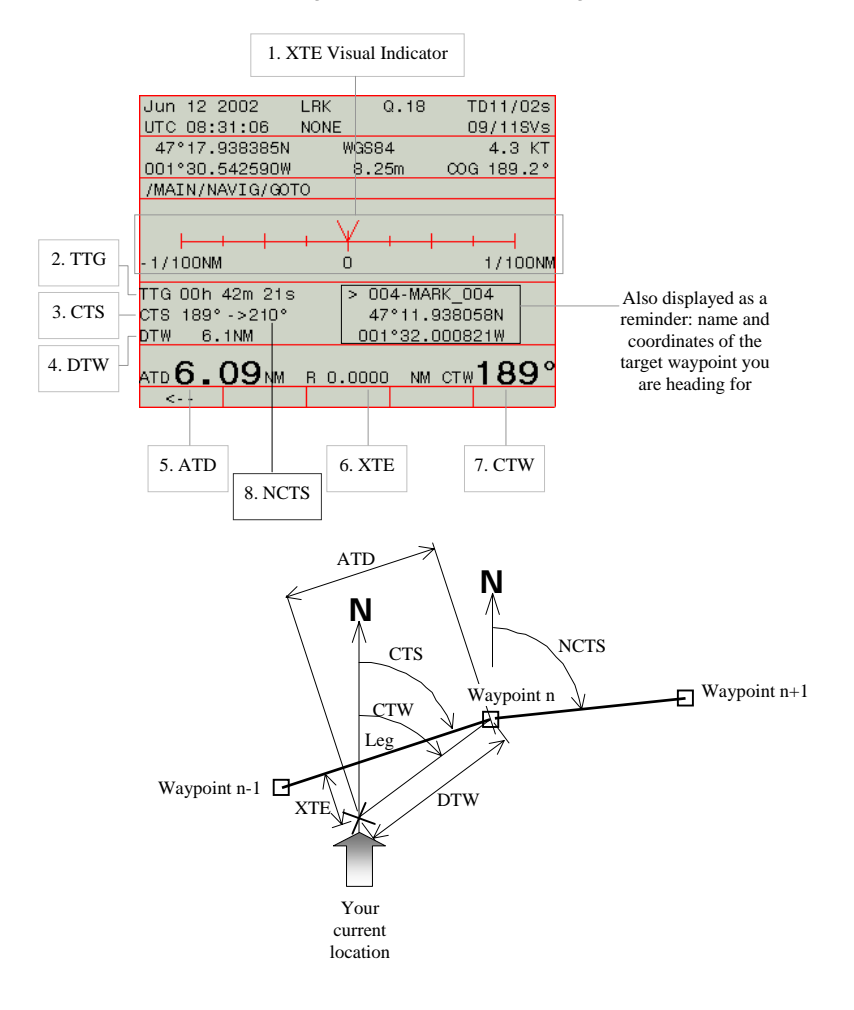

## Using the Graphic Screen to Navigate

- From the main menu (see page 23), select successively:

### F1-NAVIG F4-GRAPH

What the screen then shows depends on the active navigation mode, the options and the plot modes used, as explained hereafter.

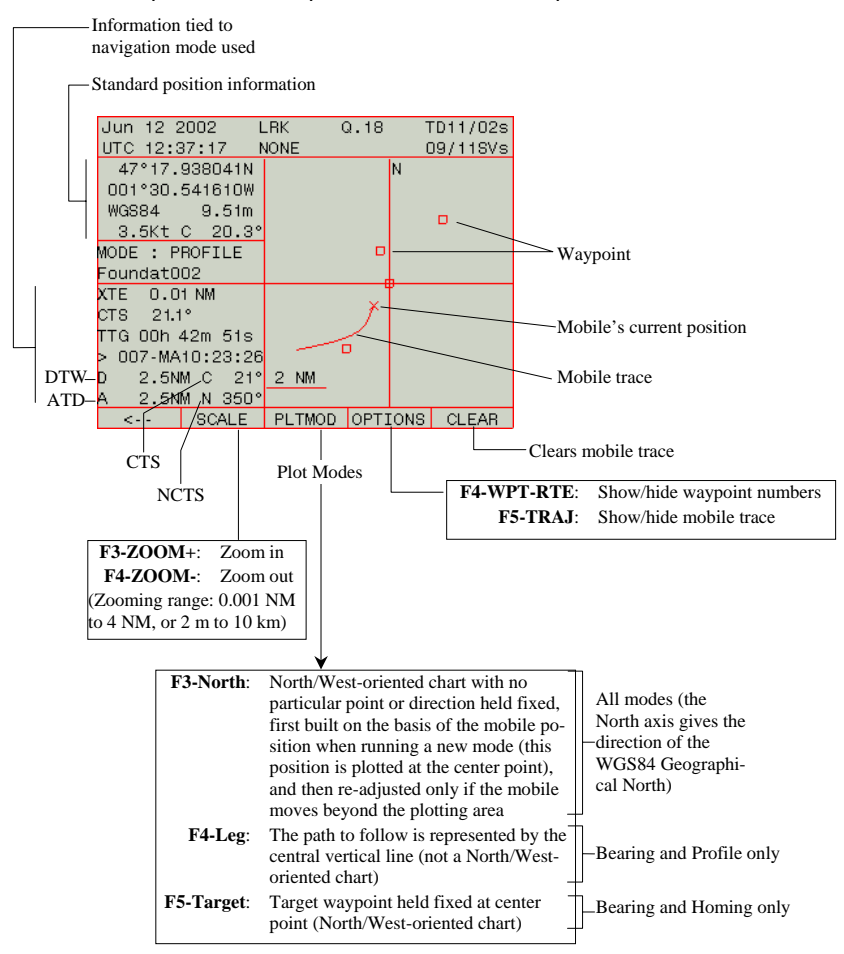

## **DGNSS Menu**

### Entering the characteristics of one or more stations

- From the main menu (see page 23), select successively:

### F2-DGNSS F4-BEACON

- To enter the characteristics of a new station, make sure the following is displayed (blank fields)(Press ↑ or ↓ if necessary):

| No.  | Station | า           | Posit        | tion |
|------|---------|-------------|--------------|------|
| **** | ******  | ***         | ** * * * * * | **   |
| **** | *****Hz | *********Hz | ******       | **   |
|      | *****   | ****b/s     | ***          | km   |
|      |         |             |              |      |

- Press F5-MODIFY
- Type successively the following parameters (press F4->>> to move the cursor to the next field or F3-<<< to come back to the previous field):
  - Transmitter Id. (No.)
  - Transmitter Name (Station)
  - Latitude & longitude of transmitting station (Position). NOTE: You just need to type approximate coordinates as these are only used to estimate your distance to the station
  - Frequency band ("U" for UHF, "M" for MF or "H" for HF) & carrier, in Hz. To select the band, once the cursor is positioned on that field (beginning of second line), press the Up or Down key repeatedly until the desired band code (U, M or H) is displayed.
  - For HF dual-frequency station ("H" displayed in the frequency band field): 2nd frequency, in Hz
  - C3 code: Decryption code required for receiving corrections from an encrypted HF station (code specific to your receiver and provided by the station owner). Leave this field unchanged if you want to work with a non-encrypted station.
  - Modulation type (baud rate displayed next is set according to the chosen modulation type):
    - UHF:
      - GMSK at 4800 bits/s -OR- DQPSK at 1200 bits/s
    - MF:
      - MSK at 50, 100 or 200 bits/s
    - HF:
      - BCPSK at 50 bits/s (-OR- MSKF16 at 400 bits/s, not used)
  - Maximum range, in km or NM (expected)

### Example of UHF station characteristics:

| Mar 31 2 | 2005     | (         | Q. C | )/9 T | FD30/05s |
|----------|----------|-----------|------|-------|----------|
| UTC 15:  | 10:55    | ****      |      | (     | 09/11SVs |
| 47°17.9  | 93556N   | WGS84     | 4    |       | 0.0KT    |
| 001°30.5 | 53991W   | 74.       | Om   | COG   | 0.0°     |
| /MAIN/DO | GNSS/MOB | /BEACON/M | IODI | [FY   |          |
|          |          |           |      |       |          |
| No. S    | tation   |           |      | P     | osition  |
| 0001 La  | Fleuria  | ауе       |      | 47°   | 17.93N   |
| U440000  | 000Hz    |           |      | 001°  | 30.53W   |
|          | GMSK     | 4800b/s   |      |       | 000 km   |
|          |          |           |      |       |          |
|          |          |           |      |       |          |
|          |          |           |      |       |          |
|          |          |           |      |       |          |
| <        | B.ANT    | <<<       | >    | >>>   | ОК       |

### Example of MF station characteristics:

| Jun 18 2 | 2002     | HOLD    | Q.    | 0 -  | FD**/**s |
|----------|----------|---------|-------|------|----------|
| UTC 12:9 | 55:28    |         |       |      | 00/02SVs |
| 00°00.0  | 000000N  | WG      | S84   |      | 00.0 KT  |
| 000°00.0 | 300000E  | 0       | .00m  |      | G ***.*° |
| /MAIN/DO | GNSS/MOE | 3/BEACO | N/MOI | DIFY |          |
|          |          |         |       |      |          |
| No. S    | tation   |         |       | P    | osition  |
| 0701 SA  | BLES     |         |       | 46°  | 31.50N   |
| M000307  | 000Hz    |         |       | 001° | 47.50W   |
|          | MSK      | 50b/    | 's    |      | 054 NM   |
|          |          |         |       |      | -        |
|          |          |         |       |      |          |
|          |          |         |       |      |          |
|          |          |         |       |      |          |
| <        | B.ANT    | <<<     |       | >>>  | ОК       |
|          |          |         |       |      |          |

### Example of HF station characteristics:

| Jun  | 18   | 2002     |        | G      |     | 0   | Т   | 'D**/' | **s |
|------|------|----------|--------|--------|-----|-----|-----|--------|-----|
| UTC  | 13:  | :04:21   | ****   |        |     |     | 0   | 0/029  | SVs |
| 00°  | °00. | .000000N | 1      | WGS84  |     |     |     | 00.0   | КT  |
| 000° | 00   | .000000E |        | 0.00   | m   |     | 000 | i ***  | .*° |
| /MAI | :N/0 | GNSS/MC  | B/BEA  | ∞n/M   | 100 | ÌF  | 7   |        |     |
|      |      |          |        |        |     |     |     |        |     |
| No.  |      | Station  |        |        |     |     | P   | ositi  | on  |
| 000  | ЗР   | AIMBOEU  | FBI.   |        |     |     | 47° | 11.7N  |     |
| HOO  | 250  | 0000Hz   | HOO345 | 500001 | Ηz  | 0   | 01° | 34.12  | W   |
|      |      | BCPSK    | 50     | )b/s   |     |     |     | 068 N  | M   |
|      |      |          |        |        |     |     |     | _      |     |
|      |      |          |        |        |     |     |     |        |     |
|      |      |          |        |        |     |     |     |        |     |
|      |      |          |        |        |     |     |     |        |     |
| <-   |      | B.ANT    | <      | <<     |     | >>: | >   | OK     |     |
|      |      |          |        |        |     |     |     |        |     |

For each station that you define, enter the characteristics (name, L1-L2 offset in cm) of the GPS antenna attached to the station. From the station characteristics screen:

- Mar 31 2005 Q. 0/9 TD30/09s UTC 15:32:19 \*\*\*\* 09/11SVs 47°17.93551N WGS84 0.0KT 001°30.53996W 75.0m COG 0.0° /MAIN/DGNSS/MOB/BEACON/MODIFY/ANT. Antenna name | L2-L1 offset (cm) +00.000 ANT1.... ANT2..... +00.000 ANT3..... +00.000 ANT4..... +00.000 ANT5..... +00.000 Select antenna for LA-FLEURIAYE ANT1 <-- N. LINE <<< >>> OK
- Press F2-B.ANT.

Up to 5 different antennas can be defined for each station. This will allow you to quickly update the characteristics of the station if later on you need to change the type of GPS antenna used by this station.

Enter each of the characteristics using the keypad. To move the cursor from one field to the other, press F3 (previous field) or F4 (next field). To move the cursor to the next line, press F2.

- Press F4 repeatedly until you reach the last field at the bottom of the screen. Of the various antennas defined above, choose the one used by the station: Press the ↑ or ↓ key until the name of this antenna appears in the field.
- Then press **F5-OK** to store the characteristics of the new station.

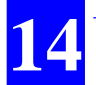

- To define another station, first have the following displayed by pressing the Up or Down key:

| 100101011 |
|-----------|
| *******   |
| ***°***** |
| *** km    |
|           |

- Press **F5-MODIFY** and resume from step 4 above to define a new station.

## **Listing the stations stored in the receiver**

- From the main menu (see page 23), select successively:

### F2-DGNSS F4-BEACON

- Press the Up or Down key. After each press, the characteristics of the next or previous station in memory are displayed. Scrolling through the list of stations is complete when blank characteristics are shown on the screen (all fields filled with "\*"). It is incidentally from this display that you can add the characteristics of a new station.

## Deleting or modifying the characteristics of a station

- From the main menu (see page 23), select successively:

### F2-DGNSS F4-BEACON

- Press repeatedly the Up or Down key until the characteristics of the station you want to delete or modify appear on the screen
- Press F4-DELETE to delete the station from the receiver memory, or press F5-MODIFY to edit its characteristics.

You cannot delete a station currently used by the receiver.

## **Choosing the desired processing in the receiver**

As explained in Section 4, Aquarius can operate in one of the following modes:

- 1. Standalone GPS
- 2. WAAS/EGNOS, WADGPS
- 3. DGPS, EDGPS, KART or LRK using corrections data received via radio link
- DGPS, EDGPS, KART or LRK using corrections data received via external RTCM receiver
- 5. RELATIVE Positioning allowing the receiver (used as the primary mobile) to know the relative position of a secondary mobile virtually configured as a station

For Aquarius<sup>2</sup>, the following modes comes in addition to those listed above for Aquarius:

- RELATIVE positioning between the primary and secondary antennas (as standard only for Aquarius<sup>2</sup>-22; as an option in Aquarius<sup>2</sup>-11 and 12)
- 7. HEADING processing using the primary and secondary antennas.

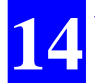

The screen described below allows you to choose the desired operating mode and specify the conditions required to let the receiver actually function in this mode.

- From the main menu (see page 23), select successively:

### F2-DGNSS F3-MODE

Example of screen then obtained:

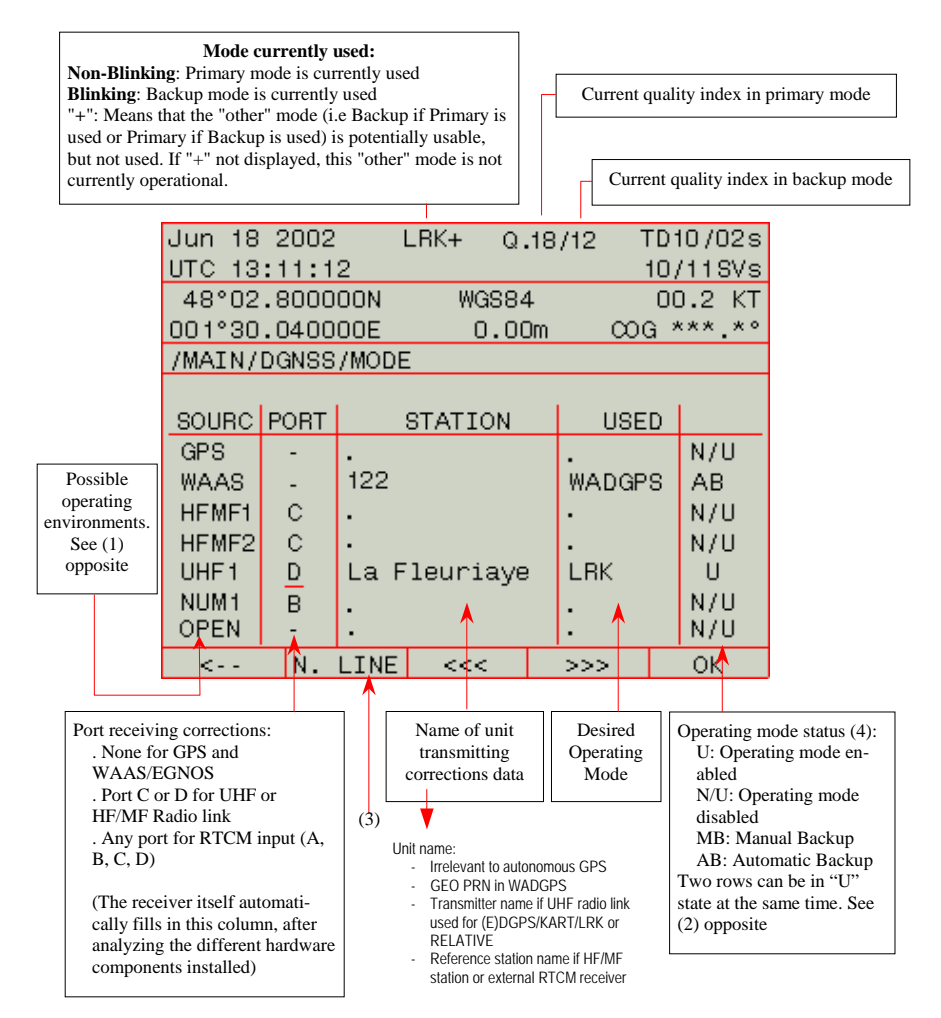

(1) Each line describes a potential, specific operating environment deduced from the hardware and firmware components attached to the receiver:

- The GPS line is always shown. It confirms the presence of an operating GPS receiver capable of computing a position solution in autonomous GPS mode.
- The WAAS line is always shown. If WADGPS is enabled in this line, the receiver will refine the GPS position using corrections (and pseudo-ranges) from the WADGPS geostationary satellites.
- The HFMF1 and HFMF2 lines are shown only if an Rx 1635 HM-Link HF/MF reception kit is installed in the receiver.

Note that ONE HM-Link reception kit installed results in TWO lines on this screen as this kit consists of two distinct reception channels.

The figures "1" and "2" placed after "HFMF" are only order numbers and so do not correspond to reception channels #1 and #2 in each HM-Link reception kit.

Another very important thing to say about the HM-Link reception kit is that you cannot define an HF frequency on one channel and an MF frequency on the other. The HM-Link reception kit must be all "HF" or all "MF". For more detail, see page 184.

- The UHFx line is shown only if an Rx 4812 U-Link UHF reception kit is installed in the receiver (x is the order number of the U-Link module, i.e. 1 or 2).
- The NUM1 line is also always shown. If an operating mode is enabled in this line, the receiver will compute a DGPS position solution using the corrections data applied in digital form to the specified port.
- The OPEN line is also always shown. If the Open mode is enabled, the receiver will automatically choose the best source of corrections data. For more details, see page 183.

(2) For example, with Aquarius<sup>2</sup>-22, the heading processing can be enabled using the two antennas ("HDG" selected in GPS row, USED column) AND the LRK processing, or any other mode, can be enabled on the primary antenna (for example "LRK" selected in UHF1 row, USED column).

Other example: Relative processing enabled using the two antennas ("REL" selected in GPS row, USED column) + LRK, or any other mode, enabled on primary antenna (""LRK" selected in UHF1 row, USED column).

(3): The N. Line command is available only when the cursor is positioned anywhere within the PORT column.

(4): The rightmost column is software-set according to the choice made in the USED column.

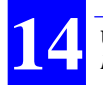

Typical use examples:

1. LRK processing, corrections data from transmitter "La Fleuriaye" via UHF radio link (input port: C or D):

| Mar O5 | 2002  | I     | LRK     | Q. | 18 T | D1  | 1/02s  |
|--------|-------|-------|---------|----|------|-----|--------|
| UTC 15 | :58:5 | 1 1   | NONE    |    | 0    | )9/ | /11SVs |
| 47°17  | .9376 | 74N   | WGS8    | 4  |      | 00  | ).O KT |
| 001°30 | .5432 | 14W   | 88.4    | 2m |      | à * | **.**  |
| /MAIN/ | DGNSS | /MODI | E       |    |      |     |        |
|        |       |       |         |    |      |     |        |
| SOURC  | PORT  |       | STATION |    | USE  | D   |        |
| GPS    | -     |       |         |    |      |     | N/U    |
| WAAS   | -     |       |         |    | •    |     | N/U    |
| UHF1   | D     | La F  | leuriay | е  | LRK  |     | U      |
| NUM1   | -     |       |         |    |      |     | N/U    |
| OPEN   | -     |       |         |    |      |     | N/U    |
|        |       |       |         |    |      |     |        |
|        |       |       |         |    |      |     |        |
| <      | 4I    | TIN   | <<<     |    | >>>  |     | OK     |
|        |       |       |         |    |      |     |        |

In this case of use, **F2-INIT** allows you to choose which reference station to use in priority (among the 4 possibly received). Even if there is only one station possible, it is recommended to enter its number through this function.

After selecting LRK in the USED column and before enabling it (in column on the right), **F2-INIT** allows you to choose the solution type ("real-time" or "accurate") and the initialization mode (OTF, static, Z-fixed or POSIT.). See also page 29 for more information.

2. Relative processing, corrections data received by primary mobile from transmitter "SM" (attached to secondary mobile) via UHF radio link (input port: C or D) or via another radio medium:

| Mar O6 | 2002  | F     | REL (   | ລ.19 | TDO   | )9/02s |
|--------|-------|-------|---------|------|-------|--------|
| UTC 17 | :31:0 | 5 I   | NONE    |      | 07,   | /08SVs |
| 47°17  | .9480 | 20N   | WGS84   | 4    | 00    | ).O KT |
| 001°30 | .5187 | 23W   | 82.32   | 2m C | xog v | ***.** |
| /MAIN/ | DGNSS | /MODE | E       |      |       |        |
|        |       |       |         |      |       |        |
| SOURC  | PORT  |       | STATION | U:   | SED   |        |
| GPS    | -     |       |         |      |       | N/U    |
| WAAS   |       |       |         |      |       | N/U    |
| UHF1   | D     | SM    |         | REL  |       | Ŭ      |
| NUM1   | -     |       |         |      |       | N/U    |
| OPEN   | -     |       |         |      |       | N/U    |
|        |       |       |         |      |       |        |
|        |       |       |         |      |       |        |
| <      | I     | IT    | <<<     | >>>  |       | ОК     |

3. DGPS processing, corrections data received from dual-frequency HF station "SABLES":

| Jun 18 | 2002  | H     | IOLD   | Q.   | 0    | TD, | **/**s |
|--------|-------|-------|--------|------|------|-----|--------|
| UTC 13 | :11:1 | 2     |        |      |      | 00. | /038Vs |
| 00°00  | .0000 | 00N   | WG     | iS84 |      | 00  | ).О КТ |
| 000°00 | .0000 | 00E   | 0      | .00m |      | G 🤇 | ***.** |
| /MAIN/ | DGNSS | /MODE |        |      |      |     |        |
|        |       |       |        |      |      |     |        |
| SOURC  | PORT  |       | STATIC | DN   | USE  | ED  |        |
| GPS    | -     |       |        |      |      |     | N/U    |
| WAAS   | -     |       |        |      |      |     | N/U    |
| UHF1   | D     |       |        |      |      |     | N/U    |
| NUM1   | D     |       |        |      |      |     | N/U    |
| HEME1  | С     | SABL  | ES.    |      | DGPS |     | U      |
| HFMF2  | С     |       |        |      |      |     | U      |
| OPEN   | -     | •     |        |      |      |     | N/U    |
| <      | Ν.    | LINE  | <<<    |      | >>>  |     | ОК     |

4. LRK set as the primary mode using station "La Fleuriaye"; WADGPS set as automatic backup mode using SV122 as corrections

WADGPS set as automatic backup mode using SV122 as corrections source.

| Apr 01                                               | 2005  | ķ     | VGPS   | Q.   | 0/9   | TDS | 30/18s |
|------------------------------------------------------|-------|-------|--------|------|-------|-----|--------|
| UTC 10                                               | :19:0 | 4 *   | ****   |      |       | 10, | (10SVs |
| 47°17                                                | .9356 | 7N 👘  | WGS    | 384  |       |     | 0.0KT  |
| 001°30.53895W 76.4m COG 0.0°<br>/MAIN/DGNSS/MOB/MODE |       |       |        |      |       |     |        |
| /MAIN/                                               | DGNSS | /MOB, | /MODE  |      |       |     |        |
|                                                      |       |       |        |      |       |     |        |
| SOURC                                                | PORT  |       | STATIO | N    | USE   | ED  |        |
| GPS                                                  | -     |       |        |      |       |     | N/U    |
| WAAS                                                 | -     | 122   |        |      | WADGF | 'S  | AB     |
| HEME 1                                               | С     |       |        |      |       |     | N/U    |
| HFMF2                                                | С     |       |        |      |       |     | N/U    |
| UHF1                                                 | D     | LA-F  | LEURIA | YE . | LRK   |     | U      |
| NUM1                                                 | -     |       |        |      |       |     | N/U    |
| OPEN                                                 | -     |       |        |      |       |     | N/U    |
| <                                                    | 11    | 1IT   | <<<    |      | >>>   |     | OK     |

## Monitoring the stations received

Real-time monitoring is possible for all the stations received through two different screens (for UHF stations) or three different screens (HF or MF stations)

- From the main menu (see page 23), select successively:

### F2-DGNSS

A monitor screen is then displayed. Using the Left or Right key, you can access the other monitor screens (one additional screen for a UHF station, two additional screens for an HF or MF station; see below)).

Note that the receiver memorizes the last monitor screen displayed. This means that next time you select **F2-DGNSS**, it is the monitor screen last displayed that will be shown first.

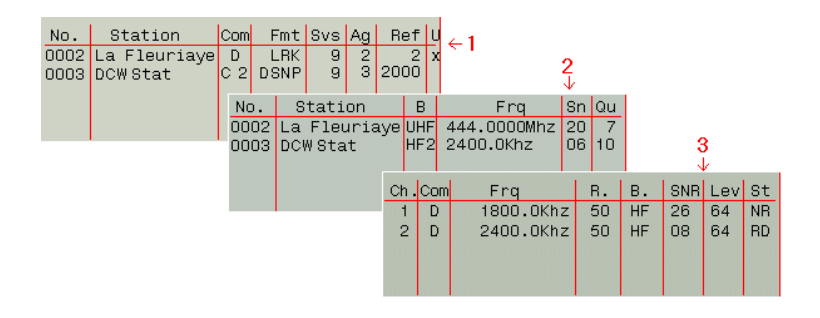

#### Monitor screen 1/3:

#### Example:

| Mar (                      | 05            | 2002                        | LRK      |                 | G               | 1.1            | 8             | TD           | 09/02            | s      |
|----------------------------|---------------|-----------------------------|----------|-----------------|-----------------|----------------|---------------|--------------|------------------|--------|
| UTC 1                      | 17:           | 09:59                       | NON      | IE              |                 |                |               | 08           | /10SV            | s      |
| 47°                        | 17.           | 937674N                     |          | WC              | 3S84            |                |               | 0            | 0.0 K            | Т      |
| 001°3                      | 30.           | 543216W                     |          | 88              | 3.41            | m              | C             | OG           | ***.*            | ۰      |
| /MAIN                      | √/D           | GNSS                        |          |                 |                 |                |               |              |                  |        |
|                            |               | LRK                         |          | ß               | 10DE            |                | Pr            | ima          | .ry              |        |
| No                         |               | Station                     | le       | Com             | E               | n+             | 9.40          | Δa           | Bof              | h      |
| No.                        | 8             | Station                     |          | Com             | Fr              | nt<br>>v       | Svs           | Ag           | Ref              | U      |
| No.<br>0002<br>0003        | ہ<br>La<br>DC | Station<br>Fleuria<br>WStat | aye<br>( | Com<br>D<br>C 2 | Fr<br>LI<br>DSI | nt<br>RK<br>NP | Svs<br>9<br>9 | Ag<br>2<br>3 | Ref<br>2<br>2000 | U<br>X |
| <u>No.</u><br>0002<br>0003 | S<br>La<br>DC | Station<br>Fleuria<br>WStat | aye<br>( | Com<br>D<br>C 2 | Fr<br>LI<br>DSI | nt<br>RK<br>NP | Svs<br>9<br>9 | Ag<br>2<br>3 | Ref<br>2<br>2000 | U<br>X |

The following information is shown on this screen for each station received, from left to right:

- No. : Transmitter Id.
- Station : Transmitter name
  - Com : Receiver port receiving corrections data. For HF/MF stations, this parameter includes the port identification + the channel number(s). Example: C 1, C 2, C12 or C21. C21 means that channel #2 started receiving data before channel #1. C12 means the opposite
  - Fmt : Format of the corrections data received
  - Svs : Number of GPS satellites for which corrections are provided
  - Ag : Age of corrections
  - Ref: Reference station Id.

HF stations have no ld. For this reason, the receiver allocates the following ld. to the possible four HF stations: 2000 for the first one received, 2001 for the second,... 2003 for the fourh

"Far-right" : "P" or "B" in this column means that the data received from this station is being used in the receiver.

"P": Station involved in primary mode

"B": Station involved in backup mode

If blank, station not used

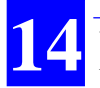

#### Monitor screen 2/3:

#### Example:

| Mar (        | 05 2      | 2002             | LRK            | Q.           | 18 T                      | D09/             | 02s                  |
|--------------|-----------|------------------|----------------|--------------|---------------------------|------------------|----------------------|
| UTC 1        | 17:0      | 9:59             | NONE           |              | 0                         | 8/10             | SVs                  |
| 47°          | 17.9      | 37672N           | We             | 3S84         |                           | 00.0             | ΚT                   |
| 001°3        | 30.5      | 643216W          | 88             | 3.42m        | COG                       | i ***            | .*°                  |
| /MAIN        | 47D6      | NSS              |                |              |                           |                  |                      |
|              |           | LRK              | 1              | NODE         | : Prim                    | ary              |                      |
| No.          | 9         | totion           |                |              | E                         |                  | -                    |
|              |           | cacion           | 0              |              | Frq                       | Sn               | Qu                   |
| 0002<br>0003 | La<br>DCV | Fleuria<br>VStat | iye UHF<br>HF2 | 444.<br>2400 | 0000Mhz<br>00Khz          | 2 20<br>06       | <u>Qu</u><br>7<br>10 |
| 0002<br>0003 | La<br>DCV | Fleuria<br>VStat | iye UHF<br>HF2 | 444.<br>2400 | -Frq<br>0000Mh2<br>).0Khz | 9n<br>2 20<br>06 | Qu<br>7<br>10        |

The following information is shown on this screen for each station received, from left to right:

- No. : Transmitter Id.
- Station : Transmitter name

...

- B : Transmission frequency band
- Frq : Carrier frequency
- Sn : Signal-to-Noise Ratio, in dB
- Qu : Quality figure for a UHF station:
  - -1: station not received
  - 0: carrier detected but no data detected
  - 1 to 10: carrier detected and data decoded:
  - 1 to 3: very poor reception (single-freq. station)
  - 4 to 6: intermittent reception (single-freq. station)
  - 7 to 10: good quality reception (single-freq. station)

Bit error rate for an HF/MF station:

- 0: bit error rate= 100%
- 10: bit error rate= 0%

#### Monitor screen 3/3:

| Jun | 19   | 2002        | DGPS | (          | ). g     | Т           | D09/        | 03s  |
|-----|------|-------------|------|------------|----------|-------------|-------------|------|
| UTC | 15:  | 13:40       | **** |            |          | C           | 9/09        | SVs  |
| 47  | °17. | 937897N     |      | WGS84      | 4        |             | 00.0        | ) KT |
| 001 | °30. | 543346W     |      | 90.80      | 3m       | 000         | ***         | .**  |
| /MA | IN/E | GNSS        |      |            |          |             |             |      |
| Ch. | Com  | DGPS<br>Fra |      | MODE<br>B. | Е:<br>В. | Prim<br>SNR | iary<br>Lev | St   |
| 1   | D    | 1800.1      | OKhz | 50         | HF       | 26          | 64          | NB   |
| 2   | D    | 2400.1      | OKhz | 50         | HF       | 08          | 64          | RD   |
|     |      |             |      |            |          |             |             |      |
| <   |      |             | MC   | DE         | BEA      | ΩN          | MSG         | ÈS   |

The following information is shown on this screen for each HF or MFstation received, from left to right:

- Ch. : Reception channel number (1 or 2)
- Com : Port acquiring data from this channel
- Frq : Channel frequency
  - R. : Baud rate
  - B. : Frequency band (HF or MF)
- SNR : Signal Noise Ratio (dB)
- Lev : Reception level (dB/µV)
  - St : Status:

F: Free channel NR: No Received signal R: Received signal but data not decoded RD: Received (decoded) Data S:(HF stations only) Searching signal

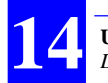

### Messages

Messages can be sent by the station for user information (for example RTCM message No. 16). To check the possible presence in your receiver of one of theses messages:

- From the main menu, press F2-DGNSS, then F5-MSGES
- Press F1 to come back to the previous screen.

Message example:

| маг<br><u>UTC</u><br>47°<br>001° | 04<br>16:<br>°17.<br>°30. | 20<br>04<br>93 | 102<br>:37<br>:8717N<br>:2407W | LRK<br>NON      | E<br>WGS84<br>93.50 | 2.18<br>4<br>Sm  |                   | TD09/<br>08/10<br>00.0<br>3 *** | 02s<br>SVs<br>KT<br>.*° |  |
|----------------------------------|---------------------------|----------------|--------------------------------|-----------------|---------------------|------------------|-------------------|---------------------------------|-------------------------|--|
| <u>(AM/</u><br>M                 | <u>[N/[</u><br>ar         | )GN<br>04      | 2002<br>ESSAI                  | UTC<br>MESS     | 16:00<br>BAGE -     | 3:40<br>TYPE     | STA<br>16         | TION                            | 04-                     |  |
|                                  |                           |                |                                |                 |                     |                  |                   |                                 |                         |  |
|                                  |                           |                |                                |                 |                     |                  |                   |                                 |                         |  |
| <.                               |                           |                |                                |                 |                     |                  |                   |                                 |                         |  |
| <.                               |                           |                | Time w<br>referen              | hen n<br>ce sta | nessage<br>ttion so | e was<br>ource o | transi<br>of this | mitted a                        | and<br>age –            |  |
# **AUX Menu**

## Choosing the Units to Be Used

- From the main menu (see page 23), select successively:

F3-AUX

F5->>>, if necessary, to have INIT displayed on the menu F2-INIT

F5->>>, if necessary, to have UNITS displayed on the menu F2-UNITS

Example of screen then obtained:

| Dec 18 2 | 2001 0    | GPS   | Q    |    | З  | Т    | D**/: | **s |
|----------|-----------|-------|------|----|----|------|-------|-----|
| UTC 15:  | 15:14     | HDG   |      |    |    | - 09 | 3/118 | Vs  |
| 47°17.9  | 3477N     | WC    | GS84 |    |    |      | 00.0  | КT  |
| 001°30.5 | 5190W     | 8     | 35.0 | ft | t  | ΩG   | ***   | .*° |
| /MAIN/AU | JX/INIT/U | JNITS |      |    |    |      |       |     |
|          |           |       |      |    |    |      |       |     |
| Positi   | on        | Dista | ince |    |    | S    | peed  |     |
| dm       |           | m     |      |    |    |      | кт    |     |
|          |           |       |      |    |    |      |       |     |
| Heigh    | t         |       |      |    | No | orth | Ref.  |     |
| m        |           |       | ٦    | Гr | ue | Nort | th    |     |
|          |           |       |      |    |    |      |       |     |
|          |           | Preci | sior | n  |    |      |       |     |
|          |           | 0.0   |      |    |    |      |       |     |
| <        |           | <<<   | <    |    | >> | >    | OK    | (   |

- The following units can be chosen:

| Position   | : | degrees, minutes (dm) or degrees, minutes, seconds (dms)                                 |
|------------|---|------------------------------------------------------------------------------------------|
| Distance   | : | Nautical miles (N. Mile), meters (m) or miles (Mile)                                     |
| Speed      | : | Knots (KT), miles per hour (mph), feet per sec<br>ond (fps) or kilometers per hour (k/h) |
| Height     | : | Meters (m) or feet (Feet)                                                                |
| North Ref. | : | True North is the only option                                                            |

- Precision : Number of decimal places for all values using floating point format.
- Then Press F5-OK to enable your choices.

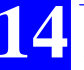

# □ Entering Local Time & Local/UTC Time Deviation

In the event of relatively long satellite search in the Aquarius when first using it, it may be useful to enter the current date & time in order to help the system speed up this phase. Otherwise, if satellites are found without any problem, which will generally be the case, the GPS receiver itself will fill in these date & time fields.

On the other hand, for the Aquarius to provide the correct local time, it is essential that you specify the deviation between UTC time and local time.

- From the main menu (see page 23), select successively:

F3-AUX

F5->>>, if necessary, to have INIT displayed on the menu F2-INIT

F5->>>, if necessary, to have TIME displayed on the menu F3-TIME

Example of screen then obtained:

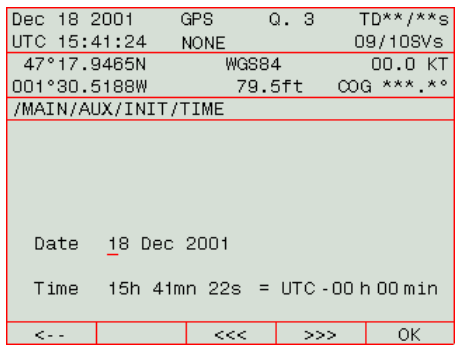

- Enter the current date & time, then the time deviation, a positive or negative value, between local time and UTC time
- Press F5-OK to enable your choice.

**NOTE**: Local time is ALWAYS displayed on the screen (in the upper frame, top left). When Local time= UTC time, the "UTC" label is placed before. Otherwise, the local time is preceded by the "LOC" label as this time is different from UTC time.

### Choosing the Interface language

- From the main menu (see page 23), select successively:

F3-AUX F5->>>, if necessary, to have INIT displayed on the menu F2-INIT F5->>>, if necessary, to have LANG displayed on the menu F4-LANG

Example of screen then obtained:

| Dec  | 18  | 2001    | G     | PS  | G     |    | З | Т         | 'D**/ | **s |
|------|-----|---------|-------|-----|-------|----|---|-----------|-------|-----|
| UTC  | 16: | :10:17  |       | HDG |       |    |   | 0         | 9/109 | Vs  |
| 47°  | 17. | 9461N   |       | V   | VGS84 |    |   |           | 00.0  | ΚT  |
| 001° | 30. | .5206W  |       |     | 73.4  | f  | t | $-\infty$ | à *** | .*° |
| /MAI | N/A | AUX/IN: | IT/L  | ANG |       |    |   |           |       |     |
|      |     | Lar     | iguaç | je  | Engl  | i≘ | h |           |       |     |
| <-   | -   |         |       |     |       |    |   |           | OK    |     |

- Use the Up or Down key directly, on the keyboard or on the view, to select one of the available languages:
  - English French Spanish
- Press F5-OK to enable your choice.

# □ Initializing Position & Choosing a Coordinate System

In the event of relatively long satellite search in the Aquarius when first using it, it may be useful to enter an estimate of the current position in order to help the system speed up this phase. Otherwise, if satellites are found without any problem, this operation is not required.

On the other hand, for the Aquarius to provide position data with the desired coordinates, you should specify which coordinate system must be used.

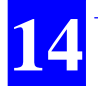

- From the main menu (see page 23), select successively:

#### F3-AUX

F5->>>, if necessary, to have INIT displayed on the menu F2-INIT

F5->>>, if necessary, to have **POSIT.** displayed on the menu **F2-POSIT.** 

Example of screen then obtained:

| Dec 18 2                               | 2001 (                       | GPS                                     | Q. 3         | 3 Т              | 'D**/**s               |
|----------------------------------------|------------------------------|-----------------------------------------|--------------|------------------|------------------------|
| UTC 16:2                               | 21:16                        | NONE                                    |              | 0                | 9/09SVs                |
| 47°17.9                                | 3459N                        | WGS8                                    | 34           |                  | 00.0 KT                |
| 001°30.9                               | 5197W                        | 60.                                     | .Oft         | - 000            | à ***.*°               |
| /MAIN/AU                               | JX/INIT/F                    | POSIT.                                  |              |                  |                        |
| Altmode<br>WGS84<br>Geodesy<br>Referen | O<br>-OO<br>- WG<br>ced posi | ffset<br>0.000 m<br>S84<br>tion 0<br>00 | 0°00<br>0°00 | Ei<br>N<br>.0000 | msl<br>one<br>ON<br>OE |
|                                        |                              | -                                       | 0000         | .000             | m                      |
| <                                      |                              | DATUM                                   | REP          | POS              | OK                     |

- Press F4-REF. POS and then enter the 3 coordinates of the estimated position (to move the cursor forward or backward, press F4->>> or F3-<<< respectively)</li>
- Press F1-<-- to come back to the previous screen
- Press F3-DATUM. On the new screen that appears, do the following:
- In the Altmode field, choose the desired altitude computation mode: WGS84, MSL84, DATUM or USER. For more detail, see page 286 (where Altmode is the "a" argument described). A local geoid can be used. Use the ConfigPack software to load all or part of this local geoid into the receiver. After doing this, select "USER" in the Altmode field to let the receiver work with this geoid.
- In the Offset field, enter the antenna height from the reference surface
- In the Emsl field, select Linear if a local height correction is used, otherwise, choose None. See also page 286 for this parameter.
- In the Geodesy field, choose the coordinate system to be used. Up to 10 different systems can be defined in Aquarius. At delivery, only the WGS84 is available. Use the \$PDAS,GEO command or ConfigPack Software from V3.31 to add new systems (see page 324).
- Press **F5-OK** to enable all the choices made on this screen. This takes you back to the previous screen.
- Press **F5-OK** again to enable all the choices made on the POSIT. screen.

# **Changing the Minimum Elevation**

The recommended elevation angle is  $5^{\circ}$ . You may sometimes have to change this angle. As a general rule, it can be increased if the number of visible satellites is always much greater than the minimum required. It can be reduced if this number is critical or insufficient.

- From the main menu (see page 23), select successively:

F3-AUX

F5->>>, if necessary, to have INIT displayed on the menu F2-INIT

F5->>>, if necessary, to have **DESEL** displayed on the menu F4-DESEL

Example of screen then obtained:

| Dec 19 2001   | GPS     | Q. 3    | Т          | D**/**s |
|---------------|---------|---------|------------|---------|
| UTC 08:55:29  | HDG     |         | 0          | B/11SVs |
| 47°17.9470N   | WG      | S84     |            | 00.0 KT |
| 001°30.5219W  | 2       | 7.0 m   | $\infty c$ | `***.*° |
| /MAIN/AUX/INI | F/DESEL |         |            |         |
|               |         |         |            |         |
|               |         |         |            |         |
|               |         |         |            |         |
|               |         |         |            |         |
|               | Min Ele | / 08°   |            |         |
|               |         | _       |            |         |
| D             | eselect | ed SVs  |            |         |
| 005 000 000   | 000 0   | 000 000 | 0          | 000 000 |
|               |         |         |            |         |
| <             | <<<     | >>>     | <b>.</b> . | OK      |

- Enter the desired value in the Min Elev field (see above screen)
- Press **F5-OK** to enable the change made. The TRM100 then comes back to the previous screen.

# Rejecting Satellites from the Processing

One or more satellites (up to 8) can be rejected intentionally. This may be required if for example one of them is declared by the US Administration as temporarily non-operational, or if you only wish to use the WADGPS capability (not the ranging capability) of a WAAS/EGNOS satellite (PRN 120 to 138).

- Select AUX>INIT>DESEL allowing you to display the above screen
- Enter the satellite PRN to be rejected in the first of the 8 fields shown in the lower part of the screen (PRN= Number provided in the list displayed by AUX> STATUS, "Sv" column; see page 170). Any field containing "000" means that it does not reject any satellite
- Press **F5-OK**. On the AUX> STATUS screen, this satellite will now be listed as a "deselected" satellite ("d" index in "L1" column).

## Accessing the List of Output Messages

- From the main menu (see page 23), select successively:

F3-AUX F5->>>, if necessary, to have IN-OUTP displayed on the menu F4-IN-OUTP F4-OUTPUT F4-MSGES

Example of screen then obtained:

| Mar 04 3                                           | 2002                                   | GPS    | Q.    | 3     | TD**/  | **s |  |
|----------------------------------------------------|----------------------------------------|--------|-------|-------|--------|-----|--|
| UTC 15:                                            | UTC 15:14:40 NONE 12/128\              |        |       |       |        |     |  |
| 47°17.9                                            | 47°17.938893N WGS84 00.0 K             |        |       |       |        |     |  |
| 001°30.0                                           | 541912W                                | 92     | .05m  |       | )G *** | .*° |  |
| /MAIN/A                                            | JX/IN-OU                               | TP/OUT | PUT/M | ASGES |        |     |  |
| PORT A                                             |                                        |        |       |       |        |     |  |
| 1 OFE GGA                                          |                                        |        |       |       |        |     |  |
| 1 OFF                                              | GGA                                    |        |       |       |        | Π   |  |
| 1 OFF<br>2 OFF                                     | GGA<br>GLL                             |        |       |       |        |     |  |
| 1 OFF<br>2 OFF<br>3 OFF                            | GGA<br>GLL<br>VTG                      |        |       |       |        |     |  |
| 1 OFF<br>2 OFF<br>3 OFF<br>4 OFF                   | GGA<br>GLL<br>VTG<br>GSA               |        |       |       |        |     |  |
| 1 OFF<br>2 OFF<br>3 OFF<br>4 OFF<br>5 OFF          | GGA<br>GLL<br>VTG<br>GSA<br>ZDA        |        |       |       |        |     |  |
| 1 OFF<br>2 OFF<br>3 OFF<br>4 OFF<br>5 OFF<br>6 OFF | GGA<br>GLL<br>VTG<br>GSA<br>ZDA<br>RMC |        |       |       |        |     |  |

This screen shows the operation status of a number of preset messages on port A as well as their respective contents (NMEA sentences or user-defined messages). Use the Up or Down key to scroll through the entire list of available messages on this port.

 To list the output messages defined on the other ports, use the F3 key (Port -) or F4 key (Port +).

The operation status of a message can be:

- ON : message is activated (available on specified port)
- OFF : message is deactivated (not available).

## Modifying an Output Message

- Access the output messages screen as explained above
- Select the screen showing the message you want to modify by pressing the F3 or F4 key
- Using the Down key, place the cursor on the desired message number
- Press **F5-INIT** to display the definition of the message. Example of screen then obtained:

| Mar 04 2 | 2002     | GPS   | Q          | 1. 3  | 3 Т      | D**/**s  |
|----------|----------|-------|------------|-------|----------|----------|
| UTC 15:4 | 45:23    | NONE  |            |       | C        | 9/10SVs  |
| 47°17.9  | 338682N  | V     | VGS84      | Ļ     |          | 00.0 KT  |
| 001°30.5 | 542412W  | 9     | 32.03      | m     | $\infty$ | ; ***.*° |
| /MAIN/AU | JX/IN-OU | TP/OL | JTPUT      | 7 M S | GES      |          |
| MODE     | MANUAI   | PORT  | A<br>PERIC | DC    | 00       | 00.01s.  |
| MSGES    | GGA      |       |            | -     |          |          |
|          |          |       |            | -     |          |          |
| <        |          | <<    | <          | 2     | >>>      | OK       |

As shown on this screen, the definition of an output message relies on the following three parameters:

MODE : Activating/deactivating the message. 2 possible values in this field:

OFF: Deactivated

TIME: Activated message, available on output at regular intervals of time, as specified in "Period" parameter below TRIGGER: Activated message, available on output every x occurrences of an external event signal applied to pin 3 (EVT) on the AUX connector

IMMED: Activated message, generated once when validating this output mode for the message

1PPS: Activated message, generated on the active edge of the 1PPS signal

MANUAL: Activated message, generated once on keyboard request

\$TR: Activated message, generated every time the \$PDAS,TR command is sent through the port to which the message is routed

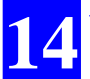

PERIOD : Significant only if "TIME", "TRIGGER" or "1PPS" selected in "MODE" field above. Enter the desired interval of time between any two consecutive messages of the type being currently defined:

> In seconds if TIME selected. Max. output rate (20 Hz) is obtained when PERIOD= 0.00 s TRIGGER: in number of occurrences of external event

1PPS: in number of 1PPS cycles

- MSGES : This parameter defines the content of the output message. It consists of 10 different fields. Each of these fields can contain the name of an NMEA sentence or the first three letter of a user-defined sentence<sup>3</sup>. The chosen NMEA or user-defined sentences will be output in the indicated order. To select the desired sentence in a field, once the cursor points to this field, use the Up or Down key to scroll through the possible choices. To define an empty field, select " - - -". To know the detail of each of the available NMEA sentences, refer to Section 16, Computed Data Outputs.
- Press F5-OK to enter the changes made. The TRM100 then comes back to the previous screen showing the operation status of the messages on the concerned port, including the one you have just changed.

### Adding an output message

- Access the output messages screen as explained on page 164.
- Press **F2-ADD**. This gives access to the same screen as the one normally accessed when you want to modify an existing output message. Refer to the previous paragraph.
- After defining the new message, press **F5-OK** to enable the new message.

<sup>&</sup>lt;sup>3</sup> User-defined sentences can be created using ConfigPack Software

## Setting Raw Data Outputs

- From the main menu (see page 23), select successively:

F3-AUX F5->>>, if necessary, to have IN-OUTP displayed on the menu F4-IN-OUTP F4-OUTPUT F5-RAWDATA

Example of screen then obtained:

| Jul 02 | 2002                         | GPS     | Q.     | 3 -     | TD**/* | **s |  |  |
|--------|------------------------------|---------|--------|---------|--------|-----|--|--|
| UTC 08 | :45:51                       | ****    |        |         | 07/079 | SVs |  |  |
| 47°17  | 47°17'56.3190N WGS84 00.0 KT |         |        |         |        |     |  |  |
| 001°30 | 132.595                      | 5W 110  | 6.25m  | 000     | G ***. | * ° |  |  |
| /MAIN/ | AUX/IN-0                     | DUTP/OU | TPUT/I | RAWDAT/ | A      |     |  |  |
| BITFLW | N STOP                       |         |        |         |        |     |  |  |
|        | A STOP                       |         |        |         |        |     |  |  |
| DGPDAT | N STOP                       |         | RTC    | M       |        |     |  |  |
|        | N STOP                       |         | RTC    | M M     |        |     |  |  |
| GPSDAT | C BINE                       | STOP    | STOP   | STOP    |        |     |  |  |
|        | N STOP                       | STOP    | STOP   | STOP    |        |     |  |  |
| PRANGE | D PERIO                      | D 0:    | 5.0s   | EVT2    | 0      | 0   |  |  |
|        | N STOP                       |         | E      | IN_GT   | 0      | 0   |  |  |
| <      |                              |         |        |         | MODI   | FY  |  |  |

This screen allows you to define two different messages for each type of raw or differential data the receiver can deliver on its output ports. In fact each line on this screen reflects the syntax of the corresponding \$PDAS command described in Section 19 (BITFLW: page 291, DGPDAT: page 309, GPSDAT: page 336 and PRANGE: page 351). Note the following differences on this screen compared with the \$PDAS commands: "N" is used in the port field for "no output" and "STOP" is used in the raw data fields for "no data".

Press F5-MODIFY and define your messages as needed, using F2-N.
 LINE to change line, F3-<<< and F4->>> to move the cursor horizon-tally, and the Up/Down keys to select a value in each field:

• For BITFLW (bit flow GPS data), specify the output port, the data format: ASC (ASCII) or BIN (binary), and the output rate in seconds

• For DGPDAT (DGPS raw data), specify the output port, the trigger mode (Immed, for immediate, or Period), the output rate in seconds if trigger mode=Period, the data type (RTCM, ASC, CODE or LRK; if Immed mode is used, choose "CMR" as the data type), the RTCM message # (up to 4) if data type=RTCM (RTCM messages available: #59, #19, #18, #16, #9, #5, #3, #1)

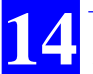

•For GPSDAT (GPS raw data), specify the output port and up to 4 sentences making up the message: \*\*\*E for ephemeris data, \*\*\*A for Almanac data, \*\*\*U for iono-utc data, \*\*\*S for health and A/S data. The leading 3 or 4 \*\*\* characters indicate the data format: ASC for ASCII data format with periodic output, ASC? for ASCII data format with data sent only once to output, BIN for binary data format with periodic output, BIN? for binary data format with data sent only once to output

•For PRANGE (pseudo-range data), specify the output port, the trigger mode (Period is the only option), the output rate in seconds if trigger mode=Period, the data type (BIN\_RT=binary data in receiver time; BIN\_GT= binary data in GPS time; ASC\_RT=ASCII data in receiver time; ASC\_GT= ASCII data in GPS time), the code/phase filtering time constant in seconds (0-600) and the SV minimum elevation in degrees.

- Press F5-OK when you have finished defining the outputs.

# Changing Serial Port Settings

- From the main menu (see page 23), select successively:

#### F3-AUX

F5->>>, if necessary, to have IN-OUTP displayed on the menu F4-IN-OUTP

## F3-PORTS

Example of screen then obtained:

| Mar O | 4 2002                      | GPS      | Q. 3   | TD**/**s  |  |  |  |  |
|-------|-----------------------------|----------|--------|-----------|--|--|--|--|
| UTC 1 | 5:49:27                     | NONE     |        | 09/10SVs  |  |  |  |  |
| 47°1  | 47°17.938629N WGS84 00.0 KT |          |        |           |  |  |  |  |
| 001°3 | 0.542688                    | W 92     | .08m   | ∞G ***.*° |  |  |  |  |
| /MAIN | /AUX/IN-                    | OUTP/POR | TS     |           |  |  |  |  |
|       |                             |          |        |           |  |  |  |  |
| Port  | Baud                        | DataBit  | Parity | StopBit   |  |  |  |  |
|       |                             |          |        |           |  |  |  |  |
| A     | 38400                       | 8        | N      | 1         |  |  |  |  |
| В     | 9600                        | 8        | N      | 1         |  |  |  |  |
| С     | 38400                       | 8        | N      | 1         |  |  |  |  |
| D     | 19200                       | 8        | N      | 1         |  |  |  |  |
|       |                             |          |        |           |  |  |  |  |
|       |                             |          |        |           |  |  |  |  |
| <     |                             | <<<      | >>>    | OK        |  |  |  |  |

- Press **F3-**<<< or **F4->>>** to move the cursor to the previous or next parameter in the line and also to change line
- For each parameter in a line, press the Up or Down key to choose one of the possible values for this parameter. As shown on the above screen, the following parameters have to be defined when setting a port:
  - Port : Port name
  - Baud : Baud rate. 6 different values are possible: 1200, 2400, 4800, 9600, 19200, 38400, 57600 or 115200
  - DataBit : Number of data bits. 4 different values are possible: 5, 6, 7 or 8
    - Parity : Parity check. 5 possible values in this field: None (N), forced to "0" (S for "space"), forced to "1" (M for "mark"), even (E) or odd (O)
  - StopBit : Number of stop bits (1 or 2)
- Press **F5-OK** to enable your changes.

If a U-Link or HM-Link reception kit is installed, port C or D must be set to 19200 baud, 8 data bits, no parity and 1 stop bit.

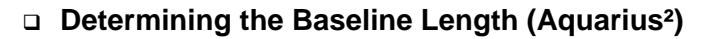

This task is required as the first prerequisite for heading processing. After enabling this mode through DGNSS>MODE, (see page 149) do the following:

- From the main menu (see page 23), select successively:

F3-AUX F5->>>, if necessary, to have INIT displayed on the menu F2-INIT F3-HEADING

- You may enter an estimate of the baseline in the field shown below.

| -                      |              |         |          |          |  |  |  |  |
|------------------------|--------------|---------|----------|----------|--|--|--|--|
| Mar 29 :               | 2002 I       | _RK (   | ת 18.18. | D10/01s  |  |  |  |  |
| UTC 09:                | 59:41 '      | ****    | (        | )9/12SVs |  |  |  |  |
| 47°17.9                | 337673N      | WGS84   | 4        | 00.0 KT  |  |  |  |  |
| 001°30.9               | 543202W      | 88.4    | 1m 000   | G ***.*° |  |  |  |  |
| /MAIN/AUX/INIT/HEADING |              |         |          |          |  |  |  |  |
|                        | Time elapsed |         |          |          |  |  |  |  |
|                        |              |         | 00:00    | :00      |  |  |  |  |
|                        | Length       | Orient. | Site     | Filter   |  |  |  |  |
| Average                | 0.00         | 0.00    | 0.00     |          |  |  |  |  |
| RMS                    | *** **       | ***.**  | ***.**   |          |  |  |  |  |
| Used                   | 006.500m     | 000.00° | +15.23°  | 00s.     |  |  |  |  |
|                        |              |         |          |          |  |  |  |  |
|                        |              |         | Dead red | ck. time |  |  |  |  |
|                        | INITIAL      | IZATION |          | 300s.    |  |  |  |  |
| <                      | BASE         | OFFSET  | APPLY    | OK       |  |  |  |  |

- Press **F2-BASE** to start the baseline computation. The screen then looks like this:

| Mar 29 2 | 2002 L    | BK (    | ).18 T   | D12/02s  |                      |
|----------|-----------|---------|----------|----------|----------------------|
| UTC 10:0 | 00:33 (F  | REL     | 1        | 0/12SVs  |                      |
| 47°17.9  | 93767ON 🔪 | WGS84   | 1        | 00.0 KT  |                      |
| 001°30.6 | 543191W   | 88.4    | lm 000   | 3 *** ** |                      |
| /MAIN/AU | JX/INIT/H | HEADING |          |          | "REL" displayed      |
|          | BASE      |         | Time el  | apsed    | while baseline being |
| INITI    | ALIZATIO  | N .     | 00:00    | :15      | determined           |
|          | Length    | Orient. | Site     | Filter   |                      |
| Average  | 30.48     | 0.00    | -16.25   |          |                      |
| RMS      | 8.34      | 0.00    | 0.00     |          |                      |
| Used     | 006.500m  | 000.00° | +15.23°  | 00s.     |                      |
|          |           |         |          |          |                      |
|          |           |         | Dead red | ck. time |                      |
|          |           |         |          | 300s.    |                      |
| <        |           | STOP    | APPLY    | OK       |                      |

- When the Average value of baseline gets stable (denoted by low RMS), press successively:

**F3-STOP** to stop the initialization phase **F4-APPLY** to make the measured length of baseline the "Used" length of baseline

**F5-OK** to allow the receiver to start computing the heading.

As a result, the receiver is now allowed to start determining the heading. The following is displayed in the upper part of the screen as long as no heading value is available:

| Mar  | <sup>-</sup> 29 | 2002     | LBK      | Q.18   | TD12/02s  |            |
|------|-----------------|----------|----------|--------|-----------|------------|
| UTO  | 01              | :10:45   | ****     | )      | 10/12SVs  |            |
| - 47 | °17             | .937671N | $\smile$ | WGS84  | 00.0 KT   |            |
| 001  | °30             | .543198W |          | 88.41m | ∞G ***.*° | Flashing   |
| /M/  | AIN//           | AUX/INIT |          |        |           | - 1 moning |

After a certain time, the receiver can determine the heading, as indicated on top of the screen. The heading value is displayed on one of the data screens.

| Mar  | 29               | 2002    | LRK | Q.18   | TD12,   | /02s |
|------|------------------|---------|-----|--------|---------|------|
| UTC  | 10:              | :16:50  | HDG |        | 09/12   | 2SVs |
| 47°  | <sup>,</sup> 17. | .937671 | N M | /GS84  | 00.0    | ) KT |
| 001  | 30.              | 543199  | W 8 | 18.41m | COG *** | ×.*° |
| /MA] | :N/A             | AUX/INI | Т   |        |         |      |

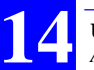

# **Calibrating the Heading Processing (Aquarius<sup>2</sup>)**

Prerequisite: After letting the receiver determine the base line length, validate this value as the baseline used in the heading processing. Select the AUX>INIT>HEADING function and check that the calibration value is "000.00°" (in Orient. column, Used row). Let the receiver determine the heading. (See previous chapter.)

• Manual static calibration (see principles on page 61) or manual dynamic calibration based on alignment with seamarks (see principles on page 62):

- Read the heading measured by the receiver
- Compute the calibration value (computed heading true known heading)
- Select the AUX>INIT>HEADING function
- Enter the calibration value in the Orient. column, Used row
- Press F4-APPLY, F5-OK
- Check that the receiver now displays the expected value of heading. End of calibration.
- Automatic calibration (see principles on page 63)
  - Select the AUX>INIT>HEADING function
  - Press F3-OFFSET
  - Navigate according to the instructions given on page 63 After a certain time, when the average value of heading (Orient. column, Average row) gets stable (denoted by low RMS), then the calibration value is assumed to be valid
  - Press F3-STOP to stop the calibration sequence and then F4-APPLY to enter the computed calibration value as the Used value
  - Press F5-OK to quit. End of calibration

## Defining the Dead Reckoning Time in Heading Processing

In case of momentary loss of satellite reception (typical case: going under a bridge), the receiver may not be able to provide heading measurement. In this case, the last valid heading value computed will be updated using the COG (Course Over Ground). This operating status is denoted by the term "HDG\_E" (E for Estimated) appearing on all heading screens, associated with the estimated heading value. Example:

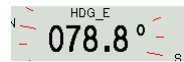

The time during which the COG is allowed to update the heading value is adjustable from 0 to 600 seconds. If at the end of this time, Aquarius<sup>2</sup> is still unable to deliver heading measurements, then it will stop displaying the estimated heading value and instead will display "\*\*\*.\*o".To modify the dead reckoning time applied to the heading:

- From the main menu, select successively:

F3-AUX

F5->>>, if necessary, to have INIT displayed on the menu F2-INIT

F5->>>, if necessary, to have **HEADING** displayed on the menu **F3-HEADING** 

Example of screen then obtained:

| Mar 04 2 | 2002 -          | GPS C   | ). 3 T  | [D**/**s |  |  |  |  |  |
|----------|-----------------|---------|---------|----------|--|--|--|--|--|
| UTC 15:0 | 08:34 I         | NONE    | -       | 1/128Vs  |  |  |  |  |  |
| 47°17.9  | 938779N         | WGS84   | 1       | 00.0 KT  |  |  |  |  |  |
| 001°30.0 | 541733W         | 91.94   | Am coc  | 3 ***.*° |  |  |  |  |  |
| /MAIN/AU | JX/INIT/        | HEADING |         |          |  |  |  |  |  |
|          | Time elapsed    |         |         |          |  |  |  |  |  |
|          |                 |         | 00:00   | :00      |  |  |  |  |  |
|          | Length          | Orient. | Site    | Filter   |  |  |  |  |  |
| Average  | 0.00            | 0.00    | 0.00    |          |  |  |  |  |  |
| RMS      | *** **          | *** **  | *** **  |          |  |  |  |  |  |
| Used     | 000.000m        | 000.00° | -00.00° | 00s.     |  |  |  |  |  |
|          |                 |         |         |          |  |  |  |  |  |
|          | Dead reck. time |         |         |          |  |  |  |  |  |
|          | INITIAL         |         | 300s.   |          |  |  |  |  |  |
| <        | BASE            | OFFSET  | APPLY   | ОК       |  |  |  |  |  |

- Select the Dead reck. time field located bottom right in the table
- Enter the desired value, in seconds, in this field
- Press F5-OK to enable your choice.

## □ Viewing the visible GPS constellation

This function allows you to display information on the satellites currently received by the NAP 00x primary antenna. This information is both qualitative and quantitative.

- From the main menu (see page 23), select successively:

F3-AUX F5->>>, if necessary, to have STATUS displayed on the menu F2-STATUS

Example of screen then obtained (with dual-frequency receiver):

| Mar 04 2002 GPS                                                       | Q. 3                     | TD**/**s              | Same as Position view                       |
|-----------------------------------------------------------------------|--------------------------|-----------------------|---------------------------------------------|
| UIC 15:51:27 NONE                                                     | <->                      | <u>09/108Vs</u>       | _                                           |
| 4/°1/.938542N                                                         | WG884                    | UU.U KI               | <ul> <li>3D position, COG, speed</li> </ul> |
| UU1*3U.542492W !                                                      | 32.25m C                 | <u>UG ^^^ .^ '</u>    | + name of coordinate system used            |
| /WAIN/AUX/STATUS                                                      |                          |                       |                                             |
| POLITICO PO ELV ATI                                                   | ANTENNA<br>CULTUR C      | n Elv Azi             |                                             |
| 002 u/r 45 y34 217°                                                   | 028 u/r 40               | ^13 323°              | Indicates function                          |
| 002 u/r 48 v49 131°                                                   | 020 u/r 40<br>029 u/r 44 | · ^22 73°             | path (i.e. the succes-                      |
| 003  u/r 40  v 43 101<br>$008 \text{ r/r} 38 \text{ v} 3 290^{\circ}$ | 023 u/r 44<br>031 u/r 50 | . 22 70<br>. v86 233° | sive selections made                        |
| 011 µ/r 47 ^38 265°                                                   | 00, d,, 00               | 100 200               | to access this screen)                      |
| 014 u/r 43 ^18 111°                                                   |                          |                       |                                             |
| 018 u/r 43 v11 40°                                                    |                          |                       |                                             |
| 021 u/r 48 v45 57°                                                    |                          |                       |                                             |
| <b>*</b>                                                              |                          |                       |                                             |
|                                                                       | Azimuth                  |                       |                                             |
|                                                                       |                          |                       |                                             |
| Orbi                                                                  | tal information:         |                       |                                             |
|                                                                       | lescending (=. Io        | or SBAS satel         | ites)                                       |
|                                                                       | evation angle            |                       |                                             |
|                                                                       | evation angle            |                       |                                             |
| Signal/No                                                             | oise ratio (SNR)         |                       |                                             |
| Satellite status                                                      | for L1 and L2:           |                       |                                             |
| r: received l                                                         | out not used             |                       |                                             |
| u: received                                                           | and used in main         | n position fix        |                                             |
| d: intention                                                          | ally rejected            |                       |                                             |
| s: searching                                                          | phase, or SV lo          | st                    |                                             |
| t: Pseudora                                                           | nge received but         | not used (low         | SNR, no ephemeris)                          |
| Satellite PRN No.                                                     |                          |                       |                                             |

- Press the Left or Right key to read the same data for the secondary antenna.
- Press the same key once more to access a third screen providing information about the master oscillator drift, the DOP, LPME, etc.

# Changing Speed Filtering

This function allows you to change the time constant in the filtering process applied to both the speed and the course over ground (COG).

Filtering the speed enhances the stability of the speed result by smoothing the successive values computed by the receiver.

The filtering value should be chosen to adapt to both the type of navigation performed and the weather conditions (default value: 2 seconds).

For example, if numerous maneuvers (turns, etc.) must be performed at moderate or high speed on a calm sea, we recommend low filtering, or even no filtering at all. On the contrary, if you try to navigate with constant heading on a rough sea, medium or even high filtering is recommended for better readability of the speed measurement.

- From the main menu (see page 23), select successively:

F3-AUX F5->>>, if necessary, to have SPEED displayed on the menu F4-SPEED

Example of screen then obtained:

| Dec 19 2 | 2001    | GPS    | Q.   | . 3 - | FD**/**s |
|----------|---------|--------|------|-------|----------|
| UTC 11:0 | 01:23   | HDG    |      | 0     | 7/098Vs  |
| 47°17.9  | 3467N   | W      | GS84 |       | 00.0 KT  |
| 001°30.0 | 5190W   | :      | 25.8 | m coo | G ***.*° |
| /MAIN/AU | JX/SPEE | D      |      |       |          |
|          | Speed   | Filter | ing  | Low   |          |
| <        |         |        |      | INIT  | ОК       |

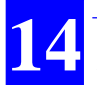

- Use the up or Down key directly, on the keyboard or on the view, to select one of the possible 3 choices:
  - Low (default: 6 second)
  - Medium (default: 20 seconds)
  - High (default: 60 seconds)
- Press F5-OK to enable your choice.

You can change the filtering values associated with the available three filtering options:

- On the previous screen, select F4-INIT. The following is displayed:

|   | Speed Filtering       |                                 |     |    |  |  |  |  |
|---|-----------------------|---------------------------------|-----|----|--|--|--|--|
|   | High<br>Medium<br>Low | 060s.<br>020s.<br><u>0</u> 06s. |     |    |  |  |  |  |
| < |                       | <<<                             | >>> | OK |  |  |  |  |

- Make the changes required and then press F5-OK.

### Other functions

The following functions are also available from the AUX menu:

- Testing keyboard and screen (AUX>IN-OUTP>TEST)
- Listing possible anomalies (AUX>ANOMALY). An acknowledge key (F5) is present in this function allowing you to delete the report of a past anomaly from the list of anomalies. Refer to page 403 to know the list and identification of all possible anomalies.
- Listing the different versions of the Aquarius internal parts (AUX>VERSION) (same information as that obtained on the Remote Display view when starting the receiver).

# **WPT-RTE Menu**

### □ Listing the Waypoints and Routes Stored in the Receiver

- From the main menu (see page 23), select:

### F4-WPT-RTE

The screen indicates the number of free waypoints and routes out of the total number of possible waypoints and routes. For example, if the following is displayed, this means that 8 waypoints and two routes are currently stored in the receiver.

| MAIN/WPT-RTE                  |   |                  |  |
|-------------------------------|---|------------------|--|
| Free Waypoints<br>Free Routes | : | 991/999<br>18/20 |  |
|                               |   |                  |  |

- To access the list of existing waypoints, select:

### F4-WPTS

The screen shows the definition of a single waypoint at a time:

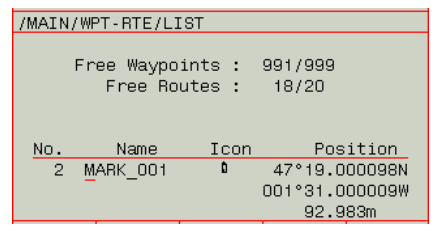

- To scroll the list of waypoints up and down, use the Up/Down keys
- To access the list of existing routes, select:

F1-<- - to come back to the parent menu F5-ROUTES

As said previously, the screen shows the definition of a single route at a time. Use the Up/Down keys to scroll the list up & down:

| /MAIN/WPT-RTE/ROUTE                             |
|-------------------------------------------------|
| Free Waypoints : 991/999<br>Free Routes : 18/20 |
| ROUTE Foundat001<br>WAYPTS                      |
| MARK_001 MARK_002 MARK_004                      |

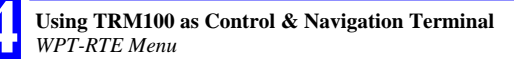

## Creating a waypoint

- From the main menu (see page 23), select successively:

F4-WPT-RTE F4-WPTS F4-CREATE

The screen then automatically switches to the Edit mode to allow you to type the definition of a new waypoint:

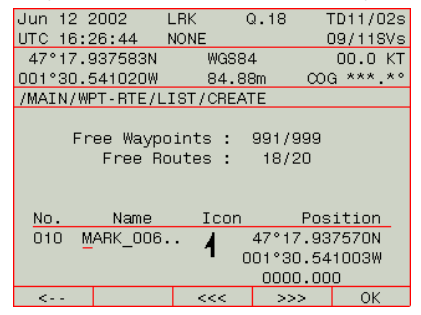

Note that the cursor is directly positioned on the waypoint name, not on the waypoint number. This is because the receiver automatically fills in this field after scanning the list of waypoints to determine the next available waypoint number. For example, if the last waypoint in the list is No. 10, then the receiver will prompt No. 11 for the waypoint you are creating.

- If however the prompted waypoint number does not suit, move the cursor to this field pressing **F3-<<<** and type the desired number.
- Press F4->>> to move the cursor to the next parameter in the waypoint definition.
- Likewise there is a default waypoint name prompted by the receiver. The form is "MARK\_<order number>" where <order number> is automatically incremented by the receiver. Also in this case, you can type a completely different name if you wish.
- Press F4->>> and select an icon for the waypoint. Up to 20 different icons are available. Use the Up/Down keys to choose one.
- Press F4->>> and type the first coordinate of the waypoint.
- Press F4->>> and type the second coordinate of the waypoint. (Do the same for third coordinate if a 3D waypoint.)
- Press F5-OK to save the definition of the new waypoint.

# Modifying/Deleting a Waypoint

- From the main menu (see page 23), select successively:

### F4-WPT-RTE F4-WPTS

- Using the Up/Down keys, scroll the waypoints list up or down to access the desired waypoint, i.e. the one you want to modify or delete
- Once this waypoint is displayed on the screen, select:

**F2-MODIFY** to change one or more parameters in the definition of the waypoint, then **F5-OK** to enable the changes,

or

F3-DELETE, then F5-OK to delete the waypoint.

# **Creating a Route**

Warning! Unless there are at least two waypoints stored in the receiver, you will not be allowed to create a route.

1. From the main menu (see page 23), select successively:

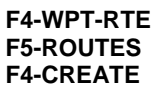

The screen then looks like this:

| Jun 13 2 | 2002     | LRK     | Q.18   | 3 1   | D11/0  | )2s |
|----------|----------|---------|--------|-------|--------|-----|
| UTC 08:3 | 31:18    | NONE    |        | 0     | 09/118 | 3Vs |
| 47°17.9  | 338426N  | W       | GS84   |       | 00.0   | ΚT  |
| 001°30.9 | 542087W  | 9(      | ).69m  | - 000 | à ***. | .*° |
| /MAIN/WF | PT-RTE/P | ROUTES. | CREATE |       |        |     |
| ROUTES   | TRA      | ск_о9.  |        |       |        |     |
|          | - T.     |         |        |       |        |     |
| No.      | Name     | Ic      | on     | Pos   | ition  |     |
| 1 MA     | 08:55:4  | 7 4     | 47°    | 15.88 | 6917N  |     |
|          |          |         | 002°   | 21.18 | 0983W  | 1   |
| WAYPTS   |          |         | 1      | 70.76 | 6ft    |     |
|          |          |         |        |       |        |     |
|          |          |         |        |       |        |     |
|          |          |         |        |       |        |     |
| <        | <<<      | DELE    | TE A   | ADD . | ОК     |     |

2. Type a name for the route you are creating

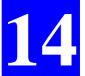

Then you must indicate each waypoint making up the route (note that the cursor is positioned in the first field prompting you to enter the route's start waypoint). As you can see, the screen also shows the definition of a waypoint. This waypoint is read from the list of available waypoints stored in the receiver.

- 3. To scroll the waypoints list up and down, use the Up/Down keys. Every time you press one of these keys, the definition of the previous or next waypoint in the list appears on the screen
- 4. Once the desired waypoint appears on the screen, press F4-ADD to choose it as the start waypoint. As a result, the name of this waypoint now appears in the first field, the cursor is automatically moved to the next field and the definition of the next waypoint in the list of waypoints is automatically shown on the screen.
- 5. Have the second waypoint displayed on the screen and then press**F4-ADD** again, and so on for the next points
- 6. When the last waypoint in your route is defined, press **F5-OK** to save the route.

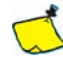

You can overwrite a waypoint as indicated below:

- Press F2-<<< to select the field where you want to overwrite a waypoint

- Choose the waypoint from the waypoints list using the Up or Down key

- Press **F4-ADD**. As a result the new waypoint appears in the selected field and the waypoint that occupied this field is removed from the route definition.

**F3-DELETE** allows you to remove the waypoint from the selected field, which then becomes a blank field.

# Modifying/Deleting a Route

- From the main menu (see page 23), select successively:

### F4-WPT-RTE F5-ROUTES

- Using the Up or Down key, scroll the routes list up or down to access the desired route, i.e. the one you want to modify or delete
- Once this route is displayed on the screen, select:

**F2-MODIFY** to change one or more parameters in the definition of the route, then **F5-OK** to enable the changes,

or

F3-DELETE, then F5-OK to delete the route.

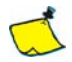

Through the MODIFY function, you can insert a waypoint between any two waypoints previously defined as part of the route. To do this:

- Press  $\ensuremath{\textbf{F2->>}}$  to select the field where you want the new waypoint to be inserted

- Choose the waypoint from the waypoints list using the Up or Down key

- Press **F3-INSERT**. As a result the new waypoint appears in the selected field and the waypoint that occupied this field as well as all those in the next fields are shifted by one position to the right.

Through the MODIFY function, you can also delete a waypoint from the route by selecting this waypoint, and then by pressing **F4-DELETE**. The waypoint is then removed from the route and the route definition is updated to reflect that change (i.e. all waypoints after the deleted waypoint are shifted by one step to the left).

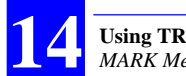

# **MARK Menu**

This function allows you to quickly create a waypoint by pressing only three keys from the main menu:

F5-MARK F1-SAVE F5-OK

By doing this you create a waypoint defined with the following default characteristics:

- Name: MA<hh:mm:ss> where hh:mm:ss is the current time when you press **MARK**
- Icon: a vertical flag: 1
- Coordinates: current location of the mobile when you press MARK.

You can however change these defaults before actually creating the way-point. To do this, select:

F5-MARK F1-SAVE Change defaults F5-OK

This function is available at three different levels in the TRM100, as shown in the diagram below:

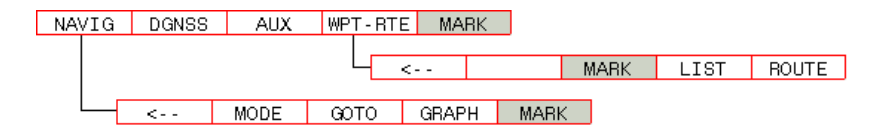

# "Open" Operating Mode

Corrections data used in some non-autonomous modes (DGPS, LRK, etc.) can be delivered to the receiver by different sources. These can be:

- HF, MF or UHF stations that Aquarius can directly receive thanks to its built-in reception modules
- Or any other sources received by local external corrections receivers attached to Aquarius via one of its serial ports.

The "Open" operating mode is designed to let the receiver choose by itself the best corrections data source in terms of reception, and that is compatible with the currently enabled processing mode.

### □ Enabling the "Open" mode

To let the receiver choose the best data source compatible with the desired processing mode, enable the Open mode in the receiver as follows:

- On the MODE screen (see page 150), it is a good idea to empty all the fields in the STATION column
- In the OPEN line (last line), enter the following:
  - PORT column: "-" necessarily
  - STATION column: do nothing (this field can only be empty)
  - USED column: choose a processing mode that the receiver will switch to once a corrections data source is properly received. Making this choice causes the last field in the line to switch to "U", meaning that the OPEN mode is now active.

(i) As soon as you enter the identification of a station in the STATION column, the receiver will immediately stop operating in OPEN mode ("None" then displayed in the OPEN line, STATION column). The receiver will then operate according to the content of the line where a station identification has been entered as soon as you choose an operating mode in this line.

### Source Selection Criteria

After you enable the OPEN operating mode, the receiver will continually examine all the corrections data inputs and will always choose the best. The following criteria are used to decide on which source is the best, with the following decreasing order of priority:

Distance to Station ÷ SNR ratio Reception level Distance to corrections data source 1st source received is the best

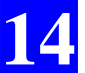

So the receiver will preferably choose a station, provided the type of data received is compatible with the chosen processing mode.

If none of the possible stations is received properly (first two criteria not met), the receiver will try to use corrections data from an external corrections receiver, if any. As previously with stations, the type of incoming data must be compatible with the chosen processing mode otherwise the corrections data source will be discarded.

Of the possible sources meeting the third criteria, the receiver will choose the one with the shortest distance to the source (this information being normally provided by external demodulators, the receiver can easily make a choice).

Finally, if there is only one corrections data source available, then the receiver can only use it as there is no other choice possible (4th criterion).

# About the HM-Link Reception Kit

### Use Guidelines

The reception module that is part of this kit is fitted with two independent, parallel channels<sup>4</sup>. Each channel may be allocated a different reception frequency provided both frequencies are chosen in the same frequency band: both must be either HF or MF.

MF stations use a single transmission frequency, which means that if you want to work with this type of station, you can:

- Use one channel to receive this frequency and leave the other channel free
- Use one channel to receive this frequency and use the other channel to receive another MF station.

HF stations are often dual-frequency stations. To work with one of them:

- On the Mode screen (see page 150), select the name of this station in one of the lines (HFMF1 or HFMF2) resulting from the presence of the reception module in the receiver. Leave the other line blank. The receiver will manage by itself the allocation of the reception channels to the two carrier frequencies.

Working with a dual-frequency HF station does not mean that you get two distinct position fixes from your Aquarius. Fundamentally, Aquarius provides a single position fix, even in the case of DGPS operation using an HF station. On the other hand, working with a dual-frequency HF station means that the update rate of corrections in the receiver is twice slower.

<sup>&</sup>lt;sup>4</sup> Note that RTCM corrections data can be routed thru one or two HF/MF modules at 19200 baud.

### **D** Switching Over From a Dual-Frequency Station to Another

In this particular case where the HM-Link reception module has to switch over from two frequencies to two new frequencies, a routine is run to maintain smooth operation of the receiver while passing from a station to the other. This is summarized in the flowchart below.

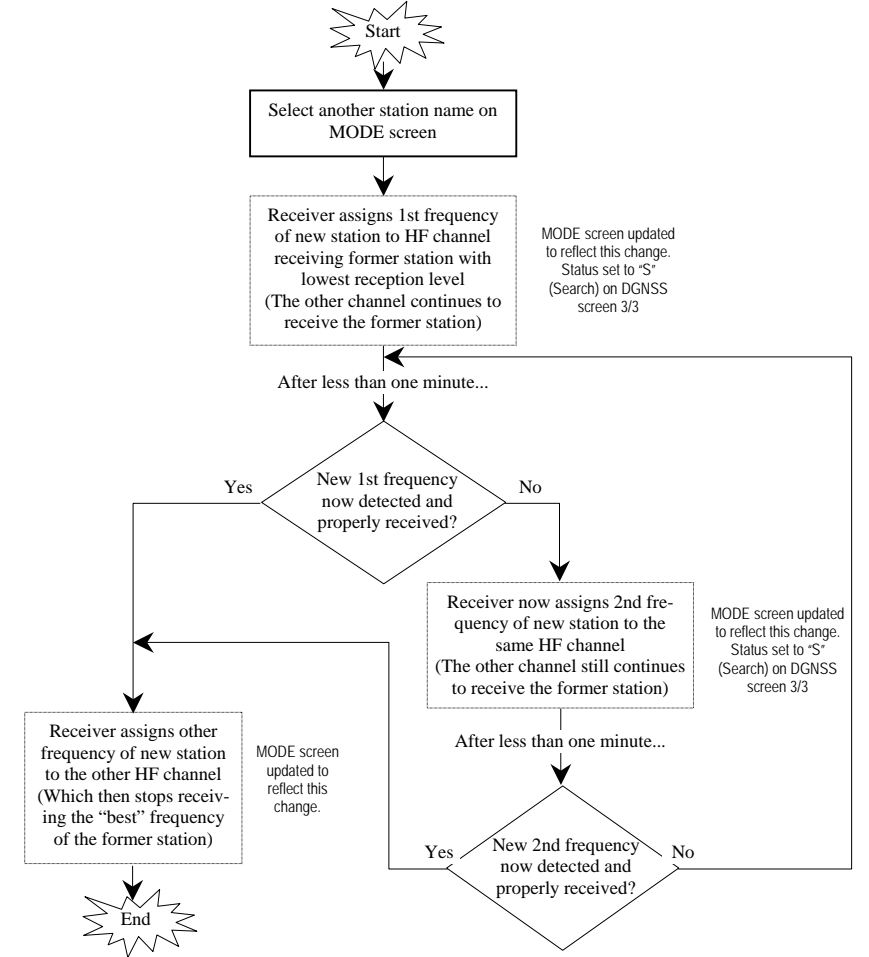

If the Open mode is enabled, the corrections data from the new station will automatically be involved in the fix processing. Otherwise, Aquarius will indefinitely work using the former station, and obviously will fail to operate in DGPS if this station is not received any more.

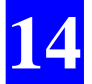

## **u** Switching Over From a Single-Frequency Station to Another

In this particular case where the HM-Link reception module has only to switch over from a frequency to another, another routine is run to maintain smooth operation of the receiver while passing from a station to the other. This is summarized in the flowchart below. This routine is made possible thanks to the fact that the HM-Link reception module has two distinct reception channels and one is supposedly always free.

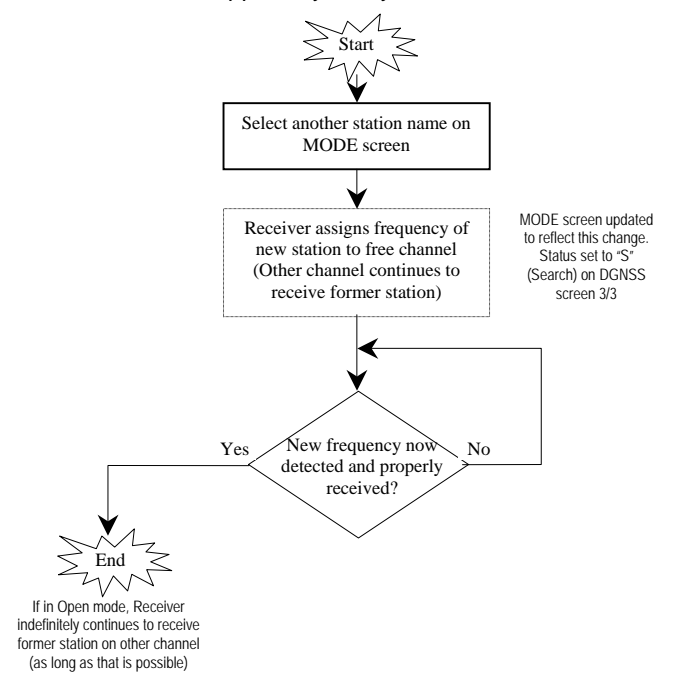

# Changing Frequency Band

As the HM-Link can only be all HF or MF, whenever you ask the module to receive a station operating in a band different from that currently selected in the module, then the module stops receiving the station(s) it has been receiving until now and switches to the new frequency band to be able to receive the station you are asking it to work with.

# LED Indicators on Inner Front Panel (Aquarius)

In what follows, you will learn all about LED indicators on the inner front panel when you turn on Aquarius with the TRM100 unit detached from the receiver case.

When you apply the power voltage to the receiver, the Power LED lights up straight away indicating that the unit is now on. It will stay lit as long as the receiver is correctly powered.

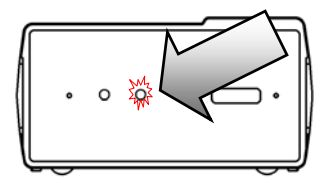

A few seconds after switching on the receiver, an initialization phase is started. This operating state is indicated on the "Number of received satellites" LED which then lights up.

For a single-frequency receiver, this LED will be held permanently lit throughout the initialization phase.

For a dual-frequency receiver, the LED will light up at the beginning of initialization but after a certain time, it will start blinking (with equal ON/OFF times) denoting L1 tracking by the receiver for a number of received satellites.

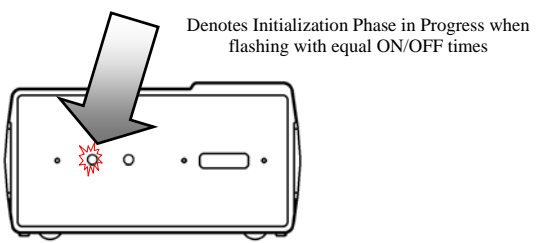

The end of initialization is denoted by a flashing "Number of received satellites" LED with the number of flashes reflecting the number of satellites received by the receiver.

This flashing state is the sign that the receiver will soon reach its fully operational state, i.e. as soon as the number of received satellites is sufficient (4 satellites minimum).

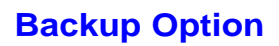

The backup option is a new feature available from firmware version 20053. This option is free of charge but must be activated in the receiver.

### □ What is the Backup Option?

The backup option makes it possible to process two independent DGPS, a DGPS/RTK or two RTK solutions at the same time. One can be defined as a primary solution, the second as manual backup or automatic backup. If the primary solution is lost, the backup will take over if available.

There are two different Backup modes:

MB: Manual Backup

AB: Automatic Backup.

#### Manual Backup

If the primary solution is lost, the receiver will go to the selected backup mode and stay in this mode even if the primary solution is restored.

#### Automatic Backup

If the primary solution is lost, the receiver will go to the selected backup mode. If the primary solution comes back, the receiver will return to the primary system after the chosen time delay has elapsed.

### □ How to check if the Backup Option is available?

Go to the AUX/VERSION menu and from the main menu, select successively:

#### F3-AUX

#### **F3-VERSION**

Here is the firmware version available as shown on the screen below. This must be UCIMV20053 or higher.

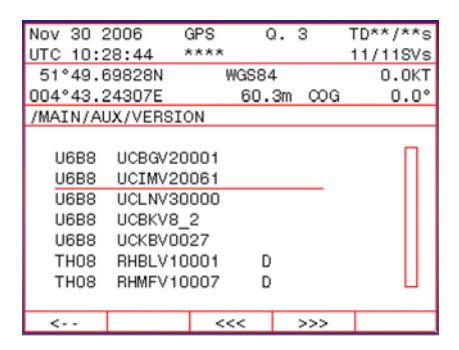

If the firmware version is older than V20053, please contact your GPS supplier who will tell you how to upgrade the firmware version.

At the bottom of the list are all the options available in the receiver. Use the down arrow key to view the bottom of the list. The last option shown is the Backup Option, called "BACKUPMODE":

| Nov 30 2                                                   | 2006                                         | GPS  | Q.    | 3      | TD**/**s |
|------------------------------------------------------------|----------------------------------------------|------|-------|--------|----------|
| UTC 10:2                                                   | 29:40                                        | **** |       |        | 11/11SVs |
| 51°49.0                                                    | 69819N                                       | W    | GS84  |        | 0.0KT    |
| 004°43.2                                                   | 24311E                                       |      | 60.6m | n coog | 0.0°     |
| /MAIN/AU                                                   | JX/VERSI                                     | ΟN   |       |        |          |
| USERG<br>QAQC<br>EDGPS<br>WAAS/<br>FASTO<br>RAWDA<br>BACKU | EOID<br>MODE<br>EGNOS<br>UTPUT<br>T<br>PMODE |      |       |        |          |
| <                                                          |                                              | <<   | <     | >>>    |          |

If BACKUPMODE is displayed, then you can start using this option.

# Activating the Backup Mode

If the BACKUPMODE option is not available but the firmware version is V20053 or later, you can send a request to your GPS supplier to activate the option.

Go to the menu AUX/VERSION. From the main menu, select successively:

### F3-AUX F3-VERSION

On the first line is the internal code (C2). In the example below, this code is 25478.

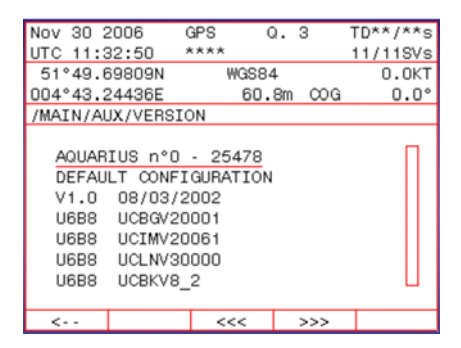

Send this number, including the serial number of the receiver, to your GPS supplier.

You will receive an e-mail including the code allowing you to activate the Backup option.

Example: \$PDAS,OPTION,19,BACKUPMODE,3EB700AD63744

Using the WinComm program, make a connection to your receiver and check that you can communicate with the receiver.

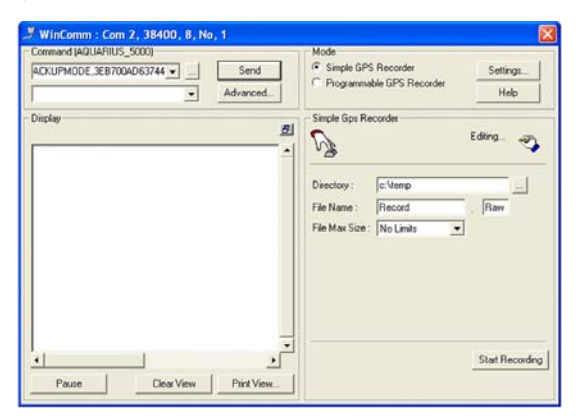

Copy the line with the activation code in the command line from WinComm:

Click Send. This will activate the option.

Check on the receiver screen, or send the \$PDAS,OPTION command from WinComm, to see if the Backup option is now activated.

| ommand (AQUARIUS_5000)                                                                                                    | Mode                                              |                  |
|----------------------------------------------------------------------------------------------------|---------------------------------------------------|------------------|
| PDA5.0PTION,0.RCVRCODE.                                                                                                    | Simple GPS Recorder     Programmable GPS Recorder | Settings<br>Help |
| INDEX<br>SPDAS. OPTION. 0. RCVFCODE. 25478-11<br>SPDAS. OPTION. 3. KARTHODE. 6D2E210C565<br>SPDAS. OPTION. 5. USERGBOID. 6D2E210567<br>SPDAS. OPTION. 6. EDCFSMORE. 6D2E21051<br>SPDAS. OPTION. 6. EDCFSMORE. 6D2E21051<br>SPDAS. OPTION. 1. EACOFMICT. SSYFFE34<br>SPDAS. OPTION. 1. FASTORTOT. SSYFFE34<br>SPDAS. OPTION. 1. PASTORTOT. SSYFFE34<br>SPDAS. OPTION. 1. PASTORTOT. SSYFFE34<br>SPDAS. OPTION. 1. PASTORTOT. SSYFFE34<br>SPDAS. OPTION. 1. PASTORTOT. SSYFFE34<br>SPDAS. OPTION. 39+05 | Simple Gps Recorder                               | Eding 🥠          |
|                                                                                                    |                                                   | Start Recording  |

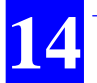

## **Given Selecting and Using the Backup Mode**

In the example below, it is assumed that you are using an Aquarius 02 receiver with LRK UHF and DGPS MF/HF station.

Here you have the opportunity to use the receiver in LRK mode with DGPS as backup mode. If the LRK solution is lost, the DGPS mode will take over; this makes the position more stable than switching to straight GPS.

When the LRK solution comes back, the receiver can automatically return to the LRK mode.

#### How to select the Backup Mode

Go to the menu DGNSS/MODE. From the main menu, select successively:

### F2-DGNSS F3-MODE

| Nov 30 | 2006  | (     | ЭРS  | C     | ). | 3   | TD, | **/**s |
|--------|-------|-------|------|-------|----|-----|-----|--------|
| UTC 13 | :06:3 | 1 '   | **** |       |    |     | 10/ | (11SVs |
| 51°49  | .6963 | 2N    |      | WGS84 | ł  |     |     | 0.0KT  |
| 004°43 | .2438 | 5E    |      | 57.0  | 8m | ∞G  |     | 0.0°   |
| /MAIN/ | DGNSS | /MOD8 | Ξ    |       |    |     |     |        |
|        |       |       |      |       |    |     |     |        |
| SOURC  | PORT  |       | STAT | ION   |    | US  | ED  |        |
| GPS    | -     |       |      |       |    |     |     | N/U    |
| WAAS   | -     |       |      |       |    |     |     | N/U    |
| HFMF1  | D     |       |      |       |    |     |     | N/U    |
| HFMF2  | D     |       |      |       |    |     |     | N/U    |
| UHF1   | D     |       |      |       |    |     |     | N/U    |
| NUM1   | -     |       |      |       |    |     |     | N/U    |
| OPEN   | -     |       |      |       |    |     |     | N/U    |
| <      | Ν.    | LINE  | <    | <<    |    | >>> |     | OK     |

#### Select your primary system:

| Nov 30 | 2006  | (     | GPS (     | 2. 3 | 3 1  | ΓD* | */**s |
|--------|-------|-------|-----------|------|------|-----|-------|
| UTC 13 | :12:3 | 0 1   | ****      |      |      | 10/ | 12SVs |
| 51°49  | .6962 | 4N    | WGS84     | 4    |      |     | 0.0KT |
| 004°43 | .2440 | 5E    | 57.       | 6m   | COG  |     | 0.0°  |
| /MAIN/ | DGNSS | /MODE |           |      |      |     |       |
|        |       |       |           |      |      |     |       |
| SOURC  | PORT  |       | STATION   |      | USED |     |       |
| GPS    | -     |       |           |      |      |     | N/U   |
| WAAS   | -     |       |           |      |      |     | N/U   |
| HFMF1  | D     | GILZ  | ILZERIJEN |      | DGPS |     | MB    |
| HFMF2  | D     |       |           |      |      |     | N/U   |
| UHF1   | D     | DORD  | RECHT     |      | LRK  |     | U     |
| NUM1   | -     |       |           |      |      |     | N/U   |
| OPEN   | -     |       |           |      |      |     | N/U   |
| <      |       |       | <<<       | 5    | >>>  |     | OK    |

Select your backup system:

| March 00         | 0000  |         | 000       |    | <u> </u> | 0    | TO    | - * * * * |
|------------------|-------|---------|-----------|----|----------|------|-------|-----------|
| NOV 30           | 2006  | (       | aPS       | U. | ι.       | 3    | I D'  | `^/^^S    |
| UTC 13           | :12:3 | 0 '     | ***       |    |          |      | 10,   | /12SVs    |
| 51°49.69624N     |       |         | WGS84     |    |          |      | 0.0KT |           |
| 004°43.24405E    |       |         | 57.6m COG |    |          |      | 0.0°  |           |
| /MAIN/DGNSS/MODE |       |         |           |    |          |      |       |           |
|                  |       |         |           |    |          |      |       |           |
| SOURC            | PORT  | STATION |           |    | USED     |      |       |           |
| GPS              | -     |         |           |    |          |      |       | N/U       |
| WAAS             | -     |         |           |    |          |      |       | N/U       |
| HFMF1            | D     | GILZ    | ERIJ      | EN |          | DGPS |       | MB        |
| HFMF2            | D     |         |           |    |          |      |       | N/U       |
| UHF1             | D     | DORD    | RECH      | Т  |          | LRK  |       | U         |
| NUM1             | -     |         |           |    |          |      |       | N/U       |
| OPEN             | -     |         |           |    |          |      |       | N/U       |
| <                |       |         | <<        | <  |          | >>>  |       | OK        |

After selecting the working mode (Under USED DGPS mode), the receiver shows MB in the Operating mode status. This stands for Manual Backup.

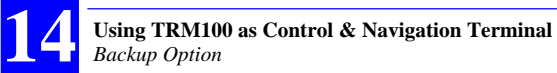

Change this to "Automatic Backup", so the receiver can automatically switch back to LRK when available again.

| Nov 30           | 2006                    | (    | GPS     | Q. | 3    | TD    | **/**s |  |
|------------------|-------------------------|------|---------|----|------|-------|--------|--|
| UTC 13           | :31:0                   | 4 *  | ***     |    |      | 10,   | /11SVs |  |
| 51°49.69620N     |                         |      | WGS84   |    |      | 0.0KT |        |  |
| 004°43           | 004°43.24376E 58.6m COG |      |         |    |      | 0.0°  |        |  |
| /MAIN/DGNSS/MODE |                         |      |         |    |      |       |        |  |
|                  |                         |      |         |    |      |       |        |  |
| SOURC            | PORT                    |      | STATION |    | USI  | ED    |        |  |
| GPS              | -                       |      |         |    |      |       | N/U    |  |
| WAAS             | -                       |      |         |    |      |       | N/U    |  |
| HFMF1            | D                       | GILZ | ERIJEN  |    | DGPS |       | AB     |  |
| HFMF2            | D                       |      |         |    |      |       | N/U    |  |
| UHF1             | D                       | DORD | RECHT   |    | LRK  |       | U      |  |
| NUM1             | -                       |      |         |    |      |       | N/U    |  |
| OPEN             | -                       |      |         |    |      |       | N/U    |  |
| <                | DE                      | LAY  | <<<     |    | >>>  |       | OK     |  |

Use the F2 function key to select the time needed before the receiver is allowed to return to the primary mode.

| Nov 30 2                          | 2006     | GPS    | Q.    | 3     | TD**/**s |  |  |
|-----------------------------------|----------|--------|-------|-------|----------|--|--|
| UTC 13:3                          | 34:44    | ***    |       |       | 10/11SVs |  |  |
| 51°49.8                           | 69615N   | WG     | S84   |       | 0.0KT    |  |  |
| 004°43.2                          | 24381E   | 6      | 58.2m | COG   | 0.0°     |  |  |
| /MAIN/DO                          | GNSS/MOD | E/TIME | CONS  | STANT |          |  |  |
| TIME CONSTANT                     |          |        |       |       |          |  |  |
| BackUp -> Primary : <u>0</u> 20 s |          |        |       |       |          |  |  |
| <                                 |          |        |       |       | OK       |  |  |

The standard time delay is set to 20 seconds. This means that if your primary solution is back after 20 seconds, the receiver will automatically return to the primary solution at that time.

Press the F5 function key twice to accept the settings.
The DGNSS menu now shows that all the stations are available and the working mode is DGPS. This mode is blinking, meaning that the Backup mode is currently in use. See screen below.

| Nov 3 | 30 2006   | DGPS | Q.     | 0/9   | TD   | 07/08 | s |
|-------|-----------|------|--------|-------|------|-------|---|
| UTC . | 3:38:56   | **** | 1/     | 3     | 07   | /10SV | s |
| 51°4  | 19.69537N | WC   | 3S84   |       |      | 0.0K  | Т |
| 004°4 | 13.24412E |      | 62.2m  | COG   | i    | 0.0   | • |
| /MAIN | I/DGNSS   |      |        |       |      |       | _ |
|       | DGPS      | N    | NODE : | Bad   | ckup | E.    |   |
| No.   | Station   | Com  | Fmt    | Svs   | Ag   | Ref   | L |
| 0425  | HVHOLLAND | D2   | RTCM   | 9     | 5    | 425   | Г |
| 0426  | GILZERIJE | N D1 | RTCM   | 7     | 7    | 426   | E |
| 0034  | DORDRECHT | D    | LRK    | 11    | 1    | 34    | F |
| <     |           | MOD  | E BI   | EACON |      | MSGES |   |

The current quality index for the primary GPS mode is "0".

The current quality index for the backup GPS mode is "9".

On the screen example below, the working mode is LRK+. This means that both primary and backup modes are available and the receiver is using the LRK mode.

| Nov 3 | 30 2 | 2006    | LR | К+  | (    | 2.1 | 8/9 | ΤD  | 12/02 | s |
|-------|------|---------|----|-----|------|-----|-----|-----|-------|---|
| UTC · | 13:6 | 50:13   | ** | * * |      | <-  | >   | 09  | /10SV | s |
| 51°4  | 49.0 | 69587N  |    | WC  | 3S84 | 1   |     |     | 0.OK  | Т |
| 004°4 | 43.2 | 24411E  |    |     | 60.  | 8m  | COG |     | 0.0   | ٩ |
| /MAIN | 1/D( | INSS    |    |     |      |     |     |     |       |   |
|       |      | LRK     |    | N   | IODE | ::  | Pr  | ima | гy    |   |
| No.   | S    | tation  |    | Com | F    | mt  | Svs | Ag  | Ref   | U |
| 0425  | HVF  | IOLLAND |    | D2  | RT   | CM  | 9   | 4   | 425   |   |
| 0426  | GIL  | ZERIJE  | N  | D1  | RT   | CM  | 7   | 3   | 426   | В |
| 0034  | DOF  | RDRECHT |    | D   | L    | RK  | 12  | 2   | 34    | Ρ |
|       |      |         |    |     |      |     |     |     |       |   |
|       |      |         |    |     |      |     |     |     |       |   |

The current quality index for the backup GPS mode is "9" (DGPS).

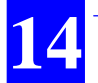

### Automatic selection of the DGPS backup station

The backup mode can also be used to benefit from the two reception channels of the MF/HF module (if present). On the screen example below, the receiver is configured to use the best DGPS station as backup:

| Nov 30 | 2006  | (     | GPS   | Q    |    | 3    | TD, | **/**s |
|--------|-------|-------|-------|------|----|------|-----|--------|
| UTC 12 | :59:3 | з,    | ****  |      |    |      | 10, | /10SVs |
| 51°49  | .6961 | 8N    | W     | GS84 |    |      |     | 0.0KT  |
| 004°43 | .2440 | 6E    |       | 57.3 | 3m | COG  |     | 0.0°   |
| /MAIN/ | DGNSS | /MODE |       |      |    |      |     |        |
|        |       |       |       |      |    |      |     |        |
| SOURC  | PORT  |       | STATI | ION  |    | USI  | ED  |        |
| GPS    | -     |       |       |      |    |      |     | N/U    |
| WAAS   | -     |       |       |      |    |      |     | N/U    |
| HFMF1  | D     | GILZ  | ERIJ  | EN   |    |      |     | N/U    |
| HFMF2  | D     | HVH0  | LLAN  | D    |    |      |     | N/U    |
| UHF1   | D     | DORD  | RECH  | Г    |    | LRK  |     | U      |
| NUM1   | -     |       |       |      |    |      |     | N/U    |
| OPEN   | -     |       |       |      |    | DGPS |     | AB     |
| <      | DE    | LAY   | <<    | <    |    | >>>  |     | OK     |

Using the open mode in DGPS Automatic Backup, the receiver will use the best DGPS station as Backup.  $\Box$ 

## 15. Using the U-Link Transmitter

## Introduction

There are two mains applications in which Sagitta or Aquarius can be used attached to a U-Link transmitter:

- When it is used as a UHF reference station
- Or when it is used as a transmitting secondary mobile (RELATIVE POSITIONING)

In both cases, the hardware and software requirements are the same (see below). The two applications only differ on the type of data that are transmitted.

### Additional Hardware Options Required

Tx 4800 U-Link UHF Transmission Kit UHF Marine Antenna Kit with 10 or 30 m coaxial cable

### Optional Firmware Required

Aquarius-01 station: REFSTATION Aquarius-02 LRK station: REFSTATION, LRKMODE Aquarius-01 secondary mobile: REFSTATION Aquarius-02 LRK secondary mobile: REFSTATION, LRKMODE

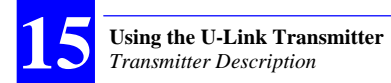

## **Transmitter Description**

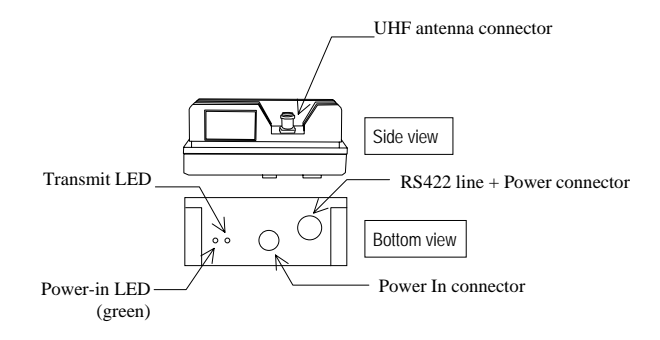

Specifications:

- Input Voltage: 10 to 16 V DC, non floating
- Input protections from: polarity reversal, power surge up to  $\pm$  60 V, current surge up to 2.8 A
- The power circuitry will not start if the input voltage is less than 9.5 V DC or greater than 16.5 V DC
- On/Off control: from receiver
- Indicator lights: The Power-in LED lights up when the receiver is turned on. It stays lit until you turn off the receiver. ON states for the transmit LED coincide with those times during which the unit transmits data.

#### Using the U-Link Transmitter Connecting the Transmitter to Sagitta or Aquarius

### Power In connector & cable:

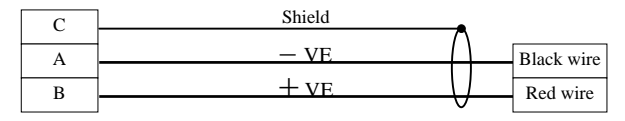

### RS422+Power connector:

| 1  | RX+              |
|----|------------------|
| 3  | RX-              |
| 5  | TX+              |
| 6  | PPS+             |
| 7  | TX-              |
| 8  | PPS-             |
| 9  | Carrier Detected |
| 11 | GND              |
| 12 | GND              |
| 13 | GND              |
| 14 | VEPIS            |
| 15 | VEPIS            |

## **Connecting the Transmitter to Sagitta or Aquarius**

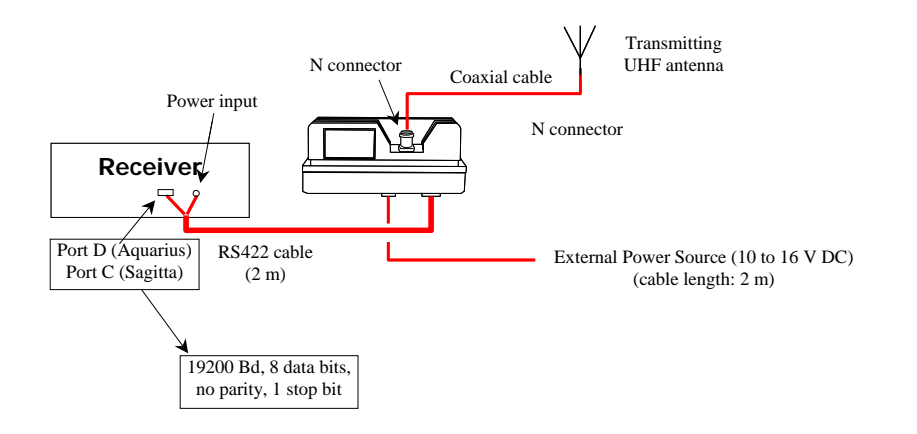

# Setting Sagitta or Aquarius as a UHF Reference Station

For the attention of 5000 receiver users: Unlike the 5000 series, the new series of Aquarius receivers cannot be operated under control of programmed sessions. So do not try to use the \$PDAS command you used to send to your 5000 station to let it operate according to planned sessions. Also, when you use the ConfigPack software to create a configuration file for an Aquarius receiver, please leave the SESSIONS module blank.

### **D** Entering the Precise Coordinates of the Station

- From the main menu (see page 23), select successively:

F3-AUX F2-INIT F2-POSIT.

- Enter all the information relative to the location of the station: geodesy, coordinates to within 1/10 000th of a second

| Jul 01 2 | 2002      | (        | ). 3 -   | ſD**/**s |
|----------|-----------|----------|----------|----------|
| UTC 15:2 | 29:21 *   | ****     | (        | )7/10SVs |
| 47°17'   | 56.3423N  | WGS84    | ļ.       | 00.0 KT  |
| 001°30'3 | 32.5746W  | 82.70    | )m 000   | 3 ***.*° |
| /MAIN/AU | JX/INIT/F | POSIT.   |          |          |
|          |           |          |          |          |
| Altmode  | 0         | ffset    | E        | msl      |
| WGS84    | - 00      | 0.000 m  | N        | one      |
|          |           |          |          |          |
| Geodesy  | WG        | iS84     |          |          |
| Estimat  | ed posit  | ion : 14 | °52'40.1 | 200N     |
|          |           | 012      | °46'10.1 | 200W     |
|          |           | 0        | 007.657  | m        |
|          |           |          |          |          |
| <        |           | <<<      | >>>      | ОК       |

- Click OK to enable your entries.

### Allowing the Station to Transmit its Corrections Data

- From the main menu (see page 23), select successively:

F2-DGNSS F4-FIX.REF F3-INIT

The following is now displayed:

| Jun 17 2 | 2002     | GPS   | G     | ۱. | 3    | TI  | D** | /**s |
|----------|----------|-------|-------|----|------|-----|-----|------|
| UTC 16:2 | 23:51    | ****  |       |    |      | 0   | 7/0 | 9SVs |
| 47°17.9  | 338356N  |       | WGS84 | ŀ  |      | l   | οο. | 0 КТ |
| 001°30.5 | 541945W  |       | 90.14 | łm |      | ωg  | **  | *.*° |
| /MAIN/DO | GNSS/FI) | (.REF | /INIT | •  |      |     |     |      |
| No. S    | tation   |       |       |    |      |     |     |      |
| **** **  | ******   | *     |       |    |      |     |     |      |
| ******   | ***Hz *  | ****  | ****  | Ηz |      |     |     |      |
|          | ***** *  | ***b  | /s    |    |      | *   | **  | km   |
| DATA     | L        | RК    |       |    |      |     |     |      |
| TYPE     | 0        | 0     |       | 0  |      |     | D   |      |
| REFERENC | )E 0     | 000   | PORT  |    | A    |     |     |      |
| RATE syn | chron.   | NO F  | ERIOD | )  | 00.0 | Ds. |     |      |
| TRANSMI  | SSION (  | DFF   |       |    |      |     |     |      |
| <        | NEXT     |       |       | Ρ  | OSI" | г.  | MOD | DIFY |

- Press **F5-MODIFY** to define the characteristics of the transmitter and reference station:
  - Transmitter Id. (No.)
  - Transmitter Name (Station)
  - Frequency band used: select "U" for UHF
  - Carrier frequency in Hz
  - (Skip next parameter)
  - Modulation type (GMSK). The resulting baud rate is software-set
  - Maximum range (estimated coverage)
  - Transmitted data format: LRK, proprietary UHF (code) or RTCM
  - Message types (if RTCM selected) (up to 4 different types)
  - Reference station number (reference station= corrections source)
  - Port providing corrections data to transmitter: select port D
  - Station operation: Multi-station (Rate synchron.= Yes) or singlestation (Rate synchron.= No). See theory of multi-station operation on page 205
  - Transmission rate: a slot number (1 to 6) if "multi-station" is selected, or a time interval in seconds if "single-station" is selected
  - Enable the transmitter to transmit by setting the TRANSMISSION field to "ON"

- Press **F5-OK** to store all these characteristics in the receiver. The receiver then starts operating as a reference station, determining DGPS corrections for each satellite received and transferring them via port D to the transmitter to be broadcast to users on the specified carrier frequency.

## Checking the Corrections Generated by a Reference Station

- From the main menu (see page 23), select successively:

F2-DGNSS F4-FIX.REF F4-DGPS ST.

Below is an example of what the screen shows once the receiver is able to compute corrections for the first satellite received:

| Jun  | 18   | 20  | 02  | I    | REF   | 0     | 2.  | 2   | ٦        | FD01 | /02s |
|------|------|-----|-----|------|-------|-------|-----|-----|----------|------|------|
| UTC  | 08;  | :19 | :24 | 4    |       |       |     |     | (        | 01/0 | 7SVs |
| 00   | °00. | .00 | 000 | DON  | 1     | NGS84 | 1   |     |          | 00.  | O KT |
| 000  | °00. | .00 | 000 | DOE  |       | 0.00  | Dm  |     | $\infty$ | 3 ** | *.*° |
| /MAI | EN/E | DGN | SS, | /FIX | .REF, | /ST.0 | )GF | °S  |          |      |      |
| SV   | Cor  | rr  | Ft  | Spd  | Ft/s  | SV    | C   | orr | Ft       | Spd  | Ft/s |
| 4    |      | 29  | .17 | 0    | .24   |       |     |     |          |      |      |
|      |      |     |     |      |       |       |     |     |          |      |      |
|      |      |     |     |      |       |       |     |     |          |      |      |
|      |      |     |     |      |       |       |     |     |          |      |      |
|      |      |     |     |      |       |       |     |     |          |      |      |
|      |      |     |     |      |       |       |     |     |          |      |      |
|      |      |     |     |      |       |       |     |     |          |      |      |
|      |      |     |     |      |       |       |     |     |          |      |      |
| < -  |      |     |     |      |       |       |     |     |          |      |      |

## Setting Sagitta or Aquarius as a Secondary Mobile

- From the main menu (see page 23), select successively:

F2-DGNSS F3-REL.REF F3-INIT

The following is now displayed:

| Jun 18 2 | 2002     | REF  | Q.    | 2 | T    | )**/: | **s  |
|----------|----------|------|-------|---|------|-------|------|
| UTC 08:2 | 23:09    | **** |       |   | 02   | 2/07  | 6Vs  |
| 00°00.0  | 000000N  |      | WGS84 |   | (    | 0.00  | ΚT   |
| 000°00.0 | 300000E  |      | 0.00m |   | COG  | ***   | .*°  |
| /MAIN/DO | GNSS/REL | REF  | /INIT |   |      |       |      |
| No. S    | tation   |      |       |   |      |       |      |
| 0800 85  |          |      |       |   |      |       |      |
| U452000  | 000Hz    |      |       |   |      |       |      |
|          | GMSK     | 480  | Ob/s  |   | 0    | 29 N  | IM 👘 |
| DATAS    | L        | RK   |       |   |      |       |      |
|          |          |      |       |   |      |       |      |
| REFERENC | )E 0:    | 254  | PORT  | D |      |       |      |
| RATE syn | chrone   | NO F | ERIOD | 5 | .0s. |       |      |
| TRANSMIS | SSION (  | OFF  |       |   |      |       |      |
| <        | NEXT     |      |       |   |      | MODI  | FY   |

- Press **F5-MODIFY** to define the characteristics of the transmitter and secondary mobile:
  - Beacon number (beacon= transmitter)
  - Beacon name (12 characters max.)
  - Frequency band used ("U" for UHF)
  - Carrier frequency in Hz (Skip next parameter)
  - Modulation type (GMSK). The resulting baud rate is software-set
  - Estimated maximum range between secondary and primary mobiles
  - Transmitted data format: LRK necessarily
  - Secondary mobile number (reference station= corrections source)
  - Port providing corrections data to transmitter: select port D
  - Station operation: Select Rate synchron.= No
  - Transmission rate: a time interval in seconds
  - Enable the beacon to transmit by setting the TRANSMISSION field to "ON"
- Press **F5-OK** to store all these characteristics in the receiver. The receiver then starts operating as a secondary mobile, generating pseudorange corrections and transferring them via port D to the transmitter to be broadcast to the primary mobile on the specified carrier frequency.

## Examples

### Transmitting Secondary Mobile

See example on page 48.

### Reference Station Transmitting Data in LRK Format

The characteristics of the reference station should be for example the following:

- Station Id number: 22
- WGS84 Reference Position: 47°16.1043533'N, 1° 29.4543'W, Altitude 48.752 m
- Beacon Id: 30
- Frequency: UHF band, 444.55 MHz
- Modulation: GMSK, 4800 Bd
- Transmission spec.: Free mode every 1 second
- Format: LRK
- Messages: Pseudorange corrections and phase measurements.

Programming Steps:

\$PDAS,UNIT,22
\$PDAS,PREFLL,0,4716.1043533,N,00129.4543000,W,48.752
\$PDAS,FIXMOD,1,1
\$PDAS,DGPS,STATION,30,LRK30,4716,N,00129,W,UHF,444550000,30,,,4800,GN,1
\$PDAS,DGPS,MODE,1,D,E,30,0
\$PDAS,DGPDAT,1,D,1,10,2

## **Multi-Station Operation**

1. A number of reference stations can use the same beacon to transmit their corrections (USCG beacon, Inmarsat transmission):

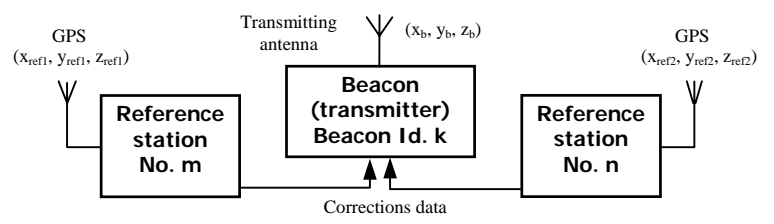

 In UHF band, up to 6 beacons can use the same carrier frequency. In this case, a specific transmit time slot is assigned to each beacon so that corrections from each beacon can be transmitted and received in sequence.

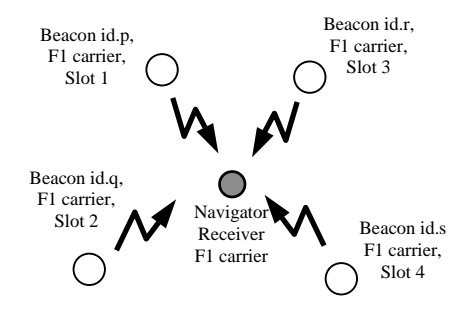

Corrections will be received on the same reception frequency. The receiver will be able to sort out the corrections as a function of the source by analyzing the identification number of the reference station contained in the corrections messages.

With a navigator receiver from the Sagitta or Aquarius series, up to 4 different sets of corrections data can be received concurrently, one of which being chosen to be involved in the fix processing.

This "time sharing" scheme is not recommended if you work with the high-accuracy KART or LRK kinematic method.

## **Transmitted Correction Data**

Correction data string, general form

### 02xxxxyyyy... yyyyy03

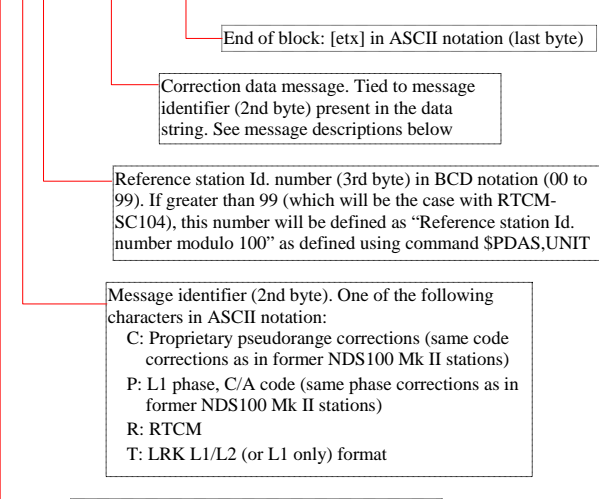

Start of block: [stx] in ASCII notation (1st byte)

### LRK Format Message

Message identifier (2nd byte) in data string: T

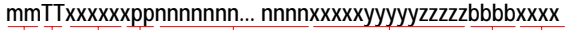

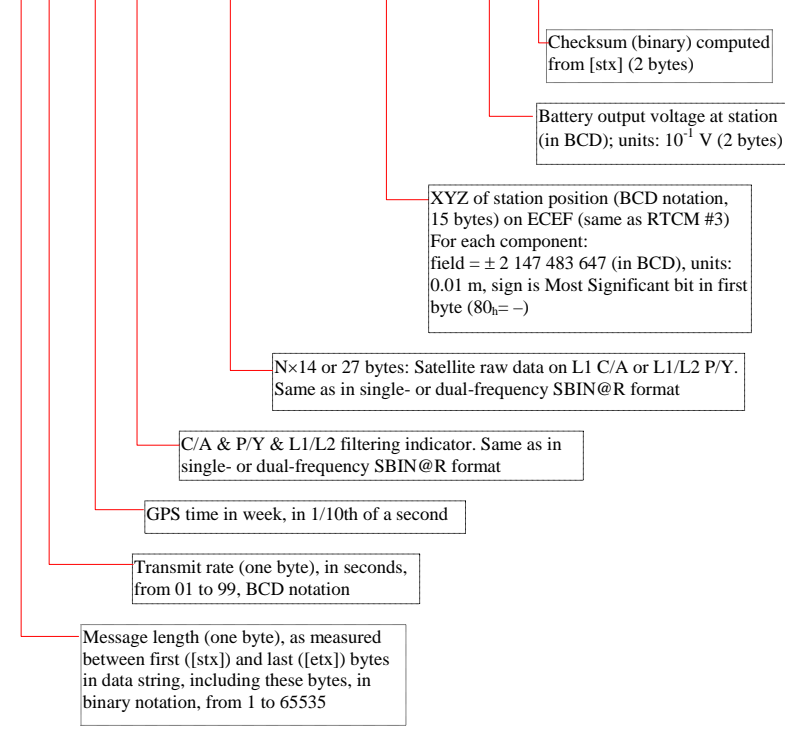

In L1 C/A, transmission capability: up to 16 channels (254 bytes at 4800 Bd  $\Rightarrow$  529 ms)

In L1/L2, transmission capability: up to 14 channels (408 bytes at 4800 Bd  $\Rightarrow$  850 ms)

### Proprietary Pseudorange Corrections Message

(Message not transmitted by Tx4800 U-Link transmitter option but still accepted by mobile equipped with Rx4812 U-Link receiver option).

Message identifier (2nd byte) in data string: C

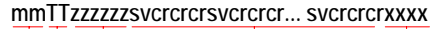

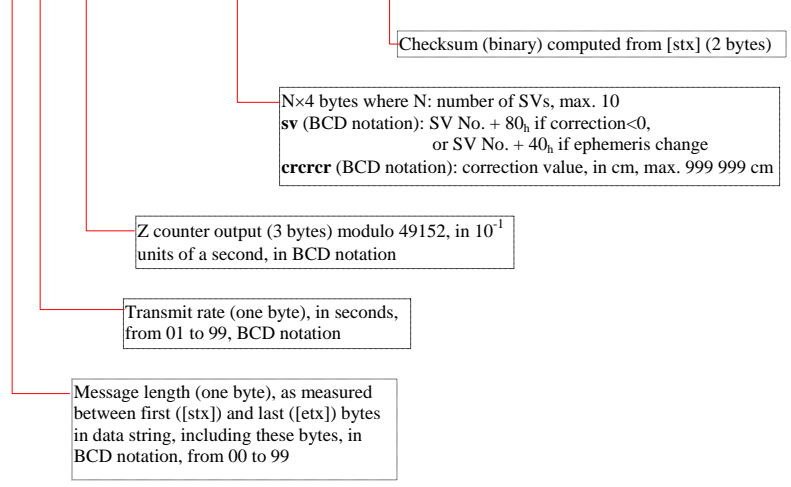

### □ L1 phase, C/A Code Message

(Message not transmitted by Tx4800 U-Link transmitter option but still accepted by mobile equipped with Rx4812 U-Link receiver option).

Message identifier (2nd byte) in data string: P

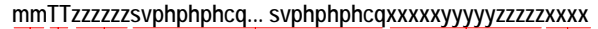

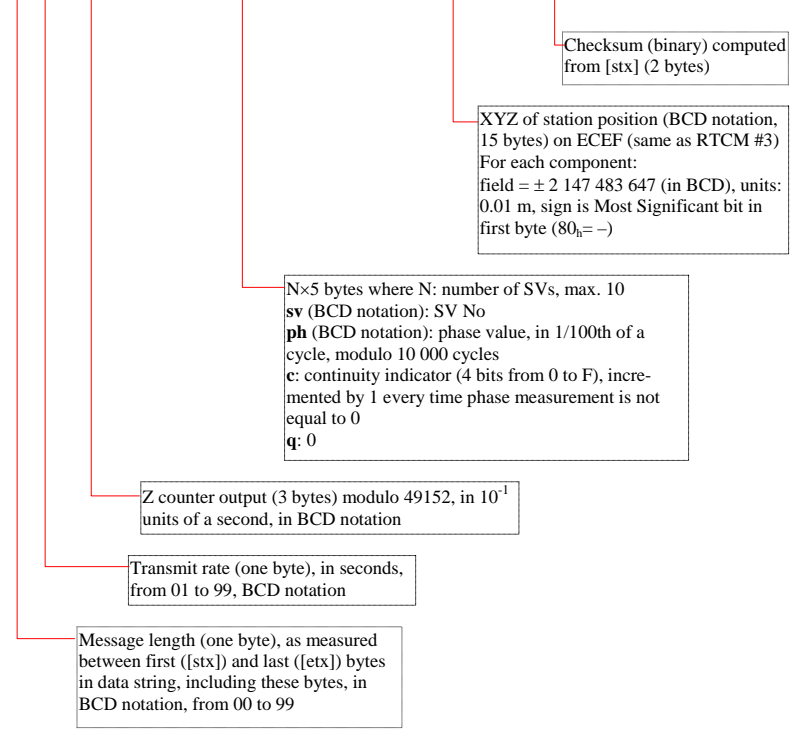

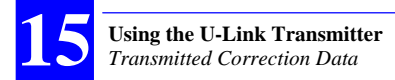

### RTCM Message

(Message not transmitted by Tx4800 U-Link transmitter option but still accepted by mobile equipped with Rx4812 U-Link receiver option).

Message identifier (2nd byte) in data string: R

#### mmTTnnnnnnnn... nnnnxxxx

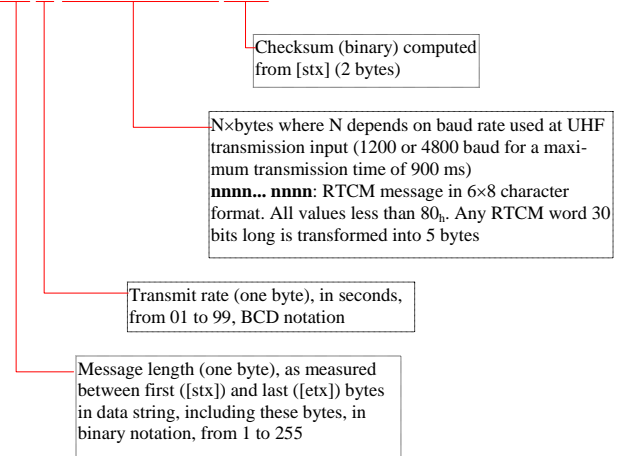

- RTCM-SC104 messages are described in the document referenced "RTCM RECOMMENDED STANDARDS FOR DIFFERENTIAL GNSS - RTCM SPECIAL COMMITTEE No. 104"
- Reference stations using receivers from the Aquarius series can transmit the following types of RTCM messages, depending on the choice made using the \$PDAS,DGPDAT command:
  - 1 or 9 : PRC's corrections
    - 2 : Delta PRC's corrections
    - 3 : Reference station position
    - 5 : Constellation Health
    - 16 : User message
    - 18 : Carrier phase measurement
    - 19 : Code measurement

### User Message

(Message not transmitted by Tx4800 U-Link transmitter option but still accepted by mobile equipped with Rx4812 U-Link receiver option).

Message identifier (2nd byte) in data string: X

### mmTTddddd... dddddxxxx

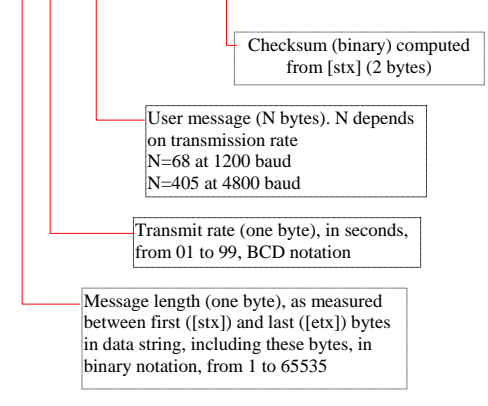

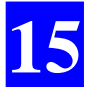

Using the U-Link Transmitter Transmitted Correction Data

## 16. Computed Data Outputs

## **Conventions used**

In all messages:

| [CR][LF]                   | : | "0D" "0A" Hex characters (End Of Line)                                                                                            |
|----------------------------|---|----------------------------------------------------------------------------------------------------|
| Representation of variable | s |                                                                                                    |
| XX                         | : | numeric value, fixed length                                                                                                    |
| х.х                        | : | numeric value, integer or floating decimal, variable length                                                                       |
| CC                         | : | text, variable length                                                                                                    |
| Preset Fields:             |   |                                                                                                    |
| hhmmss.ss                  | : | UTC time in hours, minutes, seconds and 1/100th of a second                                                                       |
| a                          | : | any field with preset content                                                                                                    |
| A                          | : | a single character (A or V) indicative of data validity                                                                           |
| IIII.IIN                   | : | latitude, N or S                                                                                                    |
| ууууу.ууЕ                  | : | longitude, E or W                                                                                                    |
| M                          | : | Used after some variables (heading, speed) to qualify the variable as "magnetic", not "true". Also used as distance unit (meters) |
| N                          | : | Speed Unit (N for Knots)                                                                                                    |
| К                          | : | Speed Unit (K for km/hr)                                                                                                    |
| Т                          | : | Used after some variables (heading, speed) to                                                                                     |

\*hh : checksum

As stipulated in the NMEA183 standard, the length of NMEA messages can be in excess of 80 characters for the receiver to reach the level of precision expected from a kinematic processing.

qualify the variable as "true", not "magnetic"

## Sentence No. 1: \$GPGGA

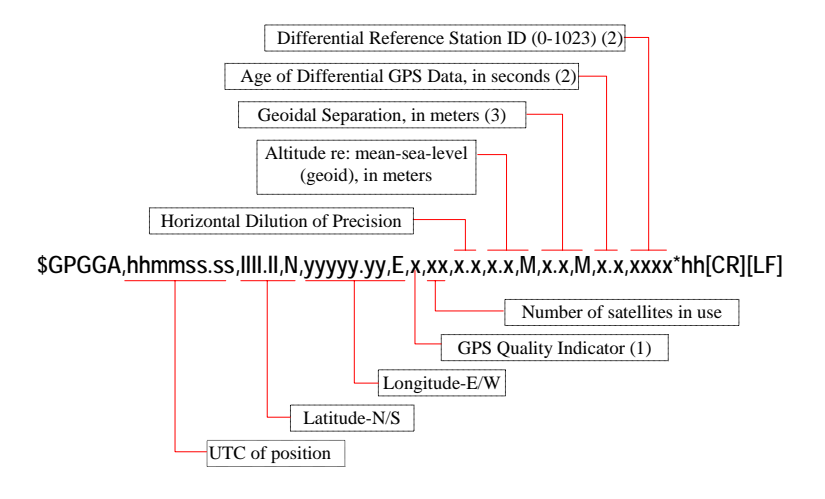

(1) GPS Quality Indicator:

- 0: Fix not available or invalid
- 1: GPS SPS Mode, fix valid
- 2: Differential GPS, SPS Mode, fix valid
- 4: Real Time Kinematic (KART, LRK) (Sagitta & Aquarius only)
- 5: EDGPS (Sagitta & Aquarius only)
- 6: Estimated (Dead Reckoning) Mode

(2) Null (empty) field if DGPS Mode invalid or if WADGPS is used in "partial" mode and there are no fast corrections. In the latter case, the "Age of Differential GPS Data" field will be empty even if the DGPS Mode is valid.

(3) Difference between the WGS84 earth ellipsoid surface and mean-sea-level (geoid) surface."-" sign = mean-sea-level surface below WGS84 ellipsoid surface.

## Sentence No. 2: \$GPGLL

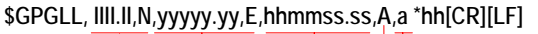

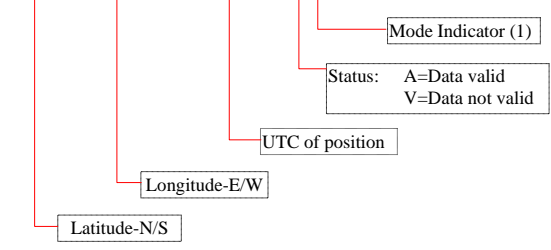

- (1) Mode Indicator:
  - A = Autonomous Mode
  - D = Differential Mode
  - E = Estimated (Dead Reckoning) Mode
  - N = Data not valid

## Sentence No. 3: \$GPVTG

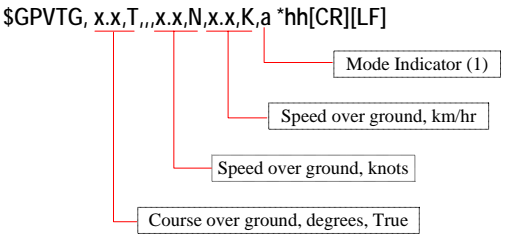

- (1) Mode Indicator:
  - A = Autonomous Mode
    - D = Differential Mode
    - E = Estimated (Dead Reckoning) Mode
    - N = Data not valid

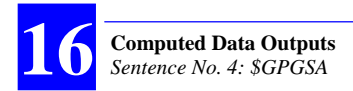

## Sentence No. 4: \$GPGSA

### 

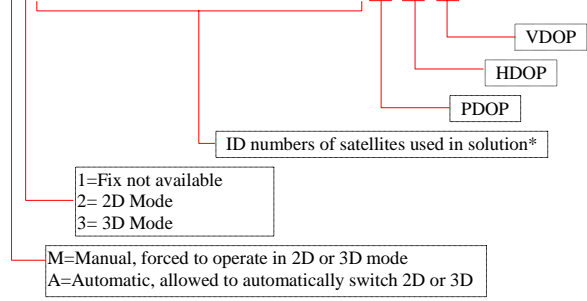

\*: Range: 1.. 32 or (PRN - 87) for WAAS.

## Sentences No. 5 (& 18 for Aquarius): \$GPZDA

\$GPZDA,hhmmss.ss,xx,xx,xxx,xxx,xx\*hh[CR][LF]

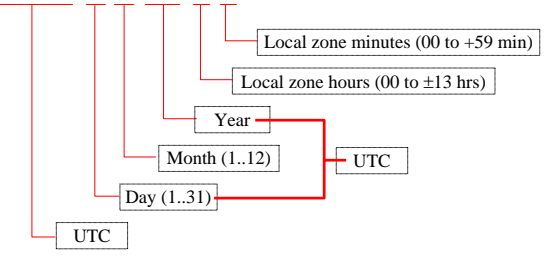

For Aquarius, the two sentences only differ by the way they are output: in time mode for No. 5, in 1PPS mode for No. 18.

## SGPRMC,hhmmss.ss,A,IIII.II,N,yyyyy.yy,W,x.x,x.x,xxxxxx,..,a\*hh[CR][LF] GGPRMC,hhmmss.ss,A,IIII.II,N,yyyyy.yy,W,x.x,x.x,xxxxxxx,..,a\*hh[CR][LF] Mode Indicator (1) Date: ddmmyy Course over ground, degrees, True Speed over ground, degrees, True Speed over ground, knots Latitude-N/S Status: A=Data valid V=Navigation receiver warning

- (1) Mode Indicator:
  - A = Autonomous Mode
  - D = Differential Mode
  - E = Estimated (Dead Reckoning) Mode
  - N = Data not valid

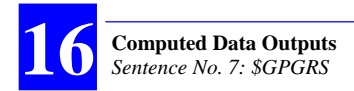

## Sentence No. 7: \$GPGRS

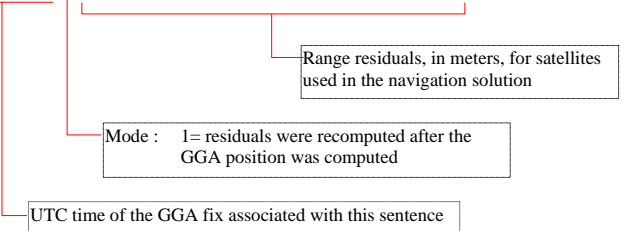

(1) If the range residual exceeds  $\pm$  99,9 meters, then the decimal part is dropped, resulting in an integer (maximum value:  $\pm$  999)

(2) The sense or sign of the range residual results from: Residual= calculated range - measured range

## Sentence No. 8: \$GPGST

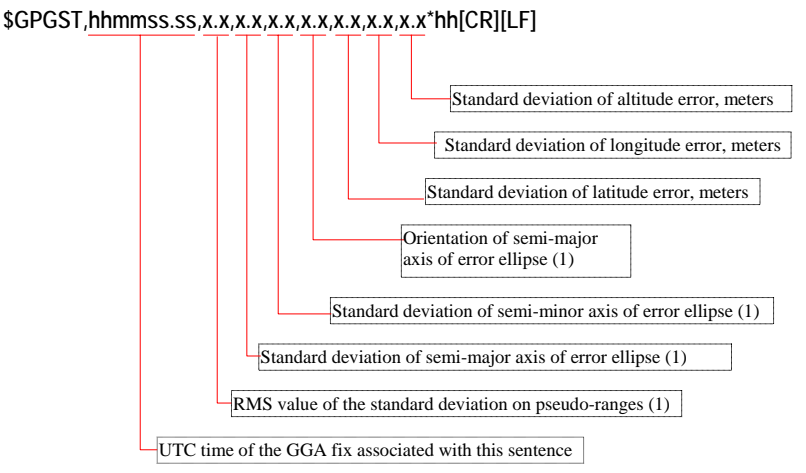

(1) Fields not computed in this version

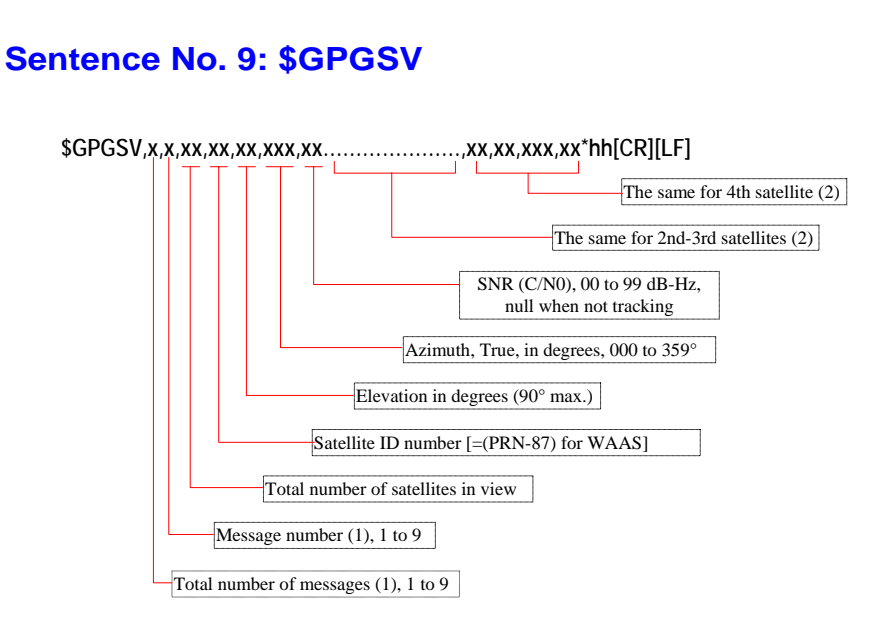

(1) Satellite information may require the transmission of multiple messages all containing identical field formats. The first field specifies the total number of messages (minimum value=1). The second field identifies the order of this message (message number) (minimum value=1).

For efficiency, null fields are used in the additional sentences when the data is unchanged from the first sentence.

(2) If the number of satellites is less than 4, only the fields for these satellites are sent. In this case, the message is shorter as the null fields at the end of the message are not sent.

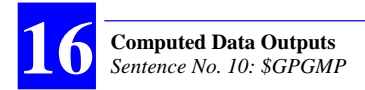

## Sentence No. 10: \$GPGMP

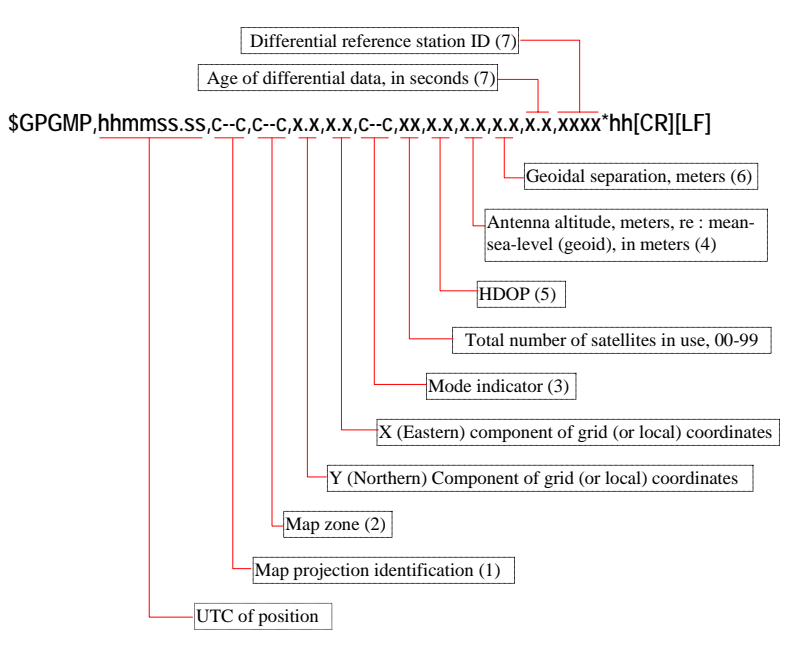

- (1) = UTM (Universal Transverse Mercator) or LOC (local coordinate system)
- (2) Designation of coordinate system
- (3) Mode indicator:
  - A = Autonomous Mode
  - D = Differential Mode
  - E = Estimated (Dead Reckoning) Mode
  - R = Real Time Kinematic (KART, LRK) (Sagitta & Aquarius only)
  - F = EDGPS (Float solution) (Sagitta & Aquarius only)
  - N = Data not valid

(4) Referenced to mean-sea-level for UTM map projections or to local coordinates if LOC map projections are specified

- (5) Calculated using all the satellites used in computing the position solution
- (6) The difference between the earth ellipsoid surface and mean-sea-level (geoid)
- surface. Negative ("-" sign) if mean-sea-level below WGS84 ellipsoid
- (7) Null (empty) fields if no DGPS received.

## Sentence No. 11: \$GPHDT

\$GPHDT,x.x,T\*hh[CR][LF] (3011 and Aquarius only)

Heading, True, degrees

## Sentence No. 12: \$GPHDG

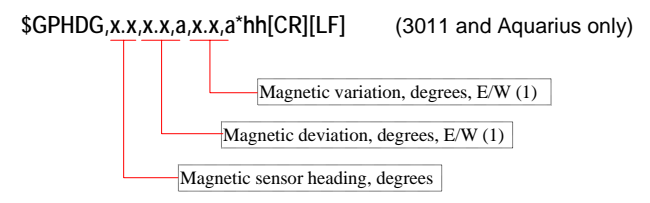

(1) Values of magnetic variation & deviation are forced to  $0 \Rightarrow$  magnetic heading = true heading

## Sentence No. 13: \$GPROT

| \$GPROT, <u>x.x</u> , | A*hh[CR][LF]    | (3011 and A                      | quarius only)        |
|-----------------------|-----------------|----------------------------------|----------------------|
|                       | Validity:       | A= Data valid<br>V= Data invalid |                      |
|                       | Rate of turn in | degrees/minute, "-"              | if bow turns to port |

## Sentence No. 14: \$GPVBW

\$GPVBW,,,,,x,x,x,A,,V,,V\*hh[CR][LF] (3011 and Aquarius only) Status, ground speed, A= Data valid Transverse ground speed, in knots (1) Longitudinal ground speed, in knots (1)

 Transverse speed "-" = port Longitudinal speed "-" = astern

## Sentence No. 15: \$GPVHW

\$GPVHW,x.x,T,,,,x.x,N,x.x,K\*hh[CR][LF] (3011 and Aquarius only) Speed in km/hr Speed, in knots Heading, degrees, true

## Sentence No. 16: \$GPOSD

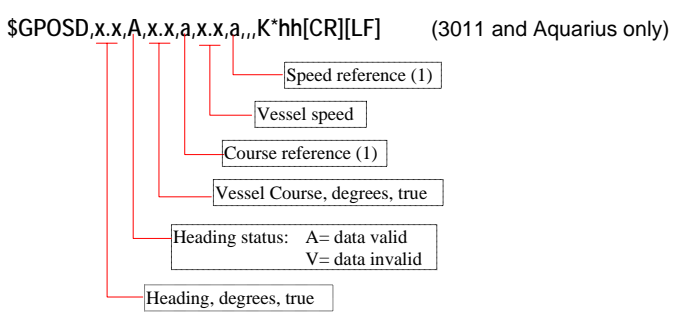

(1) Reference system on which the calculation of vessel course and speed is based, derived directly from the referenced system. Here, it is ALWAYS "P" (Positioning system ground reference).

## Sentence No. 17: \$PDAS,HRP

(3011 and Aquarius only)

Message length: 57 characters max. \$PDAS,HRP,hhmmss.ss,x.xx,T,x.xx,x.xx,x.xx,a\*hh[CR][LF]

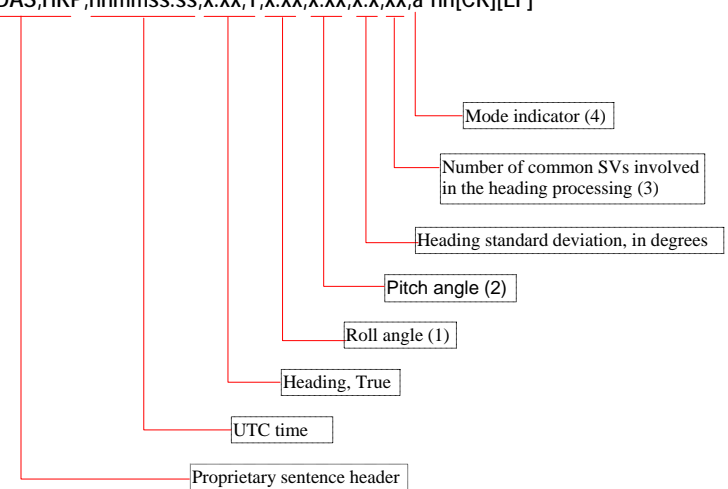

(1)  $\pm$  90°, positive if port up & starboard down, not signed if positive, blank field if invalid

(2)  $\pm$  90°, positive if bow up & stern down, not signed if positive, blank field if invalid

(3) Number of satellites received concurrently by the two GPS antennas

(4) Mode indicator

A = Available

- E = Estimated (Dead Reckoning) Mode
- N = Data not valid

Example:

\$PDAS,HRP,090144.10,270.15,T,,-3.45,0.40,08,A\*hh 🗖

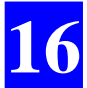

Computed Data Outputs Sentence No. 17: \$PDAS,HRP

## **17.** Raw Data Outputs in ASCII Format

## **Notation rules**

### Reserved characters

|   | (02h)              | <stx></stx>   | Beginning of message       |
|---|--------------------|---------------|----------------------------|
| ļ | (21h)              |               | Format indicator           |
| 1 | (2Ch)              |               | Field delimiter            |
| @ | (40h)              |               | Checksum delimiter         |
|   | (2E <sub>h</sub> ) |               | Decimal separator          |
|   | (22h)              |               | Beginning and end of label |
|   | $(0D_h, 0A_h)$     | <eoln></eoln> | End of line                |
|   | (03 <sub>h</sub> ) | <etx></etx>   | End of message             |

Subscript letter  $_{\rm h}$  at the end of a character string means that this string is in hexadecimal notation.

### Conventions used

| field         | Generic term representing one or more data                                         |
|---------------|------------------------------------------------------------------------------------|
| data          | Numerical value or label                                                           |
| < >           | Surrounds a field name                                                             |
| <stx></stx>   | Beginning of message (02h)                                                         |
| <sobk></sobk> | Beginning of block: one or more characters, identifies beginning of block          |
| <soln></soln> | Beginning of line: one or more characters, identifies beginning of line in a block |
| <eoln></eoln> | End of line, 2 characters: CR,LF (0Dh 0Ah)                                         |
| <etx></etx>   | End of message (03h)                                                               |
|               |                                                                                    |

The term "block" stands for a group of data of the same nature.

The term "numerical value" encompasses all types of possible coding types: binary, decimal or hexadecimal.

The term "number" used without any further indication stands for a decimal number (base 10).

The term "label" stands for an ASCII character string.

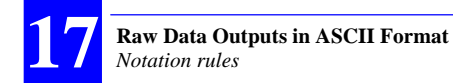

### General form

```
<stx> <eoln>
<sobk> <,> <time tagging line> <eoln>
<soln> <,> <1st data line> <eoln>
...
<soln> <,> <nth data line> <eoln>
<etx>
```

The count and type of data in any given line are predefined, which means that the number of separators <,> is invariable.

Any data missing or replaced by one or more spaces means that this data is not available at that time.

### Rule about numerals

All "zero" values are valid data. Spaces placed before or after numerals are not significant. There cannot be spaces within a numeral. The following formats are usable:

**Decimal**: decimal separator is the "." symbol. It is always preceded by at least one figure (.25 appears as 0.25) and followed by at least one figure, otherwise the integer notation is used.

Integer: particular case of decimal notation without separator.

Floating: exponent character is 'E' (example: 6.2512E3 = 6251.2)

**Signed**: signs are placed at the beginning of the mantissa and after the exponent character. A numeral with no sign is assumed to be positive. There cannot be spaces between the sign and the first figure.

### □ Rule about labels

Labels are denoted by <"> characters surrounding them. They can take any ASCII value except <">, <stx> and <etx>.

Labels can optionally be associated with a numeral. In this case:

- They are placed just before or after the <,> field delimiter
- They are separated from the numeral by a <space> character.

### Error check rule

An optional checksum can be placed at the end of every line (except for the <stx> and <etx> lines), between the last data in the line and <eoln>.

The presence of the checksum is denoted by the @ character followed by the two end-of-line characters.

The checksum results from exclusive-OR gating all the characters in the line, excluding the @ character. The resulting 8-bit checksum is converted into  $2 \times 4$  bits in hexadecimal notation and then the two half-bytes are AS-CII-encoded. The most significant character is transferred first.

### □ L1 carrier quality indicator

This 8-bit indicator appears repeatedly in the data described in this section as well as in Section 18. This indicator complies with RTCM message #18. The meaning of bits 5 to 7 ("data quality indicator") is given below:

"000": phase error  $\leq$  0.00391 cycle "001": phase error  $\leq$  0.00696 cycle "010": phase error  $\leq$  0.01239 cycle "011": phase error  $\leq$  0.02208 cycle "100": phase error  $\leq$  0.03933 cycle "101": phase error  $\leq$  0.07006 cycle "110": phase error  $\leq$  0.12480 cycle "111": phase error > 0.12480 cycle

### C/A code quality indicator

This 8-bit indicator appears repeatedly in the data described in this section as well as in Section 18. This indicator complies with RTCM message #19. The meaning of bits 4 to 7 ("pseudo-range data quality indicator") is given below:

> "0000": pseudorange error  $\leq 0.020$ "0001": pseudorange error  $\leq 0.030$ "0010": pseudorange error  $\leq 0.045$ "0011": pseudorange error  $\leq 0.066$ "0100": pseudorange error  $\leq 0.099$ "0101": pseudorange error  $\leq 0.148$ "0110": pseudorange error  $\leq 0.220$ "0111": pseudorange error > 0.329 "1000": pseudorange error  $\leq 0.491$ "1001": pseudorange error  $\leq 0.732$ "1010": pseudorange error  $\leq$  1.092 "1011": pseudorange error  $\leq$  1.629 "1100": pseudorange error  $\leq$  2.430 "1101": pseudorange error  $\leq$  3.625 "1110": pseudorange error  $\leq 5.409$ "1111": pseudorange error > 5.409

## **SVAR!D: Differential Data**

### General Form

<stx> <eoln> <!D>,<time tagging> <eoln> <soln>,<parameters> <eoln> <soln>.<1st line of differential corrections> <eoln> ... <soln>,<nth line of differential corrections> <eoln> <etx>

### Time tagging line

!D.<GPS week>.<GPS time><eoln>

| <gps week=""></gps> | GPS week number                               |
|---------------------|-----------------------------------------------|
| <gps time=""></gps> | Time in week, in sec. Reference time is Jan 6 |
|                     | 1980 at 0hr00                                 |
| <eolo></eolo>       |                                               |

<eoin>

### Parameters line

### **Pseudorange corrections:**

| <soln>, 2 char</soln>              | <%S>: Proprietary-type corrections (includes<br>ionospheric corrections)<br><%R>: RTCM-type corrections (does not in-<br>clude ionospheric corrections)<br><#n>: Message other than corrections (further<br>use to be notified at a later date) |
|------------------------------------|----------------------------------------------------------------------------------------------------|
| <station number=""></station>      | Read from the receiver configuration or from the RTCM 104 message                                                                                                    |
| <reception quality=""></reception> | 0 to 10, corresponds to the ratio of the mes-<br>sages received correctly; 10 = 100%                                                                                                    |
| <lono flag="" tropo=""></lono>     | <ul><li>0: Iono/tropo corrections are not included in differential corrections</li><li>1: Iono/tropo corrections are included in differential corrections</li></ul>                                                                             |
| <eoln></eoln>                      |                                                                                                    |

### Raw Data Outputs in ASCII Format SVAR!D: Differential Data

### Code and carrier phase measurements or corrections:

| <soln>, 2 char</soln>               | <%K> Phase measurements in proprietary UHF format                                                               |
|-------------------------------------|----------------------------------------------------------------------------------------------------|
|                                     | <%T> Phase & code measurements in LRK<br>UHF format                                                             |
|                                     | <%Q> Phase & code measurements in RTCM 18/19 format                                                             |
|                                     | <%C> Phase & code measurements in RTCM 20/21 format                                                             |
| <station number=""></station>       | Read from the receiver configuration or from the message                                                        |
| <reception quality=""></reception>  | 0 to 10, corresponds to the ratio of the mes-<br>sages received correctly; 10 = 100%                            |
|                                     | (Empty field in the case of a transmitter)                                                                      |
| <measurement type=""></measurement> | 0: Single frequency (L1)<br>1: Reserved<br>2: Single frequency (L2)<br>3: Reserved<br>4: Dual frequency (L1+L2) |
| <code filtering=""></code>          | Filtering time constant, in seconds, used in the process of smoothing the code by the carrier                   |
| <eoln></eoln>                       |                                                                                                    |

### Reference position:

| <soln>, 2 char</soln>         | <%N> Position of reference station                                |
|-------------------------------|-------------------------------------------------------------------|
| <station number=""></station> | Read from the receiver configuration or from the RTCM 104 message |
| <ecef x=""></ecef>            | ECEF X coordinate (WGS84) of reference sta-<br>tion               |
| <ecef y=""></ecef>            | ECEF Y coordinate (WGS84) of reference station                    |
| <ecef z=""></ecef>            | ECEF Z coordinate (WGS84) of reference station                    |
|                               |                                                                   |

### <eoln>

In the case of RTCM-SC104 data, this line contains the position provided by message Type 3.

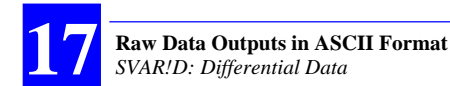

Example of a block issued separately providing the reference position received in RTCM-SC104 format from station No. 99 (message type 3):

!D,1153,568084.8 %N,99,4331877.920,-114119.160,4664433.510

### Description Pseudorange correction line

| <soln></soln>                      | 3 characters: * and SV number                                                                                                    |
|------------------------------------|----------------------------------------------------------------------------------------------------|
| <c a="" code="" correction=""></c> | PRC, in meters, at time To of message; Posi-<br>tive correction means it must be added to<br>pseudorange                          |
| <correction speed=""></correction> | RRC, in m/s                                                                                                    |
| <correction age=""></correction>   | In seconds, algebraic difference between time<br>of message and time of GPS measurements<br>from which corrections were generated |
| <iod></iod>                        | Issue Of Data, for proprietary corrections,<br>counter output modulo 256, incremented by 1<br>every time IOD changes state        |
| <udre><br/><eoln></eoln></udre>    | User Differential Range Error, in meters                                                                                          |

Time correction value (T) = PRC + RRC (T-To)

Data block example:

ID,1153,567911.4 %R,99,10,0 \*2,-30.48,0.008,0.0,101,0 \*3,-13.00,0.000,0.0,88,0 \*6,-34.06,0.004,0.0,127,0 \*15,-10.34,0.002,0.0,123,0 \*17,-10.26,0.006,0.0,222,0 \*18,-25.32,0.004,0.0,15,0 \*21,-45.32,0.022,0.0,170,0
#### □ Phase measurement line, in proprietary UHF format

| <soln></soln>                            | 1 or 2 characters: * and channel number in<br>hexadecimal (optional)                                                                                    |
|------------------------------------------|----------------------------------------------------------------------------------------------------|
| <sv no.=""></sv>                         | Satellite PRN number                                                                                                    |
| <blank field=""></blank>                 |                                                                                                    |
| <l1<sub>C/A carrier phase&gt;</l1<sub>   | In 10 <sup>-3</sup> units of a cycle, modulo 10 <sup>4</sup> cycles                                                                                     |
| <blank field=""></blank>                 |                                                                                                    |
| <blank field=""></blank>                 |                                                                                                    |
| <l1, channel="" l2="" status=""></l1,>   | Coded in 4 bits (1 ASCII character 0 to F)                                                                                                    |
|                                          | bit 0=0 (free)<br>bit 1=0 (free)<br>bit 2=1 if L1 C/A phase measurement invalid<br>bit 3=1 (free)                                                       |
| <l1 carrier="" index="" quality=""></l1> | Coded in 8 bits (2 ASCII characters 0 to F, MSB first)                                                                                                  |
|                                          | bits 0 to 4: "cumulative loss of continuity indica-<br>tor", as in RTCM message #18<br>bits 5 to 7: "data quality indicator", as in RTCM<br>message #18 |
| <eoln></eoln>                            |                                                                                                    |

Example of L1 phase measurements and station position issued in the same block, information received in proprietary UHF format from station No. 99:

!D,1153,569492.4 %N,99,4331877.920,-114119.170,4664433.510 %K,99,10,0 \*,2,,1545,.,0,24 \*,3,,4761,.,0,04 \*,15,,6026,.,0,0F \*,17,,6216,.,0,06 \*,18,,2352,.,0,08 \*,21,,8062,.,0,05 \*,22,,9411,.,0,10

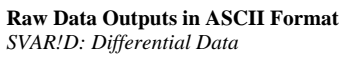

## □ Code & phase measurement line, in LRK UHF format

| <soln></soln>                                                | 1 or 2 characters: * and channel number in<br>hexadecimal (optional)                                                                                                    |
|--------------------------------------------------------------|----------------------------------------------------------------------------------------------------|
| <sv no.=""></sv>                                             | Satellite PRN number                                                                                                    |
| <c a="" code="" pseudorange=""></c>                          | In 10 <sup>-10</sup> units of a second, modulo 10 s                                                                                                    |
| <l1<sub>C/A carrier phase&gt;</l1<sub>                       | In 10 <sup>-3</sup> units of a cycle, modulo 10 <sup>4</sup> cycles                                                                                                    |
| <l1<sub>C/A carrier speed&gt;</l1<sub>                       | In 10 <sup>-3</sup> units of a cycle per second                                                                                                    |
| <l1<sub>C/A C/No&gt;</l1<sub>                                | In dB.Hz                                                                                                    |
| <l1, channel="" l2="" status=""></l1,>                       | Coded in 4 bits (1 ASCII character 0 to F)                                                                                                    |
|                                                              | bit 0=0 (free)<br>bit 1=0 if P code, or bit 1=1 if Y code (anti-<br>spoofing)<br>bit 2=1 if $L_{C/A}$ phase measurement invalid<br>bit 3=1 if $L_{2_{P/Y}}$ phase measurement invalid                                |
| <l1 carrier="" index="" quality=""></l1>                     | Coded in 8 bits (2 ASCII characters 0 to F, MSB first)                                                                                                    |
| <c a="" code="" index="" quality=""></c>                     | bits 0 to 4: "cumulative loss of continuity indica-<br>tor", as in RTCM message #18<br>bits 5 to 7: "data quality indicator", as in RTCM<br>message #18<br>Coded in 8 bits (2 ASCII characters 0 to F,<br>MSR first) |
|                                                              | bits 0 to 3: "pseudorange multipath error indica-<br>tor", as in RTCM message #19<br>bits 4 to 7: "pseudorange data quality indicator",<br>as in RTCM message #19                                                    |
| <l1p -="" a="" carrier<="" l1c="" td="" y=""><td></td></l1p> |                                                                                                    |
| phase deviation>                                             | In $10^{-3}$ units of a cycle, modulo 1 cycle. Centered at 0                                                                                                    |
| <p<sub>L1 - C/A<sub>L1</sub> code deviation&gt;</p<sub>      | In $10^{-10}$ units of a second                                                                                                    |
| <p<sub>L2 - C/A<sub>L1</sub> code deviation&gt;</p<sub>      | In $10^{-10}$ units of a second                                                                                                    |
| <l2<sub>P carrier phase&gt;</l2<sub>                         | In $10^{-3}$ units of a cycle, modulo $10^8$ L2 cycles                                                                                                    |
| <l2<sub>P carrier speed&gt;</l2<sub>                         | In $10^{-3}$ units of a cycle per second                                                                                                    |
| · · · · · · · · · · · · · · · ·                              |                                                                                                    |

| <l2 carrier="" index="" quality=""></l2> | Coded in 8 bits (2 ASCII characters 0 to F, MSB first)                                                                                                    |
|------------------------------------------|----------------------------------------------------------------------------------------------------|
| <p code="" index="" quality="" y=""></p> | bits 0 to 4: "cumulative loss of continuity indica-<br>tor", as in RTCM message #18<br>bits 5 to 7: "data quality indicator", as in RTCM<br>message #18<br>Coded in 8 bits (2 ASCII characters 0 to F,<br>MSB first) |
|                                          | bits 0 to 3: "pseudorange multipath error indica-<br>tor", as in RTCM message #19<br>bits 4 to 7: "pseudorange data quality indicator",<br>as in RTCM message #19                                                    |
| <eoln></eoln>                            |                                                                                                    |

In single frequency, the last fields in the line - starting from  $L1_{P/Y}$  -  $L1_{C/A}$  carrier phase deviation - are not output.

Example of dual-frequency phase measurements and station position issued in the same block, information received in LRK UHF format from station No. 99:

ID.1153.571099.0 %N.99.4331877.920.-114119.170.4664433.510 %T.99.10.4.2 \*,2,484740591,5093712,-1265884,44,2,04,9F,16,140,311,7737689,-986300, 4A. 7F \*.17.455439381.5645472.4000356.47.2.06.8F.31.-47.63.9287226.3117032. 27,6F \*.22.411294821.6905432.3722104.49.2.10.7F.16.44.133.3326949.2900312.31. 5F \*,15,412998657,9628744,3503412,49,2,0F,7F,-4,71,127,2129487,2729928, 30.5F \*,21,476769846,1106023,-1217796,46,2,05,8F,12,103,288,6685297,-949040, 47.7F \*,18,451824524,9774291,380780,47,2,08,8F,12,49,124,9463630,296676,27,6F \*,3,397692932,3483616,213300,50,2,04,7F,20,-148,-102,7192714,166200,3A, 5F \*,27,528966670,6088217,104580,39,2,2A,AF,121,53,316,2126443,81368,8C,A

F

#### Code & phase measurement line, in RTCM-SC104 format, type 18 or 19

| <soln></soln>                                                                                         | 1 or 2 characters: * and channel number in<br>hexadecimal (optional)                                                                                                    |
|----------------------------------------------------------------------------------------------------|----------------------------------------------------------------------------------------------------|
| <sv no.=""></sv>                                                                                      | Satellite PRN number                                                                                                    |
| <p a="" c="" code="" or="" pseudorange=""></p>                                                        | In 10 <sup>-10</sup> units of a second                                                                                                    |
| <p a="" c="" carrier="" or="" phase=""><br/><blank field=""><br/><blank field=""></blank></blank></p> | In $10^{-3}$ units of a cycle, modulo $10^4$ cycles                                                                                                    |
| <channel status=""></channel>                                                                         | Coded in 4 bits (1 ASCII character 0 to F)                                                                                                    |
|                                                                                                    | bit 0=0 (free)<br>bit 1=0 if C/A code or phase, or bit 1=1 if P code<br>or phase<br>bit 2=0 (free)<br>bit 3=0 (free)                                                                                 |
| <carrier index="" quality=""></carrier>                                                               | Coded in 8 bits (2 ASCII characters 0 to F, MSB first)                                                                                                    |
| <code index="" quality=""></code>                                                                     | bits 0 to 4: "cumulative loss of continuity<br>indicator", as in RTCM message #18<br>bits 5 to 7: "data quality indicator", as in<br>RTCM message #18<br>Coded in 8 bits (2 ASCII characters 0 to F, |
|                                                                                                    | MSB first)                                                                                                    |
|                                                                                                    | bits 0 to 3: "pseudorange multipath error indica-<br>tor", as in RTCM message #19<br>bits 4 to 7: "pseudorange data quality indicator",<br>as in RTCM message #19                                    |
| <eoln></eoln>                                                                                         |                                                                                                    |

Depending on the type of message, only the useful fields are filled. Data pertaining to messages #18 and #19 for a given time and frequency may be grouped in the same lines. Likewise, data pertaining to messages #18 or/and #19 for a given time and for frequencies L1 and L2 may be grouped in the same message.

Example of L1 C/A phase & code measurements and L2 P code issued in the same block (Information received in RTCM-SC104 format, in messages #18 and #19, transmitted by station No. 99 for the same time):

!D.1153.573626.000000 %Q,99,10,0,30 \*,3,673602451,8856059,..,2,04,5F \*,8,817636071,3039258,,,2,3D,AF \*,15,741874452,9346352,..2.0F.7F \*,17,789526891,6427801,..,2,26,8F \*.18.735902003.1914227...2.08.6F \*,21,730101508,9517164,,,2,05,6F \*,22,744255081,92875,...2,10,6F \*.23.838267849.4961914...2.3A.AF \*.26.840897988.8028918...2.22.AF \*,27,807057691,5086488,.,2,2A,AF \*,31,713302477,7309574,...2,15,7F %Q.99.10.2.30 \*,3,673602463,7875656,..,2,1A,5F \*,8,817636430,671855,,,2,BF,AF \*,15,741874584,4889773,,,2,50,7F \*.17.789527119.1833066...2.47.8F \*,18,735902041,2822996,..,2,27,6F \*.21.730101608.5719453...2.27.6F \*,22,744255213,7491117,,,2,31,6F \*,23,838268133,5442711,..,2,9B,AF \*.26.840898292.9111465...2.B1.AF \*.27.807057928.568055...2.8C.AF \*,31,713302553,5219383,..2,3A,7F

# SVAR!R : Single-frequency GPS/WAAS/EGNOS pseudoranges in satellite time

#### General Form

<stx> <eoln> <!R>,<time tagging> <eoln> <soln>,<parameters> <eoln> <soln>,<1st line of raw data> <eoln> ... <soln>,<nth line of raw data> <eoln> <etx>

## Time tagging line

!R,<GPS week>,<GPS time><eoIn>

| <gps week=""></gps> | GPS week number                                                                                                    |
|---------------------|----------------------------------------------------------------------------------------------------|
| <gps time=""></gps> | Time in week, in seconds. Reference time is Jan 6 1980 at 0hr00 (assuming the modulo 2 <sup>10</sup> ambiguity has been solved) |
|                     |                                                                                                    |

<eoln>

#### Parameter line

| <soln></soln>                           | 1st character: <&> (data type 2)                                   |
|-----------------------------------------|--------------------------------------------------------------------|
|                                         | 2nd character: <c> (L1 phase measurement, C/A code)</c>            |
| <filter. constant="" time=""></filter.> | In seconds (code smoothed by carrier)                              |
| <antenna identification=""></antenna>   | <0> primary antenna (by default)<br><1   2   3> secondary antennas |
|                                         |                                                                    |

<eoln>

#### Raw data lines

| 2 characters: * and channel No. (in hexadeci-<br>mal) |
|-------------------------------------------------------|
| Satellite PRN number                                  |
| In 10 <sup>-10</sup> units of a second, modulo 10 s   |
|                                                       |

#### Raw Data Outputs in ASCII Format

SVAR!R : Single-frequency GPS/WAAS/EGNOS pseudoranges in satellite time

| <l1<sub>C/A carrier phase&gt;</l1<sub>       | In 10 <sup>-3</sup> units of a cycle, modulo 10 <sup>4</sup> cycles                                                                                                    |
|----------------------------------------------|----------------------------------------------------------------------------------------------------|
| <l1<sub>C/A carrier speed&gt;</l1<sub>       | In 10 <sup>-3</sup> units of a cycle per second                                                                                                    |
| <c a="" c="" l1="" no=""></c>                | In dB.Hz                                                                                                    |
| <l1 channel="" status=""></l1>               | Coded in 4 bits (1 ASCII character 0 to F)                                                                                                    |
|                                              | bit 0 = 0 (not used)<br>bit 1 = 0 (reserved)<br>bit 2 = 1 if invalid L1 phase measurement<br>bit 3 = 0 (reserved)                                                                                     |
| <l1 carrier="" indicator="" quality=""></l1> | Coded in 8 bits (2 ASCII characters 0 to F, MSB first)                                                                                                    |
|                                              | bits 0 to 4: "cumulative loss of continuity indica-<br>tor", (complies with RTCM message #18, counter<br>modulo 32 incremented every time the continuity<br>of the carrier phase measurement is lost) |
|                                              | bits 5 to 7: "data quality indicator". See page 227.                                                                                                    |
| <c a="" code="" indicator="" quality=""></c> | Coded in 8 bits (2 ASCII characters 0 to F, MSB first)                                                                                                    |
|                                              | bits 0 to 3: "pseudo-range multipath error indica-<br>tor", (complies with RTCM message #19):                                                                                                    |
|                                              | "1111":multipath error not determined                                                                                                    |
|                                              | bits 4 to 7: "pseudorange data quality indicator".<br>See page 227.                                                                                                    |

<eoln>

#### Data block example

!R,1134,126617.0 &C,0.0,0 \*0,28,68923091353,363866,-3215172,42,0,24,9F \*1,24,68878747407,9349799,2775656,45,0,3A,8F \*2,27,68835925174,3657665,1423244,50,0,1A,7F \*3,26,68919677583,2027685,-3159436,42,0,31,9F \*5,8,68793941770,3362615,-514468,50,0,17,7F \*6,10,68810541880,5252323,-1178488,49,0,19,7F \*7,13,68905898850,959909,2909440,45,0,33,8F \*9,2,68933290713,4760641,-3009252,42,0,3A,9F

Owing to the fact that they are received later, pseudoranges from WAAS/EGNOS satellites are output in a separate block.

# SVAR!R: Dual-frequency GPS pseudoranges in satellite time

## General Form

<stx> <eoln> <!R>,< time tagging > <eoln> <soln>,< parameters > <eoln> <soln>,< 1st line of raw data> <eoln> ... <soln>,< nth line of raw data > <eoln> <etx>

## Time tagging line

!R,< GPS week>,< GPS time><eoln>

| <gps week=""></gps> | GPS week number and time in week, in sec.            |
|---------------------|------------------------------------------------------|
| <gps time=""></gps> | Reference time is jan 6 1980 at 0hr00 (assum-        |
|                     | ing the modulo 2 <sup>10</sup> ambiguity is removed) |

<eoln>

#### Parameter line

| <soln> 1st char</soln>                  | <&>                                                                |
|-----------------------------------------|--------------------------------------------------------------------|
|                                         | <p> L1 and L2 phase measurements, C/A, P/Y codes</p>               |
| <filter. constant="" time=""></filter.> | in seconds (C/A code smoothed by carrier)                          |
| <antenna identification=""></antenna>   | <0> primary antenna (by default)<br><1   2   3> secondary antennas |
| <eoln></eoln>                           |                                                                    |

# Dual-frequency raw data lines

| <soln></soln>                                                           | 2 characters: * and channel No. (in hexadeci-<br>mal)                                                                                                    |
|-------------------------------------------------------------------------|----------------------------------------------------------------------------------------------------|
| <sv no.=""></sv>                                                        |                                                                                                    |
| <c a="" code="" pseudorange=""></c>                                     | in 10 <sup>-10</sup> s, modulo 10 s                                                                                                    |
| <l1<sub>C/A carrier phase&gt;</l1<sub>                                  | in 10 <sup>-3</sup> cycles, modulo 10 <sup>4</sup> cycles                                                                                                    |
| <l1<sub>C/A carrier speed&gt;</l1<sub>                                  | in 10 <sup>-3</sup> cycle/s                                                                                                    |
| <c a="" c="" l1="" no=""></c>                                           | in dB-Hz                                                                                                    |
| <l1, channel="" l2="" status=""></l1,>                                  | coded in 4 bit s (1 ASCII character 0 to F)<br>bit 0 = 0 (not used)<br>bit 1 = 0 if code P; 1 if code Y (antispoofing)<br>bit 2 = 1 if $L1_{C/A}$ phase measurement not valid<br>bit 3 = 1 if $L2_{P/Y}$ phase measurement not valid |
| <l1 carrier="" indicator="" quality=""></l1>                            | coded in 8 bits (2 ASCII characters 0 to F, MSB first)                                                                                                    |
|                                                                         | bits 0 to 4: "cumulative loss of continuity indica-<br>tor", (complies with RTCM message #18, counter<br>modulo 32 incremented every time the continuity<br>of the carrier phase measurement is lost)                                |
|                                                                         | bits 5 to 7: "data quality indicator". See page 227.                                                                                                    |
| <c a="" code="" indicator="" quality=""></c>                            | Coded in 8 bits (2 ASCII characters 0 to F, MSB first)                                                                                                    |
|                                                                         | bits 0 to 3 : "pseudo-range multipath error indica-<br>tor", (complies with RTCM message No. 19):<br>"1111": multipath error not determined                                                                                          |
|                                                                         | bits 4 to 7: "pseudorange data quality indicator".<br>See page 227.                                                                                                    |
|                                                                         | "1101": pseudorange error ≤ 3.625<br>"1110": pseudorange error ≤ 5.409<br>"1111": pseudorange error > 5.409                                                                                                    |
| <l1<sub>P/Y - L1<sub>C/A</sub> carrier<br/>phase deviation&gt;</l1<sub> | In 10 <sup>-3</sup> units of a cycle, modulo 1 cycle, cen-                                                                                                    |
| <pl1 -="" al1code="" c="" deviation=""></pl1>                           | In $10^{-10}$ units of a second                                                                                                    |
| <pl2 -="" al1code="" c="" deviation=""></pl2>                           | In $10^{-10}$ units of a second                                                                                                    |
| $< _2$ carrier phase>                                                   | In $10^{-3}$ units of a cycle, modulo $10^4 \downarrow 2$ cycles                                                                                                    |
| <l2<sub>P carrier speed&gt;</l2<sub>                                    | In $10^{-3}$ units of a cycle                                                                                                    |

Raw Data Outputs in ASCII Format

| <l2 carrier="" indicator="" quality=""></l2> | Coded in 8 bits (2 ASCII characters 0 to F, MSB first)                                                                                                    |
|----------------------------------------------|----------------------------------------------------------------------------------------------------|
|                                              | bits 0 to 4: "cumulative loss of continuity indica-<br>tor", (complies with RTCM message #18, counter<br>modulo 32 incremented every time the continuity<br>of the carrier phase measurement is lost) |
|                                              | bits 5 to 7: "data quality indicator". See page 227.                                                                                                    |
| <p code<="" td="" y=""><td></td></p>         |                                                                                                    |
| quality indicator>                           | Coded in 8 bits (2 ASCII characters 0 to F, MSB first)                                                                                                    |
|                                              | bits 0 to 3: "pseudo-range multipath error indica-<br>tor", (complies with RTCM message #19):<br>"1111": multipath error not determined                                                               |
|                                              | bits 4 to 7: "pseudorange data quality indicator".<br>See page 227.                                                                                                    |

<eoln>

#### **Data block example**

!R,945,409517.0
&P,30
\*0,3,2137408867,7051638,-1159380,51,2,0B,8F,-23,50,-45,50D76954,903432, 01,6F
\*1,6,2275926394,9438843,3673120,39,2,60,BF,-43,17,-18,5496814,2862292,
81,DF
\*2,19,2259497283,5974953,-13A74584,39,A,43,BF,0,-208,,0,,A1,EF
\*3,17,2155976904,3988834,2716264,48,2,21,8F,-23,-143,-211,1373394,
2116524,01,7F
\*4,21,2242445140,6696450,-2660704,47,2,46,9F,-20,64,28,5048311,2073184, 21,8F
\*5,22,212381893S3,1570001,1821372,51,2,42,7F,-12,-158,-234,1893847,
1419264,01,5F

# Raw Data Outputs in ASCII Format SVAR!Q: Single-frequency GPS/WAAS/EGNOS pseudoranges in receiver time

# SVAR!Q: Single-frequency GPS/WAAS/EGNOS pseudoranges in receiver time

## General form

<stx> <eoln> <!Q>,<time tagging> <eoln> <soln>,<parameters> <eoln> <soln>,<1st line of raw data> <eoln> ... <soln>,<nth line of raw data> <eoln> <etx>

# Time tagging line

!Q,< GPS week>,< GPS time>,<delay><eoln>

| <gps week=""></gps> | GPS week number                                                                                                    |
|---------------------|----------------------------------------------------------------------------------------------------|
| <gps time=""></gps> | Time in week, in seconds. Reference time is Jan 6 1980 at 0hr00 (assuming the modulo 2 <sup>10</sup> ambiguity has been solved) |
| <delay></delay>     | GPS time of measurement – GPS time in week (Z count), in $\mu$ seconds.                                                         |
| <eoln></eoln>       |                                                                                                    |

#### Parameter line

| <soln>1st char</soln>                   | 1st character: <&> (data type 2)                                   |
|-----------------------------------------|--------------------------------------------------------------------|
|                                         | 2nd character: <c> L1 phase measurement, C/A code</c>              |
| <filter. constant="" time=""></filter.> | in seconds (code smoothed by carrier)                              |
| <antenna identification=""></antenna>   | <0> primary antenna (by default)<br><1   2   3> secondary antennas |
|                                         |                                                                    |

<eoln>

#### Raw data lines

| <soln></soln>    | 2 characters: * and channel No. (in hex) |
|------------------|------------------------------------------|
| <sv no.=""></sv> | SV number                                |

| <c a="" code="" pseudorange=""></c>          | In $10^{-10}$ units of a second, $\cong$ propagation time corrected for clock error (minus clock error)                                                                                               |
|----------------------------------------------|----------------------------------------------------------------------------------------------------|
| <l1<sub>C/A carrier phase&gt;</l1<sub>       | In 10 <sup>-3</sup> units of a cycle, modulo 10 <sup>4</sup> cycles, minus clock error                                                                                                    |
| <l1<sub>C/A carrier speed&gt;</l1<sub>       | In 10 <sup>-3</sup> units of a cycle/s                                                                                                    |
| <c a="" c="" l1="" no=""></c>                | In dB.Hz                                                                                                    |
| <l1 channel="" status=""></l1>               | Coded in 4 bits (1 ASCII character 0 to F)                                                                                                    |
|                                              | bit $0 = 0$ (not used)<br>bit $1 = 0$ (reserved)<br>bit $2 = 1$ if invalid L1 phase measurement<br>bit $3 = 0$ (reserved)                                                                             |
| <l1 carrier="" indicator="" quality=""></l1> | Coded in 8 bits (2 ASCII characters 0 to F, MSB first)                                                                                                    |
|                                              | bits 0 to 4: "cumulative loss of continuity indica-<br>tor", (complies with RTCM message #18, counter<br>modulo 32 incremented every time the continuity<br>of the carrier phase measurement is lost) |
| <c a="" code="" indicator="" quality=""></c> | bits 5 to 7: "data quality indicator". See page 227.<br>Coded in 8 bits (2 ASCII characters 0 to F,<br>MSB first)<br>bits 0 to 3: "pseudo-range multipath error indica-                               |
|                                              | tor", (complies with RTCM message #19):                                                                                                    |
|                                              | "1111":multipath error not determined                                                                                                    |
|                                              | bits 4 to 7: "pseudorange data quality indicator".<br>See page 227.                                                                                                    |
|                                              |                                                                                                    |

<eoln>

#### Data block example

```
!Q,1154,219648.0,100000
&C,0.0,0
*0,22,669594947,7516076,-2171784,49,0,0A,7F
*1,25,774437743,915744,1618380,45,0,05,8F
*2,10,834559315,8754675,387152,40,0,23,AF
*3,6,784199046,8248591,1286532,44,0,18,9F
*4,15,680587687,7941127,-2636064,49,0,02,7F
*5,2,864959475,1448632,-4779648,37,0,5E,BF
*6,17,695573168,7695579,-1539468,48,0,03,7F
```

Owing to the fact that they are received later, pseudoranges from WAAS/EGNOS satellites are output in a separate block.

# SVAR!Q: Dual-frequency GPS pseudoranges in receiver time

#### General Form

<stx> <eoln> <!Q>,<time tagging> <eoln> <soln>,<parameters> <eoln> <soln>,<1st line of raw data> <eoln> ... <soln>,<nth line of raw data> <eoln> <etx>

## Time tagging line

!Q,<GPS week>,<GPS time>,<Delay><eoln>

| <gps week=""></gps> | GPS week number                                                                                                    |
|---------------------|----------------------------------------------------------------------------------------------------|
| <gps time=""></gps> | Time in week, in seconds. Reference time is Jan 6, 1980 at 0hr00 (assuming the modulo 2 <sup>10</sup> ambiguity has been solved) |
| <delay></delay>     | GPS time of measurement – GPS time in week (Z count), in $\mu$ seconds.                                                          |
| <eoln></eoln>       |                                                                                                    |

#### Parameter line

| <soln></soln>                           | 1st character: <&>                                                        |
|-----------------------------------------|---------------------------------------------------------------------------|
|                                         | 2nd character: <p> L1 and L2 phase meas-<br/>urements, C/A, P/Y codes</p> |
| <filter. constant="" time=""></filter.> | In seconds (C/A code smoothed by carrier)                                 |
| <antenna identification=""></antenna>   | <0> primary antenna (by default)<br><1   2   3> secondary antennas        |
| <eoln></eoln>                           |                                                                           |

## Dual-frequency raw data lines

| <soln></soln>                                                           | 2 characters: * and channel No. (in hexadeci-<br>mal)                                                                                                    |
|-------------------------------------------------------------------------|----------------------------------------------------------------------------------------------------|
| <sv no.=""></sv>                                                        | Satellite PRN number                                                                                                    |
| <c a="" code="" pseudorange=""></c>                                     | In $10^{-10}$ units of a second, $\cong$ propagation time corrected for clock error (minus clock error)                                                                                               |
| <l1<sub>C/A carrier phase&gt;</l1<sub>                                  | In 10 <sup>-3</sup> units of a cycle, modulo 10 <sup>4</sup> cycles, mi-<br>nus clock error                                                                                                    |
| <l1<sub>C/A carrier speed&gt;</l1<sub>                                  | In 10 <sup>-3</sup> units of a cycle/s                                                                                                    |
| < L1 <sub>C/A</sub> C/No>                                               | In dB.Hz                                                                                                    |
| <l1, channel="" l2="" status=""></l1,>                                  | Coded in 4 bits (1 ASCII character 0 to F)                                                                                                    |
|                                                                         | bit $0 = 0$ (not used)<br>bit $1 = 0$ if code P; 1 if code Y (antispoofing)<br>bit $2 = 1$ if $L1_{C/A}$ phase measurement not valid<br>bit $3 = 1$ if $L2_{P/Y}$ phase measurement not valid         |
| <l1 carrier="" indicator="" quality=""></l1>                            | Coded in 8 bits (2 ASCII characters 0 to F, MSB first)                                                                                                    |
|                                                                         | bits 0 to 4: "cumulative loss of continuity indica-<br>tor", (complies with RTCM message #18, counter<br>modulo 32 incremented every time the continuity<br>of the carrier phase measurement is lost) |
|                                                                         | bits 5 to 7: "data quality indicator". See page 227.                                                                                                    |
| <c a="" code="" indicator="" quality=""></c>                            | Coded in 8 bits (2 ASCII characters 0 to F, MSB first)                                                                                                    |
|                                                                         | bits 0 to 3: "pseudo-range multipath error indica-<br>tor", (complies with RTCM message #19):<br>"1111": multipath error not determined                                                               |
|                                                                         | bits 4 to 7: "pseudorange data quality indicator".<br>See page 227.                                                                                                    |
| <l1<sub>P/Y - L1<sub>C/A</sub> carrier<br/>phase deviation&gt;</l1<sub> | In 10 <sup>-3</sup> units of a cycle, modulo 1 cycle, cen-<br>tered around zero                                                                                                    |
| <p<sub>L1 - C/A<sub>L1</sub>code deviation&gt;</p<sub>                  | In 10 <sup>-10</sup> units of a second                                                                                                    |
| <p<sub>L2 - C/A<sub>L1</sub>code deviation&gt;</p<sub>                  | In 10 <sup>-10</sup> units of a second                                                                                                    |
| <L2 <sub>P</sub> carrier phase>                                         | In 10 <sup>-3</sup> units of a cycle, modulo 10 <sup>4</sup> cycles of L2, minus clock error                                                                                                    |
| <l2<sub>P carrier speed&gt;</l2<sub>                                    | In 10 <sup>-3</sup> units of a cycle                                                                                                    |
|                                                                         |                                                                                                    |

| <l2 carrier="" indicator="" quality=""> Coded in 8 bits (2 ASCII characters 0 to F,<br/>MSB first) bits 0 to 4: "cumulative loss of continuity indica-<br/>tor", (complies with RTCM message #18, counter<br/>modulo 32 incremented every time the continuity<br/>of the carrier phase measurement is lost) bits 5 to 7: "data quality indicator". See page 227 <p code="" indicator="" quality="" y=""> Coded in 8 bits (2 ASCII characters 0 to F,<br/>MSB first) bits 0 to 3: "pseudo-range multipath error indica-<br/>tor", (complies with RTCM message #19):<br/>"1111": multipath error not determined<br/>bits 4 to 7: "pseudorange data quality indicator".<br/>See page 227.</p></l2> |                                              |                                                                                                    |
|----------------------------------------------------------------------------------------------------|----------------------------------------------|----------------------------------------------------------------------------------------------------|
| <ul> <li>bits 0 to 4: "cumulative loss of continuity indicator", (complies with RTCM message #18, counter modulo 32 incremented every time the continuity of the carrier phase measurement is lost) bits 5 to 7: "data quality indicator". See page 227</li> <li><p code="" indicator="" quality="" y=""> Coded in 8 bits (2 ASCII characters 0 to F, MSB first) bits 0 to 3: "pseudo-range multipath error indicator", (complies with RTCM message #19): "1111": multipath error not determined bits 4 to 7: "pseudorange data quality indicator". See page 227.</p></li> </ul>                                                                                                    | <l2 carrier="" indicator="" quality=""></l2> | Coded in 8 bits (2 ASCII characters 0 to F, MSB first)                                                                                                    |
| <p code="" indicator="" quality="" y=""> Coded in 8 bits (2 ASCII characters 0 to F,<br/>MSB first)<br/>bits 0 to 3: "pseudo-range multipath error indica-<br/>tor", (complies with RTCM message #19):<br/>"1111": multipath error not determined<br/>bits 4 to 7: "pseudorange data quality indicator".<br/>See page 227.</p>                                                                                                    |                                              | bits 0 to 4: "cumulative loss of continuity indica-<br>tor", (complies with RTCM message #18, counter<br>modulo 32 incremented every time the continuity<br>of the carrier phase measurement is lost)<br>bits 5 to 7: "data quality indicator". See page 227. |
| bits 0 to 3: "pseudo-range multipath error indica-<br>tor", (complies with RTCM message #19):<br>"1111": multipath error not determined<br>bits 4 to 7: "pseudorange data quality indicator".<br>See page 227.                                                                                                    | <p code="" indicator="" quality="" y=""></p> | Coded in 8 bits (2 ASCII characters 0 to F, MSB first)                                                                                                    |
| bits 4 to 7: "pseudorange data quality indicator".<br>See page 227.                                                                                                    |                                              | bits 0 to 3: "pseudo-range multipath error indica-<br>tor", (complies with RTCM message #19):<br>"1111": multipath error not determined                                                                                                    |
|                                                                                                    |                                              | bits 4 to 7: "pseudorange data quality indicator".<br>See page 227.                                                                                                    |

<eoln>

#### Data block example

!Q,1154,219640.0,100000 &P,0.0,0 \*0,22,669625664,2355927,-2176540,49,2,0A,7F,8,-110,-260,214820,-1696244,29,5F \*1,25,774275720,5423682,1616432,44,2,05,9F,-23,71,168,7525845,1258840,8E,9F \*2,10,834460029,3120363,383036,40,2,23,AF,78,13,141,3302024,298328,CA, CF \*3,6,784054033,5408867,1285588,44,2,18,8F,-4,99,150,4777000,1001792,B5,AF \*4,15,680642097,6497373,-2641408,49,2,02,7F,0,-41,-161,7834773,-2058344,59,7F \*5,2,865122419,7131997,-4779036,36,A,5E,BF,....., \*6,17,695571879,7478529,-1544504,48,2,03,7F,23,-40,-168,3490676,-1203408,42,7F

# SVAR!M: Event Time-Tagging

# General Form

<stx> <eoln> <!M,<time tagging> <eoln> <soln>,<GPS vernier> <eoln> <soln>,<UTC Time> <eoln> <soln>,<source> <eoln> <etx>

# Time tagging line

!M,<GPS week>,<GPS time><eoln>

| <gps week=""></gps> | GPS week number. Reference time is Jan 6 1980 at 0hr00 |
|---------------------|--------------------------------------------------------|
| <gps time=""></gps> | GPS time, in seconds, in week at the time of the event |
| <eoln></eoln>       |                                                        |

#### **GPS vernier line**

\*1,<GPS status>,<GPS vernier><eoln>

| <gps status=""></gps>  | 1 character:                                                                                                    |
|------------------------|----------------------------------------------------------------------------------------------------|
|                        | 0=computed GPS time solution 1=estimated GPS time solution, to within $\pm$ 10 ms 9=undetermined GPS time solution                                                                                      |
| <gps vernier=""></gps> | GPS time in week, modulo 10 seconds at the time of the event (this data is a duplicate of the GPS time data from the time-tagging line, but in this case featuring a useful precision of $10^{-10}$ s). |

Raw Data Outputs in ASCII Format

# UTC time line

\*2,<UTC status>,<UTC time><eoIn>

| <utc status=""></utc> | 1 character: |
|-----------------------|--------------|
|                       |              |

 0=valid UTC time
 9= invalid UTC time
 VTC time at the time of the event. Format: hhmmss.sss (same as NMEA 0183). Useful precision: 10<sup>-10</sup> s

# Source line

\*3,<Event origin>,<Event counter><eoIn>

| <event origin=""></event>  | ASCII character identifying event source:                                            |
|----------------------------|--------------------------------------------------------------------------------------|
|                            | 1=EVT1<br>2=EVT2<br>4=1PPS                                                           |
| <event counter=""></event> | Counter modulo 256 incremented on occur-<br>rence of every event from a given source |

# Data block example

!M,1154,153146.9 \*1,0,6.9999999904 \*2,0,183213.999 \*3,4,231

# **SVAR!A: Almanac data**

# General form

<stx> <eoln> <!A>,<time tagging> <eoln> <parameters> <eoln> <Almanac line> <eoln> <etx>

# Time tagging line

!A,<GPS week>,<GPS time><eoIn>

- GPS week number
- Time in week, in seconds. Reference time is Jan 6 1980 at 0hr00 (assuming modulo 2<sup>10</sup> ambiguity has been solved)
- <eoln>

#### Parameter line

- Number of the SV corresponding to the transmitted almanac
- Almanac reference week number (assuming the modulo 2<sup>10</sup> ambiguity has been solved)
- <eoln>

# Almanac data lines

- Bits 1 to 24 from words 3 to 10 in subframes 4 or 5 (depending on SV number).

Each GPS word (bits 1 to 24) is split into six 4-bit strings which are hex-encoded to form 6 bytes (0 to 1, A to F), with the first byte corresponding to bits 1 to 4.

The almanac line is organized as follows:

<word 3>,<word 4>,<word 5>,<word 6>,<word 7>,<word 8>,<word
9>,<word 10>,<eoln>

## □ Message example

IA,945,414504.2 4,945 4426B6,901606,FD3F00,A10D2F,AAA009,DDC8B3,ECF6F5,01003B

# **SVAR!E: Ephemeris data**

#### General Form

<stx> <eoln>

<!E>,<time tagging> <eoln>

<parameters> <eoIn>

< 1st line of ephemeris data> <eoln>

< 2nd line of ephemeris data> <eoln>

< 3rd line of ephemeris data> <eoln> <etx>

# Time tagging line

!E,< GPS week>,< GPS time><eoIn>

- GPS week number
- Time in week, in seconds. Reference time is Jan 6 1980 at 0hr00 (assuming modulo 2<sup>10</sup> ambiguity has been solved)
- <eoln>

#### Parameter line

- Number of the SV corresponding to the transmitted ephemeris
- <eoln>

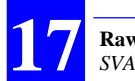

**Raw Data Outputs in ASCII Format** *SVAR!U : Iono/UTC data* 

## Ephemeris data line

- Line 1: bits 1 to 24 from words 3 to 10 in subframe 1
- Line 2: bits 1 to 24 from words 3 to 10 in subframe 2
- Line 3: bits 1 to 24 from words 3 to 10 in subframe 3.

Each GPS word (bits 1 to 24) is split into six 4-bit strings that are hex-encoded to form 6 bytes (0 to 1, A to F), with the first byte corresponding to bits 1 to 4. Each ephemeris data line is organized as follows: <word 3>,<word 4>,<word 5>,<word 6>,<word 7>,<word 8>,<word 9>,<word 10>,<eoln>

#### Data block example

!E,945,414347.7 10 EC5701,73336D,D49E97,A3469F,FEEBFC,346432,000004,027605...

# SVAR!U : Iono/UTC data

#### General Form

<stx> <eoln> <!U>,<time tagging> <eoln> <lono/UTC data line> <eoln> <etx>

# Time tagging line

!U,< GPS week>,< GPS time><eoln>

- GPS week number
- Time within week (Z count in seconds), when the receiver generates the message. Reference time is Jan 6 1980 at 0hr00 (assuming the modulo 2<sup>10</sup> ambiguity has been solved)
- <eoln>

## Iono/UTC data line

- Bits 1 to 24 from words 3 to 10 in subframe 4, page 18.

Each GPS word (bits 1 to 24) is split into six 4-bit strings that are hex-encoded to form 6 bytes (0 to 1, A to F), with the first byte corresponding to bits 1 to 4.

The Iono/UTC data line is organized as follows:

<word 3>,<word 4>,<word 5>,<word 6>,<word 7>,<word 8>,<word
9>,<word 10>,<eoln>

## Data block example

!U,945,414740.3 780F00,FF0136,FEFC03,000032,000000,0F90B1,0C9002,0CAAAA

# SVAR!S : Health & A/S data

#### General Form

<stx> <eoln> <!S>,<time tagging> <eoln> <Health & A/S data line> <eoln> <etx>

# Time tagging line

!S,<GPS week>,<GPS time><eoIn>

- GPS week number
- Time within week (Z count in seconds), when the receiver generates the message. Reference time is Jan 6 1980 at 0hr00 (assuming the modulo 2<sup>10</sup> ambiguity has been solved)
- <eoln>

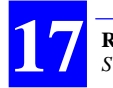

**Raw Data Outputs in ASCII Format** SVAR!B: GPS Bit Flow

#### Health & A/S data line

- A/S & Health: Bits 1 to 24 from words 3 to 10 in subframe 4, page 25
- Health: Bits 1 to 24 from words 3 to 10 in subframe 5, page 25.

Each GPS word (bits 1 to 24) is split into six 4-bit strings that are hex-encoded to form 6 bytes (0 to 1, A to F), with the first byte corresponding to bits 1 to 4.

The Health & A/S data line is organized as follows:

<word 3>,<word 4>,<word 5>,<word 6>,<word 7>,<word 8>,<word 9>,<word 10>,<eoln>

#### Data block example

!S,945,414740.3

7F9999,999999,009999,999099,999990,999080,000FC0,000FE9 7390B1,000000,000000,000FFF,F00000,00003F,000000,AAAAAB

# **SVAR!B: GPS Bit Flow**

#### General Form

<stx> <eoln> <!B>,<time tagging> <eoln> <soln>,<Block counter> <eoln> <soln>,<1st line of bit flow><eoln> ... <soln>,<nth line of bit flow><eoln>

<etx>

# Time tagging line

!B,<GPS week>,<GPS time><eoIn>

- GPS week number
- GPS time in week, in seconds, of last transmitted bit. Reference time is Jan 6 1980 at 0hr00
- <eoln>

#### Block counter line

| <soln></soln>              | %C                                                                     |
|----------------------------|------------------------------------------------------------------------|
| <block counter=""></block> | Counter modulo 10 incremented by one on reception of every new message |
| <eoin></eoin>              | · · · ·                                                                |

□ GPS bit flow line

| <soln></soln>                                                                  | 1 or 2 characters: * and channel No. (in hexa-<br>decimal)(optional)                                                                 |
|--------------------------------------------------------------------------------|----------------------------------------------------------------------------------------------------|
| <sv no.=""><br/><useful bits=""><br/><gps bit="" block=""></gps></useful></sv> | Satellite PRN number<br>Number of useful bits<br>n last bits received (in hexadecimal). For de-<br>coding, see document ICD-GPS-200C |
| reeles                                                                         |                                                                                                    |

<eoln>

For a given set of N received bits, M bits all at "0" are placed after the N bits in such a way that  $N+M=k\times4$ . The k hexadecimal values are ASCII-encoded and form a block. The number of useful bits (N) is sent at the beginning of the block.

The GPS data is sent without taking into account their meaning or the checksum (CRC) placed at the end of the words.

The number of bits in a block depends on the message periodicity and channel transmission speed (50 bits/s). This number is limited to a maximum of 480 bits, or 120 hex characters.

#### Data block example

!B,570,209274.6 %C,3 \*1,12,30,3F471A04 \*2,23,30,18AC442C

# SVAR!W: WAAS/EGNOS Data

# General Form

<stx> <eoln> <!W>,<time tagging> <eoln> <soln><parameters> <eoln> <soln><Data from 1st GEO> <eoln> ... <soln><Data from nth GEO> <eoln> <etx>

# Time tagging line

!W,<GPS week>,<GPS time><eoln>

- GPS week number
- Time within week, in seconds, when generating the message. Reference time is Jan 6 1980 at 0hr00
- <eoln>

#### Parameter line

%C,<message counter>,<count of GEOs in the message> <eoln>

- The counter is modulo 16, incremented by 1 on arrival of a new message.
- Number of possible GEOs: from 1 to 4

#### Raw Data Outputs in ASCII Format SVAR!W: WAAS/EGNOS Data

# Pre-decoded WAAS data line

| <soln></soln>                       | 2 characters: * and channel No. (in hexadeci-<br>mal)                                |
|-------------------------------------|--------------------------------------------------------------------------------------|
| <geo number=""></geo>               | PRN of geostationary satellite ( $\geq$ 100)                                         |
| <crc flag="" validity=""></crc>     | 0: Good; 1: Bad                                                                      |
| <waas message="" no.=""></waas>     | From 0 to 63 (same as WAAS encoding)                                                 |
| <preamble identifier=""></preamble> | From 1 to 3 (byte number in preamble)                                                |
| <waas word=""></waas>               | occupies 212 bits in 53 ASCII/HEX- encoded characters (preamble and parity excluded) |
| <checksum></checksum>               | Optional, but recommended, checksum word                                             |
| <eoln></eoln>                       |                                                                                      |

# Data block example

!W,980,209274.0 %C,14,2 \*D,120,0,9,1,F471A0418A0F158CD50A1B178034D586AF55127E070B10E144 F82@48 \*E,132,0,9,1,8AC442C6AF0F16AF558A0F471A0410ECD500418A15837AF89 A0B4@62

# SVAR!V: RELATIVE Mode Data

# General Form

<stx> <eoln> <!V>,<time tagging> <eoln> <soln><parameters> <eoln> <soln><Data line from RELATIVE mode processing> <eoln> <etx>

# Time tagging line

!V,<GPS week>,<GPS time><eoln>

- GPS week number
- Time within week, in seconds, when generating the message. Reference time is Jan 6 1980 at 0hr00 (ambiguity of modulo 2<sup>10</sup> removed)
- <eoln>

#### Relative mode data line

| 2 characters: * and primary mobile ID                     |
|-----------------------------------------------------------|
| Quality of position solution                              |
| 0: invalid                                                |
| 1: GPS (simple difference of autonomous<br>GPS solutions) |
| 2: DGPS                                                   |
| 4: Kinematic (Kart or LRK)                                |
| 5: EDGPS                                                  |
| 6: Dead-Reckoning                                         |
| Number of satellites used in the solution                 |
| Type of data delivered:                                   |
| 0: dX, dY, dZ (ECEF)                                      |
| 1: dN, dE, dH                                             |
| in meters, with 3 decimal places                          |
| in meters, with 3 decimal places                          |
|                                                           |

#### Raw Data Outputs in ASCII Format SVAR!V: RELATIVE Mode Data

- <dH or dZ> in meters, with 3 decimal places
  - <σXY> Planimetric precision, in meters, with 3 decimal places
    - $<\sigma Z>$  Altimetric precision, in meters, with 3 decimal places.  $\Box$

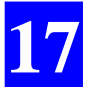

**Raw Data Outputs in ASCII Format** *SVAR!V: RELATIVE Mode Data* 

# **18. Raw Data Outputs in SBIN Format**

# **Notation Rules**

#### Reserved characters

By principle, all possible binary values in a byte are allowed. However three ASCII characters are used for message identification:

ASCII byte **FE**<sub>h</sub>: denotes beginning of binary block

ASCII byte FF<sub>h</sub>: denotes end of binary block

ASCII byte FDh: denotes intentionally altered character

If between the beginning and the end of a block, the binary string initially includes such characters, then the following <u>modifications are made</u> to the string to avoid misinterpretation of the data at a further stage:

 $FD_h$  is converted into  $FD_h 00_h$ 

FE<sub>h</sub> is converted into FD<sub>h</sub> 01<sub>h</sub>

FF<sub>h</sub> is converted into FD<sub>h</sub> 02<sub>h</sub>

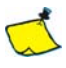

When counting bytes in a message, remember that all the "doubled" characters (i.e.  $FD_h 00h FD_h 01_h$  and  $FD_h 02_h$ ) resulting from the change of coding described above must be counted as single characters.

# Conventions used

- The term "field" stands for one or more parameters.
- The term "data" stands for a binary value occupying a byte.
- In a byte, bit "**0**" stands for the least significant bit, bit "**7**" for the most significant bit. The most significant bit is always placed ahead.

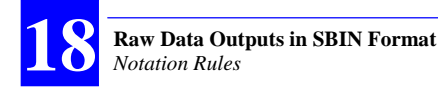

# Symbols used

| < >                   | : | denotes a field                                                                                                    |
|-----------------------|---|----------------------------------------------------------------------------------------------------|
| <stb></stb>           | : | beginning of block : ASCII character <b>FE</b> h                                                                                             |
| <blid></blid>         | : | block type: 1 ASCII character allowing identifi-<br>cation of the data type                                                                  |
| <long></long>         | : | 2 bytes in binary notation specifying the count<br>of bytes in the block, from <stb> excluded up to<br/><checksum> excluded</checksum></stb> |
| <checksum></checksum> | : | 2 bytes (for transmission error check)                                                                                                    |
| <etb></etb>           | • | end of block: ASCII character <b>FF</b> <sub>b</sub>                                                                                         |

# General form

<stb> : 1 byte (FE<sub>h</sub>) <blid> : 1 byte <long> : 2 bytes <data> : 1 to 1023 bytes <checksum> : 2 bytes <etb> : 1 byte (FE<sub>h</sub>)

The meaning of the data in each block type is predefined

#### Error check rule

The message content is checked for transmission error through two "checksum" bytes the values of which result from the sum of all bytes, modulo  $2^{16}$ , from <stb> excluded to <checksum> excluded.

# Rule about numerals

Unless otherwise specified:

- Numerals are expressed in binary, with fixed decimal point
- The notation of signed numbers meets the rule of the 2's complement.

# 261

SBIN@R: Single-frequency GPS/WAAS/EGNOS pseudoranges in satellite time

# SBIN@R: Single-frequency GPS/WAAS/EGNOS pseudoranges in satellite time

# General form

| <stb>&lt;<b>R</b>&gt;</stb>        | 2 bytes  |
|------------------------------------|----------|
| <long></long>                      | 2 bytes  |
| <time tagging=""></time>           | 5 bytes  |
| <parameters></parameters>          | 1 byte   |
| <raw 1stsv="" data,=""></raw>      | 14 bytes |
|                                    |          |
| <raw data,="" last="" sv=""></raw> | 14 bytes |
| <checksum></checksum>              | 2 bytes  |
| <etb></etb>                        | 1 byte   |
|                                    |          |

# Time tagging

| First 2 bytes | : | GPS week number (assuming the modulo 2 <sup>10</sup> ambiguity has been solved) |
|---------------|---|---------------------------------------------------------------------------------|
| Last 3 bytes  | : | GPS time in week (unit: 1/10 s). The reference time is Jan 6 1980 at 0hr00.     |

#### Parameters

A single byte:

Bits 0 and 1 : Code smoothed by carrier according to RTCM message #19

| Code | Smoothing Interval |
|------|--------------------|
| 00   | 0 to 1 minute      |
| 01   | 1 to 5 minutes     |
| 10   | 5 to 15 minutes    |
| 11   | Indefinite         |

18

- Bit 2 =1
  - Bit 3 : =0
- Bits 4 to 6 : (reserved)
  - Bit 7 : =0 (single-frequency measurements)

# Satellite Raw Data

| 1st byte     | : | SV number                                                                                                    |
|--------------|---|----------------------------------------------------------------------------------------------------|
| Next 4 bytes | : | C/A code pseudorange (unit=10 <sup>-10</sup> s; modulo 400 ms)                                                                                                    |
| Next byte    | : | bits 0 to 4: Level indicator                                                                                                    |
|              |   | (C/No-26 dB.Hz)                                                                                                    |
|              |   | bits 5 to 6 not used                                                                                                    |
|              |   | bit 7=1 if phase measurement not valid                                                                                                    |
| Next 3 bytes | : | $L1_{C/A}$ carrier phase (unit: $10^{-3}$ cycle, modulo $10^{4}$ cycles)                                                                                                    |
| Next 3 bytes | : | L1 <sub>C/A</sub> carrier speed (unit: 4×10 <sup>-3</sup> cycle/s, field                                                                                                    |
|              |   | ~ 32 Hz; MSB= sign; 800000 <sub>h</sub> =measurement not valid)                                                                                                    |
| Next byte    | : | L1 <sub>C/A</sub> carrier quality indicator                                                                                                    |
|              |   | Bits 0 to 4: "cumulative loss of continuity indica-<br>tor", complies with RTCM message #18, counter<br>modulo 32 incremented every time the continuity<br>of the carrier phase measurement is lost |
|              |   | Bits 5 to 7: "data quality indicator". See page 227.                                                                                                    |
| Last byte    | : | C/A code quality indicator                                                                                                    |
|              |   | Bits 0 to 3: "pseudorange multipath error indica-<br>tor", complies with RTCM message No. 19                                                                                                    |
|              |   | "1111": multipath error not determined                                                                                                    |
|              |   | Bits 4 to 7: "pseudorange data quality indicator".<br>See page 227.                                                                                                    |

Owing to the fact that they are received later, pseudoranges from WAAS/EGNOS satellites are output in a separate block.

# SBIN@R: Dual-frequency GPS pseudoranges in satellite time

## General form

| <stb>&lt;<b>R</b>&gt;</stb>        | 2 bytes  |
|------------------------------------|----------|
| <long></long>                      | 2 bytes  |
| <time tagging=""></time>           | 5 bytes  |
| <parameters></parameters>          | 1 byte   |
| <raw 1stsv="" data,=""></raw>      | 27 bytes |
|                                    |          |
| <raw data,="" last="" sv=""></raw> | 27 bytes |
| <checksum></checksum>              | 2 bytes  |
| <etb></etb>                        | 1 byte   |
|                                    |          |

# Time tagging

| First 2 bytes | : | GPS week number (assuming the modulo 2 <sup>10</sup> ambiguity has been solved) |
|---------------|---|---------------------------------------------------------------------------------|
| Last 3 bytes  | : | GPS time in week (unit: 1/10 s). The reference time is Jan 6 1980 at 0hr00.     |

# Parameters

A single byte:

bits 0 and 1 : C/A code smoothed by carrier, complies with RTCM message #19

| Code | Smoothing Interval |
|------|--------------------|
| 00   | 0 to 1 minute      |
| 01   | 1 to 5 minutes     |
| 10   | 5 to 15 minutes    |
| 11   | Indefinite         |

| Bit 2=Bit 3 | : | =1                               |
|-------------|---|----------------------------------|
| Bits 4 to 6 | : | =0 (reserved)                    |
| Bit 7       | : | =1 (dual-frequency measurements) |

# Satellite Raw Data

| 1st byte     | : | SV number                                                                                                    |
|--------------|---|----------------------------------------------------------------------------------------------------|
| Next 4 bytes | : | C/A code pseudorange (unit: $10^{-10}$ s modulo 0.4 s)                                                                                                    |
| Next byte    | : | bits 0 to 4: Level indicator (C/No – 26), in dB.Hz                                                                                                    |
|              |   | bits 5, 6 and 7: channel status                                                                                                    |
|              |   | bit 5=0 if P code; =1 if Y code<br>bit 6=1 if $L_{2_{P/Y}}$ phase measurement not valid<br>bit 7=1 if $L_{1_{C/A}}$ phase measurement not valid                                                           |
| Next 3 bytes | : | $L1_{C/A}$ carrier phase (unit: $10^{-3}$ cycle, modulo $10^{4}$ cycles)                                                                                                    |
| Next 3 bytes | : | L1 <sub>C/A</sub> carrier speed (unit: 4×10 <sup>-3</sup> cycles/s;<br>field~32 kHz; MSB= sign;                                                                                                    |
|              |   | 800000h=measurement not valid)                                                                                                    |
| Next byte    | : | L1 <sub>C/A</sub> carrier quality indicator                                                                                                    |
|              |   | Bits 0 to 4: "cumulative loss of continuity indica-<br>tor", complies with RTCM message No. 18,<br>counter modulo 32 incremented every time the<br>continuity of the carrier phase measurement is<br>lost |
|              |   | Bits 5 to 7: "data quality indicator". See page 227.                                                                                                    |
| Next byte    | : | C/A code quality indicator                                                                                                    |
|              |   | Bits 0 to 3: "pseudorange multipath error indica-<br>tor", complies with RTCM message No. 19                                                                                                    |
|              |   | "1111": multipath error not determined                                                                                                    |
|              |   | Bits 4 to 7: "pseudorange data quality indicator".<br>See page 227.                                                                                                    |
| Next byte    | : | $\label{eq:L1P/Y} \begin{array}{c} L1_{P/Y} - L1_{C/A} \text{ carrier phase deviation, centered} \\ around \text{ zero (unit=1/256th cycle; MSB= sign;} \end{array}$                                      |
|              |   | 80 <sub>h</sub> =measurement not valid)                                                                                                    |

# Raw Data Outputs in SBIN Format

SBIN@R: Dual-frequency GPS pseudoranges in satellite time

- Next 2 bytes :  $P_{L1} C/A_{L1}$  code deviation (unit:  $10^{-10}$  s; field~3.2 µs; MSB= sign;  $8000_h$ =measurement not valid)
- Next 2 bytes :  $P_{L2} C/A_{L1}$  code deviation (unit:  $10^{-10}$  s; field~3.2 µs; MSB= sign;  $8000_h$ =measurement not valid)
- Next 3 bytes :  $L2_{P/Y}$  carrier phase (unit:  $10^{-3}$  cycles modulo  $10^{4}$  cycles of L2)
- Next 3 bytes : L2<sub>P/Y</sub> carrier speed (unit: 4×10<sup>-3</sup> cycles/s; field~32 kHz; MSB= sign;

800000h=measurement not valid)

Next byte : L2 carrier quality indicator

Bits 0 to 4: "cumulative loss of continuity indicator", complies with RTCM message No. 18, counter modulo 32 incremented every time the continuity of the carrier phase measurement is lost

Bits 5 to 7: "data quality indicator". See page 227.

Last byte : P/Y code quality indicator

Bits 0 to 3: "pseudorange multipath error indicator", complies with RTCM message #19

"1111": multipath error not determined

Bits 4 to 7: "pseudorange data quality indicator". See page 227.

# SBIN@Q: Single-frequency GPS/WAAS/EGNOS pseudoranges in receiver time

## General form

| <stb>&lt;<b>Q</b>&gt;</stb>                                                      | 2 bytes                       |
|----------------------------------------------------------------------------------|-------------------------------|
| <long></long>                                                                    | 2 bytes                       |
| <time tagging=""></time>                                                         | 9 bytes                       |
| <parameters></parameters>                                                        | 1 byte                        |
| <raw 1stsv="" data,=""></raw>                                                    | 15 bytes                      |
| <br><raw data,="" last="" sv=""><br/><checksum><br/><etb></etb></checksum></raw> | 15 bytes<br>2 bytes<br>1 byte |

## Time tagging

| First 2 bytes | : | GPS week number (assuming the modulo 2 <sup>10</sup> ambiguity has been solved)            |
|---------------|---|--------------------------------------------------------------------------------------------|
| Next 3 bytes  | : | GPS time in week (unit: 1/10 s). The reference time is lan 6 1980 at 0br00                 |
| Next 3 bytes  | : | Delay (in micro-seconds) defined as "GPS time of measurement – GPS time in week (7 count)" |
| Last byte     | : | =0 (Reserved)                                                                              |

#### Parameters

A single byte:

Bits 0 and 1 : Code smoothed by carrier according to RTCM message #19

| 0    |                    |
|------|--------------------|
| Code | Smoothing Interval |
| 00   | 0 to 1 minute      |
| 01   | 1 to 5 minutes     |
| 10   | 5 to 15 minutes    |
| 11   | Indefinite         |

=1

Bit 3 : =Type of time tagging:

0=time-tagging estimated from decoded navigation data

1=time-tagging computed from position & time solution (clock error subtracted from code & phase measurements)
SBIN@Q: Single-frequency GPS/WAAS/EGNOS pseudoranges in receiver time

| Bits 4 | and 5 | : | Sensor le  | d .number  | (0 to 3). | Default | value: 0 | for |
|--------|-------|---|------------|------------|-----------|---------|----------|-----|
|        |       |   | all single | -sensor re | ceivers   |         |          |     |
|        |       |   |            |            |           |         |          |     |

- Bit 6 =0 (Reserved)
- Bit 7 : =0 (single-frequency measurements)

# Satellite Raw Data

| 1st byte     | : | SV number                                                                                                    |
|--------------|---|----------------------------------------------------------------------------------------------------|
| Next byte    | : | =0 (Reserved)                                                                                                    |
| Next 4 bytes | : | C/A code pseudorange (unit= $10^{-10}$ s) $\cong$ propagation time                                                                                                    |
| Next byte    | : | bits 0 to 4: Level indicator                                                                                                    |
|              |   | (C/No – 26 dB.Hz)                                                                                                    |
|              |   | bits 5 to 6 not used                                                                                                    |
|              |   | bit 7=1 if phase measurement not valid                                                                                                    |
| Next 3 bytes | : | L1 <sub>C/A</sub> carrier phase (unit: 10 <sup>-3</sup> cycle, modulo 10 <sup>4</sup> cycles)                                                                                                    |
| Next 3 bytes | : | $L1_{C/A}$ carrier speed (unit: $4 \times 10^{-3}$ cycle/s, field                                                                                                    |
|              |   | ~ 32 Hz; MSB= sign; 800000 <sub>h</sub> =measurement not valid)                                                                                                    |
| Next byte    | : | L1 <sub>C/A</sub> carrier quality indicator                                                                                                    |
|              |   | Bits 0 to 4: "cumulative loss of continuity indicator",<br>complies with RTCM message No. 18, counter<br>modulo 32 incremented every time the continuity of<br>the carrier phase measurement is lost |
|              |   | Bits 5 to 7: "data quality indicator". See page 227.                                                                                                    |
| Last byte    | : | C/A code quality indicator                                                                                                    |
|              |   | Bits 0 to 3: "pseudorange multipath error indica-<br>tor", complies with RTCM message No. 19                                                                                                    |
|              |   | "1111": multipath error not determined                                                                                                    |
|              |   | Bits 4 to 7: "pseudorange data quality indicator".<br>See page 227.                                                                                                    |

Owing to the fact that they are received later, pseudoranges from WAAS/EGNOS satellites are output in a separate block.

# SBIN@Q: Dual-frequency GPS pseudoranges in receiver time

### General form

| <stb>&lt;<b>Q</b>&gt;</stb>        | 2 bytes  |
|------------------------------------|----------|
| <long></long>                      | 2 bytes  |
| <time tagging=""></time>           | 9 bytes  |
| <parameters></parameters>          | 1 byte   |
| <raw 1stsv="" data,=""></raw>      | 28 bytes |
| <br>-Raw Data Jact SV/>            | 28 hytos |
| <raw 5v="" data,="" last=""></raw> | 20 Dytes |
| <checksum></checksum>              | 2 bytes  |
| <etb></etb>                        | 1 byte   |
|                                    |          |

### □ Time tagging

| First 2 bytes | : | GPS week number (assuming the modulo 2 <sup>10</sup> ambiguity has been solved)             |
|---------------|---|---------------------------------------------------------------------------------------------|
| Next 3 bytes  | : | GPS time in week (unit: 1/10 s). The reference time is Jan 6 1980 at 0hr00.                 |
| Next 3 bytes  | : | Delay (in micro-seconds) defined as "GPS time of measurement – GPS time in week (Z count)". |
| Last byte     | : | =0 (Reserved)                                                                               |

### Parameters

A single byte:

bits 0 and 1  $\,:\,$  C/A code smoothed by carrier, complies with RTCM message No. 19

| Code | Smoothing Interval |
|------|--------------------|
| 00   | 0 to 1 minute      |
| 01   | 1 to 5 minutes     |
| 10   | 5 to 15 minutes    |
| 11   | Indefinite         |

Bit 3 : =Type of time tagging:

0=time-tagging estimated from decoded navigation data

1=time-tagging computed from position & time solution (clock error subtracted from code & phase measurements)

| Bits 4 | and 5 | : | Sensor Id .number (0 to 3). Default value: 0 for |
|--------|-------|---|--------------------------------------------------|
|        |       |   | all single-sensor receivers                      |
|        |       |   | 0 (Decembed)                                     |

- Bit 6 =0 (Reserved)
- Bit 7 : =1 (dual-frequency measurements)

# Satellite Raw Data

| 1st byte     | : | SV number                                                                                                    |
|--------------|---|----------------------------------------------------------------------------------------------------|
| Next byte    | : | =0 (Reserved)                                                                                                    |
| Next 4 bytes | : | C/A code pseudorange (unit: $10^{-10}$ s) $\cong$ propagation time                                                                                                    |
| Next byte    | : | bits 0 to 4: Level indicator (C/No – 26), in dB.Hz                                                                                                    |
|              |   | bits 5, 6 and 7: channel status                                                                                                    |
|              |   | bit 5=0 if P code; =1 if Y code<br>bit 6=1 if $L_{2_{P/Y}}$ phase measurement not valid<br>bit 7=1 if $L_{1_{C/A}}$ phase measurement not valid                                                     |
| Next 3 bytes | : | L1 <sub>C/A</sub> carrier phase (unit: 10 <sup>-3</sup> cycle, modulo 10 <sup>4</sup> cycles)                                                                                                    |
| Next 3 bytes | : | $L1_{C/A}$ carrier speed (unit: $4 \times 10^{-3}$ cycles/s;<br>field~32 kHz; MSB= sign;<br>$800000_{h}$ =measurement not valid)                                                                    |
| Next byte    | : | L1 <sub>C/A</sub> carrier guality indicator                                                                                                    |
| ,            |   | Bits 0 to 4: "cumulative loss of continuity indica-<br>tor", complies with RTCM message #18, counter<br>modulo 32 incremented every time the continuity<br>of the carrier phase measurement is lost |
|              |   | Bits 5 to 7: "data quality indicator". See page 227.                                                                                                    |
| Next byte    | : | C/A code quality indicator                                                                                                    |
|              |   | Bits 0 to 3: "pseudorange multipath error indica-<br>tor", complies with RTCM message #19                                                                                                    |
|              |   | "1111": multipath error not determined                                                                                                    |
|              |   | Bits 4 to 7: "pseudorange data quality indicator".<br>See page 227.                                                                                                    |
| Next byte    | : | $L1_{P/Y} - L1_{C/A}$ carrier phase deviation, centered around zero (unit: 1/256th of a cycle;                                                                                                    |
|              |   | MSB=sign; 80 <sub>h</sub> =measurement not valid)                                                                                                    |

| Next 2 bytes | : | $P_{L1} - C/A_{L1}$ code deviation (unit: 10 <sup>-10</sup> s;                                                                                                    |
|--------------|---|----------------------------------------------------------------------------------------------------|
|              |   | field~3.2 $\mu s;$ MSB= sign; 8000_h=measurement not valid)                                                                                                    |
| Next 2 bytes | : | $P_{L2} - C/A_{L1}$ code deviation (unit: 10 <sup>-10</sup> s;                                                                                                    |
|              |   | field~3.2 $\mu s;$ MSB= sign; 8000h=measurement not valid)                                                                                                    |
| Next 3 bytes | : | L2 <sub>P/Y</sub> carrier phase (unit: 10 <sup>-3</sup> cycles modulo 10 <sup>4</sup> cycles of L2)                                                                                                 |
| Next 3 bytes | : | L2 <sub>P/Y</sub> carrier speed (unit: 4×10 <sup>-3</sup> cycles/s;<br>field~32 kHz; MSB= sign;                                                                                                    |
|              |   | 800000h=measurement not valid)                                                                                                    |
| Next byte    | : | L2 carrier quality indicator                                                                                                    |
|              |   | Bits 0 to 4: "cumulative loss of continuity indica-<br>tor", complies with RTCM message #18, counter<br>modulo 32 incremented every time the continuity<br>of the carrier phase measurement is lost |
|              |   | Bits 5 to 7: "data quality indicator". See page 227.                                                                                                    |
| Last byte    | : | P/Y code quality indicator                                                                                                    |
|              |   | Bits 0 to 3: "pseudorange multipath error indica-<br>tor", complies with RTCM message #19                                                                                                    |
|              |   | "1111": multipath error not determined                                                                                                    |
|              |   | Bits 4 to 7: "pseudorange data quality indicator".<br>See page 227.                                                                                                    |

# SBIN@M: Event Time Tagging

### General form

| <stb>&lt;<b>M</b>&gt;</stb> | 2 bytes |
|-----------------------------|---------|
| <long></long>               | 2 bytes |
| <time tagging=""></time>    | 5 bytes |
| <vernier></vernier>         | 4 bytes |
| <utc time=""></utc>         | 4 bytes |
| <parameters></parameters>   | 2 bytes |
| <checksum></checksum>       | 2 bytes |
| <etb></etb>                 | 1 byte  |

# Time tagging

| First 2 bytes | : | GPS week number (assuming the modulo 2 <sup>10</sup> ambiguity has been solved) |
|---------------|---|---------------------------------------------------------------------------------|
| Last 3 bytes  | : | GPS time in week (unit: 1/10 s) at the time of event.                           |

### Vernier

4 bytes : Time vernier (units: 10<sup>-10</sup> s, modulo 0.1 s). Adds up to GPS time of event for precise time tagging of the event

# UTC time

First byte : Bit 7 indicates validity of UTC time:

#### 0=valid 1=invalid

Bits 6 and 5 indicate validity of GPS time:

00=determined according to Position-Velocity-Time solution used 01=meaningless 10=estimated without using Position-Velocity-Time solution (±10 ms) 11=GPS time not determined

Bits 4 to 0: UTC time, hours (0 to 23)

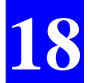

| Next byte    | : | UTC time, minutes (00 to 59)                 |
|--------------|---|----------------------------------------------|
| Last 2 bytes | : | UTC time, seconds expressed in 1/1000th of a |
|              |   | second (0 to 59999)                          |

### Parameters

- First byte : Event counter, modulo 256, incremented on every occurrence of the same type of event
- Last byte : ASCII alphanumerical character identifying the type of event:

1=EVT1 2=EVT2 4=1PPS

Raw Data Outputs in SBIN Format

# SBIN@A: Almanac data

# General form

| <stb>&lt;<b>A</b>&gt;</stb>   | 2 bytes  |
|-------------------------------|----------|
| <long></long>                 | 2 bytes  |
| <almanac ident.=""></almanac> | 3 bytes  |
| <sv almanac=""></sv>          | 24 bytes |
| <checksum></checksum>         | 2 bytes  |
| <etb></etb>                   | 1 byte   |
|                               |          |

# Almanac identification

| First byte   | : | Number of the GPS satellite corresponding to the transmitted almanac (binary)  |
|--------------|---|--------------------------------------------------------------------------------|
| Last 2 bytes | : | Almanac <i>reference</i> week number (modulo 2 <sup>10</sup> ambiguity solved) |

# □ Almanac data

- Bits 1 to 24 from words 3 to 10 in subframes 4 or 5 (depending on SV number)

# SBIN@E: Ephemeris data

### General form

| <stb>&lt;<b>E</b>&gt;</stb>                     | 2 bytes  |
|-------------------------------------------------|----------|
| <long></long>                                   | 2 bytes  |
| <ephemeris ident.=""></ephemeris>               | 1 byte   |
| <words 1="" 10,="" 3="" subfr="" to=""></words> | 24 bytes |
| <words 10,="" 2="" 3="" subfr="" to=""></words> | 24 bytes |
| <words 10,="" 3="" subfr="" to=""></words>      | 24 bytes |
| <checksum></checksum>                           | 2 bytes  |
| <etb></etb>                                     | 1 byte   |
|                                                 |          |

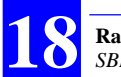

**Raw Data Outputs in SBIN Format** SBIN@U: Iono/UTC data

# **D** Ephemeris identification

A single byte : Number of the GPS satellite corresponding to the transmitted ephemeris (binary)

### **D** Ephemeris data

- Bits 1 to 24 from words 3 to 10 in subframe 1
- Bits 1 to 24 from words 3 to 10 in subframe 2
- Bits 1 to 24 from words 3 to 10 in subframe 3

# SBIN@U: Iono/UTC data

#### General form

| <stb>&lt;<b>U</b>&gt;</stb>  | 2 bytes  |
|------------------------------|----------|
| <long></long>                | 2 bytes  |
| <lono data="" utc=""></lono> | 24 bytes |
| <checksum></checksum>        | 2 bytes  |
| <etb></etb>                  | 1 byte   |

### Iono/UTC Data

- Bits 1 to 24 from words 3 to 10 in subframe 4, page 18, declared valid by the GPS sensor.

# SBIN@S: Health & A/S data

### General form

| <stb>&lt;<b>S</b>&gt;</stb>         | 2 bytes  |
|-------------------------------------|----------|
| <long></long>                       | 2 bytes  |
| <a &="" data="" health="" s=""></a> | 24 bytes |
| <health data=""></health>           | 24 bytes |
| <checksum></checksum>               | 2 bytes  |
| <etb></etb>                         | 1 byte   |

### Health & A/S Data

- A/S & Health : Bits 1 to 24 from words 3 to 10 in subframe 4, page 25, declared valid by the GPS sensor
  - Health : Bits 1 to 24 from words 3 to 10 in subframe 5, page 25, declared valid by the GPS sensor

# SBIN@b: GPS Bit Flow

### General Form

| <stb>&lt;<b>b</b>&gt;</stb>               | 2 bytes   |
|-------------------------------------------|-----------|
| <long></long>                             | 2 bytes   |
| <time tagging=""></time>                  | 5 bytes   |
| <parameters></parameters>                 | 2 bytes   |
| <data 1st="" from="" gps="" sv=""></data> | 2+N bytes |
|                                           |           |
| <data from="" gps="" nth="" sv=""></data> | 2+N bytes |
| <checksum></checksum>                     | 2 bytes   |
| <etb></etb>                               | 1 byte    |
|                                           |           |

# Time tagging

| First 2 bytes | : | GPS week number (assuming the modulo 2 <sup>10</sup> ambiguity has been solved) |
|---------------|---|---------------------------------------------------------------------------------|
| Last 3 bytes  | : | GPS time in week (unit: 1/10 s) of last transmitted GPS bit.                    |

### Parameters

First byte : Bits 7 to 5: message counter, modulo, incremented by one on reception of every new message
Bits 4 to 0: Number of satellites in the message (0 to 31)
Last byte : Bits 7 to 4: =0 (Reserved
Bits 3 to 0: Number (k) of 0.6-sec periods in the message (1 to 15)

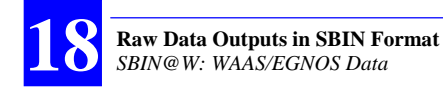

### SV Data

- First byte : Channel number in receiver (1 to 255)
- Next byte : SV PRN number (1 to 255)
- N next bytes : Consists of k times 30 data bits (MSB first), followed by M (0 to 6) bits set at "0" in such a way that (30k+M) results in N times 8 bits (see document ICD-GPS-200C for decoding)

### Comments

The presence of GPS signal is tested for every bit:

- If more than 3 bits are found while signal level less than the specified threshold, no bit flow message is issued for this SV
- If 3 bits or less are wrong, the bit flow message for this SV is issued with the possibility of further corrections.

# SBIN@W: WAAS/EGNOS Data

### General Form

| <stb>&lt;<b>W</b>&gt;</stb>         | 2 bytes  |
|-------------------------------------|----------|
| <long></long>                       | 2 bytes  |
| <time tagging=""></time>            | 3 bytes  |
| <parameters></parameters>           | 1 byte   |
| <data 1st="" from="" geo=""></data> | 29 bytes |
|                                     |          |
| <data from="" geo="" nth=""></data> | 29 bytes |
| <checksum></checksum>               | 2 bytes  |
| <etb></etb>                         | 1 byte   |
|                                     |          |

### □ Time tagging

3 bytes : GPS time in week (unit: 1/10 s). The reference time is Jan 6 1980 at 0hr00.

# Parameters line

A single byte:

- bits 7 to 4 : Message counter (modulo 16, incremented by 1 whenever a new message is received)
- bits 3 and 2 : =0 (no particular meaning)
- bits 1 and 0 : Count of GEOs in the message:

| Bit 1 | Bit 0 | GEO count |
|-------|-------|-----------|
| 0     | 1     | 1         |
| 1     | 0     | 2         |
| 1     | 1     | 3         |
| 0     | 0     | 4         |

# GEO data line

| First byte    | : | GEO PRN                                                                                                    |
|---------------|---|----------------------------------------------------------------------------------------------------|
| 2nd byte      | : | Message type:<br>Bit 7: CRC validity flag (0: Good; 1: Bad)<br>Bit 6: =0 (no particular meaning)<br>Bits 5 to 0: message type (0 to 63, same as WAAS<br>encoding)        |
| 3rd byte      | : | Bits 7 and 6: Identifies preamble (8 bits out of<br>24 totally) as follows:<br>"1": 1st byte from preamble<br>"2": 2nd byte from preamble<br>"3": 3rd byte from preamble |
|               |   | Bits 5 and 4: = 0 (no particular meaning)<br>Bits 3 to 0: first 4 bytes (MSB) from the 212-bit<br>WAAS word                                                              |
| Next 26 bytes |   | The last 208 bits from the 212-bit WAAS word (excluding preamble, message number and par-<br>ity).                                                                       |

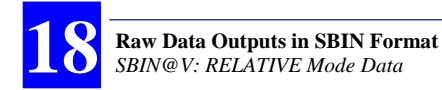

# SBIN@V: RELATIVE Mode Data

# General Form

| 2 bytes  |
|----------|
| 2 bytes  |
| 3 bytes  |
| 16 bytes |
| 2 bytes  |
| 1 byte   |
|          |

# □ Time tagging

3 bytes : GPS time in week (unit: 1/10 s).

### Primary Mobile Data

| First byte   | : | Primary Mobile identification, binary (0-255)                                      |
|--------------|---|------------------------------------------------------------------------------------|
| Second byte  | : |                                                                                    |
|              |   | Bits 0 to 2: Fix quality<br>0: invalid                                             |
|              |   | 1: GPS (simple difference of Straight GPS posi-<br>tions)                          |
|              |   | 2: DGPS                                                                            |
|              |   | 4: Kinematic (KART or LRK)                                                         |
|              |   | 5: EDGPS                                                                           |
|              |   | 6: Estimated Mode                                                                  |
|              |   | Bits 3 to 6: Number of satellites involved in solution                             |
|              |   | Bit 7: Data type provided                                                          |
|              |   | 0: dX, dY, dZ (ECEF)                                                               |
|              |   | 1: dN, dE, dH                                                                      |
| Third byte   | : | GPS time in 1/10th of seconds, modulo 20 seconds                                   |
| Next 3 bytes | : | dXECEF in cm:                                                                      |
|              |   | dXECEF =X ECEFPrim. Mobile - XECEFSec. Mobile                                      |
|              |   | Or (depending on bit 7 in 2 <sup>nd</sup> byte)                                    |
|              |   | dN in cm (±8388607 cm, 23 bits + Most Significant bit set at 1 for negative value) |
| Next 3 bytes | : | dYECEF in cm:                                                                      |

#### Raw Data Outputs in SBIN Format SBIN@V: RELATIVE Mode Data

|               |   | dYECEF = Y ECEFPrim. Mobile - YECEFSec. Mobile                                           |
|---------------|---|------------------------------------------------------------------------------------------|
|               |   | Or (depending on bit 7 in 2 <sup>nd</sup> byte)                                          |
|               |   | dE in cm ( $\pm$ 8388607 cm, 23 bits + Most Significant bit set at 1 for negative value) |
| Next 3 bytes  | : | dZECEF in cm:                                                                            |
|               |   | dZECEF =Z ECEFPrim. Mobile - ZECEFSec. Mobile                                            |
|               |   | Or (depending on bit 7 in 2 <sup>nd</sup> byte)                                          |
|               |   | dH in cm ( $\pm$ 8388607 cm, 23 bits + Most Significant bit set at 1 for negative value) |
| Next 1 ½ byte | : | $\sigma$ XY planimetric precision, in cm (0 to 4095)                                     |
| Next 1 ½ byte | : | $\sigma$ Z altimetric precision, in cm (0 to 4095)                                       |
| Last byte     | : | Null 🗖                                                                                   |
|               |   |                                                                                          |

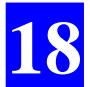

Raw Data Outputs in SBIN Format SBIN@V: RELATIVE Mode Data

# **19. \$PDAS Command Library**

# Introduction

### Command Format

- The format of all the commands available complies with the NMEA 0183 standard.
- Magellan, formerly Thales Navigation, formerly DSNP, formerly Dassault Sercel NP, was assigned a manufacturer code by the NMEA 0183 Committee for all its proprietary sentences. This code is "DAS". As a consequence, the first field in any of our proprietary commands is "\$PDAS".
- The beginning of any field is denoted by a comma (,). This character is the only one required to detect and identify a new field.
- Most fields containing numerical data are of variable length.
- Although from version 2.1 of the NMEA standard the checksum field is compulsory, it is optional in all our proprietary sentences in order that commands can be sent from a simple, "non-intelligent" terminal or communications utility.
- When the checksum field is present and the test on this checksum fails, the command is rejected.
- Any command that you send can contain empty fields. If a field data is missing, it is assumed to keep its current value.

### Conventions Used

The following symbols and conventions are used in the description of the commands:

Square-brackets [] : used to bound optional parameters

- x.x : designates the format of any numerical data, signed or not, with or without decimal point and decimal places, and with an integer part of variable length
  - a : designates a one-letter parameter (example: A)
  - x : designates the format of any numerical data which is necessarily an integer
- xx : Numerical data, fixed length

| CC | : | Character | string, | variable | length |
|----|---|-----------|---------|----------|--------|
|----|---|-----------|---------|----------|--------|

- cc : Character string, fixed length
- a--a : Keyword

hhmmss.ss : Time

IIII.IIIII : Latitude (ddmm.mmmmm)

yyyyyyyyyy : Longitude (dddmm.mmmmm)

[y]x : Field containing two one-figure parameters the first of which is optional

In the examples given at the end of each description, the following fonts are used:

- Bold Arial Narrow for all commands sent by the user
- Normal Arial Narrow for all receiver replies.

# **Command summary table**

| Command             | Function                                                                | Page         |
|---------------------|-------------------------------------------------------------------------|--------------|
| \$PDAS,AGECOR       | Changes/reads maximum age of corrections                                | 284          |
| \$PDAS,ALTI         | Changes/reads altitude correction mode                                  | 285          |
| \$PDAS,ANTEN,DES    | Lists characteristics of all antenna types                              | 291          |
| \$PDAS,ANTEN,MOB    | Defines primary and secondary antennas                                  | 292          |
| \$PDAS,BITFLW       | Edits the definitions of bit flow GPS data outputs                      | 285          |
| \$PDAS,COMMNT       | Reads comment present in configuration                                  | 295          |
| \$PDAS,CONFIG       | Reads data from current configuration                                   | 296          |
| \$PDAS,CONFIG,INIT  | Makes initial configuration the receiver's new current configuration    | 297          |
| \$PDAS,CONFIG,READ  | Reads data from initial configuration                                   | 298          |
| \$PDAS,CONFIG,RESET | Makes default configuration the receiver's new current<br>configuration | 299          |
| \$PDAS,DEFLT        | Reports/acknowledges errors, if any                                     | 300          |
| \$PDAS,DGPS,DELSTA  | Cancels a DGPS transmitting station in the receiver                     | 302          |
| \$PDAS,DGPS,MODE    | Controls DGPS transmit or receive channel                               | 303 &<br>305 |
| \$PDAS,DGPS,STATION | Describes/lists DGPS transmitting stations                              | 307          |
| \$PDAS,DGPDAT       | Edits definitions of DGPS raw data outputs                              | 309          |
| \$PDAS,EVENT        | Edits the definitions of time-related data outputs                      | 313          |
| \$PDAS,FILTER       | Edits the speed filtering time constant                                 | 315          |
| \$PDAS,FILTYP       | Enables one of the preset 3 time constants used in speed filtering      | 316          |
| \$PDAS,FIXMOD       | Edits the current fix mode & associated reference station or GEO        | 317          |
| \$PDAS,FIXPAR       | Sets conditions to switch from backup to primary ( & vice versa)        | 319          |
| \$PDAS,FIXTYP       | Edits multi-mode settings                                               | 320          |
| \$PDAS,FMT          | Lists available macros generating content of output messages            | 323          |

| Command                       | Function                                                                                                    | Page |  |
|-------------------------------|----------------------------------------------------------------------------------------------------|------|--|
| \$PDAS,GEO                    | Edits the coordinate system used                                                                                                    | 324  |  |
| \$PDAS,GEODAT                 | Edits definitions of WAAS/EGNOS data outputs                                                                                                    | 326  |  |
| \$PDAS,GEOID,HEIGHT           | Calculates the height of the geoid                                                                                                    | 327  |  |
| \$PDAS,GEOID,READ             | Reads the header from a geoid file                                                                                                    | 329  |  |
| \$GPQ,GLL                     | Edits estimated position                                                                                                    | 331  |  |
| \$GLL                         |                                                                                                    | 331  |  |
| \$PDAS,GNOS                   | Enables/disables operation with WAAS/EGNOS; also used to<br>specify PRNs of GEOs tracked if chosen selection mode is<br>"Manual"                   | 332  |  |
| \$GPQ,                        | Returns the current value of the specified parameter (NMEA0183 compliant)                                                                          | 334  |  |
| \$PDAS,GPSDAT                 | Edits definition of GPS raw data outputs                                                                                                    | 336  |  |
| \$PDAS,HARDRS                 | Edits settings of serial ports                                                                                                    | 338  |  |
| \$PDAS,HEALTH                 | Edits health status of reference station                                                                                                    | 339  |  |
| \$PDAS,HDGINI                 | Edits, computes geometrical data of antenna array from which<br>heading measurements are performed                                                 | 340  |  |
| \$PDAS,HDGSET                 | Edits geometrical data of antenna array from which heading<br>measurements are performed + filtering time constant and max.<br>dead reckoning time | 341  |  |
| \$PDAS,HRP                    | Provides set of results tied to heading processing                                                                                                 | 342  |  |
| \$PDAS,IDENT                  | Reads identification of harware and software parts                                                                                                 | 343  |  |
| \$PDAS,NAVSEL                 | Edits the currently selected navigation mode                                                                                                    | 347  |  |
| \$PDAS,OUTMES                 | Edits definitions of computed data outputs                                                                                                    | 348  |  |
| \$PDAS,OUTON<br>\$PDAS,OUTOFF | Respectively enables and disables data outputs on the serial ports                                                                                 | 350  |  |
| \$PDAS,PRANGE                 | Edits/adds definitions of pseudorange-data outputs                                                                                                 | 351  |  |
| \$PDAS,PREFLL                 | Edits coordinates of reference position                                                                                                    | 353  |  |
| \$PDAS,PREFNE                 | Edits projected coordinates of reference position                                                                                                  | 354  |  |
| \$PDAS,QC                     | Deals with Quality Control in the receiver                                                                                                    | 355  |  |
| \$PDAS,RAZALM                 | Deletes the specified type of almanac                                                                                                    | 357  |  |
| \$PDAS,SCREEN                 | Sets displays tasks                                                                                                    | 358  |  |
| \$PDAS,SELGEO                 | Selects the coordinate system that should be used by the receiver                                                                                  | 359  |  |
| \$PDAS,SVDSEL                 | Deals with rejected SVs & elevation threshold                                                                                                    | 360  |  |
| \$PDAS,TR                     | Triggers data output in RS232 mode on the specified port                                                                                           | 362  |  |
| \$PDAS,UNIT                   | Edits receiver (or station) identification number                                                                                                  | 363  |  |
| \$GPQ,ZDA                     | Respectively changes and reads receiver date & time                                                                                                |      |  |
| \$ZDA                         |                                                                                                    | 364  |  |

# **\$PDAS,AGECOR**

### Function

Edits the maximum age permitted for DGPS corrections and lono corrections transmitted in RTCM message #15.

#### □ Syntax

Set command:

\$PDAS,AGECOR,a,b[\*hh][CR][LF]

Query command:

\$PDAS,AGECOR[\*hh][CR][LF]

### Parameters

| Parameter | Format | Default<br>value | Range               | Comments                                         |
|-----------|--------|------------------|---------------------|--------------------------------------------------|
| а         | Х.Х    | 40               | [1 100]             | Maximum age of DGPS corrections, in sec-<br>onds |
| b         | X.X    | 600              | [1 1500]            | Maximum age of iono corrections, in seconds      |
| *hh       |        |                  | Checksum (optional) |                                                  |
| [CR][LF]  |        |                  | End of com          | nmand                                            |

# Examples

| \$PDAS,AGECOR                                       | Reading current max. age of DGPS and iono corrections |
|-----------------------------------------------------|-------------------------------------------------------|
| \$PDAS,AGECOR, 40.0,600.0*05                        | (40 seconds and 600 seconds respectively)             |
| \$PDAS,AGECOR,50                                    | Changing max. age of DGPS corrections (50 s)          |
| <b>\$PDAS,AGECOR</b><br>\$PDAS,AGECOR,50.0,600.0*04 | Checking new max. age of DGPS corrections             |

# **\$PDAS,ALTI**

# □ Function

Edits the altitude processing mode and the altitude correction mode.

### Syntax

Set command:

\$PDAS,ALTI,a,b,c[\*hh][CR][LF]

Query command:

\$PDAS,ALTI[\*hh][CR][LF]

### Description Parameters

| Parameter | Format | Default<br>value | Range                   | Comments                                                                                                    |  |
|-----------|--------|------------------|-------------------------|----------------------------------------------------------------------------------------------------|--|
| а         | Х      |                  | 0 to 3                  | Altitude processing mode:<br>0 (MSL84): H <sub>USEY</sub> =H <sub>WGS84 ellips</sub> - MSL <sub>ICD200</sub> - EMSL <sub>Local</sub> - offset<br>1 (WGS84): H <sub>USEY</sub> =H <sub>WGS84 ellips</sub> - EMSL <sub>Local</sub> - offset<br>2 (DATUM): H <sub>USEY</sub> =H <sub>Local</sub> ellips - EMSL <sub>Local</sub> - offset<br>3 (USER): H <sub>USEY</sub> =H <sub>WGS84 ellips</sub> - MSL <sub>USEY</sub> - EMSL <sub>Local</sub> - offset<br>See detailed information on next page |  |
| b         | X.X    | 0.00             | -999.999 to<br>+999.999 | Antenna height, in meters. This parameter describes the height of the antenna phase center with respect to the reference surface.                                                                                                    |  |
| С         | х      |                  | 0 to 9                  | EMSL <sub>Local</sub> altitude correction mode:<br>0: no altitude correction (EMSL <sub>Local</sub> = 0.0)<br>1: Local, linear altimetry is used:<br>EMSL <sub>Local</sub> = h0 + a(G - G0) + b(L - L0)<br>>1: model Id used for altitude correction (future applications)                                                                                                    |  |
| *hł       | 1      |                  |                         | Checksum (optional)                                                                                                    |  |
| [CR][LF]  |        |                  |                         | End of command                                                                                                    |  |

### Examples

\$PDAS,ALTI
\$PDAS,ALTI,0,2.000,0\*3A
\$PDAS,ALTI,1,1.9,0
\$PDAS,ALTI
\$PDAS,ALTI
\$PDAS,ALTI,1,1.900,0\*31

Reading current correction mode

Changing correction mode

Re-reading current correction mode

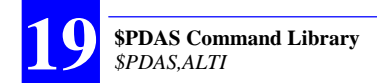

### Altitude Processing Modes

As listed for the "a" argument on the previous page, there are four different altitude processing modes:

a=0 (MSL84): Altitude referenced to WGS84 and ICD200, a geoid model that is valid worldwide (as defined in ICD200 document)

 $\begin{array}{l} H_{\mathit{User}} = H_{\mathit{WGS84 ellips}} - MSL_{\mathit{ICD200}} - EMSL_{\mathit{Local}} - offset \\ Where: \\ H_{\mathit{user}}: Altitude computation result \\ H_{\mathit{WGS84 ellips}}: Altitude on WGS84 \\ MSL_{\mathit{ICD200}}: Undulation between ICD200 model and WGS84 \\ EMSL_{\mathit{Local}}: Local height correction \\ Offset & Asterna height \\ \end{array}$ 

Offset: Antenna height

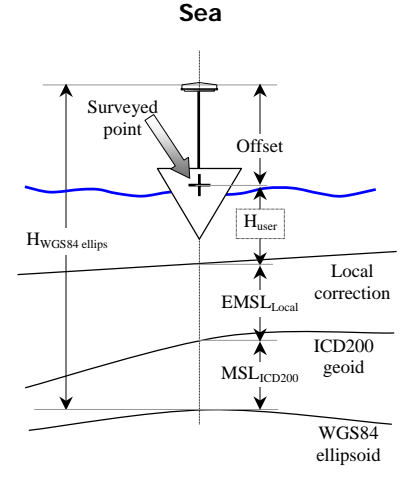

Land

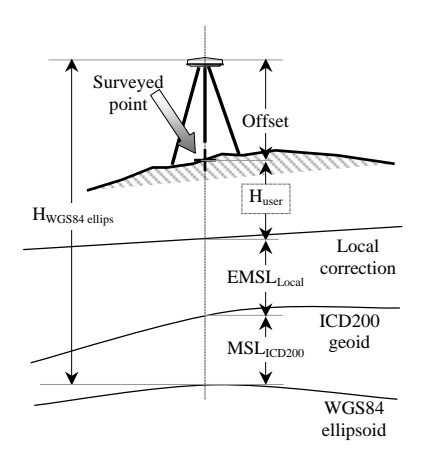

a=1 (WGS84): Altitude referenced to WGS84 only

 $H_{\textit{user}}{=}H_{\textit{WGS84 ellips}}-EMSL_{\textit{Local}}-offset$ 

Where:

 $\begin{array}{l} H_{\textit{user}} : \mbox{Altitude computation result} \\ H_{\textit{WGS84 ellips}} : \mbox{Altitude on WGS84} \\ \mbox{EMSL}_{\textit{Local}} : \mbox{Local height correction} \\ \mbox{Offset: Antenna height} \end{array}$ 

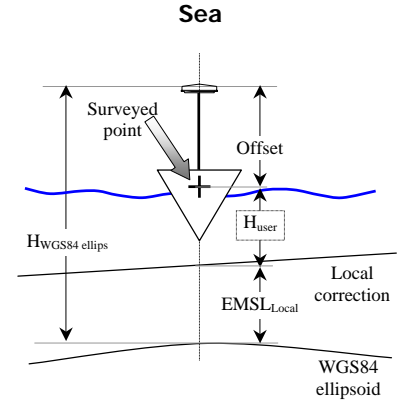

Land

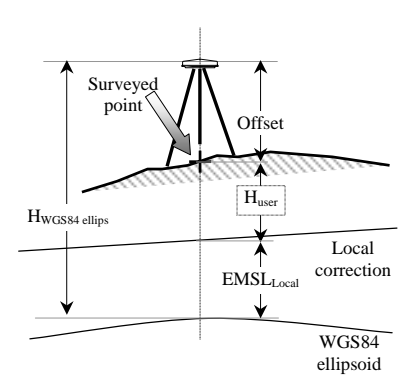

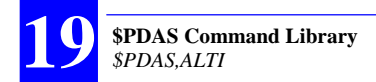

a=2 (DATUM): Altitude referenced to local ellipsoid

 $H_{user} = H_{Local ellips.} - EMSL_{Local} - offset$ Where:

 $\begin{array}{l} H_{\textit{user}}: \mbox{Altitude computation result} \\ H_{\textit{local ellips.}}: \mbox{Altitude on local ellipsoid} \\ \mbox{EMSL}_{\textit{Local}}: \mbox{Local height correction} \\ \mbox{Offset: Antenna height} \end{array}$ 

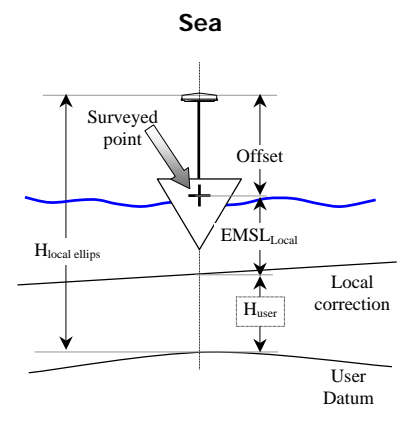

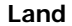

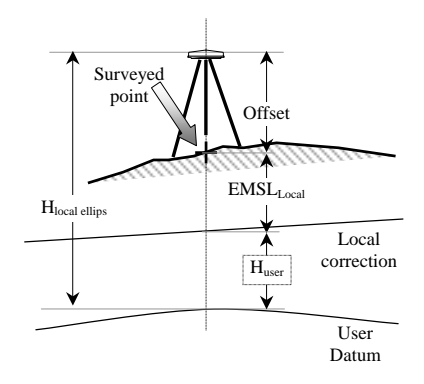

a=3 (USER): Altitude referenced to user geoid

$$\begin{split} H_{\textit{user}} &= H_{\textit{WGS84 ellips}} - MSL_{\textit{User}} - EMSL_{\textit{Local}} - offset \\ Where: \\ H_{\textit{user}}: Altitude computation result \\ H_{\textit{WGS84 ellips}}: Altitude on WGS84 \end{split}$$

MSL<sub>User</sub>: Undulation between user geoid and WGS84

EMSL<sub>Local</sub>: Local height correction

Offset: Antenna height

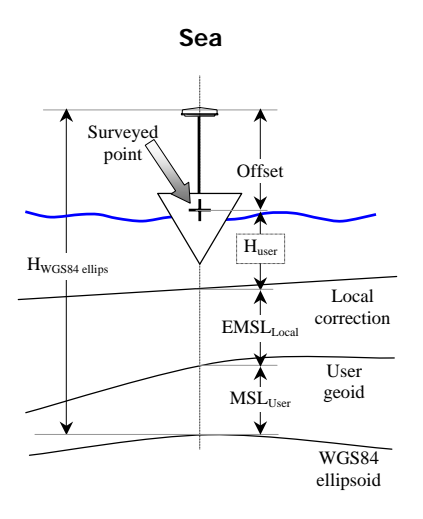

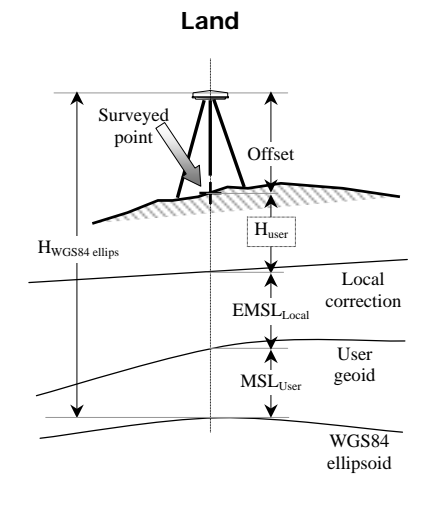

**\$PDAS** Command Library

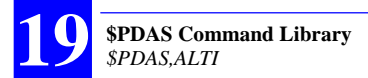

The example below illustrates the different processing modes available.

- Altitude on WGS84: 88.408 m
- Altitude on ICD200: 48.464 m

Altitude on local ellipsoid: 41.860 m

Altitude on user geoid: 47.196 m

Local height correction: 1.682 m

Antenna height: 0.0 m

\$PDAS,ALTI,0,0.000,0→ Altitude: 88.408 - 48.464=39.944
\$PDAS,ALTI,0,0.000,1→ Altitude: 88.408 - 48.464 - 1.682= 38.262

\$PDAS,ALTI,1,0.000,0→ Altitude: 88.408
\$PDAS,ALTI,1,0.000,1→ Altitude: 88.408 - 1.682= 86.726

**\$PDAS,ALTI,2,0.000,0→** Altitude: 41.860 **\$PDAS,ALTI,2,0.000,1→** Altitude: 41.860 - 1.682= 40.178

\$PDAS,ALTI,3,0.000,0→ Altitude: 88.408 - 47.196= 41.212
\$PDAS,ALTI,3,0.000,1→ Altitude: 88.408 - 47.196 - 1.682= 39.530

# **\$PDAS,ANTEN,DES**

### Function

Allows you to enter the characteristics of all the antennas you are using. Each antenna is assigned an identification number.

### Syntax

Set command:

**\$PDAS,ANTEN,DES**,a,b,c,d[\*hh][CR][LF]

Query command returning the complete list of antennas:

\$PDAS,ANTEN,DES[\*hh] [CR][LF]

Query command returning the description of a single antenna: \$PDAS,ANTEN,DES,,b[\*hh] [CR][LF]

### Parameters

| Parameter | Format | Default<br>value | Range     | Comments                                          |
|-----------|--------|------------------|-----------|---------------------------------------------------|
| а         | X.X    |                  |           | Number of antennas in the list                    |
| b         | X.X    |                  | [1-a]     | Antenna identification number                     |
| с         | CC     |                  | 10<br>max | Antenna name                                      |
| d         | X.X    | 0                |           | Delta H between L1 & L2 phase cen-<br>ters, in cm |
| *hł       | ı      |                  |           | Checksum (optional)                               |
| [CF       | R][LF] |                  |           | End of command                                    |

# Examples

\$PDAS,ANTEN,DES,,,B9Model,0.2

Adding new antenna named "B9Model" with  $\Delta H{=}0.2 \mbox{ cm}$ 

# **\$PDAS,ANTEN,MOB**

### Function

Allows you to edit or query the identification numbers of the antennas used as primary and secondary antennas.

### □ Syntax

Set command:

\$PDAS,ANTEN,MOB,a,b[\*hh][CR][LF]

Query command:

\$PDAS,ANTEN,MOB[\*hh][CR][LF]

# Parameters

| Parameter | Format | Default<br>value | Range | Comments                                    |
|-----------|--------|------------------|-------|---------------------------------------------|
| а         | Х.Х    |                  | 1-5   | Number of antenna used as primary antenna   |
| b         | Х.Х    |                  | 1-5   | Number of antenna used as secondary antenna |
| *hh       |        |                  |       | Checksum (optional)                         |
| [CR][LF]  |        |                  |       | End of command                              |

# **Example**

**\$PDAS,ANTEN,MOB** \$PDAS,ANTEN,MOB,1,1\*16

Query

Reply: Antenna ID number for both primary and secondary antennas is currently "1"

# **\$PDAS,BITFLW**

# □ Function

Allows you to edit the definitions of "bit flow" GPS data outputs generated in SBIN@b or SVAR!B format.

# □ Syntax

Set command:

\$PDAS,BITFLW,a,b,c,d[\*hh][CR][LF]

Query command returning all existing definitions: **\$PDAS,BITFLW[\*hh]** [CR][LF]

Query command returning a single definition: **\$PDAS,BITFLW**,a[\*hh] [CR][LF]

### Parameters

| Parameter | Format  | Default<br>value | Comments                                                                                                    |
|-----------|---------|------------------|----------------------------------------------------------------------------------------------------|
| а         | a x.x 1 |                  | Output number (1, 2, etc.)                                                                                             |
| b         | а       |                  | Identification of output port (A, B, etc.)                                                                             |
| с         | Х       |                  | Format of output data:<br>0: no data output<br>1: BIN (binary SBIN@b output data)<br>3: ASC (ASCII SVAR!B output data) |
| d         | X.X     | 1                | Output rate expressed in units of 0.6 second                                                                           |
| *hh       |         |                  | Checksum (optional)                                                                                                    |
| [CR][LF]  |         |                  | End of command                                                                                                    |

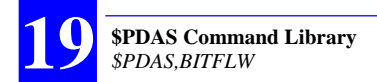

#### Examples

**\$PDAS,BITFLW,1** \$PDAS,BITFLW,1,A,1,1\*58

Query about output #1 Reply: output active, provides SBIN@b data on port A every 0.6 second

\$PDAS,BITFLW,1,A,0

Deactivates output #1 (no reply)

\$PDAS,BITFLW,1,A,3,2

If you send the last command above via port A, then data blocks will be sent back to your terminal screen (see example below):

| !B,1114,489612.0         |
|--------------------------|
| %C,0                     |
| *0,19,60,0D3329E1E529FDC |
| *1,25,60,0D9C7AD1E529FDC |
| *2,7,60,0DB4F571E524AD8  |
| *3,1,60,0C7B9595E529F3C  |
| *5,20,60,0C8D33B9E529F50 |
| *6,4,60,0DADC395E5250A0  |
| *7,11,60,0DCE1235E529F3C |
| *A,13,60,0E1E9745E529F3C |
|                          |
| !B,1114,489613.2         |
| %C,1                     |
| *0,19,60,8B0168867D86BB4 |
| *1,25,60,8B0168867D86BB4 |
| *2,7,60,8B0168867D86BB4  |
| *3,1,60,8B0168867D86BB4  |
| *5,20,60,8B0168867D86BB4 |
| *6,4,60,8B0168867D86BB4  |
| *7,11,60,8B0168867D86BB4 |
| *A,13,60,8B0168867D86BB4 |

Data described in pages 252 (SVAR!B) and 275 (SBIN@b).

# **\$PDAS,COMMNT**

### Functions

Reads the "comment" field from the current configuration (one or more lines). This field generally provides a brief description of the configuration.

### □ Syntax

\$PDAS,COMMNT[\*hh][CR][LF]

### Parameters

| Parameter | Format | Default<br>value | Comments            |  |
|-----------|--------|------------------|---------------------|--|
| (no       | (none) |                  |                     |  |
| *hh       |        |                  | Checksum (optional) |  |
| [CF       | R][LF] |                  | End of command      |  |

### Examples

#### \$PDAS,COMMNT

\$PDAS,COMMNT,3,1,AQUARIUS\*0B \$PDAS,COMMNT,3,2,DEFAULT CONFIGURATION\*2A \$PDAS,COMMNT,3,3,V1.0 15/01/2002\*6C

# **\$PDAS,CONFIG**

# Function

Reads the data from the current configuration.

### Syntax

\$PDAS,CONFIG[\*hh][CR][LF]

# Parameters

| Parameter | Format | Default<br>value | Comments            |  |  |
|-----------|--------|------------------|---------------------|--|--|
| (no       | (none) |                  |                     |  |  |
| *hh       |        |                  | Checksum (optional) |  |  |
| [CR][LF]  |        |                  | End of command      |  |  |

# Examples

\$PDAS,CONFIG

Reading the data from the current configuration

\$PDAS,CONFIG,BEGIN,63\*62 (Reply)
\$PDAS,COMMNT,3,1,AQUARIUS\*0B
\$PDAS,COMMNT,3,2,DEFAULT CONFIGURATION\*2A
\$PDAS,COMMNT,3,3,V1.0 15/01/2002\*6C
\$PDAS,SELGEO,0\*21
\$PDAS,ALTI,1,0.000,0\*39
\$PDAS,SVDSEL,5.0,0\*2A
\$GPZDA,,,,,+00,00\*63
\$PDAS,FILTER,20,6,60\*34\$PDAS,SELGEO,0\*21
...
\$PDAS,CONFIG,END,0001C985\*19

# **\$PDAS,CONFIG,INIT**

### Function

Performs internal loading of the initial configuration so as to make it the receiver's new current configuration. The "current" configuration is referred to as the active configuration in the receiver. See also page 404.

The receiver is automatically re-initialized after running this command.

### □ Syntax

**\$PDAS,CONFIG,INIT[\*hh]**[CR][LF]

### Parameters

| Parameter | Format   | Default<br>value | Comments            |
|-----------|----------|------------------|---------------------|
| (no       | (none)   |                  |                     |
| *hh       |          |                  | Checksum (optional) |
| [CF       | [CR][LF] |                  | End of command      |

### Examples

#### \$PDAS,COMMNT

\$PDAS,COMMNT,3,1,AQUARIUS\*0B
\$PDAS,COMMNT,3,2,DEFAULT CONFIGURATION\*2A
\$PDAS,COMMNT,3,3,V1.0 15/01/2002\*6C

#### \$PDAS,CONFIG,INIT

**\$PDAS,COMMNT** \$PDAS,COMMNT,1,1,CONFIG PALMTOP\*61

# **\$PDAS,CONFIG,READ**

# Function

Reads the data from the initial configuration.

### Syntax

\$PDAS,CONFIG,READ[\*hh][CR][LF]

# Parameters

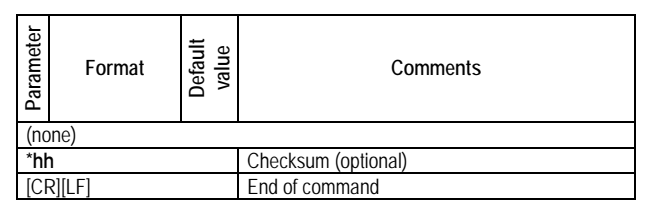

# Examples

**\$PDAS,CONFIG,READ \$PDAS,CONFIG,BEGIN,40\*63** (Re **\$PDAS,COMMNT,1,1,CONFIG PALMTOP\*61 \$PDAS,LANG,EN,f,1,1\*43 \$PDAS,AGECOR,040.0\*31 \$PDAS,ALTI,0,2.000,0\*3A \$PDAS,FILTER,6.00\*1E \$PDAS,DOPMAX,40.0\*13 \$PDAS,SVDSEL,5.0,0\*2A \$PDAS,SELGEO,0\*21** 

(Reply)

\$PDAS,CONFIG,END,00015678\*62

# **\$PDAS,CONFIG,RESET**

### Function

Performs internal loading of the default configuration so as to make it the receiver's new current configuration. The "current" configuration is referred to as the active configuration in the receiver. See also page 404.

The receiver is automatically re-initialized after running this command.

#### □ Syntax

\$PDAS,CONFIG,RESET[\*hh][CR][LF]

#### Parameters

| Parameter | Format   | Default<br>value | Comments            |
|-----------|----------|------------------|---------------------|
| (no       | (none)   |                  |                     |
| *hh       |          |                  | Checksum (optional) |
| [CF       | [CR][LF] |                  | End of command      |

### Examples

#### \$PDAS,CONFIG,RESET

**\$PDAS,COMMNT** \$PDAS,COMMNT,1,1,CONFIG PALMTOP\*61

#### \$PDAS,CONFIG,RESET

#### \$PDAS,COMMNT

\$PDAS,COMMNT,3,1,AQUARIUS\*0B \$PDAS,COMMNT,3,2,DEFAULT CONFIGURATION\*2A \$PDAS,COMMNT,3,3,V1.0 15/01/2002\*6C

# **\$PDAS,DEFLT**

### Functions

Reports the errors, if any, detected by the receiver. Errors are listed from the latest to the earliest.

Can acknowledge these errors (they are then removed from the list), unless they are still persisting.

The list of possible anomalies or errors is provided on page 403.

#### □ Syntax

Set command:

\$PDAS,DEFLT,a,b[\*hh][CR][LF]

Query command:

\$PDAS,DEFLT[\*hh][CR][LF]

### Parameters

| Parameter | Format | Default<br>value | Range       | Comments                                                                                                    |
|-----------|--------|------------------|-------------|----------------------------------------------------------------------------------------------------|
| а         | Х.Х    |                  | 1 to<br>104 | Error code to be listed<br>If <b>b</b> is absent and <b>a</b> =0: all errors, except those still persisting,<br>are acknowledged |
| b         | X.X    |                  |             | Error code to be acknowledged                                                                                                    |
| *hh       |        |                  |             | Checksum (optional)                                                                                                    |
| [CR][LF]  |        |                  |             | End of command                                                                                                    |

# Receiver reply to a Query command

# \$PDAS,DEFLT,A,B,C,D,E,F[\*hh][CR][LF]

| Parameter | Format    | Range       | Comments                                                                            |
|-----------|-----------|-------------|-------------------------------------------------------------------------------------|
| Α         | х         | 0 to<br>100 | Error code                                                                          |
| В         | х         | 1 to<br>256 | Error code to be acknowledged                                                       |
| С         | aa        |             | Keyword (TD, SYSTM, CONFG, POSIT, NAVIG,<br>I/O, CM, IHM, DGPS, INTRF, GEODY, NONE) |
| D         | х         | 1 to 31     | Day of first occurrence                                                             |
| E         | hhmmss.ss |             | Time of first occurrence                                                            |
| F         | hhmmss.ss |             | Time of last occurrence                                                             |
| *hh       |           |             | Checksum (optional)                                                                 |
| [CR][LF]  |           |             | End of command                                                                      |

# Examples

| <b>\$PDAS, DEFLT</b><br><b>\$PDAS, DEFLT, 23, 0, I/O, 18, 174909, 174910*6C</b><br><b>\$PDAS, DEFLT, 24, 0, I/O, 18, 174835, 175045*6D</b><br><b>\$PDAS, DEFLT, 103, 1, I/O, 18, 174827, 174828*59</b><br><b>\$PDAS, DEFLT, 102, 4, I/O, 18, 174827, 174828*5D</b><br><b>\$PDAS, DEFLT, 8, 1003, CM, 18, 174826, 174827*49</b> | Listing all detected errors                |
|----------------------------------------------------------------------------------------------------|--------------------------------------------|
| <b>\$PDAS,DEFLT,103</b><br>\$PDAS,DEFLT,103,1,I/O,18,174827,174828*59                                                                                                    | Reading error 103                          |
| \$PDAS,DEFLT,0                                                                                                    | Acknowledging all errors                   |
| <b>\$PDAS,DEFLT</b><br>\$PDAS,DEFLT,24,0,I/O,18,174835,175045*6D                                                                                                    | Re-listing errors<br>(Error 24 persisting) |

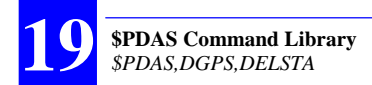

# **\$PDAS,DGPS,DELSTA**

### Function

Deletes a DGPS transmitting station from the receiver.

### Syntax

Set command:

\$PDAS,DGPS,DELSTA,a,b,... [\*hh][CR][LF]

Shortened command (cancels all stations):

**\$PDAS,DGPS,DELSTA[\*hh]**[CR][LF]

# Parameters

| Parameter | Format | Range     | Comments             |
|-----------|--------|-----------|----------------------|
| а         | Х      | 0 to 1023 | Station number       |
| b,        | Х      |           | Station number, etc. |
| *hh       |        |           | Checksum (optional)  |
| [CR][LF]  |        |           | End of command       |

### Examples

\$PDAS,DGPS,STATION (Listing all known stations)
 \$PDAS,DGPS,STATION,1,LRKNET1,4716.27,N,00129.22,W,UHF, 443550000.0,50.00,,,1200.0,DN,,3\*11
 \$PDAS,DGPS,STATION,12,PENNET,4630.00,N,00100.00,E,UHF, 443550000.0,50,,,1200,DN,,3\*05
 \$PDAS,DGPS,STATION,58,LA-FLEURIAYE,4717.93,N,00130.53, W,UHF,440000000.0,90,,,4800,GN,,1\*6B

\$PDAS,DGPS,DELSTA,12,58 (Deleting stations 12 and 58)

**\$PDAS,DGPS,STATION** (Re-listing all known stations) **\$PDAS,DGPS,STATION,1,LRKNET1,4716.27,N,00129.22,W,UHF, 443550000.0,50.00,,,1200.0,DN,,3\*11**
# **\$PDAS,DGPS,MODE** (E)

For receivers used as corrections generators and so connected to a transmitter.

# □ Function

Defines the receiver's serial port as a DGPS transmit channel.

## □ Syntax

Set command:

\$PDAS,DGPS,MODE,a,b,E,d,e,f[\*hh][CR][LF]

Query command:

\$PDAS,DGPS,MODE,a[\*hh][CR][LF]

Query command (all lines are read):

\$PDAS,DGPS,MODE[\*hh][CR][LF]

| Parameter | Format | Range  | Comments                                                                                                    |
|-----------|--------|--------|----------------------------------------------------------------------------------------------------|
| а         | Х      | 1 to 3 | Line number                                                                                                    |
| b         | а      |        | Port identification (A, B, etc.)                                                                                                    |
| E         | а      |        | "E" for "Transmitter". The other setting (R) for this third parameter is discussed in the next command description                                                                                     |
| d         | х      |        | Transmitter identification number, as referenced in<br>\$PDAS,DGPS,STATION<br>If <b>d</b> is omitted, corrections are simply made available on the<br>specified port (no transmitter control provided) |
| e         | X.X    | 0 to 6 | Transmission programming (1):<br>0: free mode<br>1 to 6: transmission rate in seconds (synchronous mode)                                                                                               |
| f         | X.X    | 1 to 6 | In synchronous mode (e=1 to 6), f is the transmit slot num-<br>ber (1 to 6)                                                                                                    |
| *hh       |        |        | Checksum (optional)                                                                                                    |
| [CR][     | LF]    |        | End of command                                                                                                    |

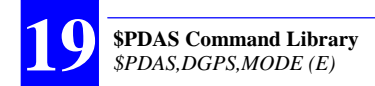

Listing all known stations:

\$PDAS,DGPS,STATION \$PDAS,DGPS,STATION,1,LRKNET1,4716.27,N,00129.22,W,UHF, 443550000.0,50.00,,,1200.0,DN,,3\*11 \$PDAS,DGPS,STATION,12,PENNET,4630.00,N,00100.00,E,UHF, 443550000.0,50,,,1200,DN,,3\*05

Writing description line #1:

### \$PDAS,DGPS,MODE,1,D,E,1,3,2

- According to this description line (line 1), the receiver will transmit corrections via transmitter No. 1 in slot 2, at a transmit format of 3 seconds
- (No receiver reply)

#### Listing all the description lines:

**\$PDAS,DGPS,MODE \$PDAS,DGPS,MODE,1,D,E,1,3,2\*05 \$PDAS,DGPS,MODE,2,N\*79 \$PDAS,DGPS,MODE,3,N\*78** 

# Re-programming line #1:

#### \$PDAS,DGPS,MODE,1,D,E,11,0

- According to this line (line 1), the receiver will transmit corrections via transmitting station No. 11 in free-running mode.
- (No receiver reply)

#### Checking the content of line #1:

**\$PDAS,DGPS,MODE,1** \$PDAS,DGPS,MODE,1,D,E,11,3,2\*34

# **\$PDAS,DGPS,MODE** (R)

For receivers processing corrections received from a reference station – via a transmitter.

### Function

Defines the receiver's serial port as a DGPS receive channel.

### □ Syntax

Set command:

#### \$PDAS,DGPS,MODE,a,b,R,d,e,f,g,h,i,j[\*hh][CR][LF]

Query command (only the specified line is read):

\$PDAS,DGPS,MODE,a[\*hh][CR][LF]

Query command (all lines are read):

\$PDAS,DGPS,MODE[\*hh][CR][LF]

| Parameter | For-<br>mat | Range     | Comments                                                                                                    |  |
|-----------|-------------|-----------|----------------------------------------------------------------------------------------------------|--|
| а         | Х           | 1 to 3    | Line number                                                                                                    |  |
| b         | а           |           | Port identification (A, B, etc.)                                                                                                    |  |
| R         | а           |           | "R" for "Receiver". The other setting (E) for this third parame-<br>ter is discussed in the previous command description                                                                                     |  |
| d         | х           |           | Transmitter identification number, as referenced in<br>\$PDAS,DGPS,STATION<br>If d is omitted, corrections are simply allowed to be fed to the<br>specified port (no receiver control provided)              |  |
| e&f       | X.X         |           | Empty fields                                                                                                    |  |
| g         | X.X         | 0 to 1023 | Identification of the reference station from which corrections should be processed in priority. If $\mathbf{g}$ is omitted, received corrections are processed without checking the reference station number |  |
| h         | X.X         | 0 to 1023 | Identification of the reference station from which corrections should be processed in second priority, optional                                                                                              |  |
| i         | X.X         | 0 to 1023 | Identification of the reference station from which corrections should be processed in third priority, optional                                                                                               |  |
| j         | X.X         | 0 to 1023 | Identification of the reference station from which corrections<br>should be processed in fourth priority, optional                                                                                           |  |
| *hh       |             |           | Checksum (optional)                                                                                                    |  |
| [CR][LF   |             |           | End of command                                                                                                    |  |

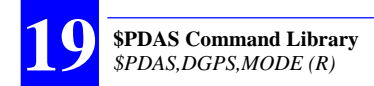

Listing all known stations:

\$PDAS,DGPS,STATION \$PDAS,DGPS,STATION,1,LRKNET1,4716.27,N,00129.22,W,UHF, 443550000.0,50.00,,,1200.0,DN,,3\*11 \$PDAS,DGPS,STATION,12,PENNET,4630.00,N,00100.00,E,UHF, 443550000.0,50,,,1200,DN,,3\*05

Writing description line #1:

#### \$PDAS,DGPS,MODE,1,D,R,11,,,11,12

According to this line (line 1), the receiver will receive (R) corrections via its port D from transmitter No. 11. These corrections will be generated by reference stations Nos. 11 and 12.

#### Checking the content of description line #1:

**\$PDAS,DGPS,MODE,1** \$PDAS,DGPS,MODE,1,D,R,11,,,11,12\*21

#### Writing line #2:

#### \$PDAS,DGPS,MODE,2,B,R,,,,712,713

 According to this line (line 2), the receiver will receive (R) corrections from an external receiver (4th field blank) via its port B. These corrections will be generated by stations Nos. 712 and 713.

Listing all description lines:

#### \$PDAS,DGPS,MODE

\$PDAS,DGPS,MODE,1,D,R,11,,,11,12\*21
\$PDAS,DGPS,MODE,2,B,R,,,,712,713\*26
\$PDAS,DGPS,MODE,3,N\*78

# **\$PDAS,DGPS,STATION**

## Functions

Allows you to enter the complete description (including decryption code C3) of each of the usable transmitting stations (up to 45 different stations can be saved to memory).

Allows you to list the description of each of them (or all of them).

## □ Syntax

Set command:

**\$PDAS,DGPS,STATION**,a,b,c,d,e,... **n[\*hh]**[CR][LF]

Query command (only the specified station is reported):

\$PDAS,DGPS,STATION,a[\*hh][CR][LF]

Query command (all stations are listed):

\$PDAS,DGPS,STATION[\*hh][CR][LF]

| Parameter | Format   | Range        | Comments                                                                                                    |  |
|-----------|----------|--------------|----------------------------------------------------------------------------------------------------|--|
| а         | Х        | 1 to 1023    | Transmitter identification number                                                                                                    |  |
| b         | CC       |              | Transmitter name (12 characters max.)                                                                                                    |  |
| С         | .        |              | Transmitter latitude                                                                                                    |  |
| d         | а        | N or S       | North or South latitude                                                                                                    |  |
| е         | ууууу.уу |              | Transmitter longitude                                                                                                    |  |
| f         | а        | E or W       | East or West longitude                                                                                                    |  |
| g         | CC       |              | Band of first transmission frequency (UHF)                                                                                                    |  |
| h         | X.X      |              | First transmission frequency, in Hz                                                                                                    |  |
| i         | X.X      |              | Range in km                                                                                                    |  |
| j         | CC       |              | Band of second transmission frequency (for future design)                                                                                                    |  |
| k         | X.X      |              | Second transmission frequency, in Hz (for future design)                                                                                                    |  |
| Ι         | X.X      | 1200 or 4800 | Baud rate                                                                                                    |  |
| m         | сс       |              | Character string containing the following information:<br>- Modulation type: D for DQPSK, G for GMSK<br>- Encrypted/non-encrypted corrections: C for encrypted, N<br>for non-encrypted |  |
| n         | CC       |              | If encrypted corrections, decryption code C3 (for future design)                                                                                                    |  |

| Parameter | Format | Range | Comments                                                                      |
|-----------|--------|-------|-------------------------------------------------------------------------------|
| 0         | х      | 1-5   | ID number of the antenna used at the station, as defined<br>with \$PDAS,ANTEN |
| *hh       |        |       | Checksum (optional)                                                           |
| [CR][LF]  |        |       | End of command                                                                |

Listing all known stations:

**\$PDAS,DGPS,STATION** \$PDAS,DGPS,STATION,,NONE\*56

(Reply: none)

Defining new stations:

\$PDAS,DGPS,STATION,1,LRK1,4716.28,N,00129.23,W,UHF, 446532000,50,,,4800,GN,,3 \$PDAS,DGPS,STATION,11,PENNET,4710,N,00030,E,UHF, 443550000,35,,,1200,DN,,5

Re-listing all known stations:

\$PDAS,DGPS,STATION
\$PDAS,DGPS,STATION,1,LRK1,4716.28,N,00129.23,W,UHF,
446532000.0,50.00,,,4800.0,GN,,3[\*hh]
\$PDAS,DGPS,STATION,11,PENNET,4710.00,N,00030.00,E,
UHF,443550000.0,35.00,,,1200.0,DN,,5[\*hh]

# **\$PDAS,DGPDAT**

# □ Function

Edits the definitions of the DGPS raw data outputs.

## □ Syntax

Set command:

\$PDAS,DGPDAT,a,b,c,d,e,f,... [\*hh][CR][LF]

Query command:

\$PDAS,DGPDAT,a[\*hh][CR][LF]

# Description Parameters

| Parameter | Format | Range                    | Comments                                                                                                    |
|-----------|--------|--------------------------|----------------------------------------------------------------------------------------------------|
| а         | Х      | 1 or 2                   | Output number. If a=0, all description lines are cleared                                                                                                    |
| b         | а      |                          | Output port identification (A, B, etc.)                                                                                                    |
| С         | х      | -4, 4                    | Output mode:<br>0: Deactivated<br>1: Period (time)<br>2: Trigger<br>3: Immediate<br>4: Data flow<br>Leading "-" sign combined with 1 4 disables data output                                                                                                    |
| d         | X.X    |                          | Output rate:<br>If c=1 (period), d is the data output rate expressed in units<br>of 0.1 seconds<br>If c=2 (trigger), then:<br>d=1: next data block following EVENT is output<br>d=3: next data block following 1PPS is output<br>If c=4, d is the number of bits (or bytes) per second: |
| e         | [y] x  | 0 to 5 (y)<br>1 to 5 (x) | x: Data type:<br>1: RTCM<br>2: LRK<br>3: Code (proprietary UHF)<br>4: ASC (ASCII SVAR)<br>5: Relayed User Data<br>6: CMR<br>y: Multi-station data (in reception):<br>0: All<br>1: UHF                                                                                                   |

| Parameter | Format | Range   | Comments                                                                                                    |
|-----------|--------|---------|----------------------------------------------------------------------------------------------------|
|           |        |         | 2: HF<br>3: MF<br>4: RTCM (numerical)<br>5: WAAS                                                                                                    |
| f, g,<br> | Х      | 1 to 19 | If e=1, RTCM messages of the type f, g, are generated<br>(see next page)<br>If e=3, Proprietary UHF messages of the type f, g, are<br>generated (see next page) |
| *hh       |        |         | Checksum (optional)                                                                                                    |
| [CR][     | LF]    |         | End of command                                                                                                    |

# RTCM correction types

Type Data

- 1 and 9 : PRC's corrections
  - 2 : Delta PRC's corrections
  - 3 : Parameters of reference station
  - 5 : Constellation Health
  - 16 : User Message
  - 18 : Carrier phase measurement
  - 19 : Code measurement

# □ Proprietary UHF correction types

Type Corrections

- 1 : Code corrections (type C)
- 2 : Phase corrections (type P)

Listing DGPS raw data outputs:

**\$PDAS,DGPDAT** \$PDAS,DGPDAT,1,N\*57 (Reply: none) \$PDAS,DGPDAT,2,N\*54

Defining DGPS raw data output #1:

#### \$PDAS,DGPDAT,1,D,1,10,3,1,2

 To port D (to UHF transmitter), "Time" output mode, 1-sec. output rate, Proprietary UHF data, type C and P

#### Checking definition of output #1:

**\$PDAS,DGPDAT,1** \$PDAS,DGPDAT,1,D,1,10,3,1,2\*71

#### Defining DGPS raw data output #2:

#### \$PDAS,DGPDAT,2,A,1,100,4

- To port A, "Time" output mode, 10-sec. output rate, SVAR data

Listing definitions of outputs #1 & #2:

**\$PDAS,DGPDAT** \$PDAS,DGPDAT,1,D,1,10,3,1,2\*71 \$PDAS,DGPDAT,2,A,1,100,4\*43

If a display terminal is connected to port A (this may be the terminal from which you sent the preceding commands), then data blocks of the following type are now received:

| D,945,329190.1         |
|------------------------|
| %R,14,,0               |
| 3,5.9,0.33,0.0,201     |
| 17,8.0,-0.19,0.0,183   |
| 19,32.2,-0.28,0.0,224  |
| 21,-40.5,0.14,0.0,204  |
| 22,-2.6,-0.39,0.0,51   |
| 23,-17.9,0.51,0.0,75   |
| 27,-23.3,-0.22,0.0,228 |
| 31,29.8,0.12,0.0,153   |
| 15,12.5,0.13,0.0,50    |

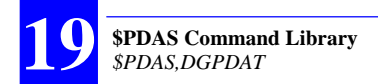

Re-defining output #2:

#### \$PDAS,DGPDAT,2,A,1,50,1,2,3,5,9,16

 To port A, "Time" output mode, 5-sec. output rate, RTCM-SC104 data, messages Nos 2, 3, 5, 9, 16

Re-listing definitions of outputs #1 & #2:

**\$PDAS,DGPDAT** \$PDAS,DGPDAT,1,D,1,10,3,1,2\*71 \$PDAS,DGPDAT,2,A,1,50,1,2,3,5,9,16\*54

Again, if a display terminal is connected to port A, then data blocks of the following type are now received:

fAC\fEr-fRXnzdUO|orxDs-ICSnYONY^}cTzCiXaOOu{MouRjpL@]Z PN@CzPM@ml\_puAOulCosdYn}cp ET{bo(}}Ym[qfLi@Dp{\GpzWyC@KsMfQB\jEXsb\_DCBey[pfLZGDD bxOEhFL\_L\_fQB\OzoB]IDCbpZLL YsOGNDDGpzW\t^LdYn}cpy\_tbIDCbVcpfLRGMDQGpzWy[AlswYn }cUFhG]@DCbcXTMIss`cWJgxOEhFX ]vLJfQB\jy[pbj{[m\_cgpvLY\_bdFnxOEhF`lpLQfQB\OF\@]w{[m}y[svLy `MXe`xOEX]WNwL~

(Data described from pages 228 to 236).

# **\$PDAS,EVENT**

## Function

Edits the definitions of accurate time data outputs (in SBIN@M or SVAR!M format) triggered on occurrence of chosen events.

### □ Syntax

Set command:

**\$PDAS,EVENT**,a,b,c,d,e[\*hh][CR][LF]

Query command (all output definitions returned):

\$PDAS,EVENT[\*hh][CR][LF]

Query command (only specified output definition returned):

\$PDAS,EVENT,a[\*hh][CR][LF]

| Parameter | Format | Default<br>value | Comments                                                                                                    |
|-----------|--------|------------------|----------------------------------------------------------------------------------------------------|
| а         | X.X    | 1                | Output number (1, 2, etc.)                                                                                                    |
| b         | а      |                  | Output port identification (A, B, etc.)                                                                                                    |
| с         | Х      |                  | Triggering event:<br>-3: 1PPS, deactivated output<br>-1: External event, deactivated output<br>0: No output (deactivated)<br>3: 1PPS, activated output<br>1: External event, activated output |
| d         | X.X    |                  | Triggering event division ratio (?????)                                                                                                    |
| е         | Х.Х    |                  | Data type:<br>2: SBIN@M data output<br>4: SVAR!M data output                                                                                                    |
| *hh       |        |                  | Checksum (optional)                                                                                                    |
| [CR][     | LF]    |                  | End of command                                                                                                    |

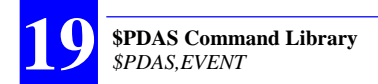

**\$PDAS,EVENT,1** \$PDAS,EVENT,1,A,1,1,2\*08

Query about output #1 definition Reply: output #1 activated, provides SBIN@M data on port A on every occurrence of the external event

\$PDAS,EVENT,1,A,3,2,4

Redefining output #1 so that it delivers SVAR!M data on port A on every other occurrence of the 1PPS

If the last command -above- was sent via port A, then data blocks will appear on the terminal screen (see example below):

!M,1114,495792.9 \*1,0,2.9999999831 \*2,0,174259.999 \*3,4,44 !M,1114,495794.9 \*1,0,4.9999999892 \*2,0,174301.999 \*3,4,46

Page 246 (or 271 for binary format) details the format of the data displayed on the screen.

# **\$PDAS,FILTER**

# □ Function

Edits the time constant of the filtering applied to the speed over ground.

## □ Syntax

Set command:

\$PDAS,FILTER,a,b,c[\*hh][CR][LF]

Query command:

\$PDAS,FILTER[\*hh][CR][LF]

## Parameters

| Parameter               | Format | Default<br>value    | Range   | Comments                    |  |
|-------------------------|--------|---------------------|---------|-----------------------------|--|
| а                       | X.X    | 20                  | [0 999] | Preset medium time constant |  |
| b                       | X.X    | 6                   | [0 999] | Preset low time constant    |  |
| С                       | Х.Х    | 60                  | [0 999] | Preset high time constant   |  |
| *hh Ch                  |        | Checksum (optional) |         |                             |  |
| [CR][LF] End of command |        |                     |         |                             |  |

# Examples

\$PDAS,FILTER
\$PDAS,FILTER,20,6,60\*34

Query (Reply)

# **\$PDAS,FILTYP**

# □ Function

Enables one of the available three preset time constants for the filtering of the speed over ground.

## □ Syntax

Set command:

\$PDAS,FILTYP,a [\*hh][CR][LF]

Query command:

\$PDAS,FILTYP[\*hh][CR][LF]

# Description Parameters

| Parameter               | Format | Default<br>value | Range         | Comments                                                  |
|-------------------------|--------|------------------|---------------|-----------------------------------------------------------|
| а                       | Х.Х    | 1                | [1 3]         | Selected time constant:<br>1: medium<br>2: low<br>3: high |
| *hł                     | ו      | Checksu          | ım (optional) |                                                           |
| [CR][LF] End of command |        | ommand           |               |                                                           |

# Examples

| \$PDAS,FILTYP       | Query   |
|---------------------|---------|
| \$PDAS,FILTTYP,1*29 | (Reply) |

# **\$PDAS,FIXMOD**

### Function

Edits the fix mode and the associated DGPS reference station or WAAS/ EGNOS GEO.

About the selection of the associated reference station, this command will require prior execution of \$PDAS,DGPS,MODE.

To decide on whether pseudoranges from GEO SVs should be used in the position processing or not, use the \$PDAS,SVDSEL command.

Wherever a reference position is required (for example at a reference station or for KART or LRK initialization), use \$PDAS,PREFLL or \$PDAS, PREFNE to enter that position.

## □ Syntax

Set command:

\$PDAS,FIXMOD,a,b,c,... [\*hh][CR][LF]

Query command:

\$PDAS,FIXMOD[\*hh][CR][LF]

| Parameter | Format | Range   | Comments                                                                                                    |                                                                                                    |                                                                                                    |                                                                       |
|-----------|--------|---------|----------------------------------------------------------------------------------------------------|----------------------------------------------------------------------------------------------------|----------------------------------------------------------------------------------------------------|-----------------------------------------------------------------------|
| а         | x.x    | [1 110] | Selects GPS fix mod<br>0: no fix computation<br>1: Residuals comput<br>3: "Straight" GPS fix<br>4: DGPS fix mode us<br>reference station<br>5: Multi-mode positio<br>6 to 30: Kinematic pr<br>Initialization<br>EDGPS<br>OTF<br>STATIC<br>Z-FIXED<br>KNOWN POINT<br>40 to 70: Position pr<br>80 to 110: Position p | e:<br>ation in transmitt<br>mode<br>sing WAAS/EGN<br>n processing<br>ocessing; see ta<br>KART/LRK<br>6<br>7<br>8<br>9<br>10<br>rocessing above<br>rocessing above | ing reference statio<br>OS data or data from<br>ble below:<br>Wide Lane LRK<br>16<br>17<br>18<br>19<br>20<br>+ HEADING proces<br>+ RELATIVE proce | n mode<br>m a<br>KART<br>26<br>27<br>28<br>29<br>30<br>ssing<br>ssing |

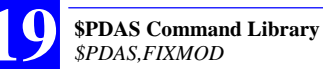

| Parameter | Format | Range |                                                                                                    |                                                                                                    | C                                                 | omments                                                                                                    |                                                      |                                                                                       |
|-----------|--------|-------|----------------------------------------------------------------------------------------------------|----------------------------------------------------------------------------------------------------|---------------------------------------------------|----------------------------------------------------------------------------------------------------|------------------------------------------------------|---------------------------------------------------------------------------------------|
| b         | x      | [05]  | Selects th<br>0: None<br>1: Differe<br>2: WAAS<br>3: WAAS<br>4: WAAS<br>5: WAAS                                                                                                    | Selects the source of differential data:<br>D: None<br>1: Differential data source other than WAAS/EGNOS<br>2: WAAS/EGNOS differential data, partial, via signals<br>3: WAAS/EGNOS differential data, partial, via serial port<br>4: WAAS/EGNOS differential data, complete, via signals<br>5: WAAS/EGNOS differential data, complete, via serial port |                                                   |                                                                                                    |                                                      |                                                                                       |
| C,        | x.x    |       | $\begin{array}{c} \text{Identifica}\\ \text{If } b=1, c,\\ \text{If } b=2, c,\\ \text{Or identif}\\ \text{position } p\\ \text{The table}\\ c, d, \text{etc.}\\ \hline \hline \\ 0 \\ \hline \\ 0 \\ \hline \\ 0 \\ \hline \\ 0 \\ \hline \\ 0 \\ \hline \end{array} \\ \hline \\ \hline \\ b=0 \\ \hline \\ b=2 \\ \hline \end{array}$ | tion of different<br>: Identificatior<br>: PRN Nos. o<br>ication of FIXT'<br>rocessing)<br>below summa<br>as a function o<br>2<br>Reference<br>station No.<br>WAAS/EGN<br>OS PRN                                                                                                    | al di<br>n(s) (<br>f WA<br>YP c<br>rizes<br>f arg | ata source:<br>of DGPS refere<br>AS/EGNOS GI<br>ommand line if<br>the possible m<br>uments a and I<br>a=<br>4<br>44<br>84<br>Reference station<br>No.<br>WAAS/EGNOS<br>PRN | nce station<br>EOs<br>a=5 (mult<br>neanings co.<br>5 | n(s)<br>i-mode<br>if arguments<br>6-30<br>46-70<br>86-110<br>Reference<br>station No. |
| *hh       |        | 1     | Checksu                                                                                                    | n (optional)                                                                                                    |                                                   |                                                                                                    | inte NU.                                             |                                                                                       |
| [CR][     | LF]    |       | End of co                                                                                                    | mmand                                                                                                    |                                                   |                                                                                                    |                                                      |                                                                                       |

| <pre>\$PDAS,FIXMOD \$PDAS,FIXMOD,3,1*39</pre>                                         | Query<br>(Reply: "Straight" GPS fix mode, DGPS station)                                                                                                    |
|---------------------------------------------------------------------------------------|----------------------------------------------------------------------------------------------------|
| <pre>\$PDAS,FIXMOD,1,1 \$PDAS,FIXMOD \$PDAS,FIXMOD,1,1*3B</pre>                       | Changing fix mode<br>Query<br>(Reply: transmitting reference station)                                                                                       |
| <b>\$PDAS,FIXMOD,4,1,12</b><br><b>\$PDAS,FIXMOD</b><br><b>\$PDAS,FIXMOD,4,1,12*11</b> | Changing fix mode<br>Query<br>(Reply:Single-station DGPS mode, DGPS station No. 12)                                                                         |
| \$PDAS,FIXMOD,4,2,128                                                                 | Changing fix mode. WADGPS selected using GEO PRN No. 128, WAAS/EGNOS pseudoranges involved in position processing unless rejected via command \$PDAS,SVDSEL |

# **\$PDAS,FIXPAR**

# □ Function

Queries or sets the parameters defining the conditions in which the receiver automatically switches from the primary to the backup mode and vice versa.

### □ Syntax

Set command:

\$PDAS,FIXPAR,a,b,c[\*hh][CR][LF]

Query command:

\$PDAS,FIXPAR[\*hh][CR][LF]

## Parameters

| Parameter | Format | Default<br>value | Range   | Comments                                                                                                    |
|-----------|--------|------------------|---------|----------------------------------------------------------------------------------------------------|
| а         | х.х    | 36               | [20 60] | Mode-switching constant tied to data reception quality in primary<br>mode:<br>- C/No for WAAS/EGNOS<br>- Reception level for GPS differential data                                                             |
| b         | х.х    | 20               | [0 999] | Time delay before switching to backup mode, from the time pri-<br>mary mode data is no longer available or the reception level in<br>primary mode (if operating) is less than the mode-switching con-<br>stant |
| с         | Х.Х    | 20               | [0 999] | Time delay before switching to primary mode, from the time<br>primary mode data is available again or the reception level in<br>primary mode (if operating) is greater than the mode-switching<br>constant     |
| *hh       |        |                  |         | Checksum (optional)                                                                                                    |
| [CF       | R][LF] |                  |         | End of command                                                                                                    |

### Examples

\$PDAS,FIXPAR,10,2,30

Change constannts to respectively 10, 2 s and 30 s

# **\$PDAS,FIXTYP**

# □ Function

Deals with multi-mode position processing.

# Syntax

Set command:

**\$PDAS,FIXTYP**,a,b,c,d,e,f,g,h... [\*hh][CR][LF]

Query command:

\$PDAS,FILTYP[\*hh][CR][LF]

| Parameter | Format | Default<br>value | Range         | Comments                                                                                                    |
|-----------|--------|------------------|---------------|----------------------------------------------------------------------------------------------------|
| а         | Х      |                  | [1 x]         | Command line number                                                                                                    |
| b         | а      |                  |               | P: Primary mode<br>S: Secondary mode<br>B: Backup mode for primary mode<br>BM: Manual backup mode, with manual restore<br>BA: Automatic backup mode, with automatic restore according to<br>parameters defined with command \$PDAS,FIXPAR                                                                       |
| с         | х      | -2               | [-2 N]        | Entry mode used for station position:<br>-2: As transmitted via radio link (default choice if blank field)<br>-1: Through command \$PDAS,PREFLL or \$PDAS,PREFNE<br>0 N: Number of command line containing the station position<br>entered through command \$PDAS,REFSTA,N or<br>\$PDAS,PREFLL or \$PDAS,PREFNE |
| d         | а      |                  | [N/R]         | N: Normal mode (default choice if blank field)<br>R: Reverse mode                                                                                                    |
| е         | X.X    | 0                | [1 86<br>400] | Time during which computed data is averaged (in seconds). No<br>averaging if blank field                                                                                                    |

#### **\$PDAS Command Library** *\$PDAS,FIXTYP*

| Parameter | Format   | Default<br>value | Range       |                                                                                                    |                                                                                                    |                                                   | Comments                                                                                   | ;                                                                 |                                                          |                   |
|-----------|----------|------------------|-------------|----------------------------------------------------------------------------------------------------|----------------------------------------------------------------------------------------------------|---------------------------------------------------|--------------------------------------------------------------------------------------------|-------------------------------------------------------------------|----------------------------------------------------------|-------------------|
| f         | XX       |                  | [1 110]     | Selec<br>0: no<br>1: Re:<br>3: "Sti<br>4: DG<br>refere<br>5: Mu<br>6 to 3                                    | ts GPS fix mod<br>fix computation<br>siduals computa<br>raight" GPS fix<br>PS fix mode us<br>nce station<br>tti-mode positio<br>0: Kinematic pr | e (sa<br>ation<br>mode<br>sing V<br>n pro<br>oces | ime as <b>a</b> in F<br>in transmittir<br>e<br>WAAS/EGNC<br>ocessing<br>sing; see tab      | IXMOD):<br>ng referer<br>IS data or<br>le below:                  | nce statior<br>r data fron                               | n mode<br>n a     |
|           | Λ.Λ      |                  | [1 110]     | In                                                                                                    | itialization                                                                                                    | K/                                                | ART/LRK                                                                                    | Wide La                                                           | ne LRK                                                   | KART              |
|           |          |                  |             |                                                                                                    | EDGPS                                                                                                    |                                                   | 6                                                                                          | 10                                                                | 6                                                        | 26                |
|           |          |                  |             |                                                                                                    | OTF                                                                                                    |                                                   | 7                                                                                          | 1                                                                 | 7                                                        | 27                |
|           |          |                  |             |                                                                                                    |                                                                                                    |                                                   | 8                                                                                          | 18                                                                | 8                                                        | 28                |
|           |          |                  |             | ZN                                                                                                    |                                                                                                    |                                                   | 9                                                                                          | ין<br>כ                                                           | 9                                                        | 29                |
|           |          |                  | 80· R       |                                                                                                    | nizze                                                                                                    | n from data e                                     | vternal to                                                                                 | u<br>n receiver                                                   | 30                                                       |                   |
|           |          |                  |             | Selec                                                                                                    | ts the source of                                                                                                    | f diffe                                           | erential data                                                                              | same as                                                           | b in FIXN                                                | IOD):             |
| g         | x        |                  | [0 5]       | 0: Noi<br>1: Diff<br>2: WA<br>3: WA<br>4: WA<br>5: WA                                                        | ne<br>Terential data so<br>AS/EGNOS dif<br>AS/EGNOS dif<br>AS/EGNOS dif<br>AS/EGNOS dif                                                         | ource<br>ferer<br>ferer<br>ferer<br>ferer         | e other than V<br>htial data, pan<br>htial data, pan<br>htial data, con<br>htial data, con | VAAS/EG<br>tial, via s<br>tial, via s<br>nplete, vi<br>nplete, vi | iNOS<br>ignals<br>erial port<br>a signals<br>a serial po | ort               |
|           |          |                  |             | Identification of data source, depending on arguments <b>f</b> and <b>g</b> as explained in the table below: |                                                                                                    |                                                   |                                                                                            |                                                                   |                                                          |                   |
|           |          |                  |             |                                                                                                    |                                                                                                    |                                                   |                                                                                            |                                                                   |                                                          |                   |
|           |          |                  |             | 0                                                                                                    | 1 2                                                                                                    | 3                                                 | 4                                                                                          | 5                                                                 | 6-30                                                     | 80                |
|           |          |                  | 23]<br>38]  |                                                                                                    |                                                                                                    | _                                                 |                                                                                            |                                                                   |                                                          |                   |
| h         | X.X      |                  | .10<br>1.10 | 9=<br>0                                                                                                    |                                                                                                    |                                                   |                                                                                            |                                                                   |                                                          |                   |
|           |          |                  | [0          | g=                                                                                                    | Reference<br>station No.                                                                                                    |                                                   | Reference static                                                                           | n                                                                 | Reference<br>station No.                                 |                   |
|           |          |                  |             | g=                                                                                                    | WAAS/EGNO                                                                                                    |                                                   | WAAS/EGNOS                                                                                 |                                                                   | 310101110.                                               |                   |
|           |          |                  |             | 2                                                                                                    | S PRN                                                                                                    | _                                                 | PRN                                                                                        | FIXTYP                                                            |                                                          | ld of data to     |
|           |          |                  |             |                                                                                                    |                                                                                                    |                                                   |                                                                                            | command<br>line No.                                               |                                                          | be proc-<br>essed |
| *hł       | <u>ו</u> |                  |             | Chec                                                                                                    | (sum (optional)                                                                                                    |                                                   |                                                                                            |                                                                   |                                                          |                   |
| [CR][LF]  |          |                  | End o       | f command                                                                                                    |                                                                                                    |                                                   |                                                                                            |                                                                   |                                                          |                   |

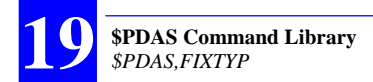

### Comments

This command can only be used in conjunction with \$PDAS,FIXMOD, a command that refers to the data lines defined with \$PDAS,FIXTYP when its a argument is set to **5** (see page 317).

The Primary mode ( $\mathbf{b}$ =P) refers to the nominal processing mode used. The definition of the Primary mode includes the associated degraded modes, which can be used if necessary, and the possible automatic change of DGNSS stations while using this mode. In theory, there cannot only be a single primary mode.

The Backup mode (**b**=B) replaces the Primary mode when the operating conditions do not allow the primary mode to be used.

The Secondary mode (**b**=S) is another processing mode. This mode and the Primary, or Backup, mode are run concurrently.

The Reverse mode (b=R) is used in DGNSS processing to allow users to determine the location of a receiver from which they receive data (via a radio link or any other means).

Unlike all the processing modes linked to \$PDAS,FIXMOD - which process data produced in the receiver itself - the RELATIVE mode (f=80) processes data received via a radio link from an external receiver whose identification is provided in field **h**. For this reason the RELATIVE mode cannot be combined with any other mode using the data link.

# **\$PDAS,FMT**

### Function

Lists the names of the available macros, such as NMEA 0183 sentences GGA, GLL, etc, used to generate data outputs (see also \$PDAS,OUTMES). Macros can be defined using ConfigPack software.

#### Syntax

Query command:

\$PDAS,FMT[\*hh][CR][LF]

### Examples

\$PDAS.FMT \$PDAS.FMT.1.GGA:6:1\*02 \$PDAS,FMT,2,GLL:5:1\*04 \$PDAS,FMT,3,VTG:2:1\*00 \$PDAS,FMT,4,GSA:1:1\*14 \$PDAS,FMT,5,ZDA:2:1\*1C \$PDAS,FMT,6,RMC:5:1\*1B \$PDAS.FMT.7.GRS:2:1\*07 \$PDAS,FMT,8,GST:2:1\*0E \$PDAS,FMT,9,GSV:1:1\*0E \$PDAS,FMT,10,GMP:2:1\*2D \$PDAS,FMT,11,HDT:1:1\*2D \$PDAS,FMT,12,HDG:1:1\*3D \$PDAS,FMT,13,ROT:1:1\*3E \$PDAS,FMT,14,VBW:1:1\*33 \$PDAS,FMT,15,VHW:1:1\*38 \$PDAS,FMT,16,OSD:1:1\*2A \$PDAS,FMT,17,HRP:1:1\*39

Query (Reply)

> **\$PDAS** Command Library

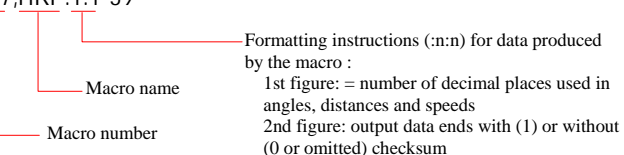

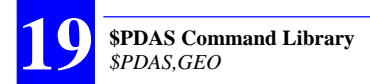

# **\$PDAS,GEO**

## Function

Edits the characteristics of the specified coordinate system (datum & projection).

Lists the characteristics of all or specified coordinate systems.

### Syntax

Set commands:

\$PDAS,GEO,a,b,c,d [\*hh][CR][LF] \$PDAS,GEO,a,b,e,f [\*hh][CR][LF] \$PDAS,GEO,a,b,A,1/F,S,j [\*hh][CR][LF] \$PDAS,GEO,a,b,Dx,Dy,Dz,n [\*hh][CR][LF] \$PDAS,GEO,a,b,Ax,Ay,Az,r [\*hh][CR][LF] \$PDAS,GEO,a,b,s,t [\*hh][CR][LF] \$PDAS,GEO,a,b,u,v,w,... [\*hh][CR][LF]

Query command:

\$PDAS,GEO,e[\*hh][CR][LF]

| Parameter | Format | Default<br>value | Range  | Comments                                                                |
|-----------|--------|------------------|--------|-------------------------------------------------------------------------|
| а         | X.X    |                  |        | Number of lines required to describe the specified<br>coordinate system |
| b         | X.X    |                  |        | Number of the present line                                              |
| С         | X.X    |                  |        | GPS week number (optional)                                              |
| d         | X.X    |                  |        | GPS time within week, in seconds (optional)                             |
| е         | X.X    | 0                | 0 to 9 | Coordinate system number                                                |
| f         | C C    |                  |        | Coordinate system name (10 characters max.)                             |
| Α         | X.X    |                  |        | Semi-major axis ("A," placed before)                                    |
| 1/F       | X.X    |                  |        | Inverse flattening ("1/F," placed before)                               |
| S         | X.X    |                  |        | Scale factor ("S," placed before)                                       |
| j         | Х      |                  |        | Unit code (1= meter)                                                    |
| Dx        | X.X    |                  |        | X deviation ("Dx," placed before)                                       |
| Dy        | X.X    |                  |        | Y deviation ("Dy," placed before)                                       |
| Dz        | X.X    |                  |        | Z deviation ("Dz," placed before)                                       |
| n         | Х      |                  |        | Unit code (1= meter)                                                    |
| Ax        | X.X    |                  |        | X angular deviation ("Ax," placed before)                               |

| Parameter | Format | Default<br>value | Range   | Comments                                  |
|-----------|--------|------------------|---------|-------------------------------------------|
| Ay        | X.X    |                  |         | Y angular deviation ("Ay," placed before) |
| Az        | X.X    |                  |         | Z angular deviation ("Az," placed before) |
| r         | а      |                  |         | Unit code (e= second)                     |
| S         | X.X    |                  | 1 to 99 | Projection number                         |
| t         | CC     |                  |         | Projection name (12 characters max.)      |
| u,        |        |                  |         | Projection parameters                     |
| *hh       |        |                  |         | Checksum (optional)                       |
| [CR][     | LF]    |                  |         | End of command                            |

\$PDAS,GEO,2
\$PDAS,GEO,8,1,0,0\*6E
\$PDAS,GEO,8,2,2,NTF\*03
\$PDAS,GEO,8,3,A,6378249.200,1/F,293.466021294,S,1.000000000000,1\*23
\$PDAS,GEO,8,4,Dx,-168.000,Dy,-60.000,Dz,320.000,1\*5F
\$PDAS,GEO,8,5,Ax,0.000000,Ay,0.000000,Az,0.000000,e\*07
\$PDAS,GEO,8,6,02,Lambert 2\*38
\$PDAS,GEO,8,7,Lori,0.81681408993,Gori,0.04079234433,Eori,600000.000,No
ri,200000.000,d1\*17
\$PDAS,GEO,8,8,Ko,0.999877420000\*5A

**\$PDAS** Command Library

# **\$PDAS,GEODAT**

# Function

Edits the definitions of the SBIN@W or SVAR!W data outputs. This type of data is received from WAAS/EGNOS GEOs.

Adds new definitions of SBIN@W or SVAR!W data outputs.

## Syntax

Set command:

\$PDAS,GEODAT,a,b,c[\*hh][CR][LF]
Query command (all output definitions are returned):
 \$PDAS,GEODAT[\*hh][CR][LF]
Query command (only the specified output is returned):

\$PDAS,GEODAT,a[\*hh][CR][LF]

# Parameters

| Parameter | Format | Default<br>value | Comments                                                                                                    |
|-----------|--------|------------------|----------------------------------------------------------------------------------------------------|
| а         | X.X    | 1                | Output number (1, 2, etc.)                                                                                                    |
| b         | а      |                  | Output port identification (A, B, etc.)                                                                                                    |
| с         | х      |                  | Data output control:<br>0: No output (deactivated)<br>1: Output of SBIN@W data, at regular intervals of time<br>3: Output of SVAR!W data, at regular intervals of time |
| *hł       | 1      |                  | Checksum (optional)                                                                                                    |
| [CR][LF]  |        |                  | End of command                                                                                                    |

# Examples

\$PDAS,GEODAT,1
\$PDAS,GEODAT,1,A,1
\$PDAS,GEODAT,1,A,0

Query (about output #1 definition) Reply: output #1 activated, delivers SBIN@W data on port A Invalidates output #1 (no reply)

Data described on pages 276 (SBIN@W) and 254 (SVAR!W).

# **\$PDAS,GEOID,HEIGHT**

## Function

Computes the height of the geoid above the WGS84 ellipsoid for a given point location.

The geoid file is generated and downloaded to the receiver using the GE-OIDS utility from the *ConfigPack* software.

Using the geoid in the receiver is controlled by the \$PDAS,ALTI,3 command and in addition requires that the USERGEOID firmware option be validated in the receiver.

### □ Syntax

Set command (entering geoid height for a given point):

**\$PDAS,GEOID,HEIGHT**,a,b,c,d,e[\*hh][CR][LF]

Query command (computing geoid height for a given point):

\$PDAS,GEOID,HEIGHT,a,b,c,d [\*hh][CR][LF]

| Parameter | Format       | Default<br>value | Comments                                                                                                    |
|-----------|--------------|------------------|----------------------------------------------------------------------------------------------------|
| а         |              |                  | WGS84 latitude for the considered point                                                                                                    |
| b         | а            |                  | Sign of latitude, North or South (N or S)                                                                                                    |
| С         | ууууу уууууу |                  | WGS84 longitude for the considered point                                                                                                    |
| d         | а            |                  | Sign of longitude, East or West (E or W)                                                                                                    |
| e         | Х.Х          |                  | Height of geoid above WGS84 ellipsoid, in meters<br>e= 9999 if the point location is outside of the geoid's validity area,<br>or if there is no geoid present in the receiver |
| *hł       | ו            |                  | Checksum (optional)                                                                                                    |
| [CF       | R][LF]       |                  | End of command                                                                                                    |

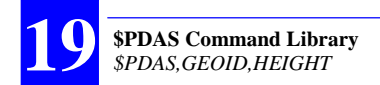

#### \$PDAS,GEOID,HEIGHT,4716.0,N,00129.0,W

\$PDAS,GEOID,HEIGHT,4716.000000,N, 00129.000000,W,9999.000\*4C Asking for geoid height for point  $47^{\circ}16'N \& 1^{\circ}29'W$ 

Reply: "9999": no geoid available in the receiver

After downloading a user geoid to the receiver using the GEOIDS utility from *ConfigPack*, and after enabling the USER-GEOID firmware option in the receiver, the reply will be different as shown below:

#### \$PDAS,GEOID,HEIGHT,4716.0,N,00129.0,W

Asking for geoid height for point  $47^{\circ}16'N \& 1^{\circ}29'W$ 

\$PDAS,GEOID,HEIGHT,4716.000000,N, 00129.000000,W,047.189\*7F

Reply: geoid height is 47.189 m at the specified point

# **\$PDAS,GEOID,READ**

# □ Function

Reads the header from a geoid file previously downloaded to the receiver.

### □ Syntax

Set commands:

\$PDAS,GEOID,READ,a,b,c,d,e,f,g,h,i,j[\*hh][CR][LF] \$PDAS,GEOID,READ,a,b,c,d,k,l,m,n,o,j[\*hh][CR][LF] \$PDAS,GEOID,READ,a,b,p[\*hh][CR][LF]

Query command:

\$PDAS,GEOID,READ[\*hh][CR][LF]

| Parameter | Format       | Default<br>value | Comments                                        |
|-----------|--------------|------------------|-------------------------------------------------|
| а         | Х            |                  | Number of lines in the reply to the command     |
| b         | Х            |                  | Number of the present line                      |
| С         | CC           |                  | Geoid name ("None" if no geoid in the receiver) |
| d         | CC           |                  | Date & time of creation for the geoid file      |
| е         |              |                  | Lower latitude of grid                          |
| f         | а            |                  | Sign of lower latitude, N (North) or S (South)  |
| g         |              |                  | Upper latitude of grid                          |
| h         | а            |                  | Sign of upper latitude, N (North) or S (South)  |
| i         | Х            |                  | Number of latitude points                       |
| j         | Х            |                  | Geoid version number                            |
| k         | ууууу уууууу |                  | Lower longitude of grid                         |
| Ι         | а            |                  | Sign of lower longitude, E (East) or W (West)   |
| m         | ууууу уууууу |                  | Upper longitude of grid                         |
| n         | а            |                  | Sign of upper longitude, E (East) or W (West)   |
| 0         | Х            |                  | Number of longitude points                      |
| j         | Х            |                  | Geoid version number                            |
| р         | CC           |                  | Comment                                         |
| *hł       | ı            |                  | Checksum (optional)                             |
| [CF       | R][LF]       |                  | End of command                                  |

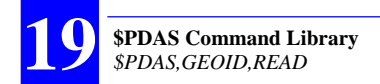

\$PDAS,GEOID,READ
\$PDAS,GEOID,READ,1,1,NONE\*72

Query Reply: No geoid in the receiver

After downloading a user geoid to the receiver using the GEOIDS utility from *ConfigPack*, and after enabling the USER-GEOID firmware option in the receiver, the reply will be different as shown below:

#### \$PDAS,GEOID,READ

Query

\$PDAS,GEOID,READ,3,1,RAF98,01/12/01
18:02:55,4200.000000,N,5130.000000,N,381,0\*21
\$PDAS,GEOID,READ,3,2,RAF98,01/12/01
18:02:55,00530.000000,W,00830.000000,E,421,0\*31
\$PDAS,GEOID,READ,3,3,France\*45

# **\$\_GLL** and **\$\_GPQ,GLL**

# □ Function

Edits the estimated position used in the initial position-speed-time processing or displays the latest position solution.

### □ Syntax

Set command:

\$--GLL,a,b,c,d,e,f,g[\*hh][CR][LF]

Query command:

\$--GPQ,GLL[\*hh][CR][LF]

## Parameters

| Parameter | Format    | Default<br>value | Comments                                                                                                    |
|-----------|-----------|------------------|----------------------------------------------------------------------------------------------------|
| а         | .         |                  | Latitude of estimated position                                                                                                    |
| b         | а         |                  | Sign of Latitude (N or S)                                                                                                    |
| С         | ууууу.ууу |                  | Longitude of estimated position                                                                                                    |
| d         | а         |                  | Sign of Longitude (E or W)                                                                                                    |
| е         | hhmmss.ss |                  | UTC time                                                                                                    |
| f         | а         |                  | Data status:<br>A: data valid<br>V: data invalid                                                                                                    |
| g         | а         |                  | Mode indicator (NMEA-0183 V3.0):<br>A: Autonomous<br>D: Differential<br>E: Estimated (dead-reckoning) mode<br>M: Manual input mode<br>S: Simulator mode<br>N: No fix |
| *hł       | ı         | •                | Checksum (optional)                                                                                                    |
| [CF       | R][LF]    |                  | End of command                                                                                                    |

## Examples

| <b>\$ECGPQ,GLL</b><br>\$GPGLL,4717.937672,N,00130.543197,W,133643.16,A,A*58<br><b>\$ECGLL.3940.N.00415.E</b> | Query<br>(Reply)<br>Initializing position |
|----------------------------------------------------------------------------------------------------|-------------------------------------------|
| \$ECGPQ,GLL                                                                                                  | Query                                     |
| \$GPGLL,3940.000000,N,00415.000000,E,180731.00,A,A*06                                                        | (Reply)                                   |

# **\$PDAS,GNOS**

# Functions

Enables/disables the tracking of the WAAS or EGNOS satellite.

Specifies the way WAAS/EGNOS GEOs should be selected by the receiver (Auto/Manual).

Provides the receiver with the PRNs of the GEOs to be used in case of Manual selection.

# Syntax

Set command:

\$PDAS,GNOS,a,b,c[\*hh][CR][LF]

Query command:

\$PDAS,GNOS[\*hh][CR][LF]

# Description Parameters

| Parameter | Format | Default<br>value | Comments                                                                                                    |  |
|-----------|--------|------------------|----------------------------------------------------------------------------------------------------|--|
| а         | x      | 1                | Controls the tracking of the WAAS/EGNOS system in the receiver<br>and the way the receiver selects GEOs:<br>0: Use of WAAS/EGNOS disabled<br>1: Automatic selection of the WAAS/EGNOS GEO: the receiver<br>will be allowed to choose the GEOs to work with (nothing then<br>needs to be specified in fields b and c)<br>2: Manual selection of the WAAS/EGNOS GEOs: the receiver will<br>work with the GEOs whose PRNs are specified in fields b and c<br>below |  |
| b         | а      |                  | If $a=2$ , $c$ is the PRN of the 2nd WAAS/EGNOS GEO to be tracked<br>( $120 \le b \le 138$ ) (irrelevant for the other values of $a$ ). See also<br>comments below                                                                                                    |  |
| C,        | с, а   |                  | If b=1, c,: Identification(s) of DGPS reference station(s)<br>If b=2, c: PRN No. of WAAS/EGNOS GEO<br>If c is omitted, then the corrections data from the closest<br>WAAS/EGNOS GEO is used (future development)                                                                                                    |  |
| *hh       |        |                  | Checksum (optional)                                                                                                    |  |
| [CR][LF]  |        |                  | End of command                                                                                                    |  |

| <b>\$PDAS,GNOS</b><br>\$PDAS,GNOS,0 | Query<br>Reply: Use of WAAS/EGNOS currently disabled                                                          |
|-------------------------------------|----------------------------------------------------------------------------------------------------|
| \$PDAS,GNOS,1                       | Command allowing the use of the WAAS or EGNOS system; GEOs are selected automatically by the receiver         |
| \$PDAS,GNOS,2,122                   | Command allowing the use of the WAAS or EGNOS system;<br>The selected GEO is PRN 122 (Manual selection mode). |

# \$--GPQ,---

# Function

Returns the current values of the parameters whose generic code is part of the command. All replies are compliant with the approved sentences of the NMEA 0183 standard (version 2.30, March 1, 1998 and later).

## □ Syntax

\$--GPQ,a[\*hh][CR][LF]

| Parameter | Format | Default<br>value | Comments                                                                                                    |
|-----------|--------|------------------|----------------------------------------------------------------------------------------------------|
| a         | CC     |                  | NMEA code corresponding to the parameters for which<br>you want the receiver to return their current values. The<br>codes list is given below (entry is also possible, in the<br>NMEA standard, for underlined data):<br>ALM: GPS Almanac data<br>DTM: Datum Reference<br>GGA: Global Positioning System Fix Data<br>GLL: <u>Geographic Position - Latitude/Longitude</u><br>GMP: GNSS Map Projection Fix Data<br>GRS: GNSS Range Residuals<br>GSA: GNSS DOP and Active Satellites<br>GST: GNSS Pseudorange Error Statistics<br>GSV: GNSS Satellites in view<br>RMC: Recommended Minimum Specific GNSS Data<br>ZDA: <u>Time &amp; Date</u><br>VTG: Course Over Ground and Ground Speed<br>With Aquarius <sup>2</sup> only:<br>HDT: Heading<br>HDG: Heading and associated data<br>ROT: Rate of Turn<br>VBW: Ground Speed Data<br>VHW: Heading and speed<br>OSD: Heading, course and speed |
| *hh       |        |                  | Checksum (optional)                                                                                                    |
| [CR][LF]  |        |                  | End of command                                                                                                    |

#### \$ECGPQ,ALM

\$GPALM,29,1,01,1115,00,2A13,4E,0E57,FD61,A10C19,BAF3D1,9C4A73,79B 474,011,170\*48

\$GPALM,29,2,02,1115,00,AD06,4E,F9F5,FD49,A10CF6,ACBD04,EDAB30,FF 47B8,FD5,FDF\*4D

::

\$GPALM,29,28,30,1115,00,2E87,4E,00A4,FD4F,A10D4D,387176,EFE06F,156 5C8,008,FD0\*79

\$GPALM,29,29,31,1115,00,537D,4E,0251,FD49,A10CBB,236CD4,1A3CA8,A3 E9C7,000,060\*72

#### \$ECGPQ,DTM

\$GPDTM,W84,,0.000000,N,0.000000,E,0.000,W84\*6F

#### \$ECGPQ,GGA

\$GPGGA,142938.24,4717.937677,N,00130.543208,W,2,08,1.0,88.312,M,0.00 0,M,2.4,0120\*58

**\$ECGPQ,GLL** \$GPGLL,4717.937689,N,00130.543202,W,142946.22,A,D\*5D

#### \$ECGPQ,GRS

\$GPGRS,142951.49,1,-0.00,-0.00,0.00,-0.00,0.02,0.00,0.01,-0.01,,,,\*67

# **\$PDAS,GPSDAT**

# Functions

Edits the definitions of the GPS raw data outputs. Adds new definitions of GPS raw data outputs.

# Syntax

Set command:

**\$PDAS,GPSDAT,a,b,c,d,e,f[\*hh]**[CR][LF] Query command (all output definitions are returned):

\$PDAS,GPSDAT[\*hh][CR][LF]

Query command (only the specified output is returned):

\$PDAS,GPSDAT,a[\*hh][CR][LF]

# Description Parameters

| Parameter | Format | Range  | Comments                                                                                                    |  |  |
|-----------|--------|--------|----------------------------------------------------------------------------------------------------|--|--|
| а         | Х      | 1 to 2 | Output number                                                                                                    |  |  |
| b         | а      |        | Output port identification (A, B, etc.)                                                                                                    |  |  |
| с         | Х      | 0 to 4 | Ephemeris data output:<br>0: none<br>1: BINE (at regular intervals, in SBIN@E binary format)<br>2: BIN?E (on request, in SBIN@E binary format)<br>3: ASCE (at regular intervals, in SVAR!E format)<br>4: ASC?E (on request, in SVAR!E format) |  |  |
| d         | Х      | 0 to 4 | Almanac data output:<br>0: none<br>1: BINA (at regular intervals, in SBIN@A binary format)<br>2: BIN?A (on request, in SBIN@A binary format)<br>3: ASCA (at regular intervals, in SVAR!A format)<br>4: ASC?A (on request, in SVAR!A format)   |  |  |
| e         | Х      | 0 to 4 | Iono-UTC data output:<br>0: none<br>1: BINU (at regular intervals, in SBIN@U binary format)<br>2: BIN?U (on request, in SBIN@U binary format)<br>3: ASCU (at regular intervals, in SVAR!U format)<br>4: ASC?U (on request, in SVAR!U format)  |  |  |

| Parameter | Format   | Range | Comments                                                                                                    |
|-----------|----------|-------|----------------------------------------------------------------------------------------------------|
| f         | x 0 to 4 |       | Health & A/S data output:<br>0: none<br>1: BINS (at regular intervals, in SBIN@S binary format)<br>2: BIN?S (on request, in SBIN@S binary format)<br>3: ASCS (at regular intervals, in SVAR!S format)<br>4: ASC?S (on request, in SVAR!S format) |
| *hh       |          |       | Checksum (optional)                                                                                                    |
| [CR][LF]  |          |       | End of command                                                                                                    |

#### \$PDAS,GPSDAT

\$PDAS,GPSDAT,1,B,-3,-3,-3,-3\*4C \$PDAS,GPSDAT,2,N,0,0,0,0\*43 Query

(Reply: a single output defined, output 1, on port B, all GPS data blocks programmed in this output are invalidated)

#### **\$PDAS,GPSDAT,1,B,3,3,3,3 \$PDAS,GPSDAT** \$PDAS,GPSDAT,1,B,3,3,3,3\*4C \$PDAS,GPSDAT,2,N,0,0,0,0\*43

Validating GPS data blocks in output 1 Query (Reply: 2 lines)

#### \$PDAS,GPSDAT,2,A,0,0,4,0

Adding output 2 on port A (iono-utc data)

If a display terminal is connected to port A (this may be the terminal from which you sent the preceding commands), then data blocks of the following type will be displayed:

#### !U,945,378367.0 780F00,FF0136,FEFC03,000032,000000,0F90B1,0C9002,0CAAAA

Data described from pages 248 (ASCII format) and 273 (binary format).

# **\$PDAS,HARDRS**

## Function

Edits the settings of the receiver's serial ports.

## Syntax

Set command:

\$PDAS,HARDRS,a,b,c,d,e,f,g[\*hh][CR][LF]

Query command:

\$PDAS,HARDRS[\*hh][CR][LF]

# Parameters

| Parameter | Format | Range         | Default<br>value | Comments                                                                                              |
|-----------|--------|---------------|------------------|----------------------------------------------------------------------------------------------------|
| а         | Х      |               |                  | Number of lines containing definitions of serial ports                                                |
| b         | Х      | 1 to <b>a</b> |                  | Line number                                                                                           |
| С         | а      |               |                  | Port identification (A, B, etc.)                                                                      |
| d         | X.X    |               | 9600             | Baud rate (1200, 2400, 4800, 9600, 19200)                                                             |
| е         | Х      | 6 to 8        | 8                | Number of data bits                                                                                   |
| f         | X.X    | 1, 1.5, 2     | 2                | Number of stop bits                                                                                   |
| g         | а      |               | Ν                | Parity control ("N" for None, "O" for Odd, "E" for<br>Even, "M" for Mark, "S" for Space) (default: N) |
| *hh       |        |               |                  | Checksum (optional)                                                                                   |
| [CR][LF]  |        |               |                  | End of command                                                                                        |

# • Examples

#### \$PDAS,HARDRS

PDAS, HARDRS, 4,1,A,9600,8,1.0,N\*0A
PDAS, HARDRS, 4,2,B,38400,8,1.0,N\*3A
PDAS, HARDRS, 4,3,C,38400,8,1.0,N\*3A
PDAS, HARDRS, 4,4,D,19200,8,1.0,N\*3F **\$PDAS, HARDRS, ..., B, 19200,7,1,0 \$PDAS, HARDRS**\$PDAS, HARDRS, 4,1,A,9600,8,1.0,N\*08
\$PDAS, HARDRS, 4,2,B,19200,7,1.0,N\*33
\$PDAS, HARDRS, 4,3,C,38400,8,1.0,N\*3A

\$PDAS,HARDRS,4,4,D,19200,8,1.0,N\*3F

Query

Changing port B settings Query
## **\$PDAS,HEALTH**

(Future use).

### Function

Edits the health status of the reference station (information delivered at a monitoring station).

### □ Syntax

Set command:

\$PDAS,HEALTH,a[\*hh][CR][LF]

Query command:

\$PDAS,HEALTH[\*hh][CR][LF]

### Parameters

| Parameter | Format | Range  | Default<br>value    | Comments                                                                                                    |
|-----------|--------|--------|---------------------|----------------------------------------------------------------------------------------------------|
| а         | Х      | 0 to 7 | 6 or 7              | Health status. RTCM-SC104 Health conventions:<br>7: station not working<br>6: station not monitored<br>5: UDRE scale factor is 0.1<br>4: UDRE scale factor is 0.2<br>3: UDRE scale factor is 0.3<br>2: UDRE scale factor is 0.4<br>1: UDRE scale factor is between 0.5 & 0.75<br>0: UDRE scale factor is 1 |
| *hh       |        |        | Checksum (optional) |                                                                                                    |
| [CR][LF]  |        |        | End of command      |                                                                                                    |

### Examples

**\$PDAS,HEALTH** \$PDAS,HEALTH,0\*2A

**\$PDAS,HEALTH,6 \$PDAS,HEALTH \$PDAS,HEALTH,6\*2C**  Query (Reply)

Initializing health status for a working station Query (Reply)

# **\$PDAS,HDGINI**

### Function

Reads the geometrical parameters of the antenna array used to perform heading measurements, or initializes the computation of these parameters.

### □ Syntax

Set command:

\$PDAS,HDGINI,a,b,c,d,e,f,g[\*hh][CR][LF]

Query command:

\$PDAS,HDGINI[\*hh][CR][LF]

### Parameters

| Parameter | Format | Range    | Comments                                                                         |
|-----------|--------|----------|----------------------------------------------------------------------------------|
| а         | Х.Х    | [0999]   | Computation time:<br>0: Initializes the computation<br>-1: Stops the computation |
| b         | X.X    | [0999]   | Baseline length in meters                                                        |
| С         | X.X    | [0360]   | Horizontal offset in degrees                                                     |
| d         | X.X    | [-90+90] | Vertical offset in degrees (blank field if data invalid)                         |
| е         | X.X    | [0999]   | Baseline standard deviation in meters                                            |
| f         | X.X    | [0360]   | Horizontal offset standard deviation in degrees                                  |
| g         | х.х    | [-90+90] | Vertical offset standard deviation in degrees (blank field if data invalid)      |
| *hh       |        |          | Checksum (optional)                                                              |
| [CR][LF]  |        |          | End of command                                                                   |

### **Examples**

\$PDAS,HDGINI,0

Initializing computation of geometrical parameters

\$PDAS,HDGINI

Reading current geometrical parameters

\$PDAS,HDGINI,3420,0.40,90.8,,0.003,0.15,\*47 Reply

# **\$PDAS,HDGSET**

### Function

Edits the baseline length, the horizontal and vertical offsets of the antenna array, the time constant used in the heading filtering as well as the allowed heading dead reckoning time in case of GPS signal loss.

### Syntax

Set command:

\$PDAS,HDGSET,a,b,c,d,e[\*hh][CR][LF]

Query command:

\$PDAS,HDGSET[\*hh][CR][LF]

### Parameters

| Parameter | Format | Range    | Comments                                                           |
|-----------|--------|----------|--------------------------------------------------------------------|
| а         | X.X    | [0999]   | Baseline length in meters                                          |
| b         | X.X    | [0360]   | Horizontal offset in degrees                                       |
| С         | Х.Х    | [-90+90] | Vertical offset in degrees                                         |
| d         | X.X    | [060]    | Heading filtering time constant in seconds (if filtering required) |
| е         | X.X    | [0600]   | Maximum heading dead-reckoning time in seconds                     |
| *hh       |        |          | Checksum (optional)                                                |
| [CR][LF]  |        |          | End of command                                                     |

### Examples

**\$PDAS,HDGSET** \$PDAS,HDGSET,0.40,91.6,2.1\*2A Reading values currently used Reply

\$PDAS,HDGSET,,90.8
\$PDAS,HDGSET
\$PDAS,HDGSET,0.40,90.8,2.1\*47

Changing horizontal offset Checking new settings Reply

# **\$PDAS,HRP**

## Function

Provides the set of results tied to the heading processing.

### Syntax

Query command only: \$PDAS,HRP[\*hh][CR][LF]

## Parameters in the Reply Message

| Parameter | Format    | Range     | Comments                                                                                |
|-----------|-----------|-----------|-----------------------------------------------------------------------------------------|
| а         | hhmmss.ss |           | UTC time attached to computed values                                                    |
| b         | X.X       | [0360]    | Heading, True, in degrees                                                               |
| С         | X.X       | [-90+90]  | Roll angle in degrees                                                                   |
| d         | X.X       | [-90+90]  | Pitch angle in degrees                                                                  |
| е         | X.X       | []        | Heading standard deviation in degrees                                                   |
| f         | x.x       | [012]     | Number of satellites used concurrently by the two antennas to compute the heading angle |
| g         | С         | [A, E, N] | Mode indicator:<br>A: Available<br>E: Estimated (dead-reckoning)<br>N: Invalid data     |
| *hh       |           |           | Checksum (optional)                                                                     |
| [CR][LF]  |           |           | End of command                                                                          |

### **UTC time attached to computed values** (Argument a above)

For Accurate heading: time of last valid heading computation (no extrapolation. Normal situation, corresponding to g=A, as long as:

Current time - Time of computation < 1.5 second

For real-time heading, an extrapolated heading: also the time of last valid heading computation. Normal situation, corresponding to g=A, as long as:

Current time – Time of computation < 1.5 second

## Examples

| \$PDAS,HRP                                   | Query |
|----------------------------------------------|-------|
| \$PDAS,HRP,170903.00,90.9,T,,-3.3,0.6,8,A*5A | Reply |

## **\$PDAS,IDENT**

### Function

Reads the identification of each of the hardware and software parts in the receiver.

## **Command syntax (a query command only)**

**\$PDAS,IDENT[\*hh]**[CR][LF]

### Receiver Reply syntax

**\$PDAS,IDENT**,a,b,c,d,e[\*hh][CR][LF]

### □ Parameters in the reply

| Parameter | Format | Comments                                                                                                    |
|-----------|--------|----------------------------------------------------------------------------------------------------|
| а         | X.X    | Total number of reply lines                                                                                                    |
| b         | X.X    | Line number                                                                                                    |
| С         | сссс   | Subassembly hardware identification Always 4 characters: c1, c2, c3, c4 where:<br>• c1c2 are the 2 characters identifying the subassembly:<br>c1c2 = CM $\Rightarrow$ Core Module<br>c1c2 = TD $\Rightarrow$ Data Transmission<br>c1c2 = Ux $\Rightarrow$ Application Central Unit<br>• c3c4 are the 2 characters identifying the hardware version of the<br>subassembly:<br>- If c1c2 = CM, then c3c4=30 (Core module type 1b, 3.3 V |

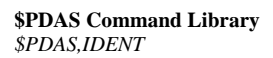

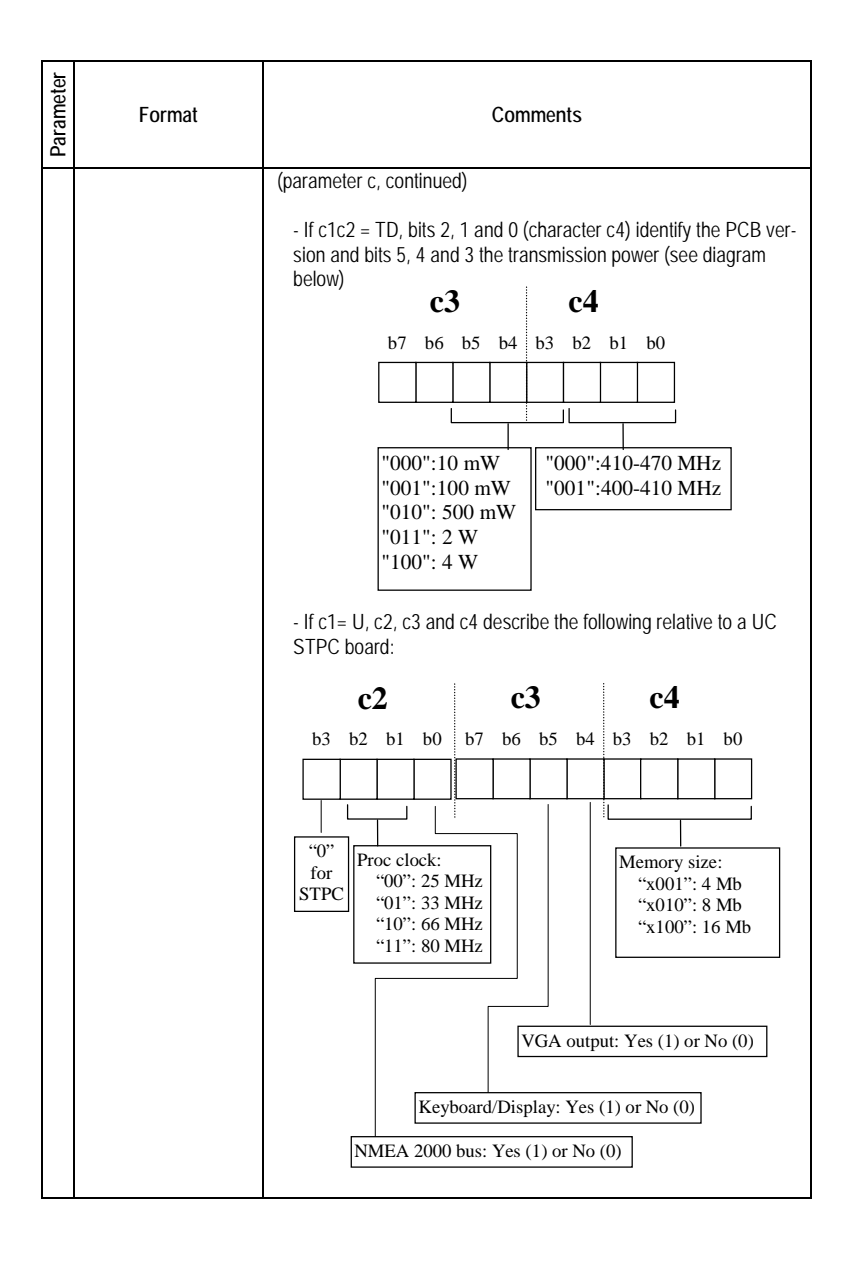

| Parameter | Format         | Comments                                                                                                    |  |
|-----------|----------------|----------------------------------------------------------------------------------------------------|--|
| d         | сс             | Subassembly software identification (always 10 or 12 characters)<br>(see diagram below)<br>d1 d2 d3 d4 d5 d6 d7 d8 d9 d10 d11 d12<br>Software<br>label<br>Dvlpt<br>stage<br>Soft<br>vers.<br>d1 to d4: Software label (Core Module Type 1b 3.3V):<br>C3BL: Core Module Boot Loader<br>C3CA: C/A L1 Core Module<br>C3PY: C/A & P/Y L1 & L2 Core Module<br>UCBG: BIOS<br>UCLN: STPC Central Unit Boot Loader<br>UCIM: "Black Box" Application<br>UCBK: Power board circuit breaker firmware<br>UCKB: Display/Keypad firmware<br>EUHF: UHF transmitter (data link)<br>RUHF: UHF receiver (data link) |  |
|           | cc (continued) | <ul> <li>d5: Development stage (B for b-test version, V for production version, X for development version)</li> <li>d6: Identification of software version or standard:</li> <li>0: S0, S0+, S0.2 and S0.3 (Core Module)</li> <li>1: E1 state (application)</li> <li>2: E2 state (application)</li> <li>3: E3 state (application)</li> <li>d7 &amp; d8: Revision of the software version</li> <li>d9 &amp; d10: Temporary or On-Site software modification</li> <li>d11 &amp; d12: Iteration identification (optional, applies to CM only)</li> </ul>                                             |  |
| е         | а              | Identifies the port the concerned subassembly is connected to (A, B, etc.)                                                                                                    |  |
| *hł       | 1              | Checksum (optional)                                                                                                    |  |
| [CF       | R][LF]         | End of command                                                                                                    |  |

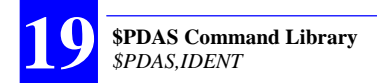

### Examples

Query:

\$PDAS,IDENT

Reply from a dual-frequency mobile:

\$PDAS,IDENT,8,1,U698,UCBGV20000\*64
\$PDAS,IDENT,8,2,U698,UCIMV10045\*64
\$PDAS,IDENT,8,3,U698,UCLNV30000\*60
\$PDAS,IDENT,8,4,U698,UCBKV8\_2\*0A
\$PDAS,IDENT,8,5,U698,UCKBV9999\*5E
\$PDAS,IDENT,8,6,TD02,RUHFV20100,D\*60
\$PDAS,IDENT,8,7,CM39,C3BLX0000001,I\*01
\$PDAS,IDENT,8,8,CM39,C3PYV0000007,I\*01

# **\$PDAS,NAVSEL**

## □ Function

Edits the navigation mode currently selected.

### □ Syntax

Set command:

\$PDAS,NAVSEL,a,b,c,d[\*hh][CR][LF]

Query command:

\$PDAS,NAVSEL[\*hh][CR][LF]

## Description Parameters

| ART-R |
|-------|
|       |
| se)   |
|       |
|       |
|       |
| s     |

### Examples

| <pre>\$PDAS,NAVSEL \$PDAS,NAVSEL,1,1*29</pre>                 | Query<br>(DGPS, Position mode)                                             |
|---------------------------------------------------------------|----------------------------------------------------------------------------|
| <pre>\$PDAS,NAVSEL,2 \$PDAS,NAVSEL \$PDAS,NAVSEL,3,1*2B</pre> | Changing fix used for navigation<br>Query<br>(KART / LRK-A, Position mode) |

# **\$PDAS,OUTMES**

## Functions

Edits the definitions of the computed-data outputs. Adds new definitions of computed-data outputs.

### □ Syntax

Set command:

\$PDAS,OUTMES,a,b,c,d,e[,...,n][\*hh][CR][LF]

Query command:

\$PDAS,OUTMES,a,b[\*hh][CR][LF]

## Parameters

| Parameter | Format | Range       | Comments                                                                                                    |
|-----------|--------|-------------|----------------------------------------------------------------------------------------------------|
| а         | X.X    | 0 to 20     | Message number                                                                                                    |
| b         | а      |             | Port identification (A, B, C, D, P)                                                                                                    |
| с         | Х      | -8 to<br>+8 | Trigger mode:<br>0: disables the output (no possibility to know what the former<br>trigger mode was for this output, as opposed to the "-" sign;<br>see below)<br>1: Time<br>2: External Event is the triggering signal<br>3: (reserved)<br>4: 1pps is the triggering signal<br>5: Manual (future development)<br>6: by \$PDAS,TR command<br>7 & 8: for future development<br>A negative value will cause the output to be disabled (but the<br>trigger mode information will still be present in the output defini-<br>tion for further use) |
| d         | Х.Х    |             | If c=1, then d is the trigger rate expressed in 100-ms units<br>If c=2 or 4, then d is the trigger rate expressed as a count of<br>events                                                                                                    |
| e, n      | X.X    |             | Numbers of the formats (macros) that will generate the mes-<br>sage being defined                                                                                                    |
| *hh       |        |             | Checksum (optional)                                                                                                    |
| [CR][LF]  |        |             | End of command                                                                                                    |

#### **\$PDAS Command Library** *\$PDAS,OUTMES*

#### Examples

#### \$PDAS,OUTMES

\$PDAS.OUTMES.1,A,-1,10.0,1\*51 \$PDAS,OUTMES,2,A,-1,10.0,2\*51 \$PDAS,OUTMES,3,A,-1,10.0,3\*51 \$PDAS.OUTMES.4.A.-1.10.0.4\*51 \$PDAS.OUTMES.5.A.-1.10.0.5\*51 \$PDAS,OUTMES,6,A,-1,10.0,6\*51 \$PDAS,OUTMES,7,A,-1,10.0,7\*51 \$PDAS,OUTMES,8,A,-1,10.0,8\*51 \$PDAS,OUTMES,9,A,-1,10.0,9\*51 \$PDAS,OUTMES,10,A,-1,10,0,10\*51 \$PDAS,OUTMES,11,B,-1,10.0,11\*52 \$PDAS,OUTMES,12,B,-1,10.0,12\*52 \$PDAS.OUTMES.13.B.-1.10.0.13\*52 \$PDAS.OUTMES.14.B.-1.10.0.14\*52 \$PDAS,OUTMES,15,B,-1,10.0,15\*52 \$PDAS,OUTMES,16,B,-1,10.0,16\*52 \$PDAS.OUTMES.17.B.-1.10.0.17\*52 \$PDAS,OUTMES,18,C,-4,1.0,5\*5A

\$PDAS,OUTMES,2,B,4
\$PDAS,OUTMES,2
\$PDAS,OUTMES,2,B,4,10.0,2\*7A

\$PDAS,OUTMES,2,B,-4

\$PDAS,OUTMES,2

\$PDAS,OUTMES,2,B,-4,10,2,7,8,5,11,20\*5D

\$PDAS,OUTMES,2,B,0

**\$PDAS,OUTMES,2** \$PDAS,OUTMES,2,B,-4,10.0,2\*57 Querying the receiver to obtain the list of its computed data outputs

Changing output #2 Checking new output #2

Disabling output #2 (trigger information setting preserved) Checking output #2

Stopping output #2 (trigger information setting lost) Checking output #2

# **\$PDAS,OUTON and \$PDAS,OUTOFF**

### Functions

Respectively enables/disables data outputs on the port connected to the PC for receiver control.

These commands have no effect on the port currently used as far as the dialog between PC and receiver is concerned.

### □ Syntax

Output disabling command:

\$PDAS,OUTOFF[\*hh][CR][LF]

Output (re-) enabling command:

\$PDAS,OUTON[\*hh][CR][LF]

### Parameters

| Parameter | Format | Default<br>value | Comments            |
|-----------|--------|------------------|---------------------|
| (no       | (none) |                  |                     |
| *hh       |        |                  | Checksum (optional) |
| [CR][LF]  |        |                  | End of command      |

## Examples

\$PDAS,OUTOFF

\$PDAS,OUTON

All data outputs suspended (No reply)

All data outputs resumed (No reply)

# **\$PDAS,PRANGE**

## Functions

Edits the definitions of the pseudorange-data outputs. Adds definitions of pseudorange-data outputs.

### □ Syntax

Set command:

**\$PDAS,PRANGE,a,b,c,d,e,f,g[\*hh]**[CR][LF]

Query command (only the specified line is returned):

**\$PDAS,PRANGE,a**[CR][LF]

Query command (all output definitions are returned):

\$PDAS, PRANGE[CR][LF]

### Description Parameters

| Parameter | Format | Range    | Comments                                                                                                    |
|-----------|--------|----------|----------------------------------------------------------------------------------------------------|
| а         | Х      | 1 to 2   | Output number                                                                                                    |
| b         | а      |          | Output port identification (A, B, C,etc.)                                                                                                    |
| с         | Х      | 0 to 2   | Output mode:<br>0: stopped<br>1: Period (time)<br>2: trigger                                                                                                    |
| d         | х.х    |          | Output rate:<br>if c=1, d=output rate in units of 0.1 second<br>if c=2 and:<br>d=1, then data block following External Event is output, or<br>d=3, then data block following 1pps is output                                                                                           |
| e         | х      | 2 to 5   | Data type (see Appendices D & E):<br>2: BIN_GT (SBIN@R binary data) (in satellite time)<br>3: BIN_RT (SBIN@Q binary data) (in receiver time)<br>4: ASC_GT (SVAR!R ASCII data) (in satellite time)<br>5: ASC_RT (SVAR!Q ASCII data) (in receiver time)<br>7: SBIN@R Data in LRK format |
| f         | X.X    | 0 to 600 | GPS & WAAS/EGNOS code/phase filtering time constant in sec.                                                                                                    |
| g         | Х.Х    |          | SV minimum elevation, in degrees. Pseudoranges from satellites located under this elevation will not be output                                                                                                    |

| Parameter | Format | Range | Comments            |
|-----------|--------|-------|---------------------|
| *hh       |        |       | Checksum (optional) |
| [CR][LF]  |        |       | End of command      |

### Examples

**\$PDAS,PRANGE** \$PDAS,PRANGE,1,B,-1,10,4,0.0,0.0\*53 \$PDAS,PRANGE,2,N,0,0,0,0.0,0.0\*45 Query (Reply, 2 lines)

\$PDAS,PRANGE,1,A,1,40,4,0,5

Validating SVAR!R data blocks on port A, in time mode every 4 seconds, no filter, 5° min. elevation

Data blocks then display on your terminal screen (if you sent the command through port A). Example:

!R.1115.235000.0 &P.0.0.0 \*4,1,947429699,4292298,1170460,49,2,13,7F,-12,-80,-180,5239253, 911940.33.5F \*7,4,918562103,9139108,-1346052,49,2,17,7F,8,41,-115,7658103,-1048820,2E,5F \*3,7,1046602438,8786582,2210672,41,2,3A,9F,86,-223,-35,9835197, 1722756,91,AF \*6,13,909859147,2589101,-1142872,49,2,0C,7F,16,63,-137,8788655,-890704.10.5F \*9,20,1007778951,5712481,1976220,47,2,0F,8F,4,-78,-156,6630620, 1539736,5A,7F \*1,24,1003172324,2645942,-3789260,42,2,10,9F,4,241,213,3461349,-2952648.4C.8F \*8,27,1026263932,2118672,-4122732,42,2,33,9F,-31,77,146,4136725,-3212756,9B,9F

Data described from pages 236 (ASCII format) and 261 (binary format).

# **\$PDAS,PREFLL**

### Functions

In a reference station, this command allows you to enter the precise latitude and longitude of this station.

In a mobile receiver, this command allows you to enter the precise latitude and longitude of the position from which the receiver will be initialized.

In both cases, the command is used to enter a reference position. See also \$PDAS,FIXMOD.

### Syntax

Set command:

```
$PDAS,PREFLL,a,b,c,d,e,f[*hh][CR][LF]
```

Query command:

```
$PDAS,PREFLL[*hh][CR][LF]
```

### Parameters

| Parameter | Format       | Range   | Default<br>value | Comments                                                                                |
|-----------|--------------|---------|------------------|-----------------------------------------------------------------------------------------|
| а         | Х            | 0 to 10 | 0                | Coordinate system Id                                                                    |
| b         |              |         |                  | Reference station latitude (with centimeter accuracy)                                   |
| С         | а            | N or S  |                  | Sign of latitude (North or South)                                                       |
| d         | ууууу.уууууу |         |                  | Reference station longitude (with centimeter accuracy)                                  |
| е         | а            | E or W  |                  | Sign of longitude                                                                       |
| f         | Х.Х          |         |                  | Reference station altitude, in meters (centimeter accuracy required for this parameter) |
| *hh       |              |         |                  | Checksum (optional)                                                                     |
| [CF       | R][LF]       |         |                  | End of command                                                                          |

### Examples

**\$PDAS,PREFLL** \$PDAS,PREFLL, , , , , , \*2B

Query

Querv

| \$PDAS,PREFLL,0,3835.448532,S,01020.993478,E,93.833 | Changing the coordinates |
|-----------------------------------------------------|--------------------------|
|                                                     | of the reference station |

#### \$PDAS,PREFLL

\$PDAS,PREFLL,0,3835.448532,S,01020.993478,E,93.833\*2B

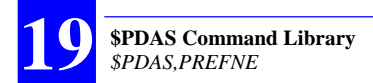

# **\$PDAS,PREFNE**

### □ Function

In a reference station, this command allows you to enter the precise projected coordinates of this station.

In a mobile receiver, this command allows you to enter the precise projected coordinates of the position from which the receiver will be initialized.

In both cases, the command is used to enter a reference position. See also \$PDAS, FIXMOD and \$PADS, PREFLL.

### Syntax

Set command:

```
$PDAS,PREFNE,a,b,c,d[*hh][CR][LF]
```

Query command:

```
$PDAS,PREFNE[*hh][CR][LF]
```

### Parameters

| Parameter | Format | Range   | Default<br>value | Comments                                                             |
|-----------|--------|---------|------------------|----------------------------------------------------------------------|
| а         | Х      | 0 to 10 | 0                | Coordinate system Id                                                 |
| b         | X.X    |         |                  | Reference station Northing (centimeter accuracy required)            |
| С         | X.X    |         |                  | Reference station Easting (centimeter accuracy required)             |
| d         | X.X    |         |                  | Reference station altitude, in meters (centimeter accuracy required) |
| *hh       |        |         |                  | Checksum (optional)                                                  |
| [CR][LF]  |        |         |                  | End of command                                                       |

### Examples

\$PDAS, PREFNE

\$PDAS, PREFNE, 0, 0.000, 0.000, 93.933\*0C

\$PDAS,SELGEO,2

Query (No projection)

Changing coord. syst \$PDAS, PREFNE, 2, 259127.688, 310500.551, 48.752 Changing station's coordinates

#### \$PDAS, PREFNE

Checking new coordinates

\$PDAS, PREFNE, 2, 259127.688, 310500.551, 48.752\*0A

## **\$PDAS,QC**

(For future use).

### Functions

Enables Quality (Integrity) Control in the receiver and simultaneously chooses the type of Quality Control used (internal or external).

**Disables Quality Control** 

Reports the type of Quality Control currently used, if any

Of the two types of Quality Control possible, only the external one, relying on the WAAS/EGNOS system, is operational to date.

### □ Syntax

Set command:

**\$PDAS,QC**,a,b,c[\*hh][CR][LF]

Query command:

\$PDAS,QC[\*hh][CR][LF]

### Parameters

| Parameter | Format | Range  | Comments                                                                                                    |
|-----------|--------|--------|----------------------------------------------------------------------------------------------------|
| а         | х      | 0 to 1 | Internal (or autonomous) Quality Control:<br>0: No internal Quality Control<br>1: UKOOA Control                                                               |
| b         | а      | 0 to 2 | External Quality Control:<br>0: No external Quality Control<br>1: WAAS/EGNOS Quality Control<br>2: RTCM-SC104 Quality Control, message type 5                 |
| с         | х      |        | Provider of external Quality Control:<br>if $b = 1$ , PRN of the GEO to be received<br>if $b = 2$ , Number of the RTCM-SC104 reference station to be received |
| *hh       |        |        | Checksum (optional)                                                                                                    |
| [CF       | R][LF] |        | End of command                                                                                                    |

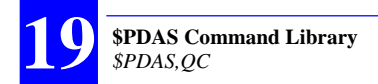

### Examples

**\$PDAS,QC** \$PDAS,QC,0,0,\*38 **\$PDAS,QC,0,1,138** 

**\$PDAS,QC** \$PDAS,QC,0,1,138\*2F Query No Quality Control currently used Selecting External Quality Control using WAAS/EGNOS GEO PRN 138

Checking new setting (Reply)

# **\$PDAS,RAZALM**

## □ Function

Deletes the specified almanacs from the receiver's memory.

## □ Syntax

\$PDAS,RAZALM,a[\*hh][CR][LF]

### Parameters

| Parameter | Format | Range     | Comments                                                                                                    |
|-----------|--------|-----------|----------------------------------------------------------------------------------------------------|
| а         | Х      | 0 to<br>2 | Defines the type of almanacs you want to delete:<br>0 (or a omitted): all<br>1: GPS almanacs only<br>2: WAAS/EGNOS almanacs only |
| *hh       |        |           | Checksum (optional)                                                                                                    |
| [CR][LF]  |        |           | End of command                                                                                                    |

## Examples

\$PDAS,RAZALM

Deletes all almanacs

# **\$PDAS,SCREEN**

### Function

Enables/disables the built-in or external screens attached to the receiver, or reads the current settings.

### □ Syntax

Set command:

\$PDAS,SCREEN,a,b,c[\*hh][CR][LF]

Query command:

\$PDAS,SCREEN[\*hh][CR][LF]

## Parameters

| Parameter | Format | Range        | Default<br>value | Comments                                                                                                    |
|-----------|--------|--------------|------------------|----------------------------------------------------------------------------------------------------|
| а         | Х      | 1 to 2       |                  | Command line number                                                                                                    |
| b         | хх     | A to D,<br>V |                  | Identification of the port to which the screen is attached:<br>Use A, B, C or D if external display attached to one of<br>these receiver ports<br>"V" designates both the built-in TRM100 LCD screen<br>AND the external VGA screen, if any, attached to the<br>receiver via the VGA connector<br>If <b>b</b> is omitted, it is assumed to be the identification of the<br>port routing the command |
| с         | CC     |              |                  | Action on addressed screen:<br>ON: Screen active<br>OFF: Screen inactive                                                                                                    |
| *hł       | า      |              |                  | Checksum (optional)                                                                                                    |
| [CR][LF]  |        |              |                  | End of command                                                                                                    |

## Examples

**\$PDAS,SCREEN** \$PDAS,SCREEN,1,V,ON \$PDAS,SCREEN,2,B,OFF Query

(Only the VGA/LCD screen is active)

# **\$PDAS,SELGEO**

## □ Function

Of the coordinate systems defined with the \$PDAS,GEO command, selects one to be the current coordinate system in the receiver.

### □ Syntax

Set command:

\$PDAS,SELGEO,a[\*hh][CR][LF]

Query command:

\$PDAS,SELGEO[\*hh][CR][LF]

## Description Parameters

| Parameter | Format | Range   | Default<br>value | Comments                                      |
|-----------|--------|---------|------------------|-----------------------------------------------|
| а         | Х      | 0 to 10 | 0                | Id number of the coordinate system to be used |
| *hh       |        |         |                  | Checksum (optional)                           |
| [CR][LF]  |        |         |                  | End of command                                |

### Examples

| <pre>\$PDAS,SELGEO \$PDAS,SELGEO,0*21</pre>                 | Query<br>(Reply: coordinate system #1)                                    |
|-------------------------------------------------------------|---------------------------------------------------------------------------|
| <pre>\$PDAS,SELGEO,2 \$PDAS,SELGEO \$PDAS,SELGEO,2*23</pre> | Selecting coord. system #2<br>Query<br>(Reply: coordinate system #2 used) |

# **\$PDAS,SVDSEL**

## Functions

Allows intentional rejection of satellites from the position processing in the receiver. Satellites may be GPS SVs or GEOs.

Lists the intentionally rejected satellites

Reads/changes the elevation threshold (minimum elevation angle) required of a non-rejected satellite to be involved in the position processing.

## □ Syntax

Command relative to rejected satellites:

\$PDAS,SVDSEL,a,b,c,d,...[\*hh][CR][LF]

Command relative to elevation threshold:

\$PDAS,SVDSEL,a [\*hh][CR][LF]

Query command:

\$PDAS,SVDSEL[\*hh][CR][LF]

### Parameters

| Parameter | Format | Range                      | Comments                                                                                                    |
|-----------|--------|----------------------------|----------------------------------------------------------------------------------------------------|
| а         | X.X    |                            | Elevation threshold (in degrees)                                                                                                    |
| b         | x.x    | 0 ≤ <b>b</b> ≤ 210         | Indicates whether the PRNs that follow (c,d,) are those of the only satellites you want to reject (this will be obtained by setting <b>b</b> to 0), or are added to the list of rejected satellites (in which case <b>b</b> will also designate one of these satellites).<br>In short:<br><b>b</b> = 0 $\Rightarrow$ No satellite is rejected except those specified in the next fields (c,d,)<br><b>b</b> $\neq$ 0 $\Rightarrow$ PRN of a satellite you want to reject |
| С         | X.X    | $1 \le c \le 210$          | PRN of other satellite you want to reject                                                                                                    |
| d,        | X.X    | $1 \le \mathbf{d} \le 210$ | PRN of other satellite you want to reject, etc. (up to 12 SVs)                                                                                                    |
| *hh       |        |                            | Checksum (optional)                                                                                                    |
| [CR][     | LF]    |                            | End of command                                                                                                    |

#### Examples

**\$PDAS,SVDSEL** \$PDAS,SVDSEL,20.0,2,6,8\*11

Query Elevation threshold is 20 °; SVs PRN 2, 6 ,8 are currently rejected

 \$PDAS,SVDSEL,,5
 Ad

 \$PDAS,SVDSEL
 Qu

 \$PDAS,SVDSEL,20.0,2,5,6,8\*08 (Reply)

Adding SV PRN 5 to the list of rejected satellites Query (checking the change made)

#### \$PDAS,SVDSEL,,0,2,7

**\$PDAS,SVDSEL** \$PDAS,SVDSEL,20.0,2,7\*04

\$PDAS,SVDSEL,15
\$PDAS,SVDSEL
\$PDAS,SVDSEL,15.0,2,7\*02

\$PDAS,SVDSEL,,0
\$PDAS,SVDSEL
\$PDAS,SVDSEL,15.0,\*07

Clearing the list of intentionally rejected SVs. SV PRN 2 and 7 will now be the only SVs that are rejected Query (checking the change made) (Reply)

Changing elevation threshold (15°) Query (checking the change made) (Reply)

Clearing the list of rejected satellites Query (checking the change made) (Reply) No satellite rejected

# **\$PDAS,TR**

## Function

Triggers data output in terminal mode on the specified port.

### Syntax

\$PDAS,TR,a,b[\*hh][CR][LF]

### Parameters

| Parameter | Format | Range | Comments                                                                                                    |
|-----------|--------|-------|----------------------------------------------------------------------------------------------------|
| а         | а      |       | Output port identification (A, B, etc.)<br>Placing a comma (,) behind this letter will delete the current<br>user text to be replaced by the next one (see below). |
| b         | CC     |       | User text (60 characters max.)                                                                                                    |
| *hh       |        |       | Checksum (optional)                                                                                                    |
| [CR][LF]  |        |       | End of command                                                                                                    |

## Examples

\$PDAS,OUTMES,1,A,6,1

Validating output #1 on port A in TR mode

**\$PDAS,OUTMES** \$PDAS,OUTMES,1,A,6,1.0,1\*4B

\$PDAS,TR

Asking for output #1 to be sent

Checking output #1 definition

Resulting data blocks (example):

\$GPGGA,191138.30,4717.937668,N,00130.543202,W,4,11,0.8,88.321,M,0.00 0,M,1.3,0099\*5F

## **\$PDAS,UNIT**

## □ Function

Edits the unit number, or the identification number in the case of a reference station.

### □ Syntax

Set command:

\$PDAS,UNIT,a[\*hh][CR][LF]

Query command:

\$PDAS,UNIT[\*hh][CR][LF]

### Parameters

| Parameter | Format | Range     | Comments                                                   |
|-----------|--------|-----------|------------------------------------------------------------|
| а         | Х      | 0 to 1023 | Unit number or station identification number (4 char. max) |
| *hh       |        |           | Checksum (optional)                                        |
| [CR][LF]  |        |           | End of command                                             |

### Examples

**\$PDAS,UNIT** \$PDAS,UNIT,0\*30

\$PDAS,UNIT,801
\$PDAS,UNIT
\$PDAS,UNIT,801\*39

Query (Reply: No 0000)

Changing unit number Query (Reply: No 0801)

# **\$\_ZDA** and **\$\_GPQ,ZDA**

## Function

Changes and reads respectively the receiver date & time.

### Syntax

Change command:

\$--ZDA,a,b,c,d,e,f[\*hh][CR][LF]

Read command:

\$--GPQ,ZDA[\*hh][CR][LF]

## Parameters

| Parameter | Format    | Range      | Comments                                                |  |
|-----------|-----------|------------|---------------------------------------------------------|--|
| а         | hhmmss.ss |            | UTC time                                                |  |
| b         | XX        | 01 to 31   | Day                                                     |  |
| С         | XX        | 01 to 12   | Month                                                   |  |
| d         | XX        |            | Year (4 char.)                                          |  |
| е         | XX        | -13 to +13 | Local time offset (in hours) with respect to UTC time   |  |
| f         | XX        | 00 to 59   | Local time offset (in minutes) with respect to UTC time |  |
| *hh       |           |            | Checksum (optional)                                     |  |
| [CR][     | LF]       |            | End of command                                          |  |

## Examples

\$ECGPQ,ZDA \$GPZDA,180919.00,17,2,1998,+00,00\*78

\$ECZDA,082100,18,12,1997,-1,00 \$ECGPQ,ZDA \$GPZDA,082117.00,18,12,1997,-01,00\*4B Query

(Reply) Changing time Checking new time

# **20.** Appendices

## Aquarius & Aquarius<sup>2</sup> - Technical Specifications

## Main Features

- L1/L2 LRK® centimeter real-time positioning (Aquarius-02)
- L1 KART centimeter real-time positioning (Aquarius-01)
- User Coordinate System: local datum, projection, geoid model

## Configurations

|                           | Standard<br>Features                     | Additional<br>Firmware as<br>Standard | GNSS<br>Antennas                                                         | Firmware<br>Options                   | Hardware<br>Options                                           |
|---------------------------|------------------------------------------|---------------------------------------|--------------------------------------------------------------------------|---------------------------------------|---------------------------------------------------------------|
| Aquarius-01               |                                          |                                       | 1×NAP 001<br>complete<br>with standard<br>supply                         | REFSTATION<br>RELATIVE OTF            |                                                               |
| Aquarius-02               | nd Display<br>RTMODE                     |                                       | 1×NAP 002<br>complete<br>with standard<br>supply                         | LRKMODE<br>REFSTATION<br>RELATIVE OTF | ption Modules<br>eption Modules<br>sion Module                |
| Aquarius <sup>2</sup> -11 | lth plug-in keypad al<br>DGPS, EDGPS, KA | HEADING                               | 2×NAP 001<br>complete<br>with standard<br>supply                         | REFSTATION<br>RELATIVE OTF            | x 4812 U-Link Rece<br>1635 HM-Link Rec<br>00 U-Link Transmis: |
| Aquarius <sup>2</sup> -12 | Receiver w<br>Firmware:                  | HEADING                               | 1×NAP 001<br>+ 1×NAP<br>002, both<br>complete<br>with standard<br>supply | LRKMODE<br>REFSTATION<br>RELATIVE OTF | One or two R<br>One or two Rx<br>One Tx 48                    |
| Aquarius <sup>2</sup> -22 |                                          | HEADING<br>RELATIVE OTF               | 2×NAP 002<br>complete<br>with standard<br>supply                         | LRKMODE<br>REFSTATION                 |                                                               |

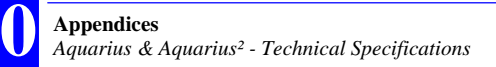

## Performance Figures

See sections 4 and 5 for all specifications relevant to the available processing modes.

Raw Data Output Rate: 10 Hz

Computed data: 20-Hz output rate and Latency < 5 ms (0.005 s)

#### Heading & Relative Processing Specifications (Aquarius<sup>2</sup> only):

Heading:

|                            | Precision<br>Range | Baseline<br>Length | Heading Precision<br>(RMS) | Initialization<br>Time (s), Typical |
|----------------------------|--------------------|--------------------|----------------------------|-------------------------------------|
| Aquarius <sup>2</sup> - 11 | 0.2 to 0.04°       | 1 to 2 m           | 0.2°/D *                   | 10 s + 30 s/m                       |
| Aquarius <sup>2</sup> - 12 | 0.2 to 0.04°       | 1 to 5 m           | 0.2°/D *                   | 10 s + 30 s/m                       |
| Aquarius <sup>2</sup> -22  | 0.1 to 0.01°       | > 2 m              | 0.2° / D *                 | 5 s/m                               |

\* D= Baseline Length in meters

Relative GPS:

- OTF initialization time: 30 seconds, typical
- Same level of precision as in EDGPS, KART, LRK®

Processed data (heading & relative GPS) issued at 20-Hz output rate and latency < 5 ms (0.005 s) regardless of the mode used

### GPS/GNSS Characteristics

- 16  $\times$  L1 channels (Aquarius-01 & 02)- 12  $\times$  L2 channels (Aquarius-02 only)
- 32  $\times$  L1 channels (Aquarius²-11 & 12)- 24  $\times$  L2 channels (Aquarius²-12 & 22 only)
- C/A code and L1 phase, P code and L2 phase with multi-path processing
- Differential modes: WAAS/EGNOS, Numeric RTCM Version 2.2, messages 1, 3, 5, 9, 16, 18 & 19

### □ Interfaces

- GPS and Radio antenna connectors: all female TNC
- 4 two-way I/O ports (one RS232, three RS422) with baud rates from 1200 to 115200 bauds
- AUX port (1 PPS output, external event input, etc.)
- TRM100 display also available on VGA output
- NMEA 0183 messages: GGA, GLL, VTG, GSA, ZDA, RMC, GRS, GST, GSV, GMP (+HDT, HDG, ROT, VBW, VHW, OSD and proprietary \$PDAS,HRP for Aquarius<sup>2</sup>)
- User messages via ConfigPack.

## Electrical

- Power source: 9 to 36V DC, floating input (mobile); 9 to 16 V DC, non-floating, for station operated with U-Link
- Min.& Max. Power requirements: 10 to 21 W (Aquarius), depending on configuration used; 12 to 25 W (Aquarius<sup>2</sup>), depending on configuration used.
- DC current drain (Aquarius 02 mobile)<sup>5</sup>: I = 1.3 A approx.
- DC current drain (Aquarius 02 station)<sup>4</sup>: I = 2.0 A approx.
- Power requirement for TRM100 alone under 12 V DC:
  - 1) 2 W (I = 160 mA approx.) with backlight on
  - 2) 0.5 W (I = 40 mA approx.) with backlight off.

### Environmental

- IP 52 compliant, rigid aluminum case
- Operating temperature range: -20 to +55°C (antennas: -40 to +70°C)
- Storage temperature range: -40 to +70°C
- Vibration: EN 60495 & ETS 300 019 (shocks)
- EMI: EN 60495

### Physical

- H × W × D: 125 × 245 × 305 mm (4.92 × 9.64 × 12")
- Weight: 4.2 kg (9.26 lb)

<sup>&</sup>lt;sup>5</sup> With Power In = 12.7 V DC and 8 satellites received.

# Aquarius & Aquarius<sup>2</sup> - Default Configuration

The main parameters held by this configuration are presented below. Port Settings:

|              | Port A     | Port B               | Port C     | Port D       |
|--------------|------------|----------------------|------------|--------------|
| Tuno         | RS422      | RS232                | RS422      | RS422        |
| туре         | (NMEA0183) | (TRM100 PC Software) | (NMEA0183) | (RTCM104+TD) |
| Baud Rate    | 9600       | 38400                | 19200      | 19200        |
| Data Bits    | 8          | 8                    | 8          | 8            |
| Stop Bits    | 1          | 1                    | 1          | 1            |
| Parity Check | none       | none                 | none       | none         |

Computed data messages:

| Output<br>Message<br>No. | Available<br>on port | Default<br>status | Output mode<br>& rate                                         | NMEA<br>0183<br>sentence | NMEA 0183<br>sentence<br>No. |
|--------------------------|----------------------|-------------------|---------------------------------------------------------------|--------------------------|------------------------------|
| 1                        | Α                    | Deactivated       | Time, 1 s                                                     | GGA                      | 1                            |
| 2                        | Α                    | Deactivated       | Time, 1 s                                                     | GLL                      | 2                            |
| 3                        | Α                    | Deactivated       | Time, 1 s                                                     | VTG                      | 3                            |
| 4                        | Α                    | Deactivated       | Time, 1 s                                                     | GSA                      | 4                            |
| 5                        | Α                    | Deactivated       | Time, 1 s                                                     | ZDA                      | 5                            |
| 6                        | А                    | Deactivated       | Time, 1 s                                                     | RMC                      | 6                            |
| 7                        | Α                    | Deactivated       | Time, 1 s                                                     | GRS                      | 7                            |
| 8                        | Α                    | Deactivated       | Time, 1 s                                                     | GST                      | 8                            |
| 9                        | Α                    | Deactivated       | Time, 1 s                                                     | GSV                      | 9                            |
| 10                       | Α                    | Deactivated       | Time, 1 s                                                     | GMP                      | 10                           |
| 11                       | В                    | Deactivated       | Time, 1 s                                                     | HDT                      | 11                           |
| 12                       | В                    | Deactivated       | Time, 1 s                                                     | HDG                      | 12                           |
| 13                       | В                    | Deactivated       | Time, 1 s                                                     | ROT                      | 13                           |
| 14                       | В                    | Deactivated       | Time, 1 s                                                     | VBW                      | 14                           |
| 15                       | В                    | Deactivated       | Time, 1 s                                                     | VHW                      | 15                           |
| 16                       | В                    | Deactivated       | Time, 1 s                                                     | OSD                      | 16                           |
| 17                       | В                    | Deactivated       | Time, 1 s                                                     | HRP                      | 17                           |
| 18                       | С                    | Deactivated       | 1 pps, generated on every<br>occurrence of the 1 pps<br>pulse | ZDA                      | 5                            |

Detail in Section 16

Pseudorange data output:

| Output<br>Message No. | Available<br>on port | Default status | Output mode<br>& rate | Content                                                                                                   |
|-----------------------|----------------------|----------------|-----------------------|----------------------------------------------------------------------------------------------------|
| 1                     | В                    | Deactivated    | Time, 1 s             | Data in SVAR!R format, no<br>code/phase smoothing, no restriction<br>in SV elevation (min. elevation: 0°) |

### Raw data output:

| Output<br>Message No. | Available<br>on port | Default status | Output mode<br>& rate             | Content                                                                                                    |
|-----------------------|----------------------|----------------|-----------------------------------|----------------------------------------------------------------------------------------------------|
| 1                     | В                    | Deactivated    | At regular inter-<br>vals of time | Ephemeris in ASCII format<br>Almanac in ASCII format<br>Iono-UTC in ASCII format<br>Health & A/S in ASCII format |

Time data output:

| Output<br>Message No. | Available<br>on port | Default status | Output mode<br>& rate                                           | Content               |
|-----------------------|----------------------|----------------|-----------------------------------------------------------------|-----------------------|
| 1                     | В                    | Deactivated    | External event, generated on every occurrence of the ext. event | Data in SVAR!M format |

### Other Parameters

| Coordinate System                   | WGS84                                                                                                    |  |  |
|-------------------------------------|----------------------------------------------------------------------------------------------------|--|--|
| Altitude                            | Expressed on MSL as defined in ICD200 model, no offset                                                                                              |  |  |
| Satellite Minimum Elevation         | 5.0°                                                                                                    |  |  |
| Intentionally Deselected Satellites | None                                                                                                    |  |  |
| UTS-Local time deviation            | 00hr00min                                                                                                    |  |  |
| Speed Filtering                     | 20                                                                                                    |  |  |
| Quality Control                     | None                                                                                                    |  |  |
| Fix used for navigation             | (D)GPS, WADGPS, EDGPS or KART-R                                                                                                    |  |  |
| Fix Mode                            | Standalone (or "straight") GPS                                                                                                    |  |  |
| Max. Permitted DOP                  | 10                                                                                                    |  |  |
| Iono Correction Mode                | According to ICD200 model                                                                                                    |  |  |
| Display options                     | Default Interface Language: English<br>Latitude, Longitude Format: degrees & minutes<br>Distance Unit: Nautical Mile<br>Angle Reference: True North |  |  |
| DGNSS Data Input                    | Port D, RTCM, numeric, all stations<br>PRCs Time Out: 40 seconds<br>Iono Data Time Out: 600 seconds<br>WAAS/EGNOS: no satellite selected            |  |  |

# **Sagitta Series - Technical Specifications**

### Main Features

- L1/L2 LRK® centimeter real-time positioning (Sagitta-02)
- L1 KART centimeter real-time positioning (Sagitta-01)
- User Coordinate System: local datum, projection, geoid model

## Configurations

|            | Standard Features                                                                         | Firmware<br>Options                        | Hardware Options                                                                                                  |
|------------|-------------------------------------------------------------------------------------------|--------------------------------------------|----------------------------------------------------------------------------------------------------|
| Sagitta-01 | Compact-case receiver<br>NAP 001 antenna with standard<br>supply<br>Firmware: DGPS, EDGPS | KART<br>REFSTATION<br>RELATIVE OTF         | Rx 4812 U-Link Reception Module OR<br>Rx 1635 HM-Link Reception Module (x1)<br>Tx 4800 U-Link Transmission Module |
|            |                                                                                           |                                            | TRM100 keyboard & screen                                                                                          |
| Sagitta-02 | Compact-case receiver<br>NAP 002 antenna with standard<br>supply<br>Firmware: DGPS, EDGPS | KART<br>LRK®<br>REFSTATION<br>RELATIVE OTF | Rx 4812 U-Link Reception Module OR<br>Rx 1635 HM-Link Reception Module (x1)<br>Tx 4800 U-Link Transmission Module |
|            |                                                                                           |                                            | TRM100 keyboard & screen                                                                                          |

## Performance Figures

See section 9 for all specifications relevant to the available processing modes.

Raw Data Output Rate: 10 Hz

Computed data: 20-Hz output rate and L < 5 ms (0.005 s)

## **GPS/GNSS** Characteristics

- 16 x L1 channels (Sagitta-01 & 02)- 12 x L2 channels (Sagitta-02 only)
- C/A code and L1 phase, P code and L2 phase with multi-path processing
- Differential modes: WAAS/EGNOS, Numeric RTCM Version 2.2, messages 1, 3, 5, 9, 16, 18 & 19

### □ Interfaces

- GPS and Radio antenna connectors: all female TNC
- 3 two-way I/O ports (one RS232, two RS422) with baud rates from 1200 to 115200 bauds
- AUX port (1 PPS output, external event input, RTCM input on RS422, etc.)
- TRM100 display also available on VGA output
- NMEA 0183 messages: GGA, GLL, VTG, GSA, ZDA, RMC, GRS, GST, GSV, GMP
- User messages via ConfigPack.

### Electrical

- Power voltage source: 9 to 36V DC, floating input; 9 to 16 V DC, non-floating, for station operated with U-Link
- Min. & Max. Power requirements (mobile): 7 to 15 W (Sagitta-01); 8 to 16 W (Sagitta 02)
- DC current drain (Sagitta 02 mobile)<sup>6</sup>: I = 1.3 A approx.
- DC current drain (Sagitta 02 station)<sup>2</sup>: I = 2.0 A max.
- Additional power required for TRM100 unit option under 12 V DC:
  - 1) 2 W (I = 160 mA approx.) with backlight on
  - 2) 0.5 W (I = 40 mA approx.) with backlight off.

### Environmental

- IP 52 compliant, rigid aluminum case
- Operating temperature range: -20 to +55°C (antennas: -40 to +70°C)
- Storage temperature range: -40 to +70°C
- Vibration: EN 60495 & ETS 300 019 (shocks)
- EMI: EN 60495

### Physical

- H x W x D: 65 x 265 x 215 mm (2.56 x 10.43 x 8.46")
- Weight: 2 kg (4.41 lb)

 $<sup>^{\</sup>rm 6}$  With Power In = 12.7 V DC and 8 satellites received.

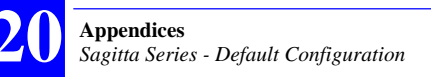

# **Sagitta Series - Default Configuration**

The main parameters held by this configuration are presented below. Port Settings:

|              | Port A     | Port B   | Port C     | Port D       |
|--------------|------------|----------|------------|--------------|
| Typo         | RS422      | RS232    | RS422      | RS422        |
| туре         | (NMEA0183) | (TRM100) | (NMEA0183) | (RTCM104+TD) |
| Baud Rate    | 9600       | 38400    | 19200      | 19200        |
| Data Bits    | 8          | 8        | 8          | 8            |
| Stop Bits    | 1          | 1        | 1          | 1            |
| Parity Check | none       | none     | none       | none         |

Computed data messages:

| Output<br>Message<br>No. | Available<br>on port | Default<br>status | Output mode<br>& rate                                         | NMEA<br>0183<br>sentence | NMEA 0183<br>sentence<br>No. |
|--------------------------|----------------------|-------------------|---------------------------------------------------------------|--------------------------|------------------------------|
| 1                        | А                    | Deactivated       | Time, 1 s                                                     | \$GPGGA                  | 1                            |
| 2                        | A                    | Deactivated       | Time, 1 s                                                     | \$GPGLL                  | 2                            |
| 3                        | Α                    | Deactivated       | Time, 1 s                                                     | \$GPVTG                  | 3                            |
| 4                        | А                    | Deactivated       | Time, 1 s                                                     | \$GPGSA                  | 4                            |
| 5                        | А                    | Deactivated       | Time, 1 s                                                     | \$GPZDA                  | 5                            |
| 6                        | A                    | Deactivated       | Time, 1 s                                                     | \$GPRMC                  | 6                            |
| 7                        | Α                    | Deactivated       | Time, 1 s                                                     | \$GPGRS                  | 7                            |
| 8                        | Α                    | Deactivated       | Time, 1 s                                                     | \$GPGST                  | 8                            |
| 9                        | Α                    | Deactivated       | Time, 1 s                                                     | \$GPGSV                  | 9                            |
| 10                       | А                    | Deactivated       | Time, 1 s                                                     | \$GPGMP                  | 10                           |
| 11                       | С                    | Deactivated       | 1 pps, generated on every<br>occurrence of the 1 pps<br>pulse | \$GPZDA                  | 5                            |

Detail in Section 16

Pseudorange data output:

| Output<br>Message No. | Available<br>on port | Default status | Output mode<br>& rate | Content                                                                                                   |
|-----------------------|----------------------|----------------|-----------------------|----------------------------------------------------------------------------------------------------|
| 1                     | В                    | Deactivated    | Time, 1 s             | Data in SVAR!R format, no<br>code/phase smoothing, no restriction<br>in SV elevation (min. elevation: 0°) |

### Raw data output:

| Output<br>Message No. | Available<br>on port | Default status | Output mode<br>& rate             | Content                                                                                                    |
|-----------------------|----------------------|----------------|-----------------------------------|----------------------------------------------------------------------------------------------------|
| 1                     | В                    | Deactivated    | At regular inter-<br>vals of time | Ephemeris in ASCII format<br>Almanac in ASCII format<br>Iono-UTC in ASCII format<br>Health & A/S in ASCII format |

Time data output:

| Output<br>Message No. | Available<br>on port | Default status | Output mode<br>& rate                                           | Content               |
|-----------------------|----------------------|----------------|-----------------------------------------------------------------|-----------------------|
| 1                     | В                    | Deactivated    | External event, generated on every occurrence of the ext. event | Data in SVAR!M format |

### Other Parameters

| Coordinate System                   | WGS84                                                                                                    |  |  |
|-------------------------------------|----------------------------------------------------------------------------------------------------|--|--|
| Altitude                            | Expressed on MSL as defined in ICD200 model, no offset                                                                                              |  |  |
| Satellite Minimum Elevation         | 5.0°                                                                                                    |  |  |
| Intentionally Deselected Satellites | None                                                                                                    |  |  |
| UTS-Local time deviation            | 00hr00min                                                                                                    |  |  |
| Speed Filtering                     | 20 s                                                                                                    |  |  |
| Quality Control                     | None                                                                                                    |  |  |
| Fix used for navigation             | (D)GPS, WADGPS, EDGPS or KART-R                                                                                                    |  |  |
| Fix Mode                            | Standalone (or "straight") GPS                                                                                                    |  |  |
| Max. Permitted DOP                  | 10                                                                                                    |  |  |
| Iono Correction Mode                | According to Stanag document                                                                                                    |  |  |
| Display options                     | Default Interface Language: English<br>Latitude, Longitude Format: degrees & minutes<br>Distance Unit: Nautical Mile<br>Angle Reference: True North |  |  |
| DGNSS Data Input                    | Port D, RTCM, numeric, all stations<br>PRCs Time Out: 40 seconds<br>Iono Data Time Out: 600 seconds<br>WAAS/EGNOS: no satellite selected            |  |  |

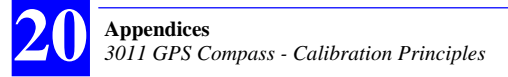

## **3011 GPS Compass - Calibration Principles**

The diagram opposite shows the angle actually measured by the 3011. Obviously, this angle depends on the orientation given to the NAP 011 antenna.

If the antenna is in a direction different from that of the ship's axis, which will necessarily be the case if you want the 3011 to measure the roll angle as well, a correction must be made to the measured angle so that the 3011 can provide the true heading. Correcting the measured angle is achieved by entering a value, called *calibration value*, into the 3011.

#### What is the calibration value?

It is the deviation, observed BEFORE calibration, between the heading computed by the 3011 and the ship's true heading (see diagram below):

calibration value= computed heading - true heading

AFTER calibration, i.e. after having entered the calibration value, the 3011 can apply the correction to the computed heading in such a way that:

3011 output heading = true heading

The calibration value can only be positive. If a negative value is obtained, it must be transformed into a positive value by calculating its 360°'s complement.

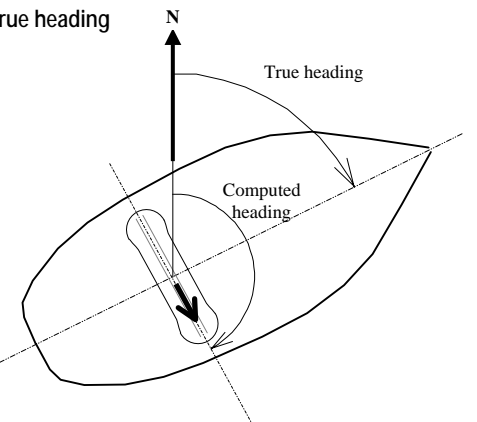

Example: In the above diagram, the true heading is 70 degrees. The computed heading is 160 degrees. Therefore, the calibration value is:  $160 - 70 = 90^{\circ}$ . Being positive, this value can be used directly.

On the other hand, if the obtained calibration value is for example  $-24.5^{\circ}$ , the calibration value actually entered in the 3011 will be its 360°'s complement, i.e.  $360 - 24.5 = 335.5^{\circ}$ .
The two diagrams below show the typical values of calibration as a function of the possible two orientations of the antenna with respect to the ship:

- Parallel to the ship's longitudinal axis:

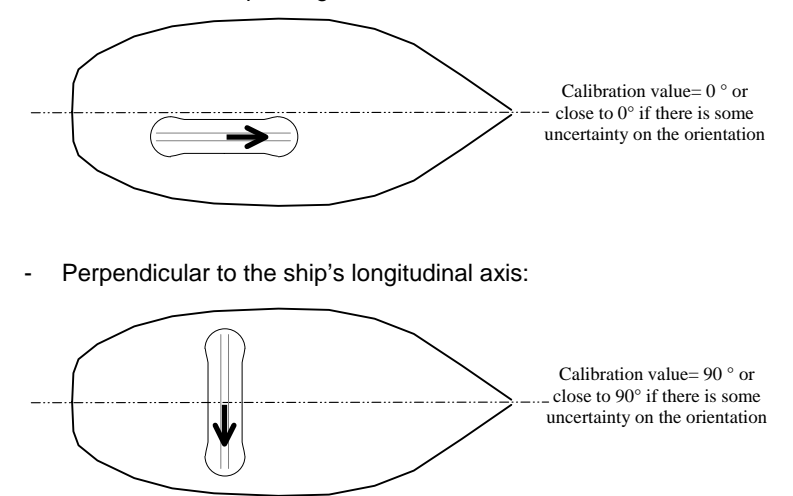

#### When to perform or resume calibration?

At equipment delivery, the calibration value in the 3011 is 0°. Consequently, if you are absolutely sure to have oriented the antenna in the same direction as the ship's longitudinal axis, you can conclude that no calibration is required.

On the contrary, a calibration procedure will be necessary in ALL other cases of antenna orientation, whether you accurately know this orientation or not.

Likewise, if you accurately know the antenna orientation and in the same time, you do not know which calibration value was entered in the 3011, then you must check this value and change it if it is wrong.

# **3011 GPS Compass - Calibration Procedures**

There are two different methods available for calibrating the 3011:

- Manual calibration (2 procedures: a static one and a dynamic one)
- Automatic calibration (a dynamic procedure)

Whatever the method you choose, you have first to connect a PC computer to the 3011 for access to the calibration value. On the PC, run the TRM100 software and use the Heading view to read, change and confirm the calibration value.

### Manual Calibration along a Quay

Measurement conditions:

- Dock the ship to keep her immobile in a known direction (for example, align the ship along a quay with accurately known orientation)
  (⇒ true heading).
- Check that the calibration value currently used by the 3011 is 0°
- Read the heading measured by the 3011 ( $\Rightarrow$  computed heading)
- Calculate the calibration value (computed heading – true heading)<sup>7</sup>
- Enter the calibration value in the 3011
- Confirm the use of this value by clicking the Apply button
- Then check that the heading provided by the 3011 is now the true heading End of procedure.

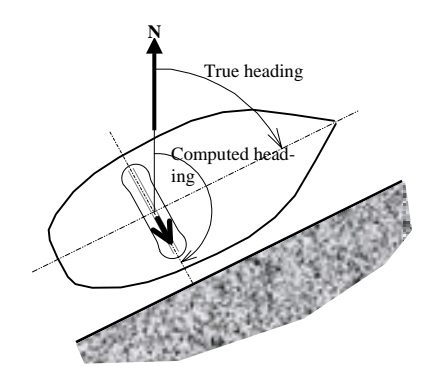

<sup>&</sup>lt;sup>7</sup> If it is negative, take the  $360^{\circ}$ 's complement to make it positive. If for example you get -  $65^{\circ}$  for the calibration value, the actual calibration value will be  $360^{\circ} - 65^{\circ} = 295^{\circ}$ . If it is positive, use it directly.

### Manual Calibration Based on Alignment with Seamarks

Measurement conditions:

- Navigate to align the ship's longitudinal axis with seamarks. By definition, the resulting heading followed is known (⇒ true heading)
- Navigate at constant speed
- Check that the calibration value currently used by the 3011 is 0°
- After a certain time of navigation in these conditions, read the heading measured by the 3011 (⇒ computed heading)

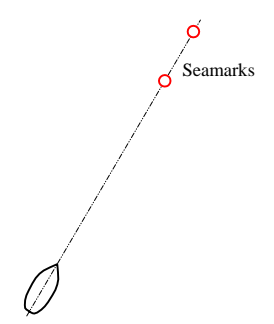

- Calculate the calibration value (computed heading true heading)<sup>8</sup>
- Enter the calibration value in the 3011
- Confirm the use of this value by clicking the Apply button
- Then check that, with the ship's longitudinal axis still aligned with the seamarks, the heading provided by the 3011 is now the true head-ing.

End of procedure.

<sup>&</sup>lt;sup>8</sup> Same as previously if the calculated value is negative.

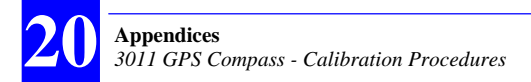

### Automatic Calibration Computation while Navigating

Measurement conditions:

- Start navigating in a set direction at a minimum speed of 4 knots
- On the Heading view, start the automatic calibration procedure by clicking the Start button
- Keep on navigating in the given direction until you get steady measurements and then make a 180° turn to navigate in the opposite direction (there is no particular navigation instructions during the halfturn as the calibration procedure automatically

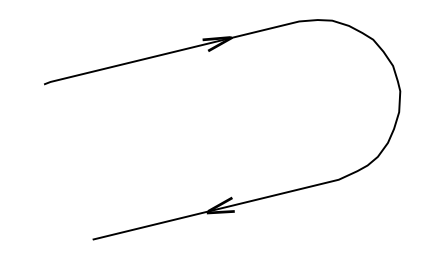

rejects this phase in the process provided the turn rate is greater than 1°/second). This maneuver allows the 3011 to eliminate any undesired effects interfering with the process, such as currents and ship's attitude.

- After a certain time, the 3011 indicates that a calibration has been determined with sufficient accuracy and displays this value. The processing time can be prolonged for as long as you wish providing you continue to navigate according to the specified conditions. In fact, the longer the traveled distance, the better the calibration
- When you think it's time to do it, stop the calibration procedure by clicking the Stop button
- Confirm the use of this value by clicking the Apply button End of procedure.

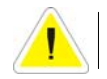

**Important**: NEVER go astern during an automatic calibration operation.

# **3011 GPS Compass - Technical Specifications**

### **D** Performance Characteristics in Normal Conditions of Use

- Heading: 0.5 °RMS precision
- Turn rate: 25 °/s max.
- Precision on pitch and roll: 0.8 °RMS
- Angular resolution: 0.01 °
- In standalone GPS mode, position precision is 3 meters RMS
- In HF DGPS mode, position precision is 0.5 to 1 meter RMS
- Speed precision: 0.05 m/s (0.1 knot).

### GPS/GNSS Characteristics

- L1 receiver (1575.42 MHz), 16 parallel channels (12 GPS channels + channels dedicated for WADGPS, i.e. for WAAS, EGNOS or MSAS satellites)
- Gyrosky® technology for acquisition from dual-sensor antenna using a single cable, and for fast, unambiguous heading computation
- Acquisition time: 80 s at start-up,15 s in re-acquisition
- Update rate: 10 Hz
- Acceleration: 4 g
- Other geodetic systems and other output messages can be defined via the receiver configuration
- The receiver does not operate at speeds of 1,000 knots or beyond, and also for altitudes of 30,000 feet or higher.

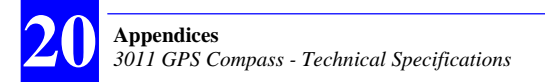

### General Characteristics

- 9 to 36 V DC power voltage, floating
- Consumption without any option connected: <15 W
- Weight:

Processor: 1.9 kg (4.19 lb)

Antenna: 2.1 kg (4.63 lb) (with mast)

- Operating temperature:

Processor: -20 °C to +55 °C Antenna: -40 °C to +70 °C

- Storage temperature: -40 °C to +70 °C
- Water-tightness: processor: IP42, Antenna: IP66

#### □ Interfaces

- 1 RS232 input/output port
- 2 RS422 input/output ports
- 1 RS422 input for RTCM104 DGPS corrections
- 1 TTL-compatible event input
- 1 TTL-compatible MOB input
- 1 RS422 1PPS output
- 1 VGA screen output
- Baud rates: 1200 to 115200 Bd
- Protocol: NMEA 0183 version 3.0
- NMEA 0183 sentences: GGA, GLL, GMP, GRS, GSA, GST, GSV, HDG, HDT, RMC, VTG, OSD, ROT, VBW, VHW, ZDA, proprietary sentences.

# 3011 GPS Compass - Connection to NT920 HDI unit

The diagram below shows how to connect the 3011 to the NT920 HDI (from *Navitron Systems ltd*). In addition to the NMEA format, this connection allows you to use the *STEP-BY-STEP* format (3, 6, 12, 24 steps per degree) and the *Furuno* format, *AD10 Clock Data*, to control any compatible equipment.

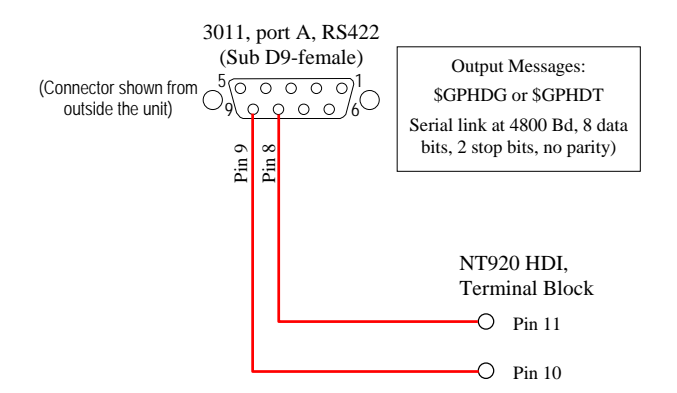

### 3011 GPS Compass - Connection to MLR FX312 or FX412 GPS Receiver

Connection Diagram:

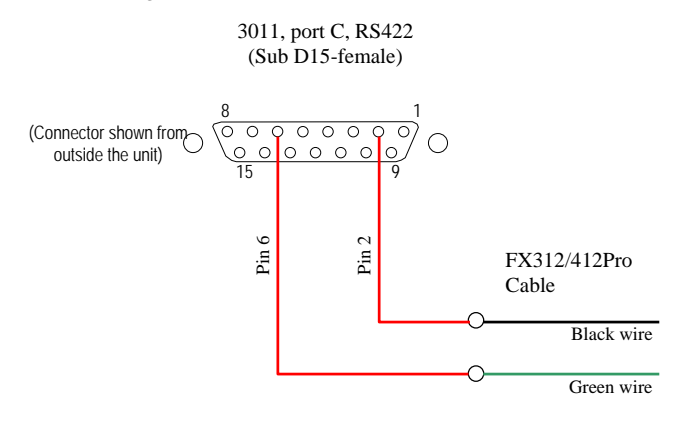

On the 3011, port C should be configured as follows:

- 4800 bauds, 8 data bits, 2 stop bits, no parity check
- Output sentences: \$GPVBW et \$PDAS,HRP

On the FX312 PRO or FX412 PRO, select NMEA183 as the serial input. Only the receivers **from version 2.81** are compatibles with the 3011.

# **3011 GPS Compass - Available Geodetic Systems**

#### Systems List

|    | Datum                                                                                                | Area                                                                                                    |       | ECEF error a |       |
|----|----------------------------------------------------------------------------------------------------|----------------------------------------------------------------------------------------------------|-------|--------------|-------|
| N° |                                                                                                    |                                                                                                    | Х     | Y            | Ζ     |
| 0  | World Geodetic System 1994 (standard) on ellipsoid WGS 84 (WE)                                       | Worldwide                                                                                                    | 0.0   | 0.0          | 0.0   |
| 1  | European Datum 1950 (EUR-M)<br>on ellipsoid International 1924 (IN) ( <i>Me-<br/>dium Solution</i> ) | Austria, Belgium, Finland, France, Ger-<br>many, Gibraltar, Greece, Italy,<br>Luxembourg, the Netherlands, Norway,<br>Portugal, Spain, Sweden, Switzerland | ±3.0  | ±8.0         | ±5.0  |
|    | Ordnance Survey of Great Britain 1936<br>(OGB-M) on ellipsoid Airy 1830 (AA)<br>(Medium Solution)    | England, Man Island, Scotland, Shetland<br>Islands, Wales                                                                                                  | ±10.0 | ±10.0        | ±15.0 |
| 3  | North American Datum 1927 (NAS-C) on<br>ellipsoid Clarke 1866 (CC) (Medium Solu-<br>tion)            | USA (CONUS: Contiguous United States)                                                                                                    | ±5.0  | ±5.0         | ±6.0  |
| 4  | South American Datum 1969 (SAN-M) on ellipsoid South American 1969 (SA) ( <i>Me-dium Solution</i> )  | Argentine, Bolivia, Brazil, Chili, Columbia,<br>Equator, Guyana, Paraguay, Peru, Trinidad<br>& Tobago, Venezuela                                           | ±15.0 | ±6.0         | ±9.0  |
| 5  | Cape (CAP) on ellipsoid Clarke 1880 (CD)                                                             | South Africa                                                                                                    | ±3.0  | ±6.0         | ±6.0  |
| 6  | Tokyo Datum (TOY-M)<br>on ellipsoid Bessel 1841 (BR)<br>( <i>Medium Solution</i> )                   | Japan, Okinawa, South Korea                                                                                                    | ±20.0 | ±5.0         | ±20.0 |
| 7  | Hong Kong 1963 (HKD)<br>on ellipsoid International 1924 (IN)                                         | Hong Kong                                                                                                    | ±25.0 | ±25.0        | ±25.0 |
| 8  | South Asia (SOA) on modified ellipsoid<br>Fischer 1960 (FA)                                          | Singapore                                                                                                    | ±25.0 | ±25.0        | ±25.0 |
| 9  | Australian Geodetic Datum 1984<br>on ellipsoid Australian National (AUG)                             | Australia, Tasmania                                                                                                    | ±2.0  | ±2.0         | ±2.0  |

Any other system can be loaded into the receiver using the Magellan ConfigPack software.

|    | Identifi         | cation | E           | Ellipsoid ECEF Offset (in m) |                | in m)    | ECEF Rotations (in ") |          | (in " )  |          |          |               |
|----|------------------|--------|-------------|------------------------------|----------------|----------|-----------------------|----------|----------|----------|----------|---------------|
| N° | Coord.<br>System | Datum  | a (m)       | 1/f                          | k              | Dx       | Dy                    | Dz       | Rx       | Ry       | Rz       | Proj.<br>Kind |
| 0  | WGS84            | WE     | 6378137.000 | 298.257223563                | 1.000000000000 | 0.000    | 0.000                 | 0.000    | 0.000000 | 0.000000 | 0.000000 | Lat-<br>Long  |
| 1  | ED50             | EUR-M  | 6378388.000 | 297.000000000                | 1.000000000000 | -87.000  | -98.000               | -121.000 | 0.000000 | 0.000000 | 0.000000 | Lat-<br>Long  |
| 2  | OSGB36           | OGB-M  | 6377563.396 | 299.324964600                | 1.000000000000 | 375.000  | -111.000              | 431.000  | 0.000000 | 0.000000 | 0.000000 | Lat-<br>Long  |
| 3  | NAD27            | NAS-C  | 6378206.400 | 294.978698200                | 1.000000000000 | -8.000   | 160.000               | 176.000  | 0.000000 | 0.000000 | 0.000000 | Lat-<br>Long  |
| 4  | SAD69            | SAN-M  | 6378160.000 | 298.250000000                | 1.000000000000 | -57.000  | 1.000                 | -41.000  | 0.000000 | 0.000000 | 0.000000 | Lat-<br>Long  |
| 5  | CAPE             | CAP    | 6378249.145 | 293.465000000                | 1.000000000000 | -136.000 | -108.000              | -292.000 | 0.000000 | 0.000000 | 0.000000 | Lat-<br>Long  |
| 6  | ΤΟΚΥΟ            | TOY-M  | 6377397.155 | 299.152812800                | 1.000000000000 | -148.000 | 507.000               | 685.000  | 0.000000 | 0.000000 | 0.000000 | Lat-<br>Long  |
| 7  | HONGK            | HKD    | 6378388.000 | 297.000000000                | 1.000000000000 | -156.000 | -271.000              | -189.000 | 0.000000 | 0.000000 | 0.000000 | Lat-<br>Long  |
| 8  | SASIA            | SOA    | 6378155.000 | 298.300000000                | 1.000000000000 | 7.000    | -10.000               | -26.000  | 0.000000 | 0.000000 | 0.000000 | Lat-<br>Long  |
| 9  | ADG84            | AUG    | 6378160.000 | 298.250000000                | 1.000000000000 | -134.000 | -48.000               | 149.000  | 0.000000 | 0.000000 | 0.000000 | Lat-<br>Long  |

# Geodetic Parameters Used

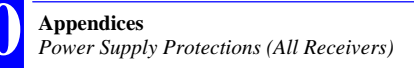

# **Power Supply Protections (All Receivers)**

#### □ From Power Surges

In the event of a power surge (>36 V DC), the unit is turned off immediately for safety purposes (no prior warning) causing the two LEDs to go off immediately.

When the power voltage comes back to normal, i.e. goes under the retriggering threshold (34 V DC), the unit is automatically turned on.

#### □ From Voltage Drops

If the power voltage drops below 9 V DC for more than 100 ms, a power-off procedure is started. Power shutdown will be effective after maximum 8 seconds.

Re-start up is automatic as soon as the power voltage exceeds 9.5 V DC.

#### From Current Surges

If the DC current flowing across the unit is greater than 3 Amps for more than 100 ms, the unit is automatically turned off.

After a delay of 2.4 seconds, the re-start up procedure is initiated automatically.

# **Connector Pinouts and Cables (All Receivers)**

### AUX Connector

#### Aquarius and Aquarius<sup>2</sup> only:

#### Sub D9-male

| Pin No. | Signal   | Designation                                                                                                 |  |  |
|---------|----------|----------------------------------------------------------------------------------------------------|--|--|
| 1       | GND      | Electrical Ground                                                                                           |  |  |
| 2       | SENS-EVT | Defines active edge of external event signal<br>(rising edge if grounded, falling edge<br>if not connected) |  |  |
| 3       | EVT      | External Event Input                                                                                        |  |  |
| 4       | 1PPS1+   | 1 DDC summetrical sutput                                                                                    |  |  |
| 5       | 1PPS1-   | r FFS syninetical output                                                                                    |  |  |
| 6       | NC       | Not connected                                                                                               |  |  |
| 7       | NC       | Not connected                                                                                               |  |  |
| 8       | NC       | Not connected                                                                                               |  |  |
| 9       | NC       | Not connected                                                                                               |  |  |

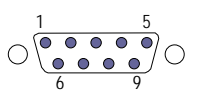

Connector shown from outside the case

#### Sagitta and 3011 GPS Compass only:

Sub D9-male

| Pin No.    | Signal | Designation                                                                                                 |  |  |
|------------|--------|----------------------------------------------------------------------------------------------------|--|--|
| 1          | GND    | Electrical Ground                                                                                           |  |  |
| 2 SENS-EVT |        | Defines active edge of external event signal<br>(rising edge if grounded, falling edge<br>if not connected) |  |  |
| 3          | EVT    | External Event Input                                                                                        |  |  |
| 4          | 1PPS2+ | 1 DBS symmetrical output                                                                                    |  |  |
| 5          | 1PPS2- | r PPS Symmetrical output                                                                                    |  |  |
| 6          | NC     | Not connected                                                                                               |  |  |
| 7          | RX4+   | PX symmetrical input (Pacaiva Data)                                                                         |  |  |
| 8          | RX4-   | KX Symmetrical input (Receive Data)                                                                         |  |  |
| 9          | MOB    | Man Over Board input (1)                                                                                    |  |  |

 $\bigcirc \underbrace{\begin{smallmatrix} 1 & 5 \\ \bullet & \bullet & \bullet \\ 6 & 9 \end{smallmatrix}}_{6 & 9} \bigcirc$ 

Connector shown from outside the case

(1) For 3011 GPS compass, connect the MOB emergency "punch" push-button (not provided) to this pin. When actuated, the MOB push-button should pull this input to ground. Input specifications: connected to 3.3 V DC voltage via10-k $\Omega$  pull-up resistor; logic low level < 0.3 V; protected from overvoltages (max.  $\pm$  36 V) by diodes.

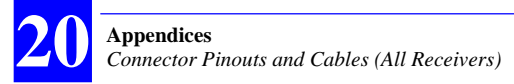

### UGA Connector

(All receivers)

Sub D15-female

| Pin No. | Signal |  |
|---------|--------|--|
| 1       | RED    |  |
| 2       | GREEN  |  |
| 3       | BLUE   |  |
| 4       | NC     |  |
| 5       | GND    |  |
| 6       | GND    |  |
| 7       | GND    |  |
| 8       | GND    |  |

| Pin No. | Signal |
|---------|--------|
| 9       | NC     |
| 10      | GND    |
| 11      | NC     |
| 12      | NC     |
| 13      | HSYNC  |
| 14      | VSYNC  |
| 15      | NC     |
|         |        |

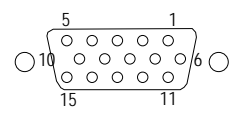

Connector shown from outside the case

### Terminal Connector

Sagitta and 3011 GPS Compass only:

#### Sub D15-female

| Pin No. | Signal                  | Pin No. | Signal            |
|---------|-------------------------|---------|-------------------|
| 1       | BPON1                   | 9       | Scan via R= 150 Ω |
| 2       | LED ON pushbutton       | 10      | CP1 via R= 150 Ω  |
| 3       |                         | 11      | CP2 via R= 150 Ω  |
| 4       | KBDATA (keyboard data)  | 12      | DV0 via R= 150 Ω  |
| 5       | KBCLK (keyboard clock)  | 13      | DV1 via R= 150 Ω  |
| 6       | GND (electrical ground) | 14      | DV2 via R= 150 Ω  |
| 7       | GND (electrical ground) | 15      | DV3 via R= 150 Ω  |
| 8       | +12 V via L= 56 nH      |         |                   |

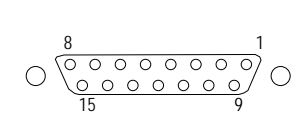

Connector shown from outside the case

# □ Port A (RS422)

(All receivers)

Sub D9-female

| Pin No. | Signal | Designation                               |  |  |
|---------|--------|-------------------------------------------|--|--|
| 1       | GND    | Electrical Ground                         |  |  |
| 2       | CTS1+  | PS422 CTS signal input (Clear To Sond)    |  |  |
| 3       | CTS1-  | R3422 C13 signal liput (Clear 10 Send)    |  |  |
| 4       | RX1+   | DS422 DV signal input (Pasaiya Data)      |  |  |
| 5       | RX1-   | R3422 RX signal input (Receive Data)      |  |  |
| 6       | RTS1-  | DS422 DTS signal output (Doquest To Send) |  |  |
| 7       | RTS1+  | R3422 R13 Signal Output (Request 10 Senu) |  |  |
| 8       | TX1+   | DS422 TV signal output (Transmit Data)    |  |  |
| 9       | TX1-   | N3422 IN Signal output (ITalisifili Data) |  |  |

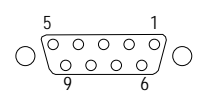

Connector shown from outside the case

# Port B (RS232)

(All receivers)

Sub D9-female

| Pin No. | Signal | Designation                            |
|---------|--------|----------------------------------------|
| 1       | DCD212 | RS232 DCD input (Data Carrier Detect)  |
| 2       | TX212  | RS232 TX output (Transmit Data)        |
| 3       | RX212  | RS232 RX input (Receive Data)          |
| 4       | DSR212 | RS232 DSR input (Data Set Ready)       |
| 5       | GND    | Electrical Ground                      |
| 6       | DTR212 | RS232 DTR output (Data Terminal Ready) |
| 7       | CTS212 | RS232 CTS input (Clear To Send)        |
| 8       | RTS212 | RS232 RTS output (Request To Send)     |
| 9       | RI212  | RS232 RI input (Ring Indicator)        |

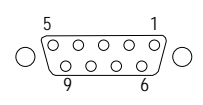

Connector shown from outside the case

# Port C (RS422)

(All receivers)

Sub D15-female

| Pin No. | Signal | Designation                               |  |
|---------|--------|-------------------------------------------|--|
| 1       | TX3+   | DS (22 TV cignal output (Transmit Data)   |  |
| 2       | TX3-   | K3422 TX Signal output (Transmit Data)    |  |
| 3       | RX3+   | DS (22 DV cignal input (Receive Data)     |  |
| 4       | RX3-   | K3422 KX Signal Input (Receive Data)      |  |
| 5       | NC     | Not connected                             |  |
| 6       | GND    | Electrical Ground                         |  |
| 7       | GND    | Electrical Ground                         |  |
| 8       | -      | +12 V via R= 1 kΩ                         |  |
| 9       | CTS3+  | RS422 CTS signal input (Clear To Send)    |  |
| 10      | CTS3-  | NS422 CTS signal linput (clear To Send)   |  |
| 11      | 1PPS2+ | DS422 symmetrical output for 1 DDS signal |  |
| 12      | 1PPS2- | K3422 Symmetrical output for TPPS Signal  |  |
| 13      | RTS3+  | DS422 DTS signal output (Doguest To Send) |  |
| 14      | RTS3-  | K3422 K13 Signal output (Request 10 Send) |  |
| 15      | NC     | Not connected                             |  |

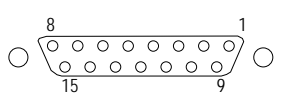

Connector shown from outside the case

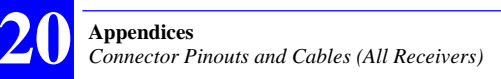

# Port D (RS422)

(Aquarius-Aquarius<sup>2</sup> only)

#### Sub D15-female

| Pin No. | Signal | Designation                                |  |
|---------|--------|--------------------------------------------|--|
| 1       | TX4+   | DS 422 TV signal output (Transmit Data)    |  |
| 2       | TX4-   | K3422 TA Signal output (Transmit Data)     |  |
| 3       | RX4+   | PS/122 DV signal input (Posoivo Data)      |  |
| 4       | RX4-   | K3422 KX Signal liiput (Receive Data)      |  |
| 5       | NC     | Not connected                              |  |
| 6       | GND    | Electrical Ground                          |  |
| 7       | GND    | Electrical Ground                          |  |
| 8       | -      | +12 V via R= 1 kΩ                          |  |
| 9       | NC     | Not Connected                              |  |
| 10      | NC     | Not Connected                              |  |
| 11      | 1PPS3+ | DS 422 symmetrical output for 1 DDS signal |  |
| 12      | 1PPS3- | K3422 Symmetrical Output for TPPS Signal   |  |
| 13      | NC     | Not Connected                              |  |
| 14      | NC     | Not Connected                              |  |
| 15      | NC     | Not connected                              |  |
|         |        |                                            |  |

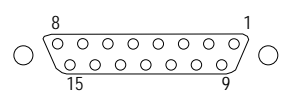

Connector shown from outside the case

### Power In Connector

(All receivers)

3C connector receptacle with polarity alignment keyway

| Pin No. | Signal | Designation |
|---------|--------|-------------|
| 1       | NC     |             |
| 2       | -      | Power In -  |
| 3       | +      | Power In +  |

Shown from outside the case

#### 🗆 J6

(Aquarius-Aquarius<sup>2</sup> only) Sub D9-female For future use

### IPPS Output

(Aquarius-Aquarius<sup>2</sup> and Sagitta only) (On AUX connector, ports C and D).

1PPS+ output:

- 1 Hz square waveform
- Rising edge synchronous with UTC time
- Accurate to within ± 100 ns + SA if the 30-m antenna cable is used.
- Settling time: less than 30 seconds after first fix is available.
- Subject to frequency oscillator drift once fix is no longer available.

1PPS- output:

- Pin 5's complement. Same characteristics as above except that the trailing edge, instead of the rising edge, is the signal edge synchronous with UTC time.
- Using both 1PPS+ and 1PPS- signals makes the 1 pps output compatible with the signal requirements of an RS422 line.
- You can also use these outputs in reference to ground, in which case you will get signal levels of respectively 0/+5 V (for 1PPS+) and 0/- 5 V (for 1PPS-).

### Event Input

(Aquarius-Aquarius<sup>2</sup> and Sagitta only)

- Input characteristics: 10-kΩ pull-up resistor tied to + 5 V DC

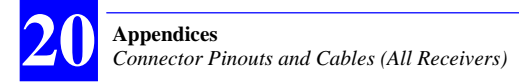

### Power Cord

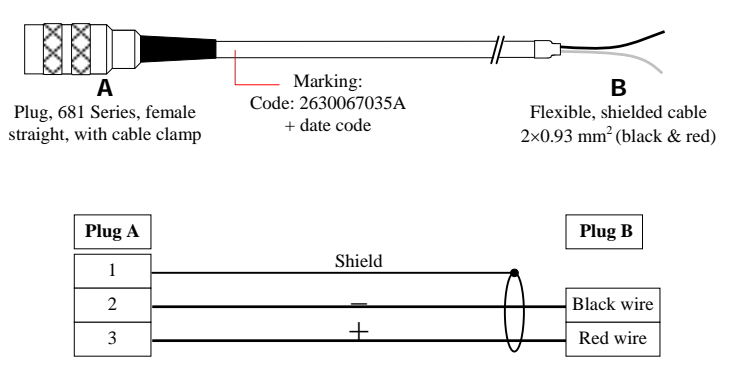

### RS232 / RS422 Serial Cord

(Aquarius-Aquarius<sup>2</sup> and Sagitta only)

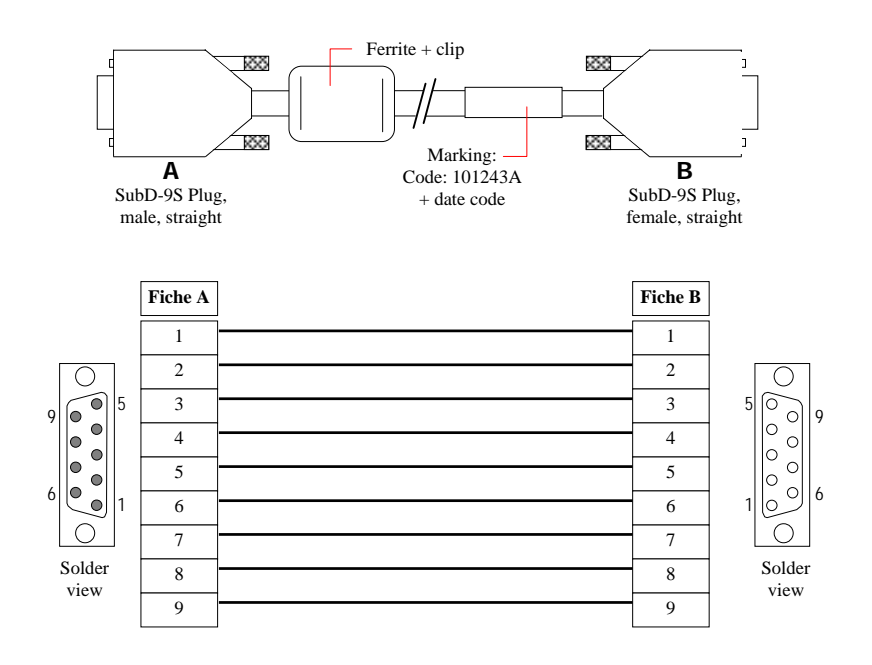

### Serial Cord

(3011 GPS Compass only)

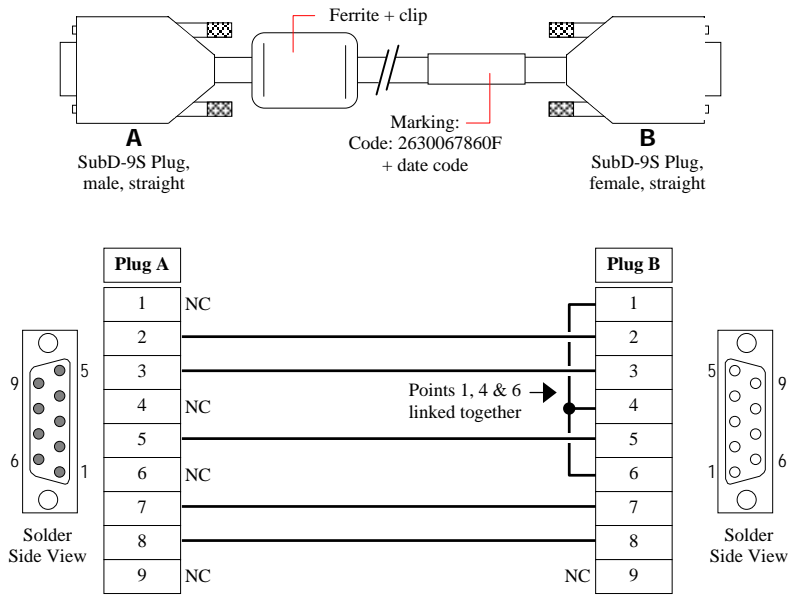

Cable shield connected to metal covers on SubD plugs

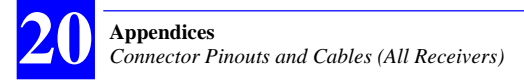

# RS422 / RS232 Adaptor Cable

(Aquarius-Aquarius<sup>2</sup> only)

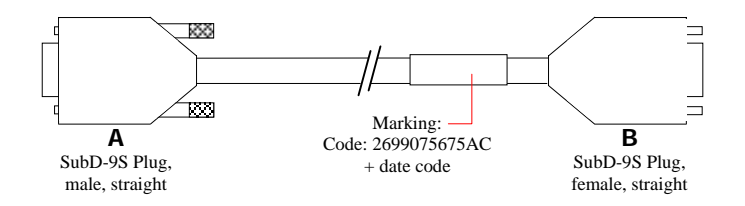

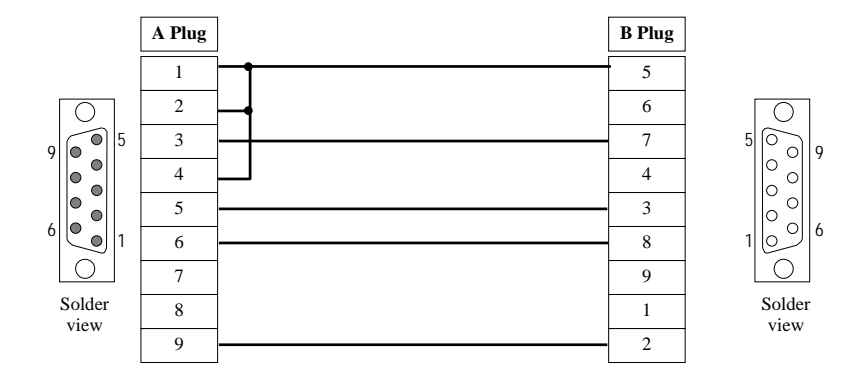

### DB15/DB9 RS232/RS422 Data Cable Option

(Aquarius-Aquarius<sup>2</sup> and Sagitta only)

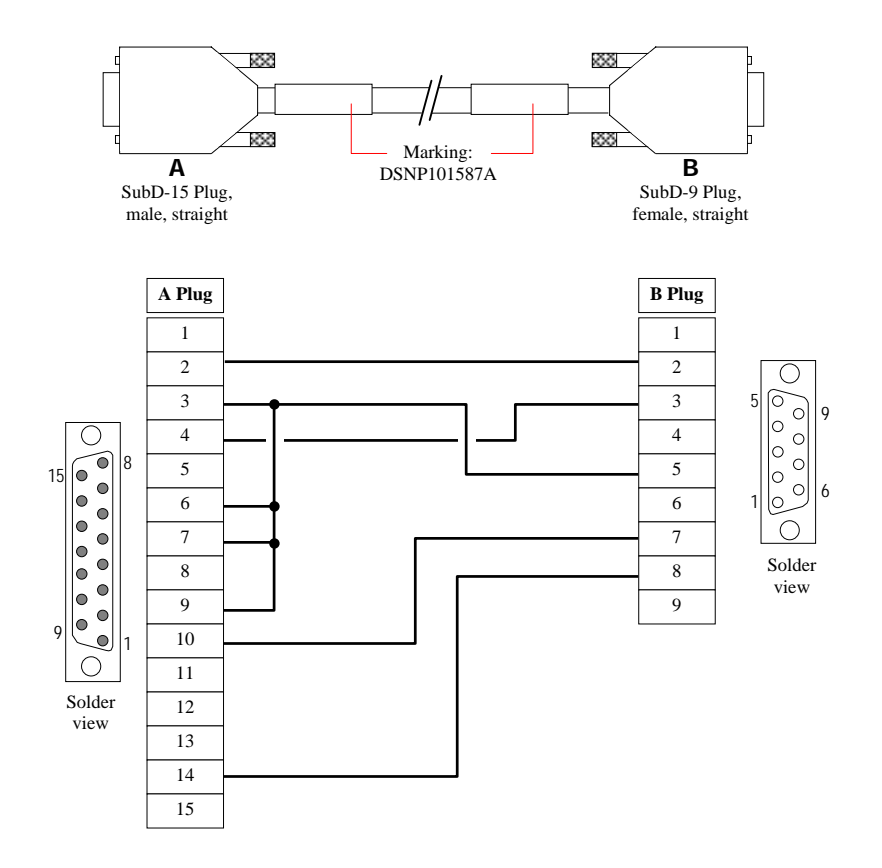

# **Radio Module Options**

(Aquarius-Aquarius<sup>2</sup> and Sagitta only) Tx 4800 U-Link UHF Transmission Module:

- Operating in UHF band 410 to 470 MHz
- Data formats: LRK® (RTK) and RTCM
- Modulation type: GMSK at 4800 bits/s
- Radiated power: 4 W or 0.5 W (according to local authorization)
- CXL-70 3 dB antenna
- Norm ETS100-313 Certified in Europe, the US and most other countries
- EMI specifications: EN60945-ETS 300279

Rx 4812 U-Link UHF Reception (1 or 2 built-in modules):

- Operating in UHF band 410 to 470 MHz
- Designed to be integrated into the receiver
- Modulation type: GMSK 4800 bits/s or DQPSK 1200 bits/s (NDS 100 type)
- CXL-70 3 dB antenna
- RTTE
- EMI specifications: EN60945-ETS 300279

Rx 1635 HM-Link HF/MF Reception (1 or 2 built-in modules):

- Designed to be integrated into the receiver
- Dual-channel in HF band 1.6 to 3.5 MHz; BCPSK modulation (NDS 200 type)
- Dual-channel in MF band 270 to 330 kHz; MSK modulation
- DHM 5000 dual-band antenna H  $\times$  Diameter: 245  $\times$  135 mm (9.64  $\times$  5.31")

# **TRM100 Keypad/Display**

(Aquarius-Aquarius<sup>2</sup> and Sagitta only; as standard with Aquarius/Aquarius<sup>2</sup>, as an option with Sagitta)

- Front Panel Plug-In Unit for Aquarius/Aquarius<sup>2</sup>
- ¼ VGA screen and keyboard terminal
- Dimensions (H × W × D): 125 × 255 × 40 mm (4.92 × 10.0 × 1.57")
- One-meter cable for connection to receiver in case of remote use
- TRM100 mounting kit for remote use.

# Introduction to GNSS

#### **GPS Constellation**

The GPS system (Global Positioning System) consists of three segments:

- Space segment
- Control segment
- User segment

The Control segment is made up of monitoring stations distributed along the equator. They are used to pick up the signals from the satellites and relay the data they convey to a primary station located in Colorado Springs (USA). The data collected are processed, corrected, filtered and finally up-loaded to the satellites that broadcast them through a navigation message (ephemeris, almanacs, clock corrections).

The Space segment consists of 24 satellites (often referred to as "SVs" which is an abbreviation for Space Vehicles) orbiting approximately 20200 km above the earth's surface, so that at least four satellites can be simultaneously in view, round the clock, and anywhere on earth. The satellites are distributed over 6 orbit planes inclined 55° with respect to the equatorial plane. Each satellite completes an orbit once every 12 hours approximately. From any point on earth, a satellite remains in view for 5 hours (maximum) above the horizon.

The user segment is naturally that which means most to us. It is made up of all the marine, land or air-borne applications deciphering and using the signals received from the satellites.

From a user's point of view, the user segment consists of a receiver capable of recording the GPS information so that it can be processed at a later date or a receiver computing a position in real time with an accuracy depending on the signals used.

### Signals

The signals transmitted by the satellites fall into two categories: signals used to control the system, and signals used for measurements within receivers (user segment).

The first type of signal is transmitted in the S-band on the following frequencies:

- 1 783.74 kHz for links from the control station to the satellites
- 2 227.5 kHz for links from the satellites to the monitoring stations.

The second type of signal is for signals known as L1 and L2, transmitted in the L-band, on the following frequencies:

- L1: 1 575.42 kHz
- L2: 1 227.6 kHz

SATELLITE SIGNAL

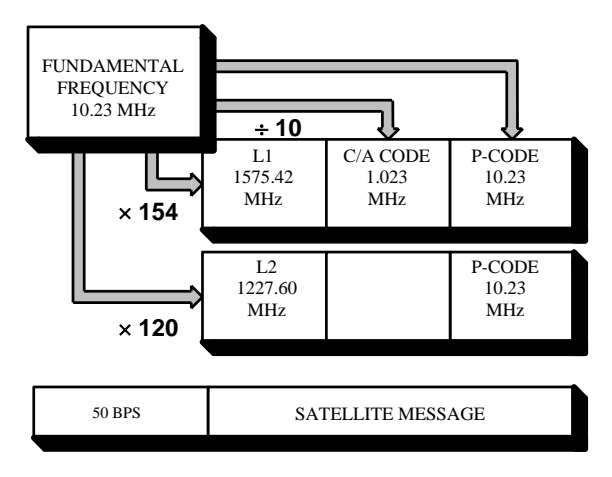

### Navigation Message

The Navigation Message contains the necessary information for the description of the constellation and for the position computation. The message includes orbital Keplerian parameters precisely defining the orbits of the satellites. It also includes parameters used to partially correct system errors (e. g. signal propagation errors, satellite clock errors, etc.).

The complete message is contained in a data frame that is 1500 bits long, with a total duration of 30 seconds (i. e. the data transmission clock rate is 50 bits/second). The 1500-bit frame is divided into five 300-bit subframes, each with a 6-second duration. Each subframe consists of 10 words of 30 bits each. Each word takes 0.6 second to transmit.

The content of subframes 4 and 5 changes on a page-roll basis: it changes on every frame and repeats every 25 frames. As a result, it takes at least 12 1/2 minutes to log the entire navigation message.

#### 

#### **General Description**

Satellite navigation systems are now used in scores of applications worldwide. The best known two systems in operation as of today are:

- The US GPS (Global Positioning System), which is the most, complete
- The Russian GLONASS (GLObal NAvigation Satellite System).

As both these systems are originally designed for military applications, they are entirely under the control of the respective Defense Department of the two countries. As a result, civilians cannot be sure of being allowed full access to the signals in critical periods of time. Moreover, the accuracy achieved using the non-encrypted signals is only on the order of a few tens meters.

All those aspects led the civilian community to devise a totally new system known as GNSS (Global Navigation Satellite System).

In future, a complete constellation —GNSS2— should provide civilian users with signals and data allowing them to compensate for any shortcomings in the navigation systems at sea, on land or in the air.

The current GNSS1 is the first phase in that scheme, based on the augmentation of the GPS service through geostationary satellites.

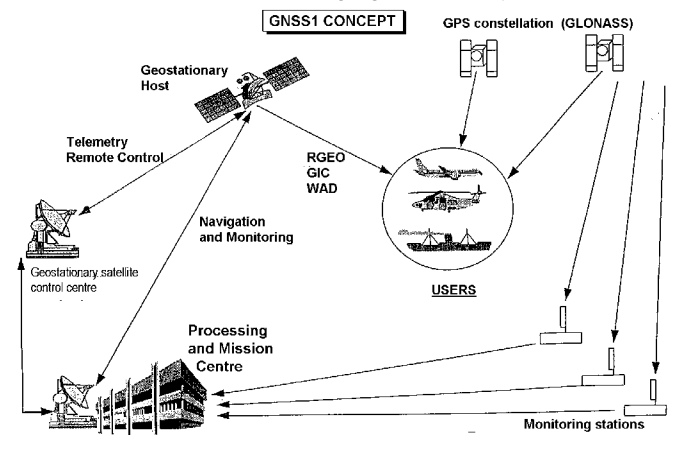

#### Purpose

The GNSS scheme serves three major purposes:

Complementing the range measurements with geostationary satellites (R\_GEO),

Controlling the integrity of the navigation system (GIC),

Broadcasting differential corrections over a wide area (WAD).

#### **GNSS** concept

The GNSS system consists of the following elements:

- Stations monitoring the navigation system (GPS, GLONASS), distributed over the area to be covered, allowing continuous monitoring of the system,
- A Processing and Mission Center that collects and computes the data required for the performance of the system,
- A control center for the geostationary satellites, uploading the necessary data to the geostationary satellites,
- One or more geostationary satellites broadcasting the data (R\_GEO, GIC, WAD) over the area to be covered.

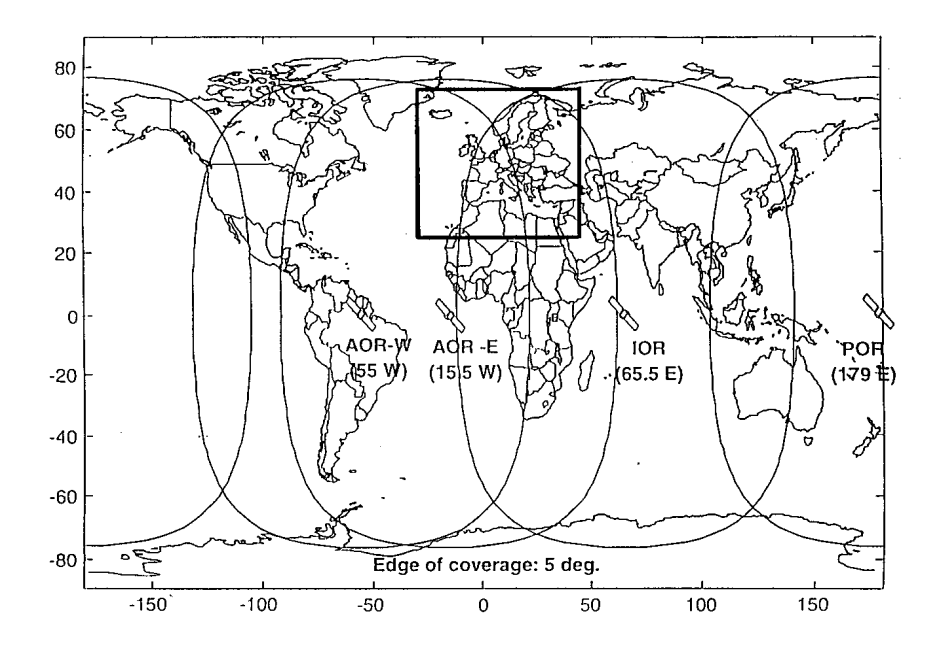

#### The different systems

Three different systems are planned, or already existing, as of today:

- For the American continent: WAAS (Wide Area Augmentation System)
- For Europe: EGNOS (European Geostationary Navigation Overlay System)
- For Asia & Pacific: MSAS (MTSAT Satellite-based Augmentation System).

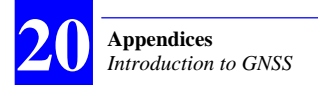

### • WAAS

#### **Definition & Purpose**

The FAA (US Federal Aviation Administration) has been developing a safety-critical navigation system, called WAAS (Wide Area Augmentation System), offering a geographically expansive augmentation to the GPS service.

The coverage includes all the United States as well as Canada and Mexico.

The purpose of the WAAS is to improve the *accuracy*, *availability* and *integrity* of the basic GPS signals. The definitions of these 3 parameters are recalled below:

| Accuracy : | Difference between position measured at any given time |
|------------|--------------------------------------------------------|
|            | and actual position                                    |

- Availability : Ability of a system to be used for navigation whenever needed
  - Integrity: Ability of a system to provide timely warnings to users, or to shut itself down when it should not be used for navigation

#### Description

The WAAS is based on a network of approximately 35 ground reference stations that covers a very large service area. Signals from GPS satellites are received by wide area ground reference stations (WRSs). Each of these precisely surveyed reference stations receive GPS signals and determine if any errors exist.

These WRSs are linked to form the U.S. WAAS network. Each WRS in the network relays the data to the wide area primary station (WMS) where correction information is computed. The WMS calculates correction algorithms and assesses the integrity of the system. A correction message is prepared and up linked to a GEO via a ground uplink system (GUS).

The message is then broadcast on the same frequency as GPS (L1, 1575.42MHz) to users navigating within the broadcast coverage area of the WAAS. The communications satellites also act as additional navigation satellites for users, thus, providing additional navigation signals for position determination.

The WAAS will improve basic GPS accuracy to approximately 7 meters vertically and horizontally, improve system availability through the use of geostationary communication satellites (GEOs) carrying navigation payloads, and to provide important integrity information about the entire GPS constellation.

#### Schedule

The delivery schedule will be accomplished in three phases by delivering an initial operating system and then upgrading the system through pre-planned product improvements ( $P^{3}I$ ). Phase 1 WAAS will also provide the WAAS initial operating system which consists of two WMSs, 25 WR%, leased GEOs, and ground uplinks.

Shortly after the contractor completion of Phase 1, the FAA will commission the WAAS for operational use in the U.S. National Airspace System (mid 1999).

#### EGNOS

EGNOS is the equivalent of the WAAS for the European countries.

#### □ GEO current status (Jan 2002)

#### WARNING!

At the present time, only test signals are broadcast by the different administrations involved in the development of the system. These signals are not guaranteed to be reliable and accurate and so may be the source of erroneous indications.

#### WAAS (North American Region)

Test signals are currently broadcast for use by the FAA. This broadcasting is under control of the NSTB (National Satellite Test Bed) and takes place from the following geostationary satellites (GEOs):

- PRN 122, INMARSAT III F4 AOR-W (Atlantic Ocean Region-West), located above the Equator at 54°W longitude
- PRN 134, INMARSAT III F3 POR (Pacific Ocean Region), located above the Equator at 178°E longitude

Updated information concerning the broadcasting from these satellites is constantly available from:

```
http://wwws.raytheontands.com/waas/
```

#### EGNOS (Europe)

Test signals under control of the EGNOS Test Bed are permanently broadcast from the following geostationary satellites:

- PRN 120, INMARSAT III F2 AOR-E (Atlantic Ocean Region-East), located above the Equator at 15.5°W longitude
- PRN 131, INMARSAT III F1 IOR (Indian Ocean Region), located above the Equator at 64°E longitude (WADGPS corrections only, i.e. no pseudoranges)

Regularly updated information about these two satellites can be found on the following web site:

```
http://www.esa.int/navigation/
```

Information can also be obtained from EURIDIS MCC (Mission and Control Center): tel. : +33 (0) 56128 1356.

#### MSAS (Japan)

No information available to date concerning the availability of a signal.

The launching of MTSAT (Multi-functional Transport Satellite) geostationary meteorological satellites is planned:

- In 2003 for MTSAT-1
- In 2004 for MTSAT-2 (located at about 140° E).

These satellites should accommodate the MSAS (MTSAT Satellite-based Augmentation System), a function under control of the *Japan Civil Aviation Bureau*. This system is expected to cover the Asia/Pacific area.

#### Appendices List of Possible Anomalies

# **List of Possible Anomalies**

CM Category GPS Not Ready RAM Anomaly Processor Anomaly Timing Anomaly Program Memory Data Memory Anomaly Reception Circuit Anomaly Correlation Circuit Anom. Communication C/A - P/Y Unused Output Data CONFG Category

Bad Config. Integrity Config. Parameter Error

DGPS Category No Sending Station CPU-DIFF Overflow

GEODY Category Geodesy Error Altimetry Error

I/O Category Unknown Input Data Bad Input Data GPS Data Anomaly DPRAM Anomaly Bad Message Length EEPROM Anomaly Trigger Time-Tagging Error Unknown Command Bad Parameter Format Bad Block Format Bad Command Checksum Input Error on DPR1 Input Error on DPR2 Input Error on DPR3 Bad LRK Block on COM4 Overflow COM1 Overflow COM2 Overflow COM3 Overflow COM4 Format Interpretation Input Error COM1 Input Error COM2 Input Error COM3 Input Error COM4 Overflow DPR1 Overflow DPR2

Overflow DPR3 Reception Error on COM1 Reception Error on COM2 Reception Error on COM3 Reception Error on COM4

IHM Error No Computed Position X Out Of Screen Y Out Of Screen String Exceeds Screen Width INTRF Xilinx Load Low Power Command PCMCIA Overflow File System Full Unknown PC Card ? Battery Voltage Corrupted File System First Antenna Error Second Antenna Error Third Antenna Error Fourth Antenna Error File Open Error File Close Error File Write Error File Read Error Navigation Error Binary File Incoherent

POSIT Category No Corrections Received Too Few Svs GDOP Too High LPME Too High No Fix Computation Kinematic Initialization

SYSTM Category Software Error Frozen Display Unknown Option Code Bad Checksum C3 Codes Bad Log Checksum Real Time Clock Dual-Port RAM Core Module Not Ready Bad Program Checksum Data Memory Test Coprocessor Test Error On Serial Port File System IDE Mount, Err. Option No More Available Max Option Tries Reached Full Anomalies Journal CMOS Date Failed Autotest error Bad Blocks Restarts since Autotest Mailbox Overflow PCMCIA Removed ? CM File Line Too Long CM Identification Error CM Card File Inconsistency CM Flash Clear Error CM Program File Load Error Kinematic Mode Change Send Error Appl. Soft Reload Error Backup RAM failure Stack Overflow

# About the Three Configurations Stored in a Receiver

Three different configurations are stored in the receiver:

- Default configuration, resident in the firmware. This configuration cannot be modified. It resets all parameters in the receiver to known values (operating mode, serial port settings, output messages, etc.)
- Initial configuration, saved in a non-volatile memory. It can be modified using ConfigPack software. It contains the necessary parameter settings for the reference configuration of an application or for any particular operating mode (mobile, reference station, etc.).
- Current configuration, saved in a non-volatile memory. This configuration can be modified interactively by the user through TRM100 or proprietary \$PDAS commands.

The Default configuration can be loaded in place of the current configuration by sending the command \$PDAS,CONFIG,RESET. The default configuration then also becomes the current one.

The command \$PDAS,CONFIG,INIT can be used to make the initial configuration the new current configuration.

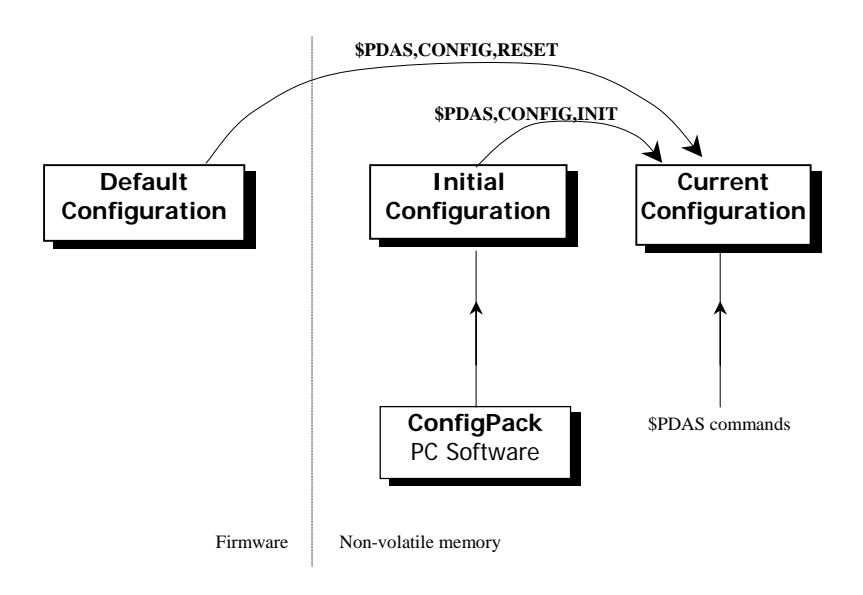

# **TRM100 Functions Summary**

This chapter shows the organization of the functions available in the TRM100. By "TRM100", we mean either the TRM100 keypad/display terminal option (TRM100 unit), or the software emulation of this option included in the *TRM100 PC Software* (see Remote Display view). Therefore the diagrams presented below apply to either the hardware of software version of the "TRM100".

### NAVIG Function

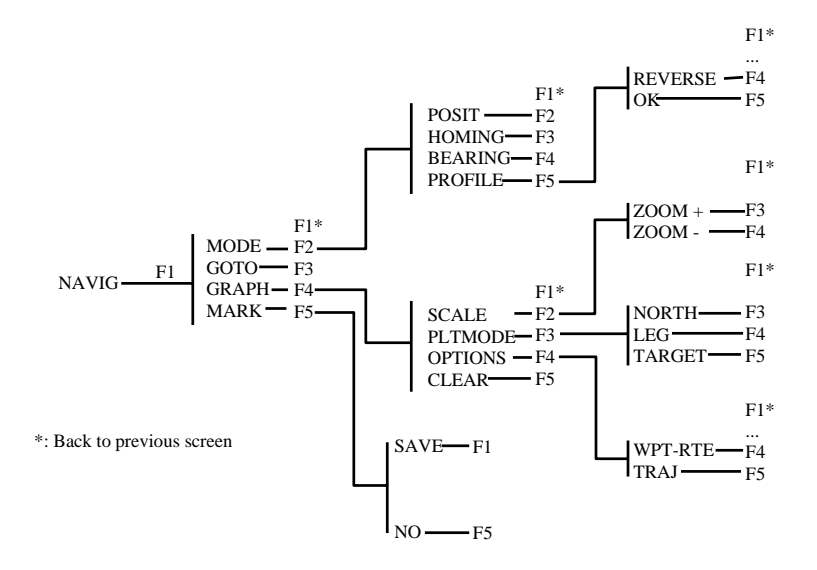

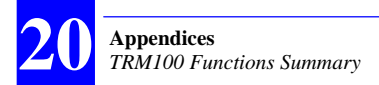

### DGNSS Function

In a mobile in which REFSTATION is not installed

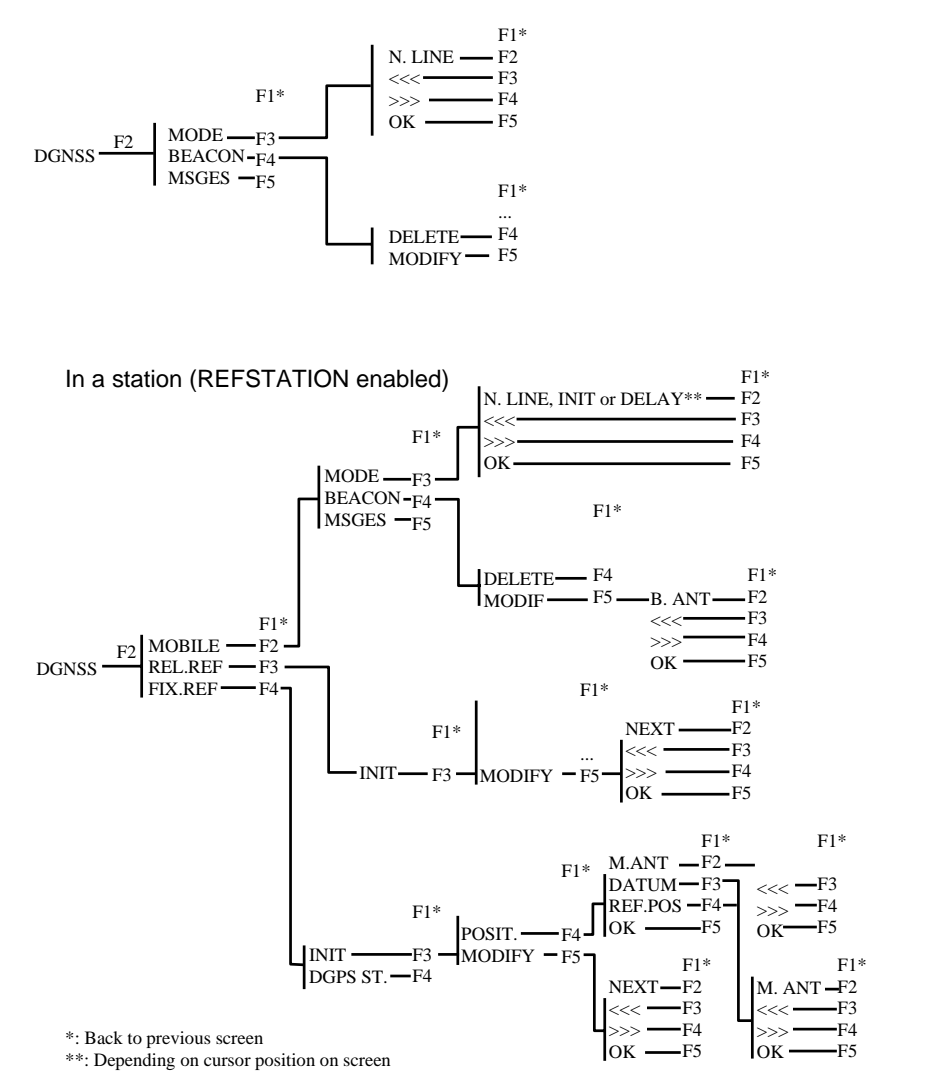

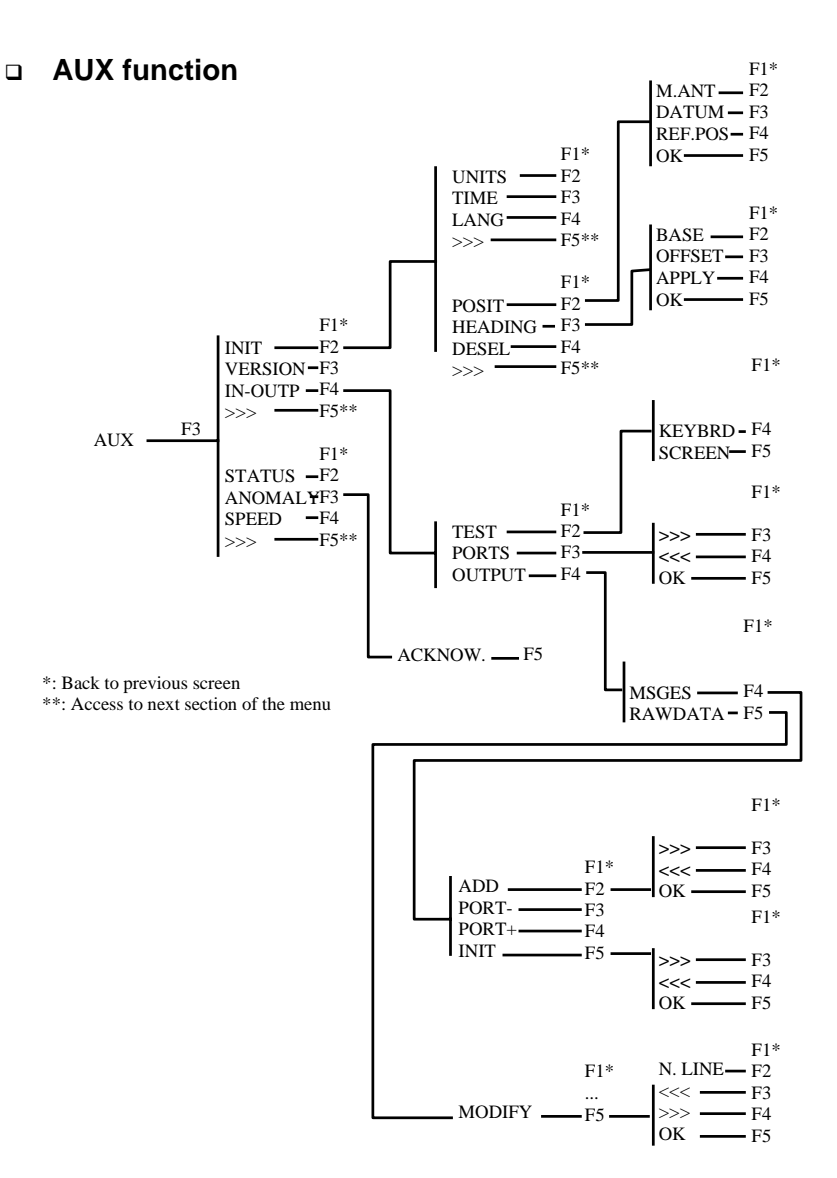

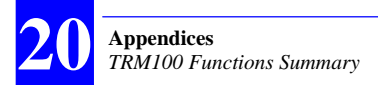

### WPT-RTE Function

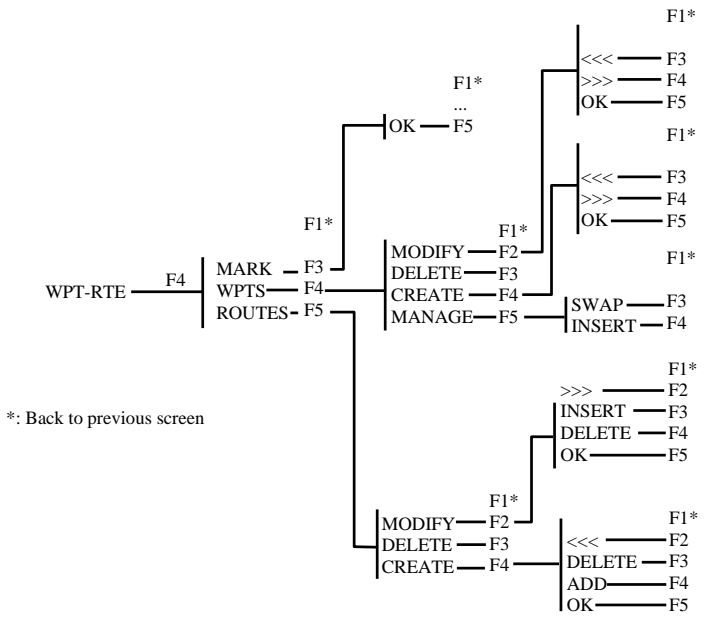

### MARK Function

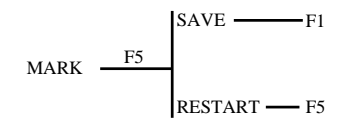

# **Fix Quality Index**

This index ranges from 0 to 19 with the following meaning for each of the possible values:

- 0: No position solution, or straight GPS with SA, HDOP poor
- 1: Straight GPS with SA, HDOP good
- 2: Straight GPS, no SA
- 3: Straight GPS, no SA, HDOP and LPME both good.
- 4: Diff mode in 2D
- 5: Diff mode in 2D, HDOP and LPME both good
- 6: Diff mode in 3D, HDOP and Diff corrections both poor
- 7: Diff mode in 3D, HDOP poor, Diff corrections good
- 8: Diff mode in 3D, Diff corrections and HDOP both good
- 9: Diff mode in 3D, HDOP, LPME and Diff corrections all good
- 10 to 13: EDGPS from meter (10) to decimeter (13) precision after a time constant of approximately 8 minutes for a single-frequency receiver, or 3 minutes for a dual-frequency receiver
- 14 to 19: Kinematic mode

The quality index is derived from the LPME (Line of Position Mean Error) quadratic average of weighted residuals on every computed line of position, a quantity deduced from the position solution.

The quality index is a function of both the station-to-mobile distance and the following ratio:

LPME (measured) / LPME max.

The expression of the quality index (Q) is then:

Q = 14+7 [1-(LPME measured / LPME max.)]

Where LPME max.equals (expressed in millimeters):

*15* + *Station-to-Mobile Distance, in km* (single-frequency)

20 + Distance Station - Mobile in km (dual-frequency)

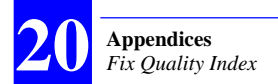

As an example, for a station-to-mobile distance of 23 km and with a single-frequency receiver, we have:

LPME max =38 mm

- In kinematic, the fix quality index can range from 14 to 19.
- When it is less than 14, the position computation is re-initialized
- If only 4 satellites are used, the LPME cannot be determined and so the fix quality index is forced to 15 to warn the user.
- The quality index is maximum 19 for an accurate solution (KA)
- It is maximum 18 for a real-time solution (KR).
# Sagitta Quick Start Leaflet

- Mount Sagitta in cabin
- Mount GPS antenna at best possible location for a wide-open view of the sky

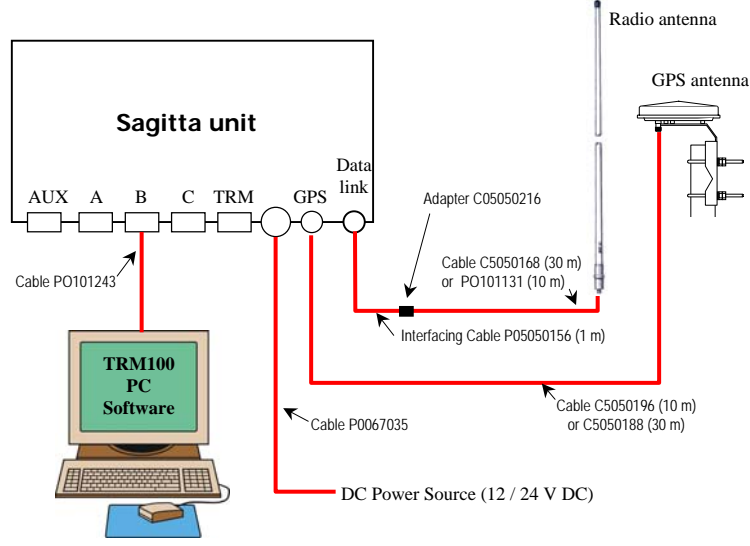

- (Mount Radio antenna)

- Connect GPS antenna and possibly radio antenna to Sagitta
- Connect Sagitta to TRM100 or third equipment on board
- Connect receiver to power source. Sagitta automatically switches on. Green LED lights up.
- Let Sagitta run initialization (This phase denoted by yellow LED continually lit; with dual-frequency receiver, starts blinking with equal ON/OFF states when L1 received).
- After initialization, yellow LED starts flashing. Series of flashes indicates number of received satellites. Series of flashes gradually passes from one flash (1 sat received) to several flashes according to visible constellation from antenna location. When acquiring data from 4 received satellites, Sagitta can compute position.
- On your navigation terminal, check that position is now computed.

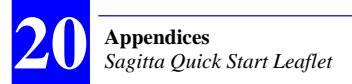

If Sagitta fails to deliver position while number of received satellites is sufficient, check initial position, date & time, data output, processing mode.

 To do this, unless already done, connect Sagitta to PC running TRM100 PC Software<sup>9</sup> to communicate with Sagitta

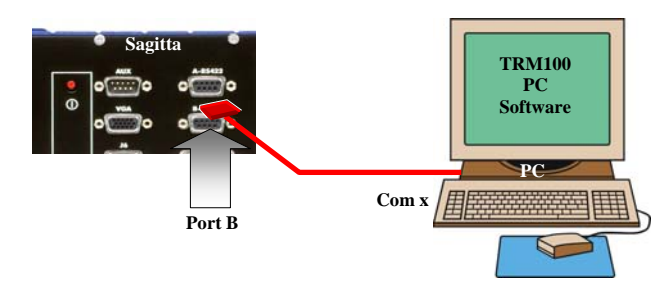

- Specify port settings
- Open Remote Display view
- Select AUX>INIT>TIME and check /type new date & time
- Select AUX>INIT>POSIT and check that estimated start position is not too far from real position
- Select DGNSS and check to see if the expected source of corrections data is properly received (see page 153 for more detail)
- Select DGNSS>MODE and check that Sagitta is properly set to function in the desired processing mode (see page 149 for more detail)

If Sagitta fails to deliver the expected output messages:

Select AUX>IN-OUTP and check enabled messages. Enable those you want to use if they are currently deactivated. See page 164 for more detail). □

<sup>&</sup>lt;sup>9</sup> TRM100 Software CANNOT be used throughout initialization

## Glossary

| ATD:             | Along Track Distance. Distance still to go, pro-<br>jected onto the leg.                                                                                                    |
|------------------|----------------------------------------------------------------------------------------------------|
| Bearing mode:    | Navigation mode based on a waypoint that you<br>specify. This mode provides graphic information to<br>help you reach that point according to the bearing<br>angle defined by the waypoint location and your<br>current location when you select this mode. |
|                  | The basic positioning information (from the stan-<br>dard display) is recalled on the right of the chart.                                                                                                    |
| CTS:             | Course To Steer to head for the target waypoint along a great circle.                                                                                                    |
| CTW:             | Course To Waypoint. Angle measured with respect to True North from your current position.                                                                                                    |
| DTW:             | Distance To Waypoint. The distance, measured along a great circle, still to travel before getting at a waypoint.                                                                                                    |
| Homing mode:     | Navigation mode also based on a waypoint that<br>you specify. This mode provides graphic informa-<br>tion to help you reach this point along a great<br>circle.                                                                                            |
|                  | The basic positioning information (from the stan-<br>dard display) is recalled on the right of the chart.                                                                                                    |
| Leg:             | The path -along a great circle- between any two successive waypoints in a route.                                                                                                    |
| Position mode:   | Provides positioning information (position, speed, course, etc.). This mode can be used when no fur-<br>ther navigation information is required. The mobile position and the possible waypoints nearby are however shown on the graphic screen.            |
| Primary antenna: | GPS antenna used as reference in heading or rela-<br>tive processing.                                                                                                    |

| Primary mobile:    | Navigator receiver given the capability to accu-<br>rately determine the vector between its antenna<br>position and that of a secondary mobile from which<br>it receives corrections data.                                                                                                    |
|--------------------|----------------------------------------------------------------------------------------------------|
| Profile mode:      | Navigation mode based on a route that you spec-<br>ify. This mode plots graphic information to help you<br>follow this route.                                                                                                    |
|                    | The basic positioning information (from the stan-<br>dard display) is recalled on the right of the chart.                                                                                                    |
| Reference station: | A stationary receiver, with accurately known loca-<br>tion, that generates and broadcasts corrections<br>data. Also called <i>base station</i> .                                                                                                    |
| Route:             | Formed by a succession of waypoints (up to 15 waypoints). The receiver will guide you along this route after you select the Profile mode configured to follow this route.                                                                                                    |
| Secondary antenna: | The data received by this GPS antenna are used in<br>Aquarius to let it determine either the distance<br>separating this antenna from the primary antenna<br>(relative processing) or the direction in which the<br>line passing through these two antennas point to<br>(heading processing).       |
| Secondary mobile:  | Mobile receiver virtually operated as a reference<br>station, i.e. transmitting corrections data, so that<br>the primary mobile can accurately determine the<br>vector between its antenna position and that of the<br>secondary mobile. Also called <i>moving base station</i> .                   |
| TTG:               | Time To Go. An estimate of the time required be-<br>fore reaching a target waypoint, based on the<br>distance still to go and your current speed.                                                                                                    |
| Waypoint:          | Any location holding interest for you. The definition<br>of a waypoint consists of a number, a name, an<br>icon and X-Y or L-G coordinates (a 2D position).<br>The receiver will guide you to this waypoint after<br>you select the bearing or homing mode configured<br>to head for this waypoint. |
| XTE:               | Cross Track Error. This is the distance from your current position to the leg being followed, measured along the line passing through your position and perpendicular to the leg (normal distance).                                                                                                 |

Marine Survey Receivers User Manual Glossary

#### Index

Beacon Id, 28, 204 Bold Times New Roman, 282

#### \$

\$PDAS,AGECOR, 51
\$PDAS,CONFIG, 404
\$PDAS,DGPDAT, 31, 35, 39, 44, 50, 53, 204, 210
\$PDAS,DGPS, 31, 32, 34, 39, 40, 42, 43, 47, 48, 49, 50, 51, 204
\$PDAS,FIXMOD, 33, 34, 41, 42, 44, 49, 51, 52, 53, 54, 204
\$PDAS,GEODAT, 53
\$PDAS,GNOS, 52, 53
\$PDAS,NAVSEL, 31, 33, 39, 41, 44, 50, 51, 53, 54
\$PDAS,PREFLL, 41, 204
\$PDAS,UNIT, 28, 204

## A

Acquisition time, 379 Age of corrections, 284 AGECOR, 284 ALTI, 285 Automatic backup, 188

### В

Backup, 188 Backup mode (activate), 190 Backup mode (select and use), 192 BACKUPMODE option, 189 Beacon, 28

#### C

Calibration Alignment with seamarks, 62, 377 Automatic, 63, 108, 378 Manual, 61, 106, 376 Prerequisites, 105 Theory, 59, 374 COMMNT, 295 CONFIG, 296 CONFIG, INIT, 297 CONFIG.READ. 298 CONFIG, RESET, 299 Configuration, 118 Control segment, 395 Corrections DSNP UHF types, 310 In SVAR!D format, 230 Output formats, 35, 44 RTCM type, 310 Current configuration, 404

#### D

DAS, 281 Dead reckoning (heading), 173 Default configuration, 404 DEFLT, 300 DGNSS Particular cases of networks, 205 DGPDAT, 309 DGPS,DELSTA, 302 DGPS,MODE (E), 303 DGPS,MODE (**R**), 305 DGPS,STATION, 307

# Ε

EGNOS, 317, 399, 401, 402 Elevation threshold, 360 Estimated position, 331 External aid, 94

#### F

FAA, 400 FILTER, 315 FIXMOD, 317 FX312 / FX412, 381

#### G

GEO, 52, 332, 360 Data line, 277 GEO (coordinate systems, 324 GEO current status (December 1998), 401 GEODAT, 326, 327, 329 Geodetic systems, 382 GIC, 398 GLL, 331 GLONASS, 397, 398 GNOS, 332 GNSS, 397 GPO, 334 GPQ,GLL, 331 GPQ,ZDA, 364 GPS navigation message, 397 GPS signals, 396 GPSDAT. 336 Gyrosky®, 379

## Η

HARDRS, 338 HDG, 221 Heading screens, 117 Heading view, 113 HEALTH, 339

### I

IDENT, 343 Initial configuration, 404 Initialization phase, 104 Inmarsat, 205, 402 Integrity (definition), 400 Internet sites, 402

## К

KART Initialization modes, 30, 38 KART-A, 38 KART-R, 38

## L

L1, 396 L2, 396 LED Number of received satellites, 104 Power, 103 Local time, 364 LRK Initialization modes, 30, 38 LRK format, 29, 35, 37 LRK-A, 30, 38 LRK-R, 30, 38

## Μ

Manual backup, 188 MSAS, 402

#### Ν

Navigator receiver, 28 NAVSEL, 347 NMEA 0183, 118, 380 NMEA 0183 standard, 281 Normal Times New Roman, 282 NT920 HDI, 381

## Ο

*Orbits (GPS satellites), 395 OSD, 222 OTF, 30, 38 OUTMES, 348 OUTON / OUTOFF, 350* 

#### Ρ

Pilot. 94 POSIT, 30, 38 Position solutions Types, 30, 38 Power Applying, 103 Consumption, 380 PRANGE, 351 Precautions When using signals from GEOs (dec 1998), 401 PREFLL, 353 PREFNE, 354 Primary (solution), 188 Proprietary commands Conventions, 281 Format, 281

#### Q

QC, 355

## R

R\_GEO, 398 RAZALM, 357 Reference station, 28, 353, 354, 363, 20-2 Remote Display view (TRM100 Software), 114 ROT, 221 RTCM-SC104, 35, 44, 210

### S

SBIN!W, 276 SBIN@A. 273 SBIN@E, 273 SBIN@R, 261, 266 SBIN@R (dual-frequency), 263 SBIN@S. 274 SBIN@U. 274 SBIN@W, 326 SELGEO, 359 Sessions, 200 EXPSES, 313 Space segment, 395 Square-brackets, 281 STATIC, 30, 38 Station Id number, 204 SVAR!A, 248 SVAR!D, 228 SVAR!E. 249 SVAR!R. 236 SVAR!R (dual-frequency), 238, 243 SVAR!S, 251 SVAR!U. 250 SVAR!W, 254 SVAR@W, 326 SVDSEL, 360

## Т

Threshold values (automatic calibration), 110 TR, 362

# U

UNIT, 363

## V

VBW, 222 VHW, 222

## W

WAAS, 317, 399, 400, 402 WAAS/EGNOS pseudoranges, 53, 54 WAD, 398 WLANE, 30 WMS, 400 WRS, 400

### Ζ

ZDA, 364 **Z-FIXED**, 30, 38

## User Manual

Magellan Survey Solutions Contact Information: In USA +1 408 615 3970 • Fax +1 408 615 5200 Toll Free (Sales in USA/Canada) 1 800 922 2401 In South America +56 2 273 3214 • Fax +56 2 273 3187 Email surveysales@magellangps.com

In Singapore +65 6235 3678 • Fax +65 6235 4869 In China +86 10 6566 9866 • Fax +86 10 6566 0246 Email surveysalesapac@magellangps.com

In France +33 2 28 09 38 00 • Fax +33 2 28 09 39 39 In Germany +49 81 6564 7930 • Fax +49 81 6564 7950 In Russia +7 495 956 5400 • Fax +7 495 956 5360 In the Netherlands +31 78 61 57 988 • Fax +31 78 61 52 027 Email surveysalesemea@magellangps.com www.pro.magellanGPS.com

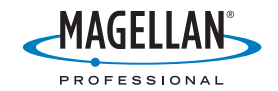

Magelian follows a policy of continuous product improvement; specifications and descriptions are thus subject to change without notice. Please contact Magelian for the latest product information. @2003.2006 Magelian Nexigation, Inc. All rights reserved. Aquarius, Sagitta, 3011, LRK, GYROSKY and ConfigPack are trademarks of Magelian Nexigation Inc. All other product and brand names are trademarks of their respective back. PIN 631544 OTB.